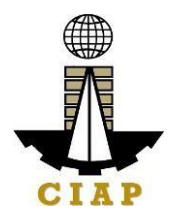

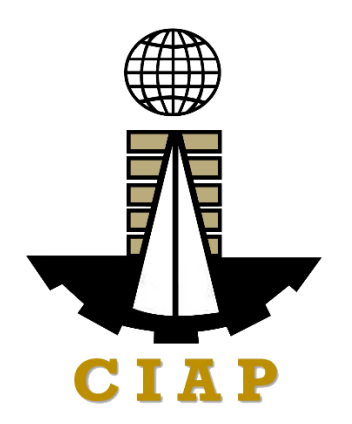

### CONSTRUCTION INDUSTRY AUTHORITY OF THE PHILIPPINES

### CITIZEN'S CHARTER HANDBOOK

2025 (1<sup>st</sup> EDITION)

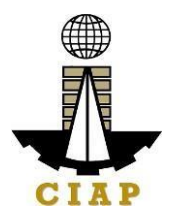

#### LIST OF SERVICES

#### AGENCY PROFILE

| I.  | MANDATE        | 6 |
|-----|----------------|---|
| II. | VISION         | 8 |
| Ш.  | MISSION        | 9 |
| IV. | SERVICE PLEDGE | 9 |
|     |                | - |

### ARTA SERVICES.....

#### I. EXTERNAL SERVICES.....

| A. Philippine Contractors Accreditation Board                                                                                    |     |
|----------------------------------------------------------------------------------------------------|-----|
| Contractors Licensing and Registration                                                                                           |     |
| Online Filing of New Regular License Application                                                                                 | 11  |
| Online Filing of Renewal of Regular License Application                                                                          | 20  |
| Online Filing of Upgrading of License Category and Additional/Revision of Classification in Regular License Application          | 28  |
| Online Filing of Change of Business Name/Business Name & Status for<br>Regular License Application                               | 37  |
| Online Filing of Change of Authorized Managing Officer (AMO)<br>Application                                                      | 43  |
| Online Filing of New Registration for Government Infrastructure<br>Project/ARCC                                                  | 48  |
| Online Filing of Renewal of Registration for Government Infrastructure<br>Project/ARCC                                           | 53  |
| Online Filing of Upgrading of Range AND/OR Additional Project Kind in<br>Registration for Government Infrastructure Project/ARCC | 57  |
| Online Filing of New 'Pakyaw' Contractor's License Application                                                                   | 62  |
| Online Filing of Renewal of 'Pakyaw' Contractor's License Application                                                            | 68  |
| Online Filing of New Special License – Joint Venture (Local)                                                                     | 72  |
| Online Filing of New Special License – Joint Venture (Foreign)                                                                   | 76  |
| Online Filing of New Special License – Consortium (Foreign/Local)                                                                | 81  |
| Online Filing of New Special License – Foreign Individual Application                                                            | 86  |
| Online Filing of Renewal of Special License – Joint Venture (Local)                                                              | 97  |
| Online Filing of Renewal of Special License – Joint Venture (Foreign)<br>Application                                             | 101 |
| Online Filing of Renewal of Renewal of Special License – Consortium<br>(Foreign/Local)                                           | 105 |

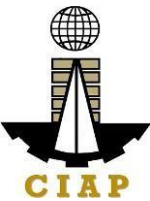

| Online Filing of Renewal of Special License – Foreign Individual<br>Application                                            | 109 |
|----------------------------------------------------------------------------------------------------|-----|
| Online Filing of Certificate of Exemption                                                                                  | 118 |
| Issuance of Certified True Copy of PCAB Contractor's License                                                               | 122 |
| B. Philippine Overseas Construction Board                                                                                  |     |
| 1. Issuance of POCB Registration Certificate (New)                                                                         | 125 |
| 2. Issuance of POCB Registration Certificate (Renewal)                                                                     | 129 |
| 3. Issuance of Project Authorization                                                                                       | 133 |
| 4. Issuance of Certified True Copy of POCB Certificate of Registration                                                     | 135 |
| C. Philippine Domestic Construction Board                                                                                  |     |
| <ol> <li>Prescreening, Evaluation, and Approval of New Applications for<br/>Accreditation as CPES Evaluator</li> </ol>     | 137 |
| <ol><li>Prescreening, Evaluation, and Approval of Renewal of Application for<br/>Accreditation as CPES Evaluator</li></ol> | 138 |
| D. Construction Industry Arbitration Commission                                                                            |     |
| 1. Construction Arbitration                                                                                                | 143 |
| 2. Construction Mediation                                                                                                  | 154 |
| E. Construction Manpower Development Foundation                                                                            |     |
| 1. Enterprise Training Package                                                                                             | 161 |
| 2. Replacement Or Duplication of Certificates                                                                              | 164 |
| 3. Competency Assessment and Certification (Automatic Certification)                                                       | 167 |
| 4. Competency Assessment and Certification (Portfolio-Based Assessment)                                                    | 170 |
| F. Construction Industry Authority of the Philippines – Executive Office                                                   |     |
| 1. Handling External Requests, Queries, and Communications (Simple)                                                        | 173 |
| 2. Handling External Requests, Queries, and Communications (Complex)                                                       | 175 |
| 3. Freedom of Information                                                                                                  | 177 |

#### II. INTERNAL SERVICES

| A. Construction Industry Authority of the Philippines – Executive Office          |     |
|-----------------------------------------------------------------------------------|-----|
| 1. Provision of Goods and Services from External Service Providers                |     |
| Public Bidding                                                                    | 182 |
| Emergency Cases                                                                   | 184 |
| Small Value Procurement                                                           | 186 |
| Direct Contracting                                                                | 188 |
| Limited Source Bidding                                                            | 190 |
| 2. Dispatch of Service Vehicles                                                   | 192 |
| <ol><li>Issuance of Requested Supplies and Equipment available in stock</li></ol> | 193 |
| <ol><li>Issuance of Requested Employees' Documents</li></ol>                      | 194 |

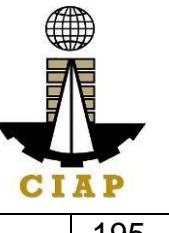

| 6. Request for IT Repair and/or Rehabilitation | 196 |  |
|------------------------------------------------|-----|--|
| FEEDBACK AND COMPLAINTS MECHANISM198           |     |  |

### AGENCY PROFILE

#### I. MANDATE

#### **Construction Industry Authority of the Philippines (CIAP)**

The CIAP was created by virtue of P.D. 1746 (as amended by E.O. 679 dated April 21, 1981, and E.O. 768 dated January 19, 1982; E.O. 1008 dated February 4, 1985; E.O. 133 dated February 27, 1987). It is mandated to promote, accelerate and regulate the growthand development of the construction industry in conformity with national goals. It exercises jurisdiction and supervision over the following implementing arms.

#### Philippine Contractors Accreditation Board (PCAB)

- Exercises regulatory power and functions of the defunct Philippine Contractors LicensingBoard (PLB) created under RA 4566 (Contractors Licensing Law). Among others, it shall:
- (a) Issue, suspend and revoke licenses of contractors;
- (b) Investigate such violations on RA No. 4566 and the regulations thereunder as may come to its knowledge and issue subpoena and subpoena duces tecum to secure appearance of witnesses in connection with the charges presented to the Board;
- (c) Adopt a code of ethics for contractors;
- (d) Adopt reasonably necessary rules and regulations to affect the classification of contractors in a manner consistent with established usage and procedure as found in the construction business, and may limit the field and scope of the operations of a licensed contractor to those in which he is classified to engage;
- (e) Classify and qualify applicants for contractors' licenses by written or oral examination, or both, and require an applicant to show at least two years of experience in the construction industry, and knowledge of the building, safety, health and Philippine laws and the rudimentary administrative principles of the contracting business, deemed necessary for the safety of the contracting business and the public; and
- (f) Discharge such other powers and duties affecting the construction industry in the Philippines.

#### Philippine Overseas Construction Board (POCB)

POCB shall continue to exercise its power, duties and function under P.D. 1167(Overseas Construction Incentives Decree. Among others, POCB shall:

- (a) Formulate strategies and programs for developing the Philippine overseas construction industry;
- (b) Regulate and control the participation of construction contractors in overseas construction projects;
- (c) Coordinate its strategies and policies with those of the National Economic and Development Authority (NEDA), Philippine Export Council (now Export Development Council), Philippine Export and foreign Loan Guaranty Corporation (Philguarantee), Overseas Employment Development Board (now Philippine Overseas Employment Administration, and all relevant agencies of the government involved in the development

and promotion of the overseas construction industry. The strategies formulated by the Board shall be incorporated into the National Export Strategy;

- (d) Administer the grant of incentives under PD No. 1167;
- (e) Receive, process and approve, on such terms and conditions it may deem necessary to promote the objectives of PD No. 1167, applications of construction contractors for registration under PD No. 1167, and to impose and collect reasonable fees which shall be used exclusively to meet the operating and administrative expenses of the Board and in promoting its objectives;
- (f) Identify, in coordination with the Department of Foreign Affairs, Overseas Employment Development Board (now the Philippine Overseas Employment Administration), and the Department of Trade (now the DTI), the projects, opportunities, and the countries where construction contractors may operate;
- (g) Determine, with the assistance of the representatives of the private construction industry and the Department of Public Works, Transportation and Communication (now the DPWH and DOTC), from among those interested construction contractors who will be allowed to bid for overseas projects.
- (h) Determine from among the registrants those who will avail of and are eligible for the incentives provided under PD No. 1167 and cause the granting of the same;
- (i) Check, verify, and evaluate at regular intervals, through the facilities of appropriate existing agencies, the performance of construction contractors engaged in overseas projects;
- (j) Check and verify periodically, with the assistance of other instrumentalities of government, through the inspection of the books or by requiring regular reports or by some other methods deemed most effective, on the compliance by construction contractors with the provisions of PD No. 1167 and the rules and regulations issued thereunder;
- (k) Authorize, upon the recommendation of the Department of Trade, the exportation of construction materials and equipment, subject to existing rules on exportation;
- (I) After due notice and hearing, cancel the registration of, or suspend or cancel, or cause the suspension or cancellation, wholly or partly, of the enjoyment of incentives, and other benefits by any Filipino contractor, including the imposition of penalties as provided for under PD 1167, for:
- i) Failure by the contractor to maintain the qualifications required;
- ii) Violation of any provision of this Decree and of other laws granting incentives and benefits to such contractors, or of the rules and regulations issues thereunder, or of any law or decree for the protection of labor; and
- iii) Unjustified abandonment, incompetent management and administration of any overseas project awarded to such contractor
- (m) Recommend or participate, subject to the approval of appropriate authorities, in the negotiation of bilateral or multi-lateral agreements that would facilitate the entry of contractors in overseas markets and to protect the interest of Filipino contractors and their workers operating overseas;
- (n) Obtain, collate and evaluate information necessary for the effective discharge of its primary purpose and the proper exercise of its powers and functions; and
- (o) Generally, exercise all the powers necessary or incidental to attain the purposes of PD

No. 1167, including the promulgation of its internal rules and procedures governing meetings, organization and staffing.

#### Philippine Domestic Construction Board (PDCB)

- Created under PD 1746, it is mandated to recommend and implement policies and programs for the efficient implementation of public and private construction in the country. Among others, it shall:
- (a) Formulate and recommend appropriate polices and guidelines for pre-qualification, bidding and contract award for public infrastructure projects;
- (b) Monitor and evaluate information on the status of public construction projects, as well as on the performance and contracting capacity of contractors engaged in such projects;
- (c) Formulate and recommend approximate and standardized contract terms/conditions and guidelines for determining contract price adjustments in private construction; and
- (d) Formulate and recommend rules and procedures for the adjudication and settlement of claims and disputes in the implementation of contracts in private construction.

#### **Construction Industry Arbitration Commission (CIAC)**

Vested with original and exclusive jurisdiction over construction disputes except labor, under E.O. 1008, CIAC shall:

- (a) Formulate and adopt an arbitration program for the construction industry;
- (b) Enunciate policies and prescribe rules and procedures for construction arbitration; and
- (c) Supervise the arbitration program, and exercise such authority related thereto as regards the appointment, replacement or challenging of arbitrators.

#### **Construction Manpower Development Foundation (CMDF)**

Created under Section 7 of P.D. 1746, CMDF shall serve as the manpower developmentarm of the Construction Industry Authority of the Philippines. Among others, it shall:

- (a) Draw up overall construction manpower development plan and relevant strategies
- (b) Develop and implement manpower training programs for the construction industry
- (c) Formulate and adopt construction skills and standards and establish skills testing and certification facilities in coordination with the National Manpower and Youth Council;
- (d) Recommend appropriate policies and measures to rationalize training and export of trained manpower in the construction industry in coordination with the Ministry of Labor and other pertinent government agencies;
- (e) Develop a funding mechanism in cooperation with the construction industry to enable it to carry out its functions by collecting fees and undertaking income generating activities;
- (f) Borrow from financing institutions as may support its operations.

#### I. VISION

We are the central authority of the Philippine construction industry in the forefront of

construction policy and program formulation, development and implementation.

#### II. MISSION

Spearhead initiatives for the growth of the construction industry, through regulation, human resource capacity building, dispute resolution and domestic and overseas program development.

#### III. SERVICE PLEDGE

We, the Construction Industry Authority of the Philippines, commit to;

- (a) Work for an environment conducive to the growth and development of the Construction Industry;
- (b) Ensure that only competent and reliable contractors are allowed to engage in construction contracting;
- (c) Promote Filipino capabilities and corporate export of construction and related services;
- (d) Promote an environment for the effective and efficient implementation of public and private construction in the country;
- (e) Provide speedy and expeditious settlement of claims/disputes arising from construction contracts;
- (f) Enhance the competencies and capabilities of the human resource of the construction industry;
- (g) Promote greater participator of the private sector in the formulation of the policies and resolutions of issues affecting the industry;
- (h) Promote the implementation of streamlined services and procedures to expedite the delivery of our services to the internal and external clients;
- (i) Continually improve our processes while upholding the value of professionalism, integrity and commitment to public service;
- (j) Utilize optimally the resources and harness the fullest potential of our people adhering to the R.A. 11032 or the 'Ease of Doing Business and Efficient Government Service Delivery Act of 2018" and
- (k) Address the needs of all clients or requesting parties who are within the premises of the office prior to the end of official working hours and during lunch break.

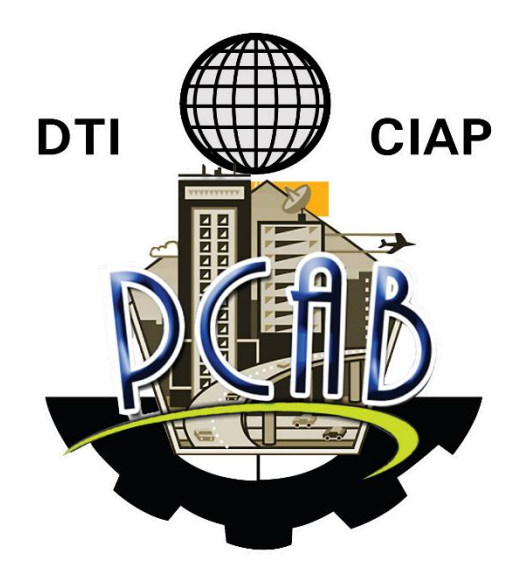

### PHILIPPINE CONTRACTORS ACCREDITATION

### BOARD

**External Services** 

Online Filing of New Regular License Application Processing of applications for New Regular License under R.A. 4566

| Office/ Division    | Philippine Contractors Accreditation Board (PCAB)                                                                                                    |  |  |  |
|---------------------|----------------------------------------------------------------------------------------------------|--|--|--|
| Classification      | Highly Technical                                                                                                    |  |  |  |
| Type of Transaction | Government to Business                                                                                                    |  |  |  |
| Who may Avail       | New applicants                                                                                                    |  |  |  |
|                     | Returning delisted contractors                                                                                                    |  |  |  |
|                     | • Filipino individuals/Sole proprietors applying for Category "E", "D", "C", "B", "A", and "AAA"                                                         |  |  |  |
|                     | <ul> <li>Corporation/Partnership with at least 60% Filipino equity applying<br/>for Category "E", "D", "C", "B", "A", "AA", "AAA", and "AAAA"</li> </ul> |  |  |  |
|                     | <ul> <li>Newly organized domestic corporation (Up to 100% foreign-<br/>owned) applying for Category "AAAA"</li> </ul>                                    |  |  |  |

|                                            | Checklist of Requirements                                                                              | Where to Secure                                             |
|--------------------------------------------|----------------------------------------------------------------------------------------------------|-------------------------------------------------------------|
| Ref                                        | erence: Categorization and Classification Table (PCAB-                                                 | PCAB Online Licensing Portal:                               |
| QM                                         | S-REF-001)                                                                                             | <u>www.pcab.construction.go</u>                             |
| Instructional Guide: Regular License – New |                                                                                                    | <u>v.ph/</u>                                                |
|                                            |                                                                                                    | <u>www.pcabgovph.com/</u>                                   |
| Ciava a d                                  | un account far DOAD Online Licensing Dortol                                                            | <u>PCAB Instructional Guides</u>                            |
| Signed                                     | up account for PCAB Online Licensing Portai                                                            | PCAB Online Licensing Portai:                               |
| Notor                                      | Ise ONE account only for all application types                                                         | <ul> <li>www.pcab.construction.go</li> <li>w.pb/</li> </ul> |
| Note. C                                    |                                                                                                    | • www.pcabdovpb.com/                                        |
| Duly ac                                    | complished set of digital forms: Regular License $\rightarrow$ New                                     | PCAB Online Licensing Portal                                |
| License                                    |                                                                                                    | Account $\rightarrow$ Regular License                       |
|                                            |                                                                                                    | $\rightarrow$ New License                                   |
| A. LEC                                     | GAL                                                                                                    |                                                             |
| A.1.                                       | Contractor's General Information                                                                       | PCAB Online Licensing Portal                                |
|                                            |                                                                                                    | Account $\rightarrow$ Regular License                       |
|                                            | <b>Note:</b> Applicant has the option to simultaneously register                                       | $\rightarrow$ New License $\rightarrow$ General             |
|                                            | for Government Infrastructure Projects or "ARCC" by                                                    | Information                                                 |
|                                            | Selecting the Yes button under I want to apply for<br>Registration for Government Projects" option and |                                                             |
|                                            | indicating the appropriate project kind(s) and size                                                    |                                                             |
|                                            | range(s) Additional fees will apply                                                                    |                                                             |
|                                            |                                                                                                    |                                                             |
|                                            | Instruction: Accomplish digital form                                                                   |                                                             |
| A.1.1                                      | 1. For SOLE PROPRIETORSHIP:                                                                            | 3. For Business Name                                        |
|                                            | Certified true copy of Business Name Registration                                                      | Registration Certificate:                                   |
|                                            | Certificate (Scope of business in NATIONAL and the                                                     | Department of Trade &                                       |
|                                            | nature of business is CONSTRUCTION).                                                                   | Industry (DTI) -                                            |
|                                            |                                                                                                    | www.dtl.gov.ph                                              |
|                                            | 2. FOI CORPORATION OF PARTNERSHIP:                                                                     | 4. For SEC Certificate of                                   |
|                                            | articles of Partnership/Incorporation and by-laws with                                                 | Articles of Partnership                                     |
|                                            | CONSTRUCTION CONTRACTING as one of the                                                                 | Anticles of Partnership                                     |
|                                            | purposes and subsequent amendments thereto, if any.                                                    |                                                             |
|                                            |                                                                                                    | Laws.                                                       |

| Checklist of Requirements |                                                       | Where to Secure                                   |
|---------------------------|-------------------------------------------------------|---------------------------------------------------|
|                           | 1. For CORPORATION with FOREIGN                       | Securities and                                    |
|                           | Shareholders:                                         | Exchange Commission                               |
|                           | Corporate Secretary's Certification: (1) List of      | (SEC) - <u>www.sec.gov.ph</u>                     |
|                           | stockholders showing their nationalities and          |                                                   |
|                           | shareholdings and (2) List of board of directors      |                                                   |
|                           | showing their names and nationality;                  |                                                   |
|                           | 2 For COPPORATION with FOREICN                        |                                                   |
|                           | 2. FOI CORFORATION WILL FOREIGN<br>Shareholders:      |                                                   |
|                           | Conv of the latest General Information Sheet          |                                                   |
|                           | duly filed with SEC showing the names of              |                                                   |
|                           | stockholders and directors nationality and            |                                                   |
|                           | shoreholdings. The percentage control of the          |                                                   |
|                           | shareholdings. The percentage control of the          |                                                   |
|                           | number of seals occupied by foreigners in the         |                                                   |
|                           | board of directors shall not exceed 40%;              |                                                   |
|                           | Instruction: Unload as attachment (One PDE file only) |                                                   |
| Δ 2                       | Contractor's Affidavit                                | PCAB Online Licensing Portal                      |
| ~.2.                      |                                                       | Account $\rightarrow$ Regular License             |
|                           | Notes:                                                | $\rightarrow$ New License $\rightarrow$ Affidavit |
|                           | 5. Only the LATEST and NOTARIZED contractor's         |                                                   |
|                           | affidavit shall be uploaded.                          |                                                   |
|                           | 6. For applications with STE, upload the duly         |                                                   |
|                           | accomplished contractor's affidavit which             |                                                   |
|                           | includes the signature of STE opposite its name       |                                                   |
|                           | (Paragraph 5. Item F)                                 |                                                   |
|                           | 7 INCOMPLETE and INCONSISTENT information             |                                                   |
|                           | in the contractor's affidavit shall result to         |                                                   |
|                           | DOW/NCRADINC of optogram and/or                       |                                                   |
|                           | DOWINGRADING OF Calegory and/of                       |                                                   |
|                           | DISAPPROVAL of the application.                       |                                                   |
|                           | Instruction, Download the LATEST Contractor's         |                                                   |
|                           | Affidavit templete (DCAP OMS CLP AFE E16              |                                                   |
|                           | Amuavil lempiale (FCAB-QIVIS-CLR-AFF-FTO              |                                                   |
|                           | Revision No. 00, 01AUG2022), accomplish, holanze      |                                                   |
| D TEC                     |                                                       |                                                   |
| B. 120                    | Authorized Managing Officer (AMO)                     | PCAB Online Licensing Portal                      |
|                           |                                                       | Account $\rightarrow$ Regular License             |
|                           | Notes:                                                | $\rightarrow$ New License $\rightarrow$ AMO       |
|                           | 8. Applicants for Category "E" to "AAA": AMO          |                                                   |
|                           | should be at least 25 years old                       |                                                   |
|                           | 9. Applicants for Category "AAAA" AMO should          |                                                   |
|                           | be at least 35 years old                              |                                                   |
|                           |                                                       |                                                   |
|                           | Instruction: Accomplish digital form.                 |                                                   |

|        | Checklist of Requirements                                                                     | Where to Secure                         |
|--------|-----------------------------------------------------------------------------------------------|-----------------------------------------|
| B.1.1. | Completion of 2-Days AMO Seminar and Passed                                                   | Construction Manpower                   |
|        | the AMO Examination.                                                                          | Development Foundation                  |
|        |                                                                                               | (CMDF) -                                |
|        | Note: Lists of attendees of 2-day AMO Seminar and                                             | https://facebook.com/DTI.CI             |
|        | results of AMO examination are transmitted to PCAB by                                         | AP.CMDF/                                |
|        | CMDF                                                                                          | -OR-                                    |
|        |                                                                                               | PCAB Accredited                         |
|        |                                                                                               | Contractors Associationss               |
| B.1.2. | Certificate of Completion of 40-hour                                                          | Construction Manpower                   |
|        | Construction Safety and Health (COSH) Seminar/                                                | Development Foundation                  |
|        | 16-hour Safety Management Seminar for AMOs.                                                   | (CMDF) -                                |
|        |                                                                                               | https://facebook.com/DTLCL              |
|        | Instruction: Unload as attachment (one PDE file                                               | AP CMDF/                                |
|        | only)                                                                                         |                                         |
| B.1.3  | For CORPORATION: If AMO is NOT the president                                                  | Issued by the corporate                 |
| 2      | copy of board resolution on AMO's duties and                                                  | board of the firm                       |
|        | responsibilities.                                                                             |                                         |
|        | 1 Authority to sign checks and other financial                                                |                                         |
|        | documente:                                                                                    |                                         |
|        | 2 Authority to hire and fire employees:                                                       |                                         |
|        | 2. Authority to approve pegotiste and sign                                                    |                                         |
|        | 5. Authonity to approve, negotiate and sign                                                   |                                         |
|        | Contracts,                                                                                    |                                         |
|        | 4. Authomy and capability to commit and                                                       |                                         |
|        | answer for the corporation; and                                                               |                                         |
|        | 5. Oversee all contracts of the company.                                                      |                                         |
|        | Instruction: Unload as attachment (One PDF file                                               |                                         |
|        | only)                                                                                         |                                         |
| B14    | For CORPORATION or PARTNERSHIP: If AMO is                                                     | 10 Embassy                              |
| 0.1.4  | NOT a Filining conjes of working visa/alien                                                   | <b>11</b> Bureau of Immigration         |
| •      | employment permit and alien certificate of                                                    | (BI) / immigration gov ph               |
|        | registration                                                                                  | <ul> <li>Department of Labor</li> </ul> |
|        |                                                                                               | and Employment                          |
|        | Instruction: Unload as attachment (One PDF file                                               |                                         |
|        | only)                                                                                         | https://dole.gov.ph/                    |
| B 1 5  | AMO Interview by the Board <i>if applicable</i>                                               | Philippine Contractors                  |
| D.1.5  | Amo interview by the board, in applicable.                                                    | Accreditation Board (PCAB)              |
| •      | Notes:                                                                                        | Board Member(s)                         |
|        | Applicants for Catagory "E" to " $\Lambda\Lambda\Lambda\Lambda$ " ( $\Lambda MO$ is           | Doard Member(3)                         |
|        | - Applicants for Calcyory E to AAAA (AMO IS                                                   |                                         |
|        | " $(\Lambda \Lambda \Lambda)$ " ( $\Lambda M O$ is toophical graduate) and category $D$ ( $0$ |                                         |
|        | to be interviewed                                                                             |                                         |
|        | lo be interviewed.                                                                            |                                         |
|        | <ul> <li>Foreign Aivio is required to be interviewed.</li> </ul>                              |                                         |
|        | • AMO will be interviewed upon submission of                                                  |                                         |
|        | the complete application. Applicant will be                                                   |                                         |

|        | Checklist of Requirements                                                                                                    | Where to Secure                                                                      |
|--------|----------------------------------------------------------------------------------------------------|--------------------------------------------------------------------------------------|
|        | notified of the interview schedule through provided contact details and email address.                                                                                                    |                                                                                      |
|        | <ul> <li>Interview may be online or face to face<br/>depending on the schedule of the Board<br/>Mamban(s)</li> </ul>                                                                                                    |                                                                                      |
|        | <ul> <li>The PCAB Board may require additional</li> </ul>                                                                                                    |                                                                                      |
| Бŋ     | documents as the need anses                                                                                                    | DCAR Online Licensing Rottel                                                         |
| Б.2.   | applicable.                                                                                                    | Account $\rightarrow$ Regular License<br>$\rightarrow$ New License $\rightarrow$ STE |
|        | <b>Note:</b> Applicants for category "E", principal classification "Specialty-Trade" or "Specialty-Waterproofing Work" or "Specialty-Painting Work", may skip the STE requirements.                                                                                                    |                                                                                      |
|        | Instruction: Accomplish digital form.                                                                                                    |                                                                                      |
| B.2.1. | Clear copy of valid PRC ID Card (Front and Back).                                                                                                    | Professional Regulation<br>Commission/ prc.gov.ph                                    |
|        | Instruction: Unload as attachment (One PDF file only)                                                                                                    |                                                                                      |
| B.2.2. | Certificate of Completion of 40-hour                                                                                                    | Construction Manpower                                                                |
|        | Construction Safety and Health (COSH) Seminar.                                                                                                    | Development Foundation<br>(CMDF) –                                                   |
|        | <b>Instruction:</b> Upload as attachment (one PDF file only).                                                                                                    | https://facebook.com/DTI.CI<br>AP.CMDF/                                              |
| B.2.3. | STE Interview, <i>if applicable.</i>                                                                                                    | Philippine Contractors<br>Accreditation Board (PCAB)                                 |
|        | Notes:                                                                                                    | STE Interview Staff                                                                  |
|        | 1. Applicant will be notified of the schedule through                                                                                                    |                                                                                      |
|        | provided contact details and email address                                                                                                    |                                                                                      |
|        | Indicated in the application.                                                                                                    |                                                                                      |
| C EIN  |                                                                                                    |                                                                                      |
|        | Financial Information                                                                                                    | PCAB Online Liconsing Portal                                                         |
| 0.1.   |                                                                                                    | Account $\rightarrow$ Regular License                                                |
|        | Instruction: Accomplish digital form.                                                                                                    | $\rightarrow$ New License $\rightarrow$ Financial Information                        |
| C.1.1. | Schedule of Accounts Receivables, if applicable.                                                                                                    | PCAB Online Licensing Portal                                                         |
|        | <b>Note</b> : Applicants are required to submit<br>accomplished accounts receivables template <b>if the</b><br><b>receivable accounts (accounts / contracts and</b><br><b>other receivable) exceed 50% of the total Net</b><br><b>Worth / Equity</b> as of the latest audited balance<br>sheet submitted in support of its application. | Account → Regular License<br>→ New License → Financial<br>Information                |

|        | Checklist of Requirements                                                                                                    | Where to Secure                                                                                                    |
|--------|----------------------------------------------------------------------------------------------------|----------------------------------------------------------------------------------------------------|
|        | Instruction: Download the LATEST schedule of                                                                                                    |                                                                                                    |
|        | accounts receivables template, accomplish and upload                                                                                                    |                                                                                                    |
| C12    | as attachment (One PDF file only).                                                                                                    | - Cartified Dublic                                                                                                    |
| C.1.2. | <ul> <li>For NEWLY Established Firms:</li> <li>1. All pertinent pages of the Audited Financial Statement (Interim)** must be included and shall be under the name of the firm. Submission of INCOMPLETE set of Audited Financial Statement shall result to DISAPPROVAL of the application;</li> <li>2. The following documents should be received by the remitting bank and should be signed by the Certified Public Accountant (CPA) and signed by the Authorized Managing Officer (AMO);</li> <li>Audited Financial Statement (Interim)** dated within the last six (6) months immediately preceding the filing of application.</li> </ul> | <ul> <li>Certified Public<br/>Accountant with valid<br/>PRC-BOA Accreditation</li> <li>Remitting Bank</li> <li>Bureau of Internal<br/>Revenue (BIR) -<br/><u>https://www.bir.gov.ph/h</u><br/>ome</li> </ul> |
|        | <ul> <li>For OLD Firms:</li> <li>1. All pertinent pages of the Audited Financial Statement (Year-end)** must be included and shall be under the name of the firm. Submission of INCOMPLETE set of audited financial statement shall result to DISAPPROVAL of the application;</li> <li>2. If the equity or net worth based on the Audited Financial Statement (Year End)** of the preceding year fails to meet the capital requirement for category applying for, an Audited Financial Statement (Interim)** to reflect the current financial position may be</li> </ul>                                                                     |                                                                                                    |
|        | <ul> <li>submitted;</li> <li>The following documents should be duly received and stamped by the BIR, signed by the CPA and signed by the AMO: <ul> <li>Income Tax Return (Year End);</li> <li>Receipt of Income Tax Return; and</li> <li>Audited Financial Statement (Year End)*** for the preceding taxable year.</li> </ul> </li> <li>**Audited Financial Statement (Interim or Year End) Pertinent Pages:</li> </ul>                                                                                                    |                                                                                                    |
|        | a. Independent auditor's opinion report:                                                                                                    |                                                                                                    |
|        | b. Balance sheet/statement of financial position;                                                                                                    |                                                                                                    |

| Checklist of Requirements |                                                                                                    | Where to Secure                                                                                                    |
|---------------------------|----------------------------------------------------------------------------------------------------|----------------------------------------------------------------------------------------------------|
|                           | <ul> <li>c. Income statement/statement of comprehensive income;</li> <li>d. Statement of changes in owner's/stockholders' equity, <i>if applicable</i></li> <li>e. Notes to financial statement;</li> <li>f. Bank certification - dated as of the balance sheet date;</li> <li>g. Statement of management responsibility for financial statements;</li> <li>h. Statement of cash flows;</li> <li>i. Quarterly Tax Return and Receipt of Income Tax Return, <i>if applicable</i>.</li> </ul>                                                                                                    |                                                                                                    |
|                           | <b>Instruction:</b> Upload as attachment (One PDF file only).                                                                                                    |                                                                                                    |
| D. PAY                    | /MENT                                                                                                    |                                                                                                    |
| D.1.                      | <ul> <li>Pay the Application Fees</li> <li>Payment Options: <ul> <li>Online: QR Ph</li> <li>Over-the-counter*: CIAP Makati cashier</li> </ul> </li> <li>Notes: <ul> <li>*Scanned copy of proof of payment (e.g. Official Receipt, Transaction Receipt) shall be uploaded as attachment in the application and subject to payment reconciliation by the CIAP cashier.</li> <li>*Accepts manager's cheque or cashier's cheque payable to CIAP-PCAB.</li> <li>Cheques are NOT proof of payment and should NOT be uploaded at the portal.</li> </ul> </li> <li>For those who paid through QR Ph payment facility, payment will be reconciled automatically and uploading of proof of payment is NOT required.</li> </ul> | <ul> <li>PCAB Online Licensing Portal<br/>Account → Regular License<br/>→ New License → Payment</li> <li>QR Ph payment facility<br/>Integrated within PCAB<br/>Online Licensing Portal</li> <li>Over-the-counter: CIAP<br/>Makati cashier</li> </ul> |

| Client Steps                                                                                                    | Agency<br>Actions | Fees to be<br>Paid                                                                 | Processing<br>Time | Person<br>Responsible |
|----------------------------------------------------------------------------------------------------|-------------------|------------------------------------------------------------------------------------|--------------------|-----------------------|
| STEP 1                                                                                                    |                   |                                                                                    |                    |                       |
| 1.1 Attend the 2-day AMO<br>seminar and 40-hour COSH/<br>16-hour Safety Management<br>seminar, pass the AMO<br>examination | None              | Cost of 2-day<br>AMO seminar/<br>40-hour<br>COSH/ 16-<br>hour Safety<br>Management | None               | None                  |

| Client Steps                                                                                                    | Agency<br>Actions                                                                                                    | Fees to be<br>Paid                                                                                                    | Processing<br>Time                                                              | Person<br>Responsible                                                                            |
|----------------------------------------------------------------------------------------------------|----------------------------------------------------------------------------------------------------|----------------------------------------------------------------------------------------------------|---------------------------------------------------------------------------------|--------------------------------------------------------------------------------------------------|
|                                                                                                    |                                                                                                    | seminar may<br>vary<br>depending on<br>the seminar<br>host                                                                                                    |                                                                                 |                                                                                                  |
| 1.2 Complete remaining<br>application requirements None                                                                                                    |                                                                                                    | None                                                                                                    | None                                                                            | None                                                                                             |
| STEP 2                                                                                                    | 1                                                                                                    | r                                                                                                    |                                                                                 | I                                                                                                |
| 2.1 Create a valid email<br>address                                                                                                    | None                                                                                                    | None                                                                                                    | None                                                                            | None                                                                                             |
| <ul> <li>2.2 Sign-up an account at PCAB Online Licensing Portal:</li> <li>pcab.construction.gov.ph</li> <li>pcabgovph.com</li> </ul> Note: Use ONE account only for all application types.                                                                                                    | None                                                                                                    | None                                                                                                    | None                                                                            | None                                                                                             |
| 2.3 Log-in using signed-up                                                                                                    | None                                                                                                    | None                                                                                                    | None                                                                            | None                                                                                             |
| account                                                                                                    | Ttorio                                                                                                    |                                                                                                    |                                                                                 |                                                                                                  |
| STEP 3                                                                                                    | [                                                                                                    | [                                                                                                    | [                                                                               |                                                                                                  |
| 3.1 Accomplish each digital<br>forms and upload supporting<br>documents                                                                                                    | None                                                                                                    | None                                                                                                    | None                                                                            | None                                                                                             |
| <ul> <li>Payment Options:</li> <li>Online: QR Ph</li> <li>Over-the-counter*: CIAP Makati cashier</li> <li>Notes:</li> <li>*Scanned copy of proof of payment (e.g. official receipt, transaction receipt) shall be uploaded as attachment in the application and subject to payment reconciliation by the CIAP cashier.</li> <li>*Accepts manager's cheque or cashier's cheque or cashier's cheque payable to CIAP-PCAB.</li> <li>Cheques are NOT proof of payment and should not be uploaded at the portal.</li> <li>For those who paid through QR Ph payment facility, payment will be reconciled</li> </ul> | CIAP cashier<br>will receive<br>the payment<br>and copy of<br>Order of<br>Payment<br>and issue<br>Official<br>Receipt.<br><b>Note:</b> For<br>over-the-<br>counter<br>transactions<br>only. | Breakdown of<br>fees can be<br>found in the<br>Payment<br>portion of the<br>application.<br>Computation<br>of fees by the<br>system will be<br>based on the<br>selected<br>application<br>type,<br>category,<br>principal<br>classification,<br>number of<br>declared other<br>classifications,<br>number of<br>declared<br>project kinds<br>and size<br>ranges. | 10 minutes<br><b>Note:</b> For<br>over-the-<br>counter<br>transactions<br>only. | CIAP cashier/<br>CIAP window<br>cashier<br><b>Note:</b> For over-<br>the-counter<br>transactions |

| Client Steps                                                                                                    | Agency<br>Actions                                                                                                    | Fees to be<br>Paid           | Processing<br>Time  | Person<br>Responsible                                                                                              |
|----------------------------------------------------------------------------------------------------|----------------------------------------------------------------------------------------------------|------------------------------|---------------------|----------------------------------------------------------------------------------------------------|
| automatically and<br>uploading of proof of<br>payment is NOT required.                                                                                                    |                                                                                                    | See License<br>Fee Structure |                     | <b>-</b>                                                                                                    |
| 3.3 Submit complete<br>application<br><i>Important Note: For this type</i><br>of application, <b>Submit</b>                                                                                                    | None                                                                                                    | None                         | None                | None                                                                                                    |
| <b>Application</b> button will appear<br>if the progress indicator is one<br>hundred (100) percent.                                                                                                    |                                                                                                    |                              |                     |                                                                                                    |
| STEP 4                                                                                                    | <b>F</b> irstin (                                                                                                    |                              |                     |                                                                                                    |
| 4.1 Check the status of<br>application via PCAB Online<br>Licensing Portal account.<br>System-generated notices<br>(such as<br>conditions/deficiencies) will be<br>sent to applicant's registered<br>email address                                                                                                    | Evaluate<br>Technical,<br>Financial<br>and<br>Government<br>Registration<br>qualifications<br>and indicate<br>conditions/<br>deficiencies,<br>if any. | None                         |                     | PCAB Technical                                                                                                    |
| 4.2 Receive schedule of STE interview, if applicable                                                                                                    | Inform client<br>regarding<br>the schedule<br>of STE<br>interview, if<br>applicable.                                                                  | None                         |                     | Evaluator,<br>Financial<br>Evaluator, and<br>Government<br>Registration                                            |
| 4.3 Receive schedule of AMO interview, if applicable                                                                                                    | Inform client<br>regarding<br>the schedule<br>of AMO<br>interview, if<br>applicable.                                                                  | None                         | 20 business<br>days | Evaluator, II<br>applicable/ PCAB<br>Technical and<br>Financial<br>Evaluation<br>Division Chief/<br>PCAB Executive |
| 4.4 Receive application result<br><b>For disapproved application</b> ,<br>receive system-generated<br>notice of disapproval and its<br>details through PCAB Online<br>Licensing Portal account and<br>registered email address.<br><b>For approved application</b> ,<br>receive system-generated<br>notice of approval and its<br>details through PCAB Online | Review<br>evaluation<br>result and<br>recommend<br><b>disapprove</b><br>or <b>approve</b>                                                             | None                         |                     | Director/ PCAB<br>Board Members                                                                                    |

| Client Steps                                                                                                    | Agency                                                                                                    | Fees to be | Processing | Person        |
|----------------------------------------------------------------------------------------------------|----------------------------------------------------------------------------------------------------|------------|------------|---------------|
| Licensing Portal account and registered email address.                                                                                                    | ACTIONS                                                                                                    | Faiu       | Time       | Responsible   |
| STEP 5                                                                                                    |                                                                                                    |            |            |               |
| Download and print the digital<br>license certificate from PCAB<br>Online Licensing Portal<br>account.                                                                                                    | Generate                                                                                                    |            |            | PCAB license  |
| notice of deficiency/ies (as<br>mentioned in Step 4.1), the<br>download link for digital license<br>is disabled until ALL<br>conditions/deficiencies are<br>found fully complied.                                                                                                 | license<br>certificate                                                                                               | None       | 1 minute   | creation team |
| STEP 6                                                                                                    |                                                                                                    | 1          | 1          |               |
| Verify issued digital license at<br>pcab.construction.gov.ph/verify<br>or pcabgovph.com/verify                                                                                                    | Details of<br>the digital<br>license<br>certificate is<br>automatically<br>posted at the<br>verification<br>website. | None       | None       | None          |
| TOTAL PROCESSING DAYS: 20 Business Days                                                                                                    |                                                                                                    |            |            |               |
| From time of submission of application to recommendation of Board Members which shall not<br>include the number of days for STEs interview and AMO interview. Moreover, it should be<br>understood that the AMO interview is scheduled upon the availability of the Board Members |                                                                                                    |            |            |               |

## License Fee Structure of New Regular License Application PCAB-QMS-REF-002 Revision No. 02, 01NOV2023

|                                                        | New Regular License Application |           |           |          |          |          |          |          |
|--------------------------------------------------------|---------------------------------|-----------|-----------|----------|----------|----------|----------|----------|
|                                                        |                                 |           |           | Catego   | ory      |          |          |          |
| Fee                                                    | AAAA                            | AAA       | AA        | Α        | В        | С        | D        | E        |
| Particulars                                            |                                 |           |           |          |          |          |          |          |
| Filing Fee                                             | 1,200.00                        | 1,200.00  | 1,200.00  | 1,200.00 | 1,200.00 | 1,200.00 | 1,200.00 | 1,200.00 |
| Classification                                         |                                 |           |           |          |          |          |          |          |
| Fee                                                    |                                 |           |           |          |          |          |          |          |
| Principal                                              | 4,800.00                        | 4,800.00  | 2,400.00  | 480.00   | 240.00   | 144.00   | 48.00    | nil      |
| Other(s)<br>(chargeable<br>for each<br>classification) | 2,400.00                        | 2,400.00  | 1,200.00  | 240.00   | 120.00   | 72.00    | 24.00    | nil      |
| Categorization<br>Fee                                  | 150,000.00                      | 43,200.00 | 21,600.00 | 7,200.00 | 4,800.00 | 2,400.00 | 1,200.00 | nil      |
| License Fee                                            | 100.00                          | 100.00    | 100.00    | 100.00   | 100.00   | 100.00   | 100.00   | 100.00   |
| Documentary                                            | 30.00                           | 30.00     | 30.00     | 30.00    | 30.00    | 30.00    | 30.00    | 30.00    |

| Stamp Tax              |            |           |           |          |          |          |          |          |
|------------------------|------------|-----------|-----------|----------|----------|----------|----------|----------|
| Legal Research<br>Fund | 12.00      | 12.00     | 12.00     | 12.00    | 12.00    | 12.00    | 12.00    | 12.00    |
| Grand Total<br>(₱)     | 158,542.00 | 51,742.00 | 26,542.00 | 9,262.00 | 6,502.00 | 3,958.00 | 2,614.00 | 1,342.00 |

| Registration for      | Registration for Government Infrastructure Projects (New Registration) |            |           |  |
|-----------------------|------------------------------------------------------------------------|------------|-----------|--|
|                       |                                                                        | Size Range |           |  |
| Fee Particulars       | Large A/B                                                              | Medium A/B | Small A/B |  |
| Filing Fee            | 1,200.00                                                               | 1,200.00   | 1,200.00  |  |
| Project Kind Fee      |                                                                        |            |           |  |
| First Project Kind    | 7,200.00                                                               | 4,800.00   | 2,400.00  |  |
| Succeeding Project    | 1,200.00                                                               | 1,200.00   | 1,200.00  |  |
| Kind(s) (if any)      |                                                                        |            |           |  |
| Documentary Stamp Tax | 30.00                                                                  | 30.00      | 30.00     |  |
| Legal Research Fund   | 12.00                                                                  | 12.00      | 12.00     |  |
| Grand Total (₱)       | 9,642.00                                                               | 7,242.00   | 4,842.00  |  |

**Penalties** At least ₱100,000.00 but not more than ₱500,000.00/ Plus the equivalent of one-tenth of onepercent (0.1%) of the project cost for undertaking projects without a PCAB license (R.A. 11711).

Online Filing of Renewal of Regular License Application Processing of application for renewal of regular license certificate

| <b>Office/ Division</b> | Philippine Contractors Accreditation Board (PCAB) |
|-------------------------|---------------------------------------------------|
| Classification          | Highly Technical                                  |
| Type of Transaction     | Government to Business                            |
| Who may Avail           | PCAB Licensed Contractors                         |

|    | Checklist of Requirements                                                           | Where to Secure                                                                     |
|----|-------------------------------------------------------------------------------------|-------------------------------------------------------------------------------------|
| •  | <b>Reference:</b> <u>Categorization and Classification Table</u> (PCAB-QMS-REF-001) | <ul> <li>PCAB Online Licensing Portal:</li> <li>www.pcab.construction.go</li> </ul> |
| •  | Instructional Guide: Regular License – Renewal of Regular                           | v.ph/                                                                               |
|    | LICETISE                                                                            | <u>PCAB Instructional Guides</u>                                                    |
| •  | Signed-up account for PCAB Online Licensing Portal                                  | PCAB Online Licensing Portal:                                                       |
| •  | Valid regular contractors licensed reflected on the PCAB                            | <u>www.pcab.construction.go</u>                                                     |
|    | Online Licensing Portal account of the applicant                                    | <u>v.ph/</u>                                                                        |
|    |                                                                                     | <ul> <li>www.pcabgovph.com/</li> </ul>                                              |
| No | ote: Use ONE account only for all application types                                 |                                                                                     |
| Du | ly accomplished set of digital forms: Regular License $ ightarrow$                  | PCAB Online Licensing Portal                                                        |
| Re | newal                                                                               | Account $\rightarrow$ Regular License                                               |
|    |                                                                                     | $\rightarrow$ Renewal                                                               |
| Α. | LEGAL                                                                               |                                                                                     |
|    | A.1. Contractor's General Information                                               | PCAB Online Licensing Portal                                                        |
|    |                                                                                     | Account $\rightarrow$ Regular License                                               |
|    | Notes:                                                                              | $\rightarrow$ Renewal $\rightarrow$ General                                         |
|    | Applicant has the option to simultaneously renew the                                | Information                                                                         |
|    | Registration for Government Infrastructure Projects                                 |                                                                                     |

|       | Checklist of Requirements                                                                                                    | Where to Secure                                                        |
|-------|----------------------------------------------------------------------------------------------------|------------------------------------------------------------------------|
|       | <ul> <li>or "ARCC" by selecting the "Yes" button under "I want<br/>to apply for renewal of Registration for Government<br/>Projects" option and indicating the appropriate project<br/>kind(s) and size range(s). Additional fees will apply</li> <li>Always refer to your previously issued contractor's<br/>license certificate for reference</li> </ul>                                                                                                    |                                                                        |
|       | Instruction: Accomplish digital form                                                                                                    |                                                                        |
| A.1.1 | <ul> <li>12. For CORPORATION or PARTNERSHIP:<br/>Certified true copy of the firm's latest SEC General<br/>Information Sheet (GIS) showing the updated list of<br/>directors, officers, stockholders and their<br/>shareholdings and nationalities.</li> </ul>                                                                                                    | Securities and Exchange<br>Commission (SEC) -<br><u>www.sec.gov.ph</u> |
|       | Checklist of Poquiroments                                                                                                    | Whore to Secure                                                        |
| Δ2    | Contractor's Affidavit                                                                                                    | PCAB Online Licensing Portal                                           |
|       | <ul> <li>Notes:</li> <li>13. Only the LATEST and NOTARIZED contractor's affidavit shall be uploaded.</li> <li>14. For applications with STE, upload the duly accomplished contractor's affidavit which Includes the signature of STE opposite its name (Paragraph 5, Item F)</li> <li>15. INCOMPLETE and INCONSISTENT information in the contractor's affidavit shall result to DOWNGRADING of category and/or DISAPPROVAL of the application.</li> <li>Instruction: Download the LATEST contractor's affidavit part of the application.</li> </ul> | Account → Regular License<br>→ Renewal → Affidavit                     |
|       | affidavit template (PCAB-QMS-CLR-AFF-F16<br>Revision No. 00, 01AUG2022), accomplish, notarize<br>and upload as attachment (One PDF file only).                                                                                                    |                                                                        |

| B. EXF   | PERIENCE OF THE FIRM                                                                         |                                                                                                    |
|----------|----------------------------------------------------------------------------------------------|----------------------------------------------------------------------------------------------------|
| B.1.     | Statement of Annual Value of Work<br>Accomplished/ On-going Projects, <i>if applicable</i> . | PCAB Online Licensing Portal<br>Account $\rightarrow$ Regular License<br>$\rightarrow$ Renewal $\rightarrow$ Experience of<br>the Firm/ SAVWA |
|          |                                                                                              |                                                                                                    |
| C. IEC   | HNICAL                                                                                       |                                                                                                    |
| C.1.     | Authorized Managing Officer (AMO)                                                            | PCAB Online Licensing Portal<br>Account $\rightarrow$ Regular License<br>$\rightarrow$ Renewal $\rightarrow$ AMO                              |
| <u> </u> | New Sustaining Technical Employees (STEc) if                                                 | DCAR Online Licensing Portal                                                                                                    |
| 0.2.     | applicable                                                                                   | Account $\rightarrow$ Regular License<br>$\rightarrow$ Renewal $\rightarrow$ Newly                                                            |

|        | <b>Note:</b> Category "E" licensed holders with principal classification "Specialty-Trade" or "Specialty-Waterproofing Work" or "Specialty-Painting Work", may skip the New STE requirements. | Nominated STEs                                           |
|--------|----------------------------------------------------------------------------------------------------|----------------------------------------------------------|
| C.2.1. | Clear Copy of Valid PRC ID Card (Front and                                                                                                    | Professional Regulation                                  |
|        | Back)                                                                                                    | Commission -                                             |
|        |                                                                                                    | https://www.prc.gov.ph/                                  |
|        | <b>Instruction:</b> Upload as attachment (One PDF file only).                                                                                                    | <u> </u>                                                 |
| C.2.2. | Certificate of Completion of 40-hour                                                                                                    | Construction Manpower                                    |
|        | Construction Safety and Health (COSH) Seminar                                                                                                    | Development Foundation                                   |
|        |                                                                                                    | (CMDF) -                                                 |
|        | Instruction: Upload as attachment (One PDF file                                                                                                    | https://www.facebook.com/                                |
|        | only).                                                                                                    | DTI.CIAP.CMDF/                                           |
|        | Checklist of Requirements                                                                                                    | Where to Secure                                          |
| C.2.3  | STE Interview, if applicable                                                                                                    | Philippine Contractors                                   |
|        |                                                                                                    | Accreditation Board (PCAB)                               |
|        | Notes:                                                                                                    | STE interview staff                                      |
|        | • Applicant will be notified of the schedule through                                                                                                    |                                                          |
|        | provided contact details and email address                                                                                                    |                                                          |
|        | indicated in the application                                                                                                    |                                                          |
|        | Interview is online                                                                                                    |                                                          |
| C.3.   | Currently Nominated STEs, if applicable                                                                                                    | PCAB Online Licensing Portal                             |
|        |                                                                                                    | Account $\rightarrow$ Regular License                    |
|        |                                                                                                    | Donowal Nowly                                            |
|        | Instruction: Accomplish digital form.                                                                                                    | $\rightarrow$ Renewal $\rightarrow$ Newly Nominated STEs |

| D. FIN | ANCIAL                                                                                                    |                                                                                                    |
|--------|----------------------------------------------------------------------------------------------------|----------------------------------------------------------------------------------------------------|
| D.1.   | Financial Information<br>Instruction: Accomplish the digital form.                                                                                                    | PCAB Online Licensing Portal<br>Account $\rightarrow$ Regular License<br>$\rightarrow$ Renewal $\rightarrow$ Financial<br>Information |
| D.1.1. | Schedule of Accounts Receivables, if applicable<br>Note: Applicants are required to submit accomplished<br>accounts receivables template if the receivable<br>accounts (accounts/ contracts and other receivables)<br>exceed 50% of the total net worth/equity as of the<br>latest audited balance sheet submitted in support of its<br>application.<br>Instruction: Download the LATEST schedule of<br>accounts receivables template, accomplish and upload<br>as attachment (One PDE file only) | PCAB Online Licensing<br>Portal Account → Regular<br>License → Renewal →<br>Financial Information                                     |

| D.1.2. | For NEWLY Established Firms:                                                | Certified Public         |
|--------|-----------------------------------------------------------------------------|--------------------------|
|        | 1. All pertinent pages of the Audited Financial                             | Accountant with valid    |
|        | Statement (Interim)** must be included and shall                            | PRC-BOA accreditation    |
|        | be under the name of the firm. Submission of                                | Remitting Bank           |
|        | INCOMPLETE set of Audited Financial                                         | Bureau of Internal       |
|        | Statement shall result to DISAPPROVAL of the                                | Revenue (BIR) -          |
|        | application.                                                                | https://www.bir.gov.pb/b |
|        | 2. The following documents should be received by                            | ome                      |
|        | the remitting bank and should be signed by the                              | one                      |
|        | Certified Public Accountant (CPA) and Signed by                             |                          |
|        | the Authorized Managing Officer (AMO)                                       |                          |
|        | Audited Financial Statement (Interim)**                                     |                          |
|        | dated within the last six (6) months                                        |                          |
|        | immediately preceding the filing of                                         |                          |
|        | application                                                                 |                          |
|        | approation                                                                  |                          |
|        | For OLD Firms:                                                              |                          |
|        | 1. All pertinent pages of the Audited Financial                             |                          |
|        | Statement (Year End)** must be included and                                 |                          |
|        | shall be under the name of the firm. Submission                             |                          |
|        | of INCOMPLETE set of Audited Financial                                      |                          |
|        | Statement shall result to DISAPPROVAL of the                                |                          |
|        | application.                                                                |                          |
|        | 2. If the equity/net worth based on the Audited                             |                          |
|        | Financial Statement (Year End)** of the                                     |                          |
|        | preceding year fails to meet the capital                                    |                          |
|        | requirement for category applying for, an                                   |                          |
|        | Audited Financial Statement (Interim)** to                                  |                          |
|        | reflect the current financial position may be                               |                          |
|        | submitted.                                                                  |                          |
|        | 3. The following documents should be duly                                   |                          |
|        | received and stamped by the BIR, signed by the                              |                          |
|        | CPA and signed by the AMO:                                                  |                          |
|        | • Income Tax Return (Tear End),                                             |                          |
|        | Receipt of income Tax Return; and                                           |                          |
|        | Audited Financial Statement (Year End)**     for the preseding toyohle year |                          |
|        | for the preceding taxable year.                                             |                          |
|        | **Audited Financial Statement (Interim or Vear                              |                          |
|        | End) Pertinent Pages:                                                       |                          |
|        | a. Independent auditor's opinion report:                                    |                          |
|        | b. Balance sheet/Statement of financial position                            |                          |
|        | c. Income statement/Statement of comprehensive                              |                          |
|        | income;                                                                     |                          |
|        | d. Statement of changes in owner's/Stockholders'                            |                          |
|        | equity, if applicable                                                       |                          |

| f<br>f<br>i | <ul> <li>e. Notes to financial statement;</li> <li>f. Bank certification - dated as of the balance sheet date;</li> <li>g. Statement of management responsibility for financial statements;</li> <li>h. Statement of cash flows;</li> <li>i. Quarterly Tax Return and receipt of Income Tax Return, <i>if applicable</i>.</li> </ul>                                                                                                    |                                                                                                    |
|-------------|----------------------------------------------------------------------------------------------------|----------------------------------------------------------------------------------------------------|
| I           | <b>Instruction:</b> Upload as attachment (One PDF file only).                                                                                                    |                                                                                                    |
| E. PAYN     | MENT                                                                                                    |                                                                                                    |
| E.1.        | <ul> <li>Pay the Application Fees</li> <li>Payment Options: <ul> <li>Online: QR Ph</li> <li>Over-the-counter*: CIAP Makati Cashier</li> </ul> </li> <li>*Scanned copy of proof of payment (e.g. Official receipt, transaction receipt) shall be uploaded as attachment in the application and subject to payment reconciliation by the CIAP Cashier.</li> <li>*Accepts manager's cheque/cashier's cheque payable to CIAP-PCAB.</li> <li>Cheques are NOT proof of payment and should NOT be uploaded at the portal.</li> <li>For those who paid through QR Ph payment facility, payment will be reconciled automatically and uploading of proof of payment is NOT required.</li> </ul> | <ul> <li>PCAB Online Licensing Portal<br/>Account → Regular License<br/>→ Renewal → Payment</li> <li>QR Ph Payment Facility<br/>Integrated within PCAB<br/>Online Licensing Portal</li> <li>Over-the-counter: CIAP<br/>Makati Cashier</li> </ul> |

| Client Steps                                                                                                    | Agency<br>Actions            | Fees to be<br>Paid          | Processing<br>Time | Person<br>Responsible |
|----------------------------------------------------------------------------------------------------|------------------------------|-----------------------------|--------------------|-----------------------|
| STEP 1                                                                                                    |                              |                             |                    |                       |
| Complete application<br>requirements                                                                                                    | None                         | None                        | None               | None                  |
| STEP 2                                                                                                    |                              |                             |                    |                       |
| Log-in at PCAB Online<br>Licensing Portal using<br>previously signed-up account.<br><b>Note:</b> Use ONE account only<br>for all application types. | None                         | None                        | None               | None                  |
| STEP 3                                                                                                    |                              |                             |                    |                       |
| 3.1 Accomplish each digital<br>forms and upload supporting<br>documents                                                                             | None                         | None                        | None               | None                  |
| 3.2 Pay the application fees                                                                                                    | CIAP cashier<br>will receive | Breakdown of<br>fees can be | 10 minutes         | CIAP cashier          |

| Client Stops                                                                                                    | Agency                                                                                                    | Fees to be                                                                                                    | Processing                                                         | Person                                                                                                    |
|----------------------------------------------------------------------------------------------------|----------------------------------------------------------------------------------------------------|----------------------------------------------------------------------------------------------------|--------------------------------------------------------------------|----------------------------------------------------------------------------------------------------|
| Client Steps                                                                                                    | Actions                                                                                                    | Paid                                                                                                    | Time                                                               | Responsible                                                                                                    |
| <ul> <li>Payment Options: <ul> <li>Online: QR Ph</li> <li>Over-the-counter*: CIAF Makati cashier</li> </ul> </li> <li>Notes: <ul> <li>*Scanned copy of proof of payment (e.g. official receipt, transaction receips shall be uploaded as attachment in the application and subject to payment reconciliation by the CIAP cashier.</li> <li>*Accepts manager's cheque or cashier's cheque payable to CIAP-PCAB.</li> <li>Cheques are NOT proof of payment and should not if uploaded at the portal.</li> <li>For those who paid throug QR Ph payment facility, payment will be reconcile automatically and uploading of proof of payment is NOT required</li> </ul> </li> </ul> | Actions         the payment<br>and copy of<br>Order of<br>Payment and<br>issue Official<br>Receipt.         f         Note: For<br>over-the-<br>counter<br>transactions<br>only.         of         of </td <td>Paid<br/>found in the<br/>Payment<br/>portion of the<br/>application.<br/>Computation<br/>of fees by the<br/>system will be<br/>based on the<br/>selected<br/>application<br/>type,<br/>category,<br/>principal<br/>classification,<br/>number of<br/>declared other<br/>classifications,<br/>number of<br/>declared<br/>project kinds<br/>and size<br/>ranges.<br/>See License<br/>Fee Structure</td> <td>Time<br/>Note: For<br/>over-the-<br/>counter<br/>transactions<br/>only.</td> <td>Responsible<br/>Note: For over-<br/>the-counter<br/>transactions</td> | Paid<br>found in the<br>Payment<br>portion of the<br>application.<br>Computation<br>of fees by the<br>system will be<br>based on the<br>selected<br>application<br>type,<br>category,<br>principal<br>classification,<br>number of<br>declared other<br>classifications,<br>number of<br>declared<br>project kinds<br>and size<br>ranges.<br>See License<br>Fee Structure | Time<br>Note: For<br>over-the-<br>counter<br>transactions<br>only. | Responsible<br>Note: For over-<br>the-counter<br>transactions                                                                              |
| 3.3 Submit complete<br>application<br><i>Important Note:</i> For this typ<br>of application, <b>Submit</b><br><b>Application</b> button will appe-<br>if the progress indicator is on<br>hundred (100) percent.<br><b>STEP 4</b>                                                                                                    | e<br>None<br>ar<br>e                                                                                                    | None                                                                                                    | None                                                               | None                                                                                                    |
|                                                                                                    | Evaluate                                                                                                    |                                                                                                    |                                                                    | PCAB Technical                                                                                                    |
| 4.1 Check the status of<br>application via PCAB Online<br>Licensing Portal account.<br>System-generated notices<br>(such as<br>conditions/deficiencies) will b<br>sent to applicant's registered<br>email address                                                                                                    | Technical,<br>Financial and<br>Government<br>Registration<br>qualifications<br>and indicate<br>conditions/<br>deficiencies,<br>if any.                                                                                                    | None                                                                                                    | 20 business<br>days                                                | Evaluator,<br>Financial<br>Evaluator, and<br>Government<br>Registration<br>Evaluator, if<br>applicable/ PCAB<br>Technical and<br>Financial |
| 4.2 Receive schedule of STE interview, if applicable                                                                                                    | regarding the schedule of                                                                                                    | None                                                                                                    |                                                                    | Evaluation<br>Division Chief/<br>PCAB Executive                                                                                            |

| Client Steps                                                                                                    | Agency<br>Actions                                                                                                    | Fees to be<br>Paid                   | Processing<br>Time       | Person<br>Responsible           |
|----------------------------------------------------------------------------------------------------|----------------------------------------------------------------------------------------------------|--------------------------------------|--------------------------|---------------------------------|
|                                                                                                    | STE<br>interview, if<br>applicable.                                                                                  | - T dru                              |                          | Director/ PCAB<br>Board Members |
| 4.3 Receive application result                                                                                                    |                                                                                                    |                                      |                          |                                 |
| For disapproved application,<br>receive system-generated<br>notice of disapproval and its<br>details through PCAB Online<br>Licensing Portal account and<br>registered email address.                                                                                                    | Review<br>evaluation<br>result and<br>recommend                                                                      | None                                 |                          |                                 |
| For approved application,<br>receive system-generated<br>notice of approval and its<br>details through PCAB Online<br>Licensing Portal account and<br>registered email address.                                                                                                    | disapprove<br>or approve                                                                                             |                                      |                          |                                 |
| STEP 5                                                                                                    |                                                                                                    |                                      |                          |                                 |
| Download and print the digital<br>license certificate from PCAB<br>Online Licensing Portal<br>account.<br><b>Note:</b> If the applicant receives<br>notice of deficiency/ies (as<br><b>mentioned in Step 4.1</b> ), the<br>download link for digital license<br>is disabled until ALL<br>conditions/deficiencies are<br>found fully complied. | Generate<br>digital<br>license<br>certificate                                                                        | None                                 | 1 minute                 | PCAB license creation team      |
| STEP 6                                                                                                    |                                                                                                    | l.                                   | Γ                        |                                 |
| Verify issued digital license at pcab.construction.gov.ph/verify or pcabgovph.com/verify                                                                                                    | Details of the<br>digital<br>license<br>certificate is<br>automatically<br>posted at the<br>verification<br>website. | None                                 | None                     | None                            |
| TOTAL                                                                                                    | PROCESSING                                                                                                    | DAYS: 20 Busin                       | ess Days                 |                                 |
| From time of submission of ap<br>include                                                                                                    | plication to record<br>the number of                                                                                 | ommendation of I<br>days for STEs in | Board Member<br>terview. | s which shall not               |

## License Fee Structure of Renewal of Regular License Application PCAB-QMS-REF-002 Revision No. 02, 01NOV2023

Renewal of Regular License Application (Early Filing/ On Schedule)

|                          | Category       |               |           |          |          |          |          |          |
|--------------------------|----------------|---------------|-----------|----------|----------|----------|----------|----------|
| Fee Particulars          | AAAA           | AAA           | AA        | Α        | В        | С        | D        | E        |
| Filing Fee               | 1,200.00       | 1,200.00      | 1,200.00  | 1,200.00 | 1,200.00 | 1,200.00 | 1,200.00 | 1,200.00 |
| Category<br>Review       | 150,000.0<br>0 | 28,800.0<br>0 | 14,400.00 | 4,800.00 | 3,600.00 | 1,920.00 | 960.00   | nil      |
| License Fee              | 100.00         | 100.00        | 100.00    | 100.00   | 100.00   | 100.00   | 100.00   | 100.00   |
| Documentary<br>Stamp Tax | 30.00          | 30.00         | 30.00     | 30.00    | 30.00    | 30.00    | 30.00    | 30.00    |
| Legal Research<br>Fund   | 12.00          | 12.00         | 12.00     | 12.00    | 12.00    | 12.00    | 12.00    | 12.00    |
| Grand Total<br>(₱)       | 151.342.0<br>0 | 30,142.0<br>0 | 15,742.00 | 6,142.00 | 4,942.00 | 3,262.00 | 2,302.00 | 1,342.00 |

| Renewal of Regular License Application (Filing After the Renewal Schedule) |                |               |           |               |          |          |          |          |
|----------------------------------------------------------------------------|----------------|---------------|-----------|---------------|----------|----------|----------|----------|
|                                                                            | Category       |               |           |               |          |          |          |          |
| Fee Particulars                                                            | AAAA           | AAA           | AA        | Α             | В        | С        | D        | ш        |
| Filing Fee                                                                 | 1,200.00       | 1,200.00      | 1,200.00  | 1,200.00      | 1,200.00 | 1,200.00 | 1,200.00 | 1,200.00 |
| Category<br>Review                                                         | 150,000.0<br>0 | 28,800.0<br>0 | 14,400.00 | 4,800.00      | 3,600.00 | 1,920.00 | 960.00   | nil      |
| License Fee                                                                | 100.00         | 100.00        | 100.00    | 100.00        | 100.00   | 100.00   | 100.00   | 100.00   |
| Documentary<br>Stamp Tax                                                   | 30.00          | 30.00         | 30.00     | 30.00         | 30.00    | 30.00    | 30.00    | 30.00    |
| Legal Research<br>Fund                                                     | 12.00          | 12.00         | 12.00     | 12.00         | 12.00    | 12.00    | 12.00    | 12.00    |
| Additional<br>Processing Fee                                               | 5,000.00       | 5,000.00      | 5,000.00  | 5,000.00      | 5,000.00 | 5,000.00 | 5,000.00 | 5,000.00 |
| Grand Total<br>(₱)                                                         | 156.342.0<br>0 | 35,142.0<br>0 | 20,742.00 | 11,142.0<br>0 | 9,942.00 | 8,262.00 | 7,302.00 | 6,342.00 |

| Renewal of Regular License Application (Filing After the End of Validity of the License) |                |           |               |                       |               |               |               |               |  |
|------------------------------------------------------------------------------------------|----------------|-----------|---------------|-----------------------|---------------|---------------|---------------|---------------|--|
|                                                                                          |                | Category  |               |                       |               |               |               |               |  |
| Fee Particulars                                                                          | AAAA           | AAA       | AA            | Α                     | В             | С             | D             | E             |  |
| Filing Fee                                                                               | 1,200.00       | 1,200.00  | 1,200.00      | 1,200.00              | 1,200.00      | 1,200.00      | 1,200.00      | 1,200.00      |  |
| Category<br>Review                                                                       | 150,000.0<br>0 | 28,800.00 | 14,400.0<br>0 | 4,800.00              | 3,600.00      | 1,920.00      | 960.00        | nil           |  |
| License Fee                                                                              | 100.00         | 100.00    | 100.00        | 100.00                | 100.00        | 100.00        | 100.00        | 100.00        |  |
| Documentary<br>Stamp Tax                                                                 | 30.00          | 30.00     | 30.00         | 30.00                 | 30.00         | 30.00         | 30.00         | 30.00         |  |
| Legal Research<br>Fund                                                                   | 12.00          | 12.00     | 12.00         | 12.00                 | 12.00         | 12.00         | 12.00         | 12.00         |  |
| Additional<br>Processing Fee                                                             | 5,000.00       | 5,000.00  | 5,000.00      | 5,000.00              | 5,000.00      | 5,000.00      | 5,000.00      | 5,000.00      |  |
| Additional<br>License Fee                                                                | 5,000.00       | 5,000.00  | 5,000.00      | 5,000.00              | 5,000.00      | 5,000.00      | 5,000.00      | 5,000.00      |  |
| Surcharge                                                                                | 40.00          | 40.00     | 40.00         | 40.00                 | 40.00         | 40.00         | 40.00         | 40.00         |  |
| Grand Total<br>(₱)                                                                       | 161.382.0<br>0 | 40,182.00 | 25,782.0<br>0 | 1 <u>6,182.0</u><br>0 | 14,982.0<br>0 | 13,302.0<br>0 | 12,342.0<br>0 | 11,382.0<br>0 |  |

| Registration for Government Infrastructure Projects (New Registration & Re-registration) |           |            |           |  |  |  |
|------------------------------------------------------------------------------------------|-----------|------------|-----------|--|--|--|
|                                                                                          |           | Size Range |           |  |  |  |
| Fee Particulars                                                                          | Large A/B | Medium A/B | Small A/B |  |  |  |
| Filing Fee                                                                               | 1,200.00  | 1,200.00   | 1,200.00  |  |  |  |
| Project Kind Fee                                                                         |           |            |           |  |  |  |
| First Project Kind                                                                       | 7,200.00  | 4,800.00   | 2,400.00  |  |  |  |
| Succeeding Project                                                                       | 1,200.00  | 1,200.00   | 1,200.00  |  |  |  |
| Kind(s) (if any)                                                                         |           |            |           |  |  |  |
| Documentary Stamp Tax                                                                    | 30.00     | 30.00      | 30.00     |  |  |  |
| Legal Research Fund                                                                      | 12.00     | 12.00      | 12.00     |  |  |  |
| Grand Total (₱)                                                                          | 9,642.00  | 7,242.00   | 4,842.00  |  |  |  |

Penalties

At least ₱100,000.00 but not more than ₱500,000.00/ Plus the equivalent of one-tenth of onepercent (0.1%) of the project cost for undertaking projects without a PCAB license (R.A. 11711)

#### Online Filing of Upgrading of License Category and Additional/Revision of Classification in Regular License Application

Processing of applications for upgrading of license category and additional/revision of classification of regular license

| <b>Office/ Division</b> | Philippine Contractors Accreditation Board (PCAB) |
|-------------------------|---------------------------------------------------|
| Classification          | Highly Technical                                  |
| Type of Transaction     | Government to Business                            |
| Who may Avail           | PCAB Licensed Contractors                         |

|          | Checklist of Requirements                                                                                                    | Where to Secure                                                                                                    |
|----------|----------------------------------------------------------------------------------------------------|----------------------------------------------------------------------------------------------------|
| •        | <b>Reference:</b> <u>Categorization and Classification Table</u> (PCAB-<br>OMS-REF-001)                                                                                                    | PCAB Online Licensing Portal:                                                                                                    |
| •        | <b>Instructional Guide:</b> Regular License – Upgrading and Additional-Revision in Classification                                                                                                    | <u>v.ph/</u> <u>www.pcabgovph.com/</u>                                                                                                    |
| •        | Signed-up account for PCAB Online Licensing Portal<br>Valid regular contractors licensed reflected on the PCAB<br>Online Licensing Portal account of the applicant                                                                                                    | <ul> <li><u>PCAB Instructional Guides</u></li> <li>PCAB Online Licensing Portal:</li> <li><u>www.pcab.construction.go</u><br/><u>v.ph/</u></li> <li>www.pcab.govph.com/</li> </ul> |
| No       | te: Use ONE account only for all application types                                                                                                    | • <u>www.pcabgovpri.com/</u>                                                                                                    |
| Du<br>Up | ly Accomplished Set of Digital Forms: Regular License $\rightarrow$ grade/Addl Class                                                                                                    | PCAB Online Licensing Portal<br>Account → Regular License<br>→ Upgrade/Addl Class                                                                                                  |
| Α.       | LEGAL                                                                                                    |                                                                                                    |
|          | <ul> <li>A.1. Contractor's General Information</li> <li>Notes: <ul> <li>Applicant has the option to simultaneously renew the Registration for Government Infrastructure Projects or "ARCC" by selecting the "Yes" button under "I want to apply for renewal of Registration for Government Projects" option and indicating the appropriate project kind(s) and size range(s). Additional fees will apply</li> </ul></li></ul> | PCAB Online Licensing Portal<br>Account → Regular License<br>→ Upgrade/ Addl Class →<br>General Information                                                                        |

|        | Checklist of Requirements                                                             | Where to Secure         |
|--------|---------------------------------------------------------------------------------------|-------------------------|
|        | Always refer to your previously issued contractor's license certificate for reference |                         |
|        | Instruction: Accomplish digital form                                                  |                         |
| A.1.1. | Latest SEC General Information Sheet (For                                             | Securities and Exchange |
|        | Upgrading of License Category)                                                        | Commission (SEC) –      |
|        |                                                                                       | www.sec.gov.ph          |
|        | <b>Instruction:</b> Upload as attachment (One PDF file only).                         |                         |

|        | Checklist of Requirements                                                                                                    | Where to Secure                                                                                                    |
|--------|----------------------------------------------------------------------------------------------------|----------------------------------------------------------------------------------------------------|
| A.2.   | <ul> <li>Contractor's Affidavit</li> <li>Notes:</li> <li>16. Only the LATEST and NOTARIZED contractor's affidavit shall be uploaded.</li> <li>17. For applications with STE, upload the duly accomplished contractor's affidavit which includes the signature of STE opposite its name (Paragraph 5, Item F)</li> <li>18. INCOMPLETE and INCONSISTENT information in the contractor's affidavit shall result to DOWNGRADING of category and/or DISAPPROVAL of the application.</li> </ul> | PCAB Online Licensing Portal<br>Account → Regular License<br>→ Upgrade/ Addl Class →<br>Affidavit                        |
|        | <b>Instruction:</b> Download the LATEST contractor's affidavit template (PCAB-QMS-CLR-AFF-F16 Revision No. 00, 01AUG2022), accomplish, notarize and upload as Attachment (One PDF file only).                                                                                                    |                                                                                                    |
| B. EXF | PERIENCE OF THE FIRM                                                                                                    |                                                                                                    |
| B.1.   | StatementofAnnualValueofWorkAccomplished/ On-going Projects, if applicable.Instruction: Accomplish digital form.                                                                                                    | PCAB Online Licensing Portal<br>Account → Regular License<br>→ Upgrade/ Addl Class →<br>Experience of the Firm/<br>SAVWA |
| C. TEC | CHNICAL                                                                                                    |                                                                                                    |
| C.1.   | Authorized Managing Officer (AMO) Interview by<br>the Board, if applicable (For Upgrading of<br>License Category)                                                                                                    | Philippine Contractors<br>Accreditation Board (PCAB)<br>Board Member/s                                                   |
|        | <ul> <li>Notes:</li> <li>19. Applicants for Category "B" to "AAAA" are required to be interviewed;</li> <li>20. AMO will be interviewed upon submission of the complete application. Applicant will be notified of the interview schedule through provided contact details and email address;</li> </ul>                                                                                                    |                                                                                                    |

|        | <b>21.</b> Interview may be online or face-to-face depending on the schedule of the Board Member/s.        |                                                                                                    |
|--------|----------------------------------------------------------------------------------------------------|----------------------------------------------------------------------------------------------------|
| C.2.   | New Sustaining Technical Employees (STEs), if applicable Instruction: Accomplish digital form.             | PCAB Online Licensing Portal<br>Account $\rightarrow$ Regular License<br>$\rightarrow$ Upgrade/ Addl Class $\rightarrow$<br>Newly Nominated STEs |
| C.2.1. | Clear Copy of Valid PRC ID Card (Front and Back)<br>Instruction: Upload as attachment (One PDF file only). | Professional Regulation<br>Commission -<br>https://www.prc.gov.ph/                                                                               |

|        | Checklist of Requirements                                                                                                    | Where to Secure                                                                                                    |
|--------|----------------------------------------------------------------------------------------------------|----------------------------------------------------------------------------------------------------|
| C.2.2. | Certificate of Completion of 40-hour<br>Construction Safety and Health (COSH) Seminar                                                                                                    | Construction Manpower<br>Development Foundation<br>(CMDF) -                                                                                          |
|        | <b>Instruction:</b> Upload as attachment (One PDF file only).                                                                                                    | https://www.facebook.com/<br>DTI.CIAP.CMDF/                                                                                                    |
| C.2.3  | STE Interview, if applicable                                                                                                    | Philippine Contractors<br>Accreditation Board (PCAB)<br>STE Interview Staff                                                                          |
|        | <ul> <li>Applicant will be notified of the schedule through<br/>provided contact details and email address<br/>indicated in the application;</li> <li>Interview is online.</li> </ul>                                                                                                    |                                                                                                    |
| C.3.   | Currently Nominated STEs, if applicable<br>Instruction: Accomplish digital form.                                                                                                    | PCAB Online Licensing Portal<br>Account $\rightarrow$ Regular License<br>$\rightarrow$ Upgrade/ Addl Class $\rightarrow$<br>Currently Nominated STEs |
| D. FIN | ANCIAL (For Upgrading of License Category)                                                                                                    |                                                                                                    |
| D.1.   | Financial Information Instruction: Accomplish the digital form.                                                                                                    | PCAB Online Licensing Portal<br>Account $\rightarrow$ Regular License $\rightarrow$<br>Upgrade/ Addl Class $\rightarrow$<br>Financial Information    |
| D.1.1. | Schedule of Accounts Receivables, if applicable<br>Note: Applicants are required to submit accomplished<br>accounts receivables template if the receivable<br>accounts (accounts/ contracts and other<br>receivables) exceed 50% of the total net worth/equity<br>as of the latest audited balance sheet submitted in<br>support of its application.<br>Instruction: Download the LATEST schedule of<br>accounts receivables template, accomplish and upload<br>as attachment (One PDF file only). | PCAB Online Licensing<br>Portal Account → Regular<br>License → Upgrade/ Addl<br>Class → Financial<br>Information                                     |

| D.1.2. | For NEWLY Established Firms:                                | Certified Public                   |
|--------|-------------------------------------------------------------|------------------------------------|
|        | 1. All pertinent pages of the Audited Financial             | Accountant with valid              |
|        | Statement (Interim)** must be included and                  | PRC-BOA accreditation              |
|        | shall be under the name of the firm. Submission             | <ul> <li>Remitting Bank</li> </ul> |
|        | of INCOMPLETE set of Audited Financial                      | Bureau of Internal                 |
|        | Statement shall result to DISAPPROVAL of the                | Revenue (BIR) -                    |
|        | application.                                                | https://www.bir.gov.ph/h           |
|        | 2. The following documents should be received by            | ome                                |
|        | the remitting bank and should be signed by the              | PCAB Online Licensing              |
|        | Certified Public Accountant (CPA) and signed by             | Portal Account → Regular           |
|        | the Authorized Managing Officer (AMO)                       | License → Upgrade/ Addl            |
|        | <ul> <li>Audited Financial Statement (Interim)**</li> </ul> | Class $\rightarrow$ Financial      |
|        | dated within the last six (6) months                        | Information                        |
|        | immediately preceding the filing of                         |                                    |
|        | application.                                                |                                    |
|        |                                                             |                                    |

| Checklist of Requirements                                                                                                    | Where to Secure |
|----------------------------------------------------------------------------------------------------|-----------------|
| For OLD Firms:                                                                                                    |                 |
| <ol> <li>All pertinent pages of the Audited Financial<br/>Statement (Year End)** must be included and<br/>shall be under the name of the firm. Submission<br/>of INCOMPLETE set of Audited Financial<br/>Statement shall result to DISAPPROVAL of the<br/>application.</li> </ol>                                                                                                    |                 |
| <ul> <li>2. If the equity/net worth based on the Audited Financial Statement (Year End)** of the preceding year fails to meet the capital requirement for category applying for, an Audited Financial Statement (Interim)** to reflect the current financial position may be submitted.</li> <li>3. The following documents should be duly received and stamped by the BIR, signed by the CPA and signed by the AMO: <ul> <li>Income Tax Return (Year End);</li> <li>Receipt of Income Tax Return; and</li> </ul> </li> <li>Audited Financial Statement (Year End)** for the preceding taxable year.</li> </ul>                                                                                    |                 |
| <ul> <li>**Audited Financial Statement (Interim or Year End) Pertinent Pages: <ul> <li>a. Independent auditor's opinion report;</li> <li>b. Balance sheet/Statement of financial position;</li> <li>c. Income statement/Statement of comprehensive income;</li> <li>d. Statement of changes in owner's/stockholders' equity, <i>if applicable</i></li> <li>e. Notes to financial statement;</li> <li>f. Bank certification - dated as of the balance sheet date;</li> <li>g. Statement of management responsibility for financial statements;</li> <li>h. Statement of cash flows;</li> <li>i. Quarterly Tax Return and receipt of Income Tax Return, <i>if applicable</i>.</li> </ul> </li> </ul> |                 |
| <ul> <li>In support to Upgrade of Category application, the following documents MAY be included:</li> <li>a. List of Transportation Equipment under the name of the firm. Download the template from this link.</li> </ul>                                                                                                    |                 |

|        | Checklist of Requirements                                                                                                    | Where to Secure                                                                                                    |
|--------|----------------------------------------------------------------------------------------------------|----------------------------------------------------------------------------------------------------|
|        | <ul> <li>i. LTO Certificate of Registration and current Official Receipt</li> <li>b. List of Real Properties under the name of the firm. Download the template from this link. <ol> <li>TCT Tax Declaration for Land Properties/Condominium Certificate of Title and Contract to Sell</li> </ol> </li> <li>c. Independent appraiser's report, if the properties are stated at its appraised value Instruction: Upload as attachment (One PDF file only).</li></ul>                                                                                                    |                                                                                                    |
| E. PAY | MENT                                                                                                    |                                                                                                    |
| E.1.   | <ul> <li>Pay the Application Fees</li> <li>Payment Options: <ul> <li>Online: QR Ph</li> <li>Over-the-counter*: CIAP Makati cashier</li> </ul> </li> <li>Notes: <ul> <li>*Scanned copy of proof of payment (e.g. Official receipt, transaction receipt) shall be uploaded as attachment in the application and subject to payment reconciliation by the CIAP cashier.</li> <li>*Accepts manager's cheque or cashier's cheque payable to CIAP-PCAB.</li> <li>Cheques are NOT proof of payment and should NOT be uploaded at the portal.</li> <li>For those who paid through QR Ph payment facility, payment will be reconciled automatically and uploading of Proof of payment is NOT required.</li> </ul> </li> <li>Instruction: Accomplish the digital form.</li> </ul> | <ul> <li>PCAB Online Licensing Portal<br/>Account → Regular License<br/>→ Upgrade/ Addl Class →<br/>Payment</li> <li>QR Ph Payment Facility<br/>Integrated within PCAB<br/>Online Licensing Portal</li> <li>Over-the-counter: CIAP<br/>Makati cashier</li> </ul> |

| Client Steps                                                                     | Agency<br>Actions | Fees to be<br>Paid | Processing<br>Time | Person<br>Responsible |  |
|----------------------------------------------------------------------------------|-------------------|--------------------|--------------------|-----------------------|--|
| STEP 1                                                                           |                   |                    |                    |                       |  |
| Complete application requirements                                                | None              | None               | None               | None                  |  |
| STEP 2                                                                           | •                 | •                  | •                  |                       |  |
| Log-in at PCAB Online<br>Licensing Portal using<br>previously signed-up account. | None              | None               | None               | None                  |  |
| <b>Note:</b> Use ONE account only for all application types.                     |                   |                    |                    |                       |  |
| STEP 3                                                                           |                   |                    |                    |                       |  |
| 3.1 Accomplish each digital<br>forms and upload supporting                       | None              | None               | None               | None                  |  |

| Client Steps                                                                                                    | Agency<br>Actions                                                                                                    | Fees to be<br>Paid                                                                                                    | Processing<br>Time                                                              | Person<br>Responsible                                                   |
|----------------------------------------------------------------------------------------------------|----------------------------------------------------------------------------------------------------|----------------------------------------------------------------------------------------------------|---------------------------------------------------------------------------------|-------------------------------------------------------------------------|
| documents                                                                                                    |                                                                                                    |                                                                                                    |                                                                                 |                                                                         |
| <ul> <li>3.2 Pay the application fees</li> <li><b>Payment Options:</b> <ul> <li><b>Online:</b> QR Ph</li> </ul> </li> <li><b>Over-the-counter*:</b> CIAP Makati cashier</li> </ul> <li><b>Notes:</b> <ul> <li>*Scanned copy of proof of payment (e.g. official receipt, transaction receipt) shall be uploaded as attachment in the application and subject to payment reconciliation by the CIAP cashier.</li> <li>*Accepts manager's cheque or cashier's cheque payable to CIAP-PCAB.</li> <li>Cheques are NOT proof of payment and should not be uploaded at the portal.</li> <li>For those who paid through QR Ph payment facility, payment will be reconciled automatically and uploading of proof of payment is NOT required.</li> </ul></li> | CIAP cashier<br>will receive<br>the payment<br>and copy of<br>Order of<br>Payment and<br>issue Official<br>Receipt.<br><b>Note:</b> For<br>over-the-<br>counter<br>transactions<br>only. | Breakdown of<br>fees can be<br>found in the<br>Payment<br>portion of the<br>application.<br>Computation<br>of fees by the<br>system will be<br>based on the<br>selected<br>application<br>type,<br>category,<br>principal<br>classification,<br>number of<br>declared other<br>classifications,<br>number of<br>declared<br>project kinds<br>and size<br>ranges.<br>See License<br>Fee Structure | 10 minutes<br><b>Note:</b> For<br>over-the-<br>counter<br>transactions<br>only. | CIAP cashier<br><b>Note:</b> For over-<br>the-counter<br>transactions   |
| 3.3 Submit complete<br>application<br><i>Important Note:</i> For this type<br>of application, <b>Submit</b><br><b>Application</b> button will appear<br>if the progress indicator is one<br>hundred (100) percent.                                                                                                    | None                                                                                                    | None                                                                                                    | None                                                                            | None                                                                    |
| STEP 4                                                                                                    | E velve te                                                                                                    |                                                                                                    |                                                                                 |                                                                         |
| 4.1 Check the status of<br>application via PCAB Online<br>Licensing Portal account.<br>System-generated notices<br>(such as<br>conditions/deficiencies) will be                                                                                                    | Evaluate<br>Technical,<br>Financial and<br>Government<br>Registration<br>qualifications                                                                                                  | None                                                                                                    | 20 business<br>days                                                             | Evaluator,<br>Financial<br>Evaluator, and<br>Government<br>Registration |

| Client Stons                                                                                                    | Agency                                                                                    | Fees to be | Processing | Person                                                                             |  |
|----------------------------------------------------------------------------------------------------|-------------------------------------------------------------------------------------------|------------|------------|------------------------------------------------------------------------------------|--|
| Client Steps                                                                                                    | Actions                                                                                   | Paid       | Time       | Responsible                                                                        |  |
| sent to applicant's registered<br>email address                                                                                                    | and indicate<br>conditions/<br>deficiencies,<br>if any.                                   |            |            | Evaluator, if<br>applicable/ PCAB<br>Technical and<br>Financial                    |  |
| 4.2 Receive schedule of STE interview, if applicable                                                                                                    | Inform client<br>regarding the<br>schedule of<br>STE<br>interview, if<br>applicable.      | None       |            | Evaluation<br>Division Chief/<br>PCAB Executive<br>Director/ PCAB<br>Board Members |  |
| 4.3 Receive schedule of AMO interview, if applicable                                                                                                    | Inform client<br>regarding the<br>schedule of<br>AMO<br>interview, if<br>applicable.      | None       |            |                                                                                    |  |
| <ul> <li>4.3 Receive application result</li> <li>For disapproved application,<br/>receive system-generated<br/>notice of disapproval and its<br/>details through PCAB Online<br/>Licensing Portal account and<br/>registered email address.</li> <li>For approved application,<br/>receive system-generated<br/>notice of approval and its<br/>details through PCAB Online<br/>Licensing Portal account and<br/>registered email address.</li> </ul> | Review<br>evaluation<br>result and<br>recommend<br><b>disapprove</b><br>or <b>approve</b> | None       |            |                                                                                    |  |
| STEP 5                                                                                                    |                                                                                           |            |            |                                                                                    |  |
| Download and print the digital<br>license certificate from PCAB<br>Online Licensing Portal<br>account.<br><b>Note:</b> If the applicant receives<br>notice of deficiency/ies (as<br><b>mentioned in Step 4.1</b> ), the<br>download link for digital license<br>is disabled until ALL<br>conditions/deficiencies are<br>found fully complied.                                                                                                    | Generate<br>digital<br>license<br>certificate                                             | None       | 1 minute   | PCAB license<br>creation team                                                      |  |
| STEP 6                                                                                                    |                                                                                           |            |            |                                                                                    |  |
| Verify issued digital license at<br>pcab.construction.gov.ph/verify<br>or pcabgovph.com/verify                                                                                                    | Details of the<br>digital<br>license                                                      | None       | None       | None                                                                               |  |

| Client Steps                                                                              | Agency<br>Actions                                                                         | Fees to be<br>Paid | Processing<br>Time | Person<br>Responsible |  |  |
|-------------------------------------------------------------------------------------------|-------------------------------------------------------------------------------------------|--------------------|--------------------|-----------------------|--|--|
|                                                                                           | certificate is                                                                            |                    |                    |                       |  |  |
|                                                                                           | automatically                                                                             |                    |                    |                       |  |  |
|                                                                                           | posted at the                                                                             |                    |                    |                       |  |  |
|                                                                                           | verification                                                                              |                    |                    |                       |  |  |
|                                                                                           | website.                                                                                  |                    |                    |                       |  |  |
|                                                                                           | TOTAL PROCESSING DAYS:                                                                    |                    |                    |                       |  |  |
|                                                                                           | 20 Business Days                                                                          |                    |                    |                       |  |  |
| From time of submission of application to recommendation of Board Members which shall not |                                                                                           |                    |                    |                       |  |  |
| include the number of days for STEs interview and AMO interview. Moreover, it should be   |                                                                                           |                    |                    |                       |  |  |
| understood that the AMO inte                                                              | understood that the AMO interview is scheduled upon the availability of the Board Members |                    |                    |                       |  |  |

### License Fee Structure for Additional/Revision of Classification and Upgrading of License Category PCAB-QMS-REF-002 Revision No. 02, 01NOV2023

| Additional/ Revision of Classification |          |          |              |              |              |              |              |              |
|----------------------------------------|----------|----------|--------------|--------------|--------------|--------------|--------------|--------------|
|                                        | Category |          |              |              |              |              |              |              |
| Fee Particulars                        | AAAA     | AAA      | AA           | Α            | В            | С            | D            | Е            |
| Filing Fee                             | 1,200.00 | 1,200.00 | 1,200.0<br>0 | 1,200.0<br>0 | 1,200.0<br>0 | 1,200.0<br>0 | 1,200.0<br>0 | 1,200.0<br>0 |
| Additional<br>Classification<br>Fee    | 2,400.00 | 2,400.00 | 1,200.0<br>0 | 240.00       | 120.00       | 72.00        | 24.00        | 12.00        |
| Revision/<br>Reissue                   | 100.00   | 100.00   | 100.00       | 100.00       | 100.00       | 100.00       | 100.00       | 100.00       |
| Documentary<br>Stamp Tax               | 30.00    | 30.00    | 30.00        | 30.00        | 30.00        | 30.00        | 30.00        | 30.00        |
| Legal Research<br>Fund                 | 12.00    | 12.00    | 12.00        | 12.00        | 12.00        | 12.00        | 12.00        | 12.00        |
| Grand Total<br>(₱)                     | 3,742.00 | 3,742.00 | 2,542.0<br>0 | 1,582.0<br>0 | 1,462.0<br>0 | 1,414.0<br>0 | 1,366.0<br>0 | 1,354.0<br>0 |

| Upgrading of License Category |            |           |           |          |          |          |          |          |  |  |
|-------------------------------|------------|-----------|-----------|----------|----------|----------|----------|----------|--|--|
|                               | Category   |           |           |          |          |          |          |          |  |  |
| Fee                           | AAAA       | AAA       | AA        | Α        | В        | С        | D        | E        |  |  |
| Particulars                   |            |           |           |          |          |          |          |          |  |  |
| Filing Fee                    | 1,200.00   | 1,200.00  | 1,200.00  | 1,200.00 | 1,200.00 | 1,200.00 | 1,200.00 | 1,200.00 |  |  |
| Categorization<br>Fee         | 150,000.00 | 43,600.00 | 21,600.00 | 7,200.00 | 4,800.00 | 2,400.00 | 1,200.00 | N/A      |  |  |
| License Fee                   | 100.00     | 100.00    | 100.00    | 100.00   | 100.00   | 100.00   | 100.00   | 100.00   |  |  |
| Documentary<br>Stamp Tax      | 30.00      | 30.00     | 30.00     | 30.00    | 30.00    | 30.00    | 30.00    | 30.00    |  |  |
| Legal<br>Research Fund        | 12.00      | 12.00     | 12.00     | 12.00    | 12.00    | 12.00    | 12.00    | 12.00    |  |  |
| Grand Total<br>(₱)            | 151,342.00 | 44,942.00 | 22,942.00 | 8,542.00 | 6,142.00 | 3,742.00 | 2,542.00 | 1,342.00 |  |  |

# Online Filing of Change of Business Name/Business Name & Status for Regular License Application Processing of applications for change of business name/business name & status for regular

license.

| Office/ Division    | Philippine Contractors Accreditation Board (PCAB) |
|---------------------|---------------------------------------------------|
| Classification      | Highly Technical                                  |
| Type of Transaction | Government to Business                            |
| Who may Avail       | PCAB Licensed Contractors                         |

|                                                         | Checklist of Requirements                                                                                                    | Where to Secure                                                                                                    |  |  |
|---------------------------------------------------------|----------------------------------------------------------------------------------------------------|----------------------------------------------------------------------------------------------------|--|--|
| Instrue     Name/                                       | ctional Guide: Regular License – Change of Business<br>Status                                                                                                    | <ul> <li>PCAB Online Licensing Portal:</li> <li>www.pcab.construction.go<br/>v.ph/</li> <li>www.pcabgovph.com/</li> <li>PCAB Instructional Guides</li> </ul>                                                                                                    |  |  |
| <ul> <li>Signed</li> <li>Valid re<br/>Online</li> </ul> | -up account for PCAB Online Licensing Portal<br>egular contractors licensed reflected on the PCAB<br>Licensing Portal account of the applicant<br><b>ONE</b> account only for all application types                                                                                                    | <ul> <li>PCAB Online Licensing Portal:</li> <li>www.pcab.construction.go<br/>v.ph/</li> <li>www.pcabgovph.com/</li> </ul>                                                                                                    |  |  |
| Duly Acco<br>Change of                                  | mplished Set of Digital Forms: Regular License →<br>Business Name/Status                                                                                                    | PCAB Online Licensing Portal<br>Account $\rightarrow$ Regular License<br>$\rightarrow$ Change of Business<br>Name/Status                                                                                                    |  |  |
| A. LEGA                                                 | L – FOR CHANGE OF BUSINESS NAME ONLY                                                                                                    |                                                                                                    |  |  |
| CBN.1.                                                  | Contractor's General Information<br>Instruction: Accomplish digital form                                                                                                    | PCAB Online Licensing Portal<br>Account $\rightarrow$ Regular License<br>$\rightarrow$ Change of Business<br>Name/Status $\rightarrow$ General<br>Information                                                                                                    |  |  |
| CBN.1.1.                                                | <ul> <li>For SOLE PROPRIETORSHIP:<br/>Certified true copy of Business Name Registration<br/>Certificate (Scope of Business in NATIONAL and<br/>the Nature of Business is CONSTRUCTION)</li> <li>For CORPORATION/PARTNERSHIP:<br/>Certified true copy of SEC Certificate of<br/>Registration and Amended Articles of<br/>Incorporation and By-Laws, showing the new<br/>name of the partnership or corporation</li> <li>Instruction: Upload as attachment (One PDF file<br/>only).</li> </ul> | <ul> <li>For Business Name<br/>Registration Certificate:<br/>Department of Trade &amp;<br/>Industry (DTI) –<br/><u>www.dti.gov.ph</u></li> <li>For SEC Certificate of<br/>Registration and Articles<br/>of Partnership/<br/>Incorporation and By-<br/>Laws: Securities and<br/>Exchange Commission<br/>(SEC) – <u>www.sec.gov.ph</u></li> </ul> |  |  |
| CBN.1.2.                                                | Affidavit from the Proprietor/Authorized Managing<br>Officer (AMO) containing the reason for the change of<br>business name and that the construction firm has no<br>pending case.                                                                                                    | Proprietor/Authorized<br>Managing Officer (AMO)                                                                                                    |  |  |
|          | Checklist of Requirements                                                                                                    | Where to Secure                                                                                                    |
|----------|----------------------------------------------------------------------------------------------------|----------------------------------------------------------------------------------------------------|
|          | Instruction: Upload as attachment (One PDF file                                                                                                    |                                                                                                    |
|          | only).                                                                                                    |                                                                                                    |
| CBN.1.3  | Original Copy (News Clipping) of<br>Announcement/Publication in newspaper of general<br>circulation (BROADSHEET ONLY).                                                                                                    | Publication in a Broadsheet                                                                                                    |
|          | <b>Instruction:</b> Upload as attachment (One PDF file only).                                                                                                    |                                                                                                    |
| A. LEGA  | L and FINANCIAL – FOR CHANGE OF BUSINESS                                                                                                    |                                                                                                    |
| CBS.1    | Contractor's General Information                                                                                                    | PCAB Online Licensing Portal                                                                                                    |
|          | Instruction: Accomplish digital form                                                                                                    | Account $\rightarrow$ Regular License<br>$\rightarrow$ Change of Business<br>Name/Status $\rightarrow$ General<br>Information                                                                                                    |
| CBS.1.1. | <ul> <li>Certified true copy of SEC Certificate of<br/>Registration under the new / status and Articles of<br/>Incorporation and By-laws showing that 70% of<br/>shares subscribed must belong to the previous<br/>owner/AMO.</li> <li>Original copy of Secretary's Certification as to the<br/>present composition of the firm's Shareholdings<br/>and Board of Directors showing the names,<br/>nationalities, shareholdings of Stockholders and<br/>directors;</li> <li>Audited Financial Statement (Interim or Year<br/>End)** under new business name and status.</li> <li>**Audited Financial Statement (Interim or Year<br/>End) Pertinent Pages         <ul> <li>Independent Auditor's Opinion Report</li> <li>Balance Sheet or Statement of Financial<br/>Position</li> <li>Income Statement/ Statement of<br/>Comprehensive Income</li> <li>Statement of Changes in Owner's/<br/>Stockholders' Equity, if applicable</li> <li>Notes to Financial Statement</li> <li>Bank Certification – dated as of the<br/>Balance Sheet Date. Note: Applicable to<br/>New Regular License/ Upgrade of<br/>Category application only</li> <li>Statement of Cash Flows</li> <li>Quarterly Tax Return and Receipt of<br/>Income Tax Return, if applicable</li> </ul> </li> </ul> | <ul> <li>For Business Name<br/>Registration Certificate:<br/>Department of Trade &amp;<br/>Industry (DTI) –<br/>www.dti.gov.ph</li> <li>For SEC Certificate of<br/>Registration and Articles<br/>of Partnership/<br/>Incorporation and By-<br/>Laws: Securities and<br/>Exchange Commission<br/>(SEC) – www.sec.gov.ph</li> </ul> |

|          | Checklist of Requirements                                                                                                    | Where to Secure                                                                                                    |
|----------|----------------------------------------------------------------------------------------------------|----------------------------------------------------------------------------------------------------|
| CBS.1.2. | <ul> <li>In support to Upgrade of Category application,<br/>the following documents MAY be included:         <ol> <li>List of Transportation Equipment under the<br/>name of the firm. Download the template<br/>from this link.</li> <li>LTO Certificate of Registration and<br/>current Official Receipt</li> <li>List of Real Properties under the name of<br/>the firm. Download the template from this<br/>link.</li> <li>TCT Tax Declaration for Land<br/>Properties/ Condominium<br/>Certificate of Title and Contract to<br/>Sell</li> <li>Independent Appraiser's Report, if the<br/>properties are stated at its appraised value</li> </ol> </li> <li>Instruction: Upload as attachment (One PDF file<br/>only).</li> <li>Affidavit from the Proprietor/Authorized Managing<br/>Officer (AMO) containing the reason for the change of<br/>business name and that the construction firm has no<br/>pending case.</li> <li>Instruction: Upload as attachment (One PDF file<br/>only).</li> <li>Original Copy (News Clipping) of<br/>Announcement/Publication in newspaper of general<br/>circulation (BPOADSHEET ONLY)</li> </ul> | Proprietor/Authorized<br>Managing Officer (AMO)<br>Publication in a Broadsheet                                                                                                    |
|          | Instruction: Upload as attachment (One PDF file                                                                                                    |                                                                                                    |
|          | only).                                                                                                    |                                                                                                    |
| B. PAYM  | ENI<br>Pay the Application Fees                                                                                                    | PCAR Online Liconsing Portal                                                                                                    |
| D.1.     | <ul> <li>Payment Options:</li> <li>Online: QR Ph</li> <li>Over-the-counter*: CIAP Makati cashier</li> <li>Notes:</li> <li>*Scanned copy of proof of payment (e.g. Official receipt, transaction receipt) shall be uploaded as attachment in the application and subject to payment reconciliation by the CIAP cashier.</li> </ul>                                                                                                    | <ul> <li>Account → Regular License</li> <li>→ Change of Business</li> <li>Name/Status → Payment</li> <li>QR Ph Payment Facility<br/>Integrated within PCAB<br/>Online Licensing Portal</li> <li>Over-the-counter: CIAP<br/>Makati cashier</li> </ul> |

| • | Cheques are NOT proof of payment and should NOT be uploaded at the portal.                                                                           |  |
|---|----------------------------------------------------------------------------------------------------|--|
| • | For those who paid through QR Ph payment facility,<br>payment will be reconciled automatically and<br>uploading of Proof of payment is NOT required. |  |
| 1 | nstruction: Accomplish the digital form.                                                                                                    |  |

| Client Steps                                                                                                    | Agency<br>Actions                                                                                                    | Fees to be<br>Paid                                                                                                    | Processing<br>Time                                                              | Person<br>Responsible                                                 |
|----------------------------------------------------------------------------------------------------|----------------------------------------------------------------------------------------------------|----------------------------------------------------------------------------------------------------|---------------------------------------------------------------------------------|-----------------------------------------------------------------------|
| STEP 1                                                                                                    |                                                                                                    |                                                                                                    |                                                                                 |                                                                       |
| Complete application requirements                                                                                                    | None                                                                                                    | None                                                                                                    | None                                                                            | None                                                                  |
| STEP 2                                                                                                    | •                                                                                                    |                                                                                                    | •                                                                               |                                                                       |
| Log-in at PCAB Online<br>Licensing Portal using<br>previously signed-up account.<br><b>Note:</b> Use ONE account only<br>for all application types.                                                                                                    | None                                                                                                    | None                                                                                                    | None                                                                            | None                                                                  |
| STEP 3                                                                                                    | 1                                                                                                    | 1                                                                                                    | 1                                                                               | 1                                                                     |
| 3.1 Accomplish each digital<br>forms and upload supporting<br>documents                                                                                                    | None                                                                                                    | None                                                                                                    | None                                                                            | None                                                                  |
| <ul> <li>3.2 Pay the application fees</li> <li><b>Payment Options:</b> <ul> <li><b>Online:</b> QR Ph</li> <li><b>Over-the-counter*:</b> CIAP Makati cashier</li> </ul> </li> <li><b>Notes:</b> <ul> <li>*Scanned copy of proof of payment (e.g. official receipt, transaction receipt) shall be uploaded as attachment in the application and subject to payment reconciliation by the CIAP cashier.</li> <li>*Accepts manager's cheque or cashier's cheque payable to CIAP-PCAB.</li> <li>Cheques are NOT proof of payment and should not be uploaded at the portal.</li> <li>For those who paid through QR Ph payment facility,</li> </ul> </li> </ul> | CIAP cashier<br>will receive<br>the payment<br>and copy of<br>Order of<br>Payment and<br>issue Official<br>Receipt.<br><b>Note:</b> For<br>over-the-<br>counter<br>transactions<br>only. | Breakdown of<br>fees can be<br>found in the<br>Payment<br>portion of the<br>application.<br>Computation<br>of fees by the<br>system will be<br>based on the<br>selected<br>application<br>type,<br>category,<br>principal<br>classification,<br>number of<br>declared other<br>classifications,<br>number of<br>declared<br>project kinds<br>and size<br>ranges. | 10 minutes<br><b>Note:</b> For<br>over-the-<br>counter<br>transactions<br>only. | CIAP cashier<br><b>Note:</b> For over-<br>the-counter<br>transactions |

| Client Steps                                                                                                    | Agency<br>Actions                                                                                   | Fees to be<br>Paid | Processing<br>Time                                                 | Person<br>Responsible                                                |
|----------------------------------------------------------------------------------------------------|----------------------------------------------------------------------------------------------------|--------------------|--------------------------------------------------------------------|----------------------------------------------------------------------|
| payment will be reconciled<br>automatically and<br>uploading of proof of<br>payment is NOT required.                                                                                                    |                                                                                                    | Fee Structure      |                                                                    |                                                                      |
| 3.3 Submit complete<br>application<br><i>Important Note:</i> For this type<br>of application, submission of<br>application is automatic once<br>the payment portion is<br>accomplished                                                                                                    | None                                                                                                | None               | None                                                               | None                                                                 |
| STEP 4                                                                                                    |                                                                                                    |                    | [                                                                  | [                                                                    |
| <ul> <li>4.1 Check the status of<br/>application via PCAB Online<br/>Licensing Portal account.</li> <li>System-generated notices<br/>(such as<br/>conditions/deficiencies) will be<br/>sent to applicant's registered<br/>email address</li> <li>4.2 Receive application result</li> <li>For disapproved application,<br/>receive system-generated</li> </ul> | Evaluate<br>Technical,<br>qualifications<br>and indicate<br>conditions/<br>deficiencies,<br>if any. | None               | 7 business<br>days<br>(Change of<br>Business<br>Name)              | PCAB Financial<br>Evaluator/ PCAB<br>Technical and<br>Financial      |
| notice of disapproval and its<br>details through PCAB Online<br>Licensing Portal account and<br>registered email address.<br><b>For approved application,</b><br>receive system-generated<br>notice of approval and its<br>details through PCAB Online<br>Licensing Portal account and<br>registered email address.                                           | Review<br>evaluation<br>result and<br>recommend<br><b>disapprove</b><br>or <b>approve</b>           | None               | 20 business<br>days<br>(Change of<br>Business<br>Name &<br>Status) | Division Chief/<br>PCAB Executive<br>Director/ PCAB<br>Board Members |
| STEP 5                                                                                                    |                                                                                                    |                    |                                                                    |                                                                      |
| Download and print the digital<br>license certificate from PCAB<br>Online Licensing Portal<br>account.<br><b>Note:</b> If the applicant receives<br>notice of deficiency/ies (as<br>mentioned in Step 4.1), the<br>download link for digital license                                                                                                    | Generate<br>digital<br>license<br>certificate                                                       | None               | 1 minute                                                           | PCAB license creation team                                           |

| Client Steps                                                                             | Agency<br>Actions                                                                                                    | Fees to be<br>Paid | Processing<br>Time | Person<br>Responsible |  |  |
|------------------------------------------------------------------------------------------|----------------------------------------------------------------------------------------------------|--------------------|--------------------|-----------------------|--|--|
| is disabled until ALL conditions/deficiencies are                                        |                                                                                                    |                    |                    |                       |  |  |
| found fully complied.                                                                    |                                                                                                    |                    |                    |                       |  |  |
| STEP 6                                                                                   |                                                                                                    |                    |                    |                       |  |  |
| Verify issued digital license at pcab.construction.gov.ph/verify or pcabgovph.com/verify | Details of the<br>digital<br>license<br>certificate is<br>automatically<br>posted at the<br>verification<br>website. | None               | None               | None                  |  |  |
| TOTAL PROCESSING DAYS:                                                                   |                                                                                                    |                    |                    |                       |  |  |
| 7 Business Days (Change of Business Name)                                                |                                                                                                    |                    |                    |                       |  |  |
| 20 Business Days (Change of Business Name & Status)                                      |                                                                                                    |                    |                    |                       |  |  |
| From time of submissi                                                                    | on of applicatio                                                                                                    | n to recommenda    | ation of Board I   | Vembers               |  |  |

License Fee Structure for Change of Business Name/Change of Business Name & Status PCAB-QMS-REF-002 Revision No. 02, 01NOV2023

| Change of Business Name/ Change of Business Name & Status |          |          |          |          |          |          |          |          |  |
|-----------------------------------------------------------|----------|----------|----------|----------|----------|----------|----------|----------|--|
|                                                           |          | Category |          |          |          |          |          |          |  |
| Fee<br>Particulars                                        | AAAA     | AAA      | AA       | Α        | В        | С        | D        | Е        |  |
| Filing Fee                                                | 1,200.00 | 1,200.00 | 1,200.00 | 1,200.00 | 1,200.00 | 1,200.00 | 1,200.00 | 1,200.00 |  |
| License Fee                                               | 100.00   | 100.00   | 100.00   | 100.00   | 100.00   | 100.00   | 100.00   | 100.00   |  |
| Documentary<br>Stamp Tax                                  | 30.00    | 30.00    | 30.00    | 30.00    | 30.00    | 30.00    | 30.00    | 30.00    |  |
| Legal<br>Research<br>Fund                                 | 12.00    | 12.00    | 12.00    | 12.00    | 12.00    | 12.00    | 12.00    | 12.00    |  |
| Grand Total<br>(₱)                                        | 1,342.00 | 1,342.00 | 1,342.00 | 1,342.00 | 1,342.00 | 1,342.00 | 1,342.00 | 1,342.00 |  |

# Online Filing of Change of Authorized Managing Officer (AMO) Application Processing of application for change of Authorized Managing Officer (AMO)

| <b>Office/ Division</b> | Philippine Contractors Accreditation Board (PCAB) |
|-------------------------|---------------------------------------------------|
| Classification          | Highly Technical                                  |
| Type of Transaction     | Government to Business                            |
| Who may Avail           | PCAB Licensed Contractors                         |

|                                                  | Checklist of Requirements                                                                                                    | Where to Secure                                                                                                    |
|--------------------------------------------------|----------------------------------------------------------------------------------------------------|----------------------------------------------------------------------------------------------------|
| <ul> <li>Inst</li> </ul>                         | ructional Guide: Regular License – Change of AMO                                                                                                    | PCAB Online Licensing<br>Portal:                                                                                                    |
|                                                  |                                                                                                    | <ul> <li>www.pcab.constructio<br/>n.gov.ph/</li> <li>www.pcabgovph.com/</li> <li>PCAB Instructional<br/>Guides</li> </ul>                                                 |
| <ul><li>Sigr</li><li>Vali</li><li>Onli</li></ul> | ned-up account for PCAB Online Licensing Portal<br>d regular contractors licensed reflected on the PCAB<br>ne Licensing Portal account of the applicant                                                                                                    | PCAB Online Licensing<br>Portal:<br>• <u>www.pcab.constructio</u><br>n.gov.ph/                                                                                            |
| Note: L                                          | lse <b>ONE</b> account only for all application types                                                                                                    | <ul> <li>www.pcabgovph.com/</li> </ul>                                                                                                    |
| Duly ac<br>Change                                | complished set of digital forms: Regular License $\rightarrow$ of AMO                                                                                                    | PCAB Online Licensing<br>Portal Account $\rightarrow$ Regular<br>License $\rightarrow$ Change of<br>AMO                                                                   |
| A. TEC                                           | CHNICAL                                                                                                    |                                                                                                    |
| A.1.                                             | <ul> <li>Authorized Managing Officer (AMO)</li> <li>Note: <ul> <li>Applicants for category "E" to "AAA": AMO should be at least 25 years old;</li> <li>Applicants for category "AAAA": AMO should be at least 35 years old.</li> </ul> </li> <li>Instruction: Accomplish digital form.</li> </ul> | PCAB Online Licensing<br>Portal Account $\rightarrow$ Regular<br>License $\rightarrow$ Change of<br>AMO $\rightarrow$ AMO                                                 |
| A.1.1.                                           | <b>Completion of 2-day AMO Seminar and passed the</b><br><b>AMO Examination.</b><br><b>Note:</b> List of attendees of 2-day AMO Seminar and<br>results of AMO examination are transmitted to PCAB by<br>CMDF                                                                                      | Construction Manpower<br>Development<br>Foundation (CMDF) -<br><u>https://facebook.com/D</u><br><u>TI.CIAP.CMDF/</u><br>OR<br>PCAB Accredited<br>Contractors Associations |
| A.1.2.                                           | Certificate of Completion of 40-hour Construction<br>Safety and Health (COSH) Seminar/ 16-hour Safety<br>Management Seminar for AMOs                                                                                                    | Construction Manpower<br>Development<br>Foundation (CMDF) -<br><u>https://facebook.com/D</u>                                                                              |
| A.1.3.                                           | For SOLE PROPRIETORSHIP – Change of AMO                                                                                                    | Authorized Managing                                                                                                    |
| /                                                |                                                                                                    | , anonzoa managing                                                                                                    |

|        | Checklist of Requirements                                                                                                    | Where to Secure                                                                                                    |
|--------|----------------------------------------------------------------------------------------------------|----------------------------------------------------------------------------------------------------|
|        | <ul> <li>between spouses:</li> <li>1. Letter nominating his/her spouse as AMO in his/her stead; and</li> <li>2. Joint affidavit that the property relations existing in the marriage is either Absolute Community of Property or Option</li> </ul>                                                                                                    | Officer and his/her<br>Spouse                                                                                                    |
| A.1.4. | <ul> <li>For CORPORATION: If AMO is NOT the president, copy of Board Resolution on AMO's duties and responsibilities:</li> <li>1. Authority to sign checks and other financial documents;</li> <li>2. Authority to hire and fire employees;</li> <li>3. Authority to approve, negotiate and sign contracts;</li> <li>4. Authority and capability to commit and answer for the corporation; and</li> <li>5. Oversee all contracts of the company.</li> </ul>                                                                                                    | Issued by the Corporate<br>Board of the Firm                                                                                                    |
| A.1.5. | For CORPORATION or PARTNERSHIP: If AMO is NOT<br>a Filipino, copies of Working Visa/Alien Employment<br>Permit and Alien Certificate of Registration.<br>Instruction: Upload as attachment (One PDF file only).                                                                                                    | <ul> <li>Embassy</li> <li>Bureau of Immigration<br/>(BI) -<br/><u>https://immigration.go</u><br/><u>v.ph/</u></li> <li>Department of Labor<br/>and Employment<br/>(DOLE) -<br/><u>https://dole.gov.ph/</u></li> </ul> |
| A.1.6. | For CORPORATION or PARTNERSHIP: Certified copy<br>of the firm's latest SEC General Information Sheet (GIS).<br>Instruction: Upload as attachment (One PDF file only).                                                                                                    | Securities and Exchange<br>Commission (SEC) -<br>https://www.sec.gov.ph/                                                                                                    |
| A.1.7. | <ul> <li>AMO Interview by the Board, if applicable</li> <li>Notes:</li> <li>Applicants for category "E" to "AAAA" (AMO is non-technical graduate) and category "B" to "AAAA" (AMO is technical graduate) are required to be interviewed;</li> <li>Foreign AMO is required to be interviewed;</li> <li>AMO will be interviewed upon submission of the complete application. Applicant will be notified of the interview schedule through provided contact details and email address;</li> <li>Interview may be online or face-to-face depending on the schedule of the Board Member/s.</li> </ul> | Philippine Contractors<br>Accreditation Board<br>(PCAB) Board Member/s                                                                                                    |

|         | Checklist of Requirements                                                                                                    | Where to Secure                                                                                                    |
|---------|----------------------------------------------------------------------------------------------------|----------------------------------------------------------------------------------------------------|
| B. PAYN | /IENT                                                                                                    |                                                                                                    |
| B.1.    | Pay the Application Fees                                                                                                    | PCAB Online Licensing<br>Portal Account → Regular                                                                                                    |
|         | Payment Options:                                                                                                    | License $\rightarrow$ Change of                                                                                                    |
|         | Online: QR Ph                                                                                                    | AMO $\rightarrow$ Payment                                                                                                    |
|         | <ul> <li>Over-the-counter*: CIAP Makati cashier</li> </ul>                                                                                                    |                                                                                                    |
|         | <ul> <li>Notes:</li> <li>*Scanned copy of proof of payment (e.g. Official receipt, transaction receipt) shall be uploaded as attachment in the application and subject to payment reconciliation by the CIAP cashier.</li> <li>*Accepts manager's cheque or cashier's cheque payable to CIAP-PCAB.</li> <li>Cheques are NOT proof of payment and should NOT be uploaded at the portal.</li> <li>For those who paid through QR Ph payment facility, payment will be reconciled automatically and uploading of Proof of payment is NOT required.</li> </ul> | <ul> <li>QR Ph Payment<br/>Facility Integrated<br/>within PCAB Online<br/>Licensing Portal</li> <li>Over-the-counter:<br/>CIAP Makati cashier</li> </ul> |

| Client Steps                                                                                                    | Agency<br>Actions | Fees to be<br>Paid                                                                                                    | Processing<br>Time | Person<br>Responsible |
|----------------------------------------------------------------------------------------------------|-------------------|----------------------------------------------------------------------------------------------------|--------------------|-----------------------|
| STEP 1                                                                                                    |                   |                                                                                                    |                    |                       |
| 1.1 Attend the 2-day AMO<br>seminar and 40-hour COSH/<br>16-hour Safety Management<br>seminar, pass the AMO<br>examination                         | None              | Cost of 2-<br>day AMO<br>seminar/ 40-<br>hour COSH/<br>16-hour<br>Safety<br>Management<br>seminar may<br>vary<br>depending<br>on the<br>Seminar host | None               | None                  |
| 1.2 Complete application<br>requirements                                                                                                    | None              | None                                                                                                    | None               | None                  |
| STEP 2                                                                                                    |                   |                                                                                                    |                    |                       |
| Log-in at PCAB Online<br>Licensing Portal using<br>previously signed-up account<br><b>Note:</b> Use ONE account only<br>for all application types. | None              | None                                                                                                    | None               | None                  |

| Client Steps                                                                                                    | Agency<br>Actions                                                                                                    | Fees to be<br>Paid                                                                                                    | Processing<br>Time                                                               | Person<br>Responsible                                                                            |
|----------------------------------------------------------------------------------------------------|----------------------------------------------------------------------------------------------------|----------------------------------------------------------------------------------------------------|----------------------------------------------------------------------------------|--------------------------------------------------------------------------------------------------|
| STEP 3                                                                                                    |                                                                                                    |                                                                                                    |                                                                                  |                                                                                                  |
| 3.1 Accomplish each digital<br>forms and upload supporting<br>documents                                                                                                    | None                                                                                                    | None                                                                                                    | None                                                                             | None                                                                                             |
| <ul> <li>3.2 Pay the application fees</li> <li>3.2 Pay the application fees</li> <li>Payment Options: <ul> <li>Online: QR Ph</li> <li>Over-the-counter*: CIAP Makati cashier</li> </ul> </li> <li>Notes: <ul> <li>*Scanned copy of proof of payment (e.g. official receipt, transaction receipt) shall be uploaded as attachment in the application and subject to payment reconciliation by the CIAP cashier.</li> <li>*Accepts manager's cheque or cashier's cheque or cashier's cheque payable to CIAP-PCAB.</li> <li>Cheques are NOT proof of payment and should not be uploaded at the portal.</li> <li>For those who paid through QR Ph payment facility, payment will be reconciled automatically and uploading of proof of payment is NOT required.</li> </ul> </li> </ul> | CIAP cashier<br>will receive<br>the payment<br>and copy of<br>Order of<br>Payment and<br>issue Official<br>Receipt.<br><b>Note:</b> For<br>over-the-<br>counter<br>transactions<br>only. | Breakdown of<br>fees can be<br>found in the<br>Payment<br>portion of the<br>application.<br>Computation<br>of fees by the<br>system will be<br>based on the<br>selected<br>application<br>type,<br>category,<br>principal<br>classification,<br>number of<br>declared other<br>classifications,<br>number of<br>declared<br>project kinds<br>and size<br>ranges.<br>See License<br>Fee Structure | 10 minutes<br><b>Note:</b> For<br>over-the-<br>counter<br>transaction<br>s only. | CIAP cashier<br><b>Note:</b> For over-<br>the-counter<br>transactions                            |
| application<br><i>Important Note:</i> For this type<br>of application, submission of<br>application is automatic once<br>the payment portion is<br>accomplished                                                                                                    | None                                                                                                    | None                                                                                                    | None                                                                             | None                                                                                             |
| 4.1 Check the status of<br>application via PCAB Online<br>Licensing Portal account.<br>System-generated notices<br>(such as<br>conditions/deficiencies) will be                                                                                                    | Evaluate<br>Technical,<br>qualifications<br>and indicate<br>conditions/<br>deficiencies,                                                                                                 | None                                                                                                    | 20 business<br>days                                                              | PCAB Technical<br>Evaluator/ PCAB<br>Technical and<br>Financial<br>Evaluation<br>Division Chief/ |

| Client Steps                                                                                                    | Agency                                                                                                    | Fees to be                           | Processing                     | Person                                |  |  |
|----------------------------------------------------------------------------------------------------|----------------------------------------------------------------------------------------------------|--------------------------------------|--------------------------------|---------------------------------------|--|--|
| sent to applicant's registered                                                                                                    | if any.                                                                                                    | Faiu                                 | TIME                           | PCAB Executive                        |  |  |
| email address                                                                                                    | ,                                                                                                    |                                      |                                | Director/ PCAB                        |  |  |
| 4.2 Receive schedule of AMO interview, if applicable                                                                                                    | Inform client<br>regarding the<br>schedule of<br>AMO<br>interview, if<br>applicable.                                 | None                                 |                                | Board Members                         |  |  |
| 4.3 Receive application result                                                                                                    |                                                                                                    |                                      |                                |                                       |  |  |
| For disapproved application,<br>receive system-generated<br>notice of disapproval and its<br>details through PCAB Online<br>Licensing Portal account and<br>registered email address.<br>For approved application,<br>receive system-generated<br>notice of approval and its<br>details through PCAB Online<br>Licensing Portal account and<br>registered email address.<br>STEP 5 | Review<br>evaluation<br>result and<br>recommend<br><b>disapprove</b><br>or <b>approve</b>                            | None                                 |                                |                                       |  |  |
| Download and print the digital                                                                                                    |                                                                                                    |                                      |                                |                                       |  |  |
| Icense certificate from PCAB<br>Online Licensing Portal<br>account.<br><b>Note:</b> If the applicant receives<br>notice of deficiency/ies (as<br><b>mentioned in Step 4.1</b> ), the<br>download link for digital license<br>is disabled until ALL<br>conditions/deficiencies are<br>found fully complied.                                                                         | Generate<br>digital<br>license<br>certificate                                                                        | None                                 | 1 minute                       | PCAB license<br>creation team         |  |  |
| STEP 6                                                                                                    |                                                                                                    | <u> </u>                             |                                |                                       |  |  |
| Verify issued digital license at pcab.construction.gov.ph/verify or pcabgovph.com/verify                                                                                                    | Details of the<br>digital<br>license<br>certificate is<br>automatically<br>posted at the<br>verification<br>website. | None                                 | None                           | None                                  |  |  |
| TOTAL PROCESSING DAYS: 20 Business Days                                                                                                    |                                                                                                    |                                      |                                |                                       |  |  |
| From time of submission of ap<br>include the number of days for                                                                                                    | AMO interview.                                                                                                    | ommendation of E<br>Moreover, it sho | 30ard Member<br>uld be underst | s which shall not<br>ood that the AMO |  |  |

| Client Steps                                                      | Agency  | Fees to be | Processing | Person      |
|-------------------------------------------------------------------|---------|------------|------------|-------------|
|                                                                   | Actions | Paid       | Time       | Responsible |
| interview is scheduled upon the availability of the Board Members |         |            |            |             |

## License Fee Structure for Change of Authorized Managing Officer (AMO) PCAB-QMS-REF-002 Revision No. 02, 01NOV2023

|                           | Change of AMO |          |          |          |          |          |          |          |
|---------------------------|---------------|----------|----------|----------|----------|----------|----------|----------|
|                           |               |          |          | Cate     | gory     |          |          |          |
| Fee<br>Particulars        | AAAA          | AAA      | AA       | Α        | В        | С        | D        | Е        |
| Filing Fee                | 1,200.00      | 1,200.00 | 1,200.00 | 1,200.00 | 1,200.00 | 1,200.00 | 1,200.00 | 1,200.00 |
| License Fee               | 100.00        | 100.00   | 100.00   | 100.00   | 100.00   | 100.00   | 100.00   | 100.00   |
| Documentary<br>Stamp Tax  | 30.00         | 30.00    | 30.00    | 30.00    | 30.00    | 30.00    | 30.00    | 30.00    |
| Legal<br>Research<br>Fund | 12.00         | 12.00    | 12.00    | 12.00    | 12.00    | 12.00    | 12.00    | 12.00    |
| Grand Total<br>(₱)        | 1,342.00      | 1,342.00 | 1,342.00 | 1,342.00 | 1,342.00 | 1,342.00 | 1,342.00 | 1,342.00 |

## Online Filing of New Registration for Government Infrastructure Project/ARCC Processing of application for New Registration for Government Infrastructure Project or "ARCC"

| <b>Office/ Division</b> | Philippine Contractors Accreditation Board (PCAB)             |
|-------------------------|---------------------------------------------------------------|
| Classification          | Highly Technical                                              |
| Type of Transaction     | Government to Business                                        |
| Who may Avail           | PCAB Licensed Contractors without Registration for Government |
| -                       | Infrastructure Project or "ARCC"                              |

| Checklist of Requirements                                                                                                    | Where to Secure                                                                                                    |
|----------------------------------------------------------------------------------------------------|----------------------------------------------------------------------------------------------------|
| Reference: <u>Categorization and Classification Table</u> (PCAB-<br>QMS-REF-001)                                                                                             | PCAB Online Licensing<br>Portal:                                                                                                    |
| Instructional Guide: ARCC – New ARCC                                                                                                    | <ul> <li>www.pcab.constructio<br/>n.gov.ph/</li> <li>www.pcabgovph.com/</li> <li>PCAB Instructional</li> </ul>                            |
|                                                                                                    | Guides                                                                                                    |
| <ul> <li>Signed-up account for PCAB Online Licensing Portal</li> <li>Valid Regular Contractor's License reflected in the PCAB<br/>Online Licensing Portal account</li> </ul> | PCAB Online Licensing<br>Portal:<br>• <u>www.pcab.constructio</u><br><u>n.gov.ph/</u>                                                     |
| Note: Use ONE account only for all application types                                                                                                    | <ul> <li>www.pcabgovph.com/</li> </ul>                                                                                                    |
| Duly accomplished set of digital forms: ARCC → New Registration for Government Infrastructure Projects                                                                       | PCAB Online Licensing<br>Portal Account $\rightarrow$ ARCC<br>$\rightarrow$ New Registration for<br>Government Infrastructure<br>Projects |
| A. LEGAL                                                                                                    |                                                                                                    |

|       | Checklist of Requirements                                                                                                    | Where to Secure                                                                                                    |
|-------|----------------------------------------------------------------------------------------------------|----------------------------------------------------------------------------------------------------|
| A.1.  | <ul> <li>Contractor's General Information</li> <li>Notes: <ul> <li>Select project kinds based on the approved primary classification and other classification/s;</li> <li>Computation of application fees would depend on the number of declared size ranges and project kinds;</li> <li>Always refer to your previously issued contractor's license certificate for reference</li> </ul> </li> </ul>                                                                                                    | PCAB Online Licensing<br>Portal Account $\rightarrow$ ARCC<br>$\rightarrow$ New Registration for<br>Government Infrastructure<br>Project $\rightarrow$ General<br>Information                                                                                                    |
| Β ΡΔΥ | MENT                                                                                                    |                                                                                                    |
| B.1.  | <ul> <li>Pay the Application Fees</li> <li>Payment Options: <ul> <li>Online: QR Ph</li> <li>Over-the-counter*: CIAP Makati cashier</li> </ul> </li> <li>Notes: <ul> <li>*Scanned copy of proof of payment (e.g. Official Receipt, Transaction Receipt) shall be uploaded as attachment in the application and subject to payment reconciliation by the CIAP cashier.</li> <li>*Accepts manager's cheque or cashier's cheque payable to CIAP-PCAB.</li> <li>Cheques are NOT proof of payment and should NOT be uploaded at the portal.</li> <li>For those who paid through QR Ph payment facility, payment will be reconciled automatically and uploading of proof of payment is NOT required.</li> </ul> </li> </ul> | <ul> <li>PCAB Online Licensing<br/>Portal Account →<br/>ARCC→ New<br/>Registration for<br/>Government Infrastructure<br/>Project → Pay/Submit</li> <li>QR Ph payment<br/>facility Integrated<br/>within PCAB Online<br/>Licensing Portal</li> <li>Over-the-counter:<br/>CIAP Makati cashier</li> </ul> |
|       | Instruction: Accomplish the digital form.                                                                                                    |                                                                                                    |

| Client Steps                                                                    | Agency<br>Actions | Fees to be<br>Paid | Processing<br>Time | Person<br>Responsible |
|---------------------------------------------------------------------------------|-------------------|--------------------|--------------------|-----------------------|
| STEP 1                                                                          |                   |                    |                    |                       |
| Complete application requirements                                               | None              | None               | None               | None                  |
| STEP 2                                                                          |                   |                    |                    |                       |
| Log-in at PCAB Online<br>Licensing Portal using<br>previously signed-up account | None              | None               | None               | None                  |

| Client Steps                                                                                                    | Agency<br>Actions                                                                                                    | Fees to be<br>Paid                                                                                                    | Processing<br>Time                                                              | Person<br>Responsible                                             |
|----------------------------------------------------------------------------------------------------|----------------------------------------------------------------------------------------------------|----------------------------------------------------------------------------------------------------|---------------------------------------------------------------------------------|-------------------------------------------------------------------|
| <b>Note:</b> Use ONE account only for all application types.                                                                                                    |                                                                                                    |                                                                                                    |                                                                                 |                                                                   |
| STEP 3                                                                                                    |                                                                                                    |                                                                                                    | I                                                                               |                                                                   |
| 3.1 Accomplish each digital<br>forms and upload supporting<br>documents                                                                                                    | None                                                                                                    | None                                                                                                    | None                                                                            | None                                                              |
| 3.2 Pay the application fees                                                                                                    |                                                                                                    |                                                                                                    |                                                                                 |                                                                   |
| <ul> <li>Payment Options: <ul> <li>Online: QR Ph</li> <li>Over-the-counter*: CIAP Makati cashier</li> </ul> </li> <li>Notes: <ul> <li>*Scanned copy of proof of payment (e.g. official receipt, transaction receipt) shall be uploaded as attachment in the application and subject to payment reconciliation by the CIAP cashier.</li> <li>*Accepts manager's cheque or cashier's cheque or cashier's cheque payable to CIAP-PCAB.</li> <li>Cheques are NOT proof of payment and should not be uploaded at the portal.</li> <li>For those who paid through QR Ph payment facility, payment will be reconciled automatically and uploading of proof of payment is NOT required.</li> </ul> </li> </ul> | CIAP cashier<br>will receive<br>the payment<br>and copy of<br>Order of<br>Payment and<br>issue Official<br>Receipt.<br><b>Note:</b> For<br>over-the-<br>counter<br>transactions<br>only. | Breakdown of<br>fees can be<br>found in the<br>Payment<br>portion of the<br>application.<br>Computation<br>of fees by the<br>system will be<br>based on the<br>selected<br>application<br>type,<br>category,<br>principal<br>classification,<br>number of<br>declared other<br>classifications,<br>number of<br>declared<br>project kinds<br>and size<br>ranges.<br>See License<br>Fee Structure | 10 minutes<br><b>Note:</b> For<br>over-the-<br>counter<br>transactions<br>only. | CIAP cashier<br>Note: For<br>over-the-<br>counter<br>transactions |
| application<br><i>Important Note:</i> For this type<br>of application, submission of<br>application is automatic once<br>the payment portion is<br>accomplished                                                                                                    | None                                                                                                    | None                                                                                                    | None                                                                            | None                                                              |
| STEP 4                                                                                                    |                                                                                                    |                                                                                                    |                                                                                 |                                                                   |
| 4.1 Check the status of<br>application via PCAB Online<br>Licensing Portal account.                                                                                                    | Evaluate<br>Government<br>Registration                                                                                                    | None                                                                                                    | 20 business<br>days                                                             | PCAB<br>Government<br>Registration                                |

| Client Steps                                                                                                    | Agency<br>Actions                                                    | Fees to be<br>Paid | Processing<br>Time | Person<br>Responsible                               |
|----------------------------------------------------------------------------------------------------|----------------------------------------------------------------------|--------------------|--------------------|-----------------------------------------------------|
| System-generated notices<br>(such as<br>conditions/deficiencies) will<br>be sent to applicant's                                                                                           | qualifications<br>and indicate<br>conditions/<br>deficiencies, if    |                    |                    | Evaluator/<br>PCAB<br>Technical<br>and Financial    |
| registered email address                                                                                                    | any.<br>Inform client                                                |                    |                    | Evaluation<br>Division                              |
| 4.2 Receive schedule of STE interview, if applicable                                                                                                    | regarding the<br>schedule of<br>STE interview,<br>if applicable.     | None               |                    | Chief/ PCAB<br>Executive<br>Director/<br>PCAB Board |
| 4.3 Receive application result                                                                                                    |                                                                      |                    |                    | Members                                             |
| For disapproved<br>application, receive system-<br>generated notice of<br>disapproval and its details<br>through PCAB Online<br>Licensing Portal account and<br>registered email address. | Review<br>evaluation<br>result and<br>recommend<br><b>disapprove</b> | None               |                    |                                                     |
| receive system-generated<br>notice of approval and its<br>details through PCAB Online<br>Licensing Portal account and<br>registered email address.                                        | or approve                                                           |                    |                    |                                                     |

| Client Steps                                                                                                    | Agency<br>Actions                                                                     | Fees to be<br>Paid | Processing<br>Time | Person<br>Responsible       |
|----------------------------------------------------------------------------------------------------|---------------------------------------------------------------------------------------|--------------------|--------------------|-----------------------------|
| STEP 5                                                                                                    |                                                                                       |                    |                    |                             |
| Download and print the digital<br>license certificate from PCAB<br>Online Licensing Portal<br>account.                                                                                                    |                                                                                       |                    |                    | DCAD                        |
| <i>Note:</i> If the applicant receives<br>notice of deficiency/ies (as<br>mentioned in Step 4.1), the<br>download link for digital license<br>is disabled until ALL<br>conditions/deficiencies are<br>found fully complied. | Generate<br>digital license<br>certificate                                            | None               | 1 minute           | license<br>creation<br>team |
| STEP 6                                                                                                    |                                                                                       |                    |                    |                             |
| Verify issued digital license at pcab.construction.gov.ph/verify or pcabgovph.com/verify                                                                                                    | Details of the<br>digital license<br>certificate is<br>automatically<br>posted at the | None               | None               | None                        |

|                                         | verification website. |  |  |  |  |
|-----------------------------------------|-----------------------|--|--|--|--|
| TOTAL PROCESSING DAYS: 20 Business Days |                       |  |  |  |  |

From time of submission of application to recommendation of Board Members

License Fee Structure for New Registration for Government Infrastructure Project/ARCC PCAB-QMS-REF-002 Revision No. 02, 01NOV2023

| Registration for Government Infrastructure Projects (New Registration) |            |            |           |  |  |
|------------------------------------------------------------------------|------------|------------|-----------|--|--|
| Foo Particulars                                                        | Size Range |            |           |  |  |
| ree Faiticulais                                                        | Large A/B  | Medium A/B | Small A/B |  |  |
| Filing Fee                                                             | 1,200.00   | 1,200.00   | 1,200.00  |  |  |
| Project Kind Fee                                                       |            |            |           |  |  |
| First Project Kind                                                     | 7,200.00   | 4,800.00   | 2,400.00  |  |  |
| Succeeding Project                                                     | 1,200.00   | 1,200.00   | 1,200.00  |  |  |
| Kind(s) (if any)                                                       |            |            |           |  |  |
| Documentary Stamp Tax                                                  | 30.00      | 30.00      | 30.00     |  |  |
| Legal Research Fund                                                    | 12.00      | 12.00      | 12.00     |  |  |
| Grand Total (₱)                                                        | 9,642.00   | 7,242.00   | 4,842.00  |  |  |

| Registration for Government Infrastructure Projects (Additional Project Kind) |                                                    |                                                     |                                                   |                                                    |                                                      |
|-------------------------------------------------------------------------------|----------------------------------------------------|-----------------------------------------------------|---------------------------------------------------|----------------------------------------------------|------------------------------------------------------|
| Fee Particulars                                                               | Large A/B &<br>presently<br>with all<br>Medium A/B | Medium A/B<br>& presently<br>with all<br>Medium A/B | Large A/B &<br>presently<br>with all<br>Small A/B | Medium A/B<br>& presently<br>with all Small<br>A/B | Small A/B<br>&<br>presently<br>with all<br>Small A/B |
| Filing Fee                                                                    | 1,200.00                                           | 1,200.00                                            | 1,200.00                                          | 1,200.00                                           | 1,200.00                                             |
| Project Kind Fee                                                              |                                                    |                                                     |                                                   |                                                    |                                                      |
| First Project Kind                                                            | 2,400.00                                           | 1,200.00                                            | 4,800.00                                          | 2,400.00                                           | 1,200.00                                             |
| Succeeding<br>Project Kind(s)                                                 | 1,200.00                                           | 1,200.00                                            | 1,200.00                                          | 1,200.00                                           | 1,200.00                                             |
| Documentary<br>Stamp Tax                                                      | 30.00                                              | 30.00                                               | 30.00                                             | 30.00                                              | 30.00                                                |
| Legal Research Fund                                                           | 12.00                                              | 12.00                                               | 12.00                                             | 12.00                                              | 12.00                                                |
| Grand Total (₱)                                                               | 4,842.00                                           | 3,642.00                                            | 7,242.00                                          | 4,842.00                                           | 3,642.00                                             |

Penalties At least ₱100,000.00 but not more than ₱500,000.00/ Plus the equivalent of one-tenth of onepercent (0.1%) of the project cost for undertaking projects without a PCAB license (R.A. 11711).

Online Filing of Renewal of Registration for Government Infrastructure Project/ARCC Processing of application for Renewal of Registration for Government Infrastructure Project or "ARCC"

| Office/ Division    | Philippine Contractors Accreditation Board (PCAB)                  |
|---------------------|--------------------------------------------------------------------|
| Classification      | Highly Technical                                                   |
| Type of Transaction | Government to Business                                             |
| Who may Avail       | PCAB Licensed Contractors with existing and valid Registration for |
|                     | Government Infrastructure Project or "ARCC"                        |

|        | Checklist of Requirements                                                         | Where to Secure                                                                    |
|--------|-----------------------------------------------------------------------------------|------------------------------------------------------------------------------------|
| • R    | eference: Categorization and Classification Table (PCAB-                          | PCAB Online Licensing                                                              |
| Q      | MS-REF-001)                                                                       | Portal:                                                                            |
| • In   | structional Guide: ARCC – Renewal of ARCC                                         | <u>www.pcab.constructio</u>                                                        |
|        |                                                                                   | <u>n.gov.ph/</u>                                                                   |
|        |                                                                                   | www.pcabgovph.com/     Do A D last most is a set                                   |
|        |                                                                                   | PCAB Instructional     Cuidee                                                      |
|        | anod-up account for PCAR Online Licensing Portal                                  | PCAB Online Licensing                                                              |
|        | alid Regular Contractors Licensed reflected on the PCAB                           | Portal                                                                             |
|        | nline Licensing Portal account                                                    | www.pcab.constructio                                                               |
| Ŭ      |                                                                                   | n.gov.ph/                                                                          |
| Note   | Use <b>ONE</b> account only for all application types                             | <ul> <li>www.pcabgovph.com/</li> </ul>                                             |
| Duly a | accomplished set of digital forms: ARCC $\rightarrow$ Renewal of                  | PCAB Online Licensing                                                              |
| Regis  | tration for Government Infrastructure Projects                                    | Portal Account $\rightarrow$ ARCC                                                  |
|        |                                                                                   | $\rightarrow$ Renewal of                                                           |
|        |                                                                                   | Registration for                                                                   |
|        |                                                                                   | Government Infrastructure                                                          |
|        |                                                                                   | Projects                                                                           |
| A. LI  | -GAL<br>Contractoria Constal Information                                          | PCAR Opling Lippnzing                                                              |
| A.I.   |                                                                                   | Portal Account $\rightarrow ABCC$                                                  |
|        | Notes:                                                                            | $\rightarrow$ Renewal of                                                           |
|        | • Select project kinds based on the approved primary                              | Registration for                                                                   |
|        | classification and other classification/s;                                        | Government Infrastructure                                                          |
|        | • Computation of application fees would depend on the                             | Projects $\rightarrow$ General                                                     |
|        | number of declared size ranges and project kinds;                                 | Information                                                                        |
|        | • Always refer to your previously issued contractor's                             |                                                                                    |
|        | license certificate for reference.                                                |                                                                                    |
|        |                                                                                   |                                                                                    |
|        | Instruction: Accomplish digital form                                              |                                                                                    |
| B. P/  | AYMENI<br>Devide Angliactic Free                                                  |                                                                                    |
| В.1.   | Pay the Application rees                                                          |                                                                                    |
|        | Payment Ontions:                                                                  | $\rightarrow$ Renewal of                                                           |
| 1      | I TRANILISATIS SALASINATIS.                                                       |                                                                                    |
|        | • Online: OR Ph                                                                   | Registration for                                                                   |
|        | Online: QR Ph     Over-the-counter*: CIAP Makati Cashier                          | Registration for<br>Government Infrastructure                                      |
|        | <ul> <li>Online: QR Ph</li> <li>Over-the-counter*: CIAP Makati Cashier</li> </ul> | Registration for<br>Government Infrastructure<br>Projects $\rightarrow$ Pay/Submit |

| Checklist of Requirements                                                                                                    | Where to Secure                                                                                                    |
|----------------------------------------------------------------------------------------------------|----------------------------------------------------------------------------------------------------|
| <ul> <li>Notes:</li> <li>*Scanned Copy of Proof of Payment (e.g. Official<br/>Receipt, Transaction Receipt) shall be uploaded as<br/>Attachment in the Application and Subject to Payment<br/>Reconciliation by the CIAP Cashier;</li> <li>*Accepts Manager's Cheque or Cashier's Cheque<br/>payable to CIAP-PCAB;</li> <li>Cheques are NOT Proof of Payment and should NOT<br/>be uploaded at the Portal;</li> <li>For those who paid through QR Ph Payment Facility,<br/>Payment will be Reconciled Automatically and<br/>uploading of Proof of Payment is NOT required.</li> </ul> | QR Ph Payment Facility<br>Integrated within PCAB<br>Online Licensing Portal<br>Over-the-counter: CIAP<br>Makati Cashier |

| Client Steps                                                                                                    | Agency<br>Actions                                                                                                    | Fees to be<br>Paid                                                                                                    | Processing<br>Time                                                              | Person<br>Responsible                                                    |
|----------------------------------------------------------------------------------------------------|----------------------------------------------------------------------------------------------------|----------------------------------------------------------------------------------------------------|---------------------------------------------------------------------------------|--------------------------------------------------------------------------|
| STEP 1                                                                                                    | •                                                                                                    | •                                                                                                    | •                                                                               | • •                                                                      |
| Complete application<br>requirements                                                                                                    | None                                                                                                    | None                                                                                                    | None                                                                            | None                                                                     |
| STEP 2                                                                                                    | •                                                                                                    | -                                                                                                    |                                                                                 |                                                                          |
| Log-in at PCAB Online<br>Licensing Portal using<br>previously signed-up account<br><b>Note:</b> Use ONE account only                                                                                                    | None                                                                                                    | None                                                                                                    | None                                                                            | None                                                                     |
| for all application types.                                                                                                    |                                                                                                    |                                                                                                    |                                                                                 |                                                                          |
| STEP 3                                                                                                    | [                                                                                                    | [                                                                                                    |                                                                                 |                                                                          |
| 3.1 Accomplish each digital<br>forms and upload supporting<br>documents                                                                                                    | None                                                                                                    | None                                                                                                    | None                                                                            | None                                                                     |
| <ul> <li>3.2 Pay the application fees</li> <li>Payment Options: <ul> <li>Online: QR Ph</li> <li>Over-the-counter*: CIAP Makati cashier</li> </ul> </li> <li>Notes: <ul> <li>*Scanned copy of proof of payment (e.g. official receipt, transaction receipt) shall be uploaded as attachment in the application and subject to payment reconciliation by the CIAP cashier.</li> <li>*Accepts manager's cheque or cashier's</li> </ul> </li> </ul> | CIAP cashier<br>will receive<br>the payment<br>and copy of<br>Order of<br>Payment and<br>issue Official<br>Receipt.<br><b>Note:</b> For<br>over-the-<br>counter<br>transactions<br>only. | Breakdown of<br>fees can be<br>found in the<br>Payment<br>portion of the<br>application.<br>Computation<br>of fees by the<br>system will be<br>based on the<br>selected<br>application<br>type,<br>category,<br>principal<br>classification,<br>number of<br>declared other | 10 minutes<br><b>Note:</b> For<br>over-the-<br>counter<br>transactions<br>only. | CIAP cashier<br><b>Note:</b> For<br>over-the-<br>counter<br>transactions |

| Client Steps                                                                                                    | Agency<br>Actions                                                                                       | Fees to be<br>Paid                                                                                                | Processing<br>Time | Person<br>Responsible                                                                    |
|----------------------------------------------------------------------------------------------------|----------------------------------------------------------------------------------------------------|----------------------------------------------------------------------------------------------------|--------------------|------------------------------------------------------------------------------------------|
| <ul> <li>cheque payable to CIAP-<br/>PCAB.</li> <li>Cheques are NOT proof of<br/>payment and should not be<br/>uploaded at the portal.</li> <li>For those who paid through<br/>QR Ph payment facility,<br/>payment will be reconciled<br/>automatically and<br/>uploading of proof of<br/>payment is NOT required.</li> </ul>                                                                                                    |                                                                                                    | classifications,<br>number of<br>declared<br>project kinds<br>and size<br>ranges.<br>See License<br>Fee Structure |                    |                                                                                          |
| 3.3 Submit complete<br>application<br><i>Important Note:</i> For this type<br>of application, submission of<br>application is automatic once<br>the payment portion is<br>accomplished                                                                                                    | None                                                                                                    | None                                                                                                    | None               | None                                                                                     |
| STEP 4                                                                                                    | <b>E</b> velvete                                                                                        | [                                                                                                    |                    |                                                                                          |
| application via PCAB Online<br>Licensing Portal account.<br>System-generated notices<br>(such as<br>conditions/deficiencies) will be<br>sent to applicant's registered<br>email address                                                                                                    | Government<br>Registration<br>qualifications<br>and indicate<br>conditions/<br>deficiencies,<br>if any. | None                                                                                                    |                    | РСАВ                                                                                     |
| 4.2 Receive schedule of STE interview, if applicable                                                                                                    | Inform client<br>regarding the<br>schedule of<br>STE<br>interview, if<br>applicable.                    | None                                                                                                    | 20 business        | Government<br>Registration<br>Evaluator/<br>PCAB<br>Technical<br>and Financial           |
| <ul> <li>4.3 Receive application result</li> <li>For disapproved application, receive system-generated notice of disapproval and its details through PCAB Online Licensing Portal account and registered email address.</li> <li>For approved application, receive system-generated notice of approval and its details through PCAB Online Licensing Portal account and receive system-generated notice of approval and its details through PCAB Online Licensing Portal account and receive system-generated notice of approval and its details through PCAB Online Licensing Portal account and receive system system syst</li></ul> | Review<br>evaluation<br>result and<br>recommend<br><b>disapprove</b><br>or <b>approve</b>               | None                                                                                                    | days               | Evaluation<br>Division<br>Chief/ PCAB<br>Executive<br>Director/<br>PCAB Board<br>Members |

| Client Steps                                                                                                    | Agency<br>Actions                                                                                                    | Fees to be<br>Paid | Processing<br>Time | Person<br>Responsible               |
|----------------------------------------------------------------------------------------------------|----------------------------------------------------------------------------------------------------|--------------------|--------------------|-------------------------------------|
| registered email address.                                                                                                    |                                                                                                    |                    |                    |                                     |
| STEP 5                                                                                                    |                                                                                                    |                    |                    |                                     |
| Download and print the digital<br>license certificate from PCAB<br>Online Licensing Portal<br>account.<br><b>Note:</b> If the applicant receives<br>notice of deficiency/ies (as<br><b>mentioned in Step 4.1</b> ), the<br>download link for digital license<br>is disabled until ALL<br>conditions/deficiencies are<br>found fully complied. | Generate<br>digital<br>license<br>certificate                                                                        | None               | 1 minute           | PCAB<br>license<br>creation<br>team |
| STEP 6                                                                                                    |                                                                                                    |                    | •                  |                                     |
| Verify issued digital license at pcab.construction.gov.ph/verify or pcabgovph.com/verify                                                                                                    | Details of the<br>digital<br>license<br>certificate is<br>automatically<br>posted at the<br>verification<br>website. | None               | None               | None                                |
| TOTAL PR                                                                                                    | ROCESSING DA                                                                                                    | YS: 20 Busines     | s Days             |                                     |
| From time of submission of application to recommendation of Board Members                                                                                                    |                                                                                                    |                    |                    |                                     |

# License Fee Structure for Renewal of Registration for Government Infrastructure Project/ARCC PCAB-QMS-REF-002 Revision No. 02, 01NOV2023

| Registration for Government Infrastructure Projects (Re-registration) |           |            |           |  |  |
|-----------------------------------------------------------------------|-----------|------------|-----------|--|--|
|                                                                       |           | Size Range |           |  |  |
| Fee Particulars                                                       | Large A/B | Medium A/B | Small A/B |  |  |
| Filing Fee                                                            | 1,200.00  | 1,200.00   | 1,200.00  |  |  |
| Project Kind Fee                                                      |           |            |           |  |  |
| First Project Kind                                                    | 7,200.00  | 4,800.00   | 2,400.00  |  |  |
| Succeeding Project                                                    | 1,200.00  | 1,200.00   | 1,200.00  |  |  |
| Kind(s) (if any)                                                      |           |            |           |  |  |
| Documentary Stamp Tax                                                 | 30.00     | 30.00      | 30.00     |  |  |
| Legal Research Fund                                                   | 12.00     | 12.00      | 12.00     |  |  |
| Grand Total (₱)                                                       | 9,642.00  | 7,242.00   | 4,842.00  |  |  |

| Registration for Government Infrastructure Projects (Additional Project Kind) |                                                    |                                                     |                                                   |                                                    |                                                   |
|-------------------------------------------------------------------------------|----------------------------------------------------|-----------------------------------------------------|---------------------------------------------------|----------------------------------------------------|---------------------------------------------------|
| Fee Particulars                                                               | Large A/B &<br>presently<br>with all<br>Medium A/B | Medium A/B<br>& presently<br>with all<br>Medium A/B | Large A/B &<br>presently<br>with all Small<br>A/B | Medium A/B<br>& presently<br>with all Small<br>A/B | Small A/B &<br>presently<br>with all Small<br>A/B |
| Filing Fee                                                                    | 1,200.00                                           | 1,200.00                                            | 1,200.00                                          | 1,200.00                                           | 1,200.00                                          |
| Project Kind                                                                  |                                                    |                                                     |                                                   |                                                    |                                                   |

| Registration for Government Infrastructure Projects (Additional Project Kind) |                                                    |                                                     |                                                   |                                                    |                                                   |
|-------------------------------------------------------------------------------|----------------------------------------------------|-----------------------------------------------------|---------------------------------------------------|----------------------------------------------------|---------------------------------------------------|
| Fee Particulars                                                               | Large A/B &<br>presently<br>with all<br>Medium A/B | Medium A/B<br>& presently<br>with all<br>Medium A/B | Large A/B &<br>presently<br>with all Small<br>A/B | Medium A/B<br>& presently<br>with all Small<br>A/B | Small A/B &<br>presently<br>with all Small<br>A/B |
| Fee                                                                           |                                                    |                                                     |                                                   |                                                    |                                                   |
| First<br>Project<br>Kind                                                      | 2,400.00                                           | 1,200.00                                            | 4,800.00                                          | 2,400.00                                           | 1,200.00                                          |
| Succeeding<br>Project<br>Kind(s)                                              | 1,200.00                                           | 1,200.00                                            | 1,200.00                                          | 1,200.00                                           | 1,200.00                                          |
| Documentary<br>Stamp Tax                                                      | 30.00                                              | 30.00                                               | 30.00                                             | 30.00                                              | 30.00                                             |
| Legal Research<br>Fund                                                        | 12.00                                              | 12.00                                               | 12.00                                             | 12.00                                              | 12.00                                             |
| Grand Total<br>(₱)                                                            | 4,842.00                                           | 3,642.00                                            | 7,242.00                                          | 4,842.00                                           | 3,642.00                                          |

## Penalties

At least ₱100,000.00 but not more than ₱500,000.00/ Plus the equivalent of one-tenth of onepercent (0.1%) of the project cost for undertaking projects without a PCAB license (R.A. 11711).

## Online Filing of Upgrading of Range AND/OR Additional Project Kind in Registration for Government Infrastructure Project/ARCC

Processing of application for Upgrading of Size Range and/or Additional Project of existing Registration for Government Infrastructure Project or "ARCC"

| <b>Office/ Division</b> | Philippine Contractors Accreditation Board (PCAB)                  |
|-------------------------|--------------------------------------------------------------------|
| Classification          | Highly Technical                                                   |
| Type of Transaction     | Government to Business                                             |
| Who may Avail           | PCAB Licensed Contractors with existing and valid Registration for |
| -                       | Government Infrastructure Project or "ARCC"                        |

|    | Checklist of Requirements                                                    | Where to Secure                                                                                                    |
|----|------------------------------------------------------------------------------|----------------------------------------------------------------------------------------------------|
| •  | <b>Reference:</b> Categorization and Classification Table (PCAB-QMS-REF-001) | PCAB Online Licensing<br>Portal:                                                                                          |
| •  | Instructional Guide: ARCC – Upgrading of ARCC –<br>Additional Project Kind   | <ul> <li>www.pcab.constructio<br/>n.gov.ph/</li> <li>www.pcabgovph.com/</li> <li>PCAB Instructional<br/>Guides</li> </ul> |
| ٠  | Signed-up account for PCAB Online Licensing Portal                           | PCAB Online Licensing                                                                                                    |
| ٠  | Valid Regular Contractors Licensed reflected on the PCAB                     | Portal:                                                                                                    |
|    | Online Licensing Portal account                                              | <u>www.pcab.constructio</u>                                                                                               |
|    |                                                                              | <u>n.gov.ph/</u>                                                                                                    |
| No | ote: Use ONE account only for all application types                          | <ul> <li>www.pcabgovph.com/</li> </ul>                                                                                    |
| Dι | Ily accomplished set of digital forms: ARCC $\rightarrow$ Upgrade/Addl       | PCAB Online Licensing                                                                                                    |
| Pr | oject Kind                                                                   | Portal Account $\rightarrow$ ARCC                                                                                         |
|    |                                                                              | $\rightarrow$ Registration for                                                                                            |

|        | Checklist of Requirements                                                                                                    | Where to Secure                                                                                          |
|--------|----------------------------------------------------------------------------------------------------|----------------------------------------------------------------------------------------------------|
|        |                                                                                                    | Government Infrastructure                                                                                |
|        |                                                                                                    | Projects – Upgrade Size                                                                                  |
|        |                                                                                                    | Range/Addl Project Kind                                                                                  |
| A. LEG | AL<br>Contractoria Concrel Information                                                                                                    |                                                                                                    |
| A.1.   | Contractor's General Information                                                                                                    | PCAB Online Licensing Portal Account $\rightarrow$ ARCC                                                  |
|        | Notes:                                                                                                    | $\rightarrow$ Registration for                                                                           |
|        | <ul> <li>Applicant has the option to simultaneously upgrade the size range/s and add project kind/s by selecting both "Upgrade" and "Additional Project Kind" under "Type of Application for Registration and Classification of Contractor for Government Infrastructure Projects" option and indicating the new AND currently approved project kind/s and size range/s. Additional fees will apply.</li> <li>Always declare the new and current ARCC Project Kinds and Size Ranges in the application. Otherwise, these will not be included in the digital license.</li> <li>Computation of application fees would depend on the</li> </ul> | Government Infrastructure<br>Projects – Upgrade Size<br>Range/Addl Project Kind<br>→ General Information |
|        | <ul> <li>selected type of application, declared new and/or changes in the current size ranges and project kinds.</li> <li>Always refer to your previously approved contractor's license certificate for reference.</li> </ul>                                                                                                    |                                                                                                    |
|        | Instruction: Accomplish digital form                                                                                                    |                                                                                                    |
| A.1.1. | For UPGRADING OF SIZE RANGES:                                                                                                    | Project Owner                                                                                            |
|        | The following supporting documents should be signed by the AMO on each and every page:                                                                                                    |                                                                                                    |
|        | Government Project (Certified True Copy by the Project Owner):                                                                                                    |                                                                                                    |
|        | 1. Copy of Contract Agreement;                                                                                                    |                                                                                                    |
|        | <ol> <li>Authenticated copy of Contract Agreement;</li> <li>Certificate of Acceptance/Completion from Tendering<br/>Agency;</li> </ol>                                                                                                    |                                                                                                    |
|        | <ol> <li>Approved sub-contract agreement by the government<br/>implementing agoncy, if applicable;</li> </ol>                                                                                                    |                                                                                                    |
|        | 5. Copy of Cost Breakdown/Bill of Quantities, if applicable                                                                                                    |                                                                                                    |
|        | Private Project (Certified True Copy by the Project Owner):                                                                                                    |                                                                                                    |
|        | <ol> <li>Copy of Contract Agreement;</li> <li>Certificate of acceptance completion from Project<br/>Owner/Main Contractor:</li> </ol>                                                                                                    |                                                                                                    |
|        | <ol> <li>Copy of Cost Breakdown/Bill of Quantities, if applicable;</li> </ol>                                                                                                    |                                                                                                    |
|        | <ol> <li>Copy of Certificate of Creditable Tax Withheld at<br/>Source (BIR Form no. 2307);</li> </ol>                                                                                                    |                                                                                                    |

|        | Checklist of Requirements                                                                                                    | Where to Secure                                                                                                    |
|--------|----------------------------------------------------------------------------------------------------|----------------------------------------------------------------------------------------------------|
|        | <ol> <li>Copy of the following BIR documents duly filed,<br/>stamped-received and certified by BIR:         <ul> <li>Quarterly Value-Added Tax Return (BIR Form<br/>No. 2550-Q);</li> <li>Summary Alphabetical List/Alphalist of<br/>Withholding Tax (SAWT).</li> </ul> </li> </ol>                                                                                                    |                                                                                                    |
|        | Instruction: Upload as attachment (one PDF file only).                                                                                                    |                                                                                                    |
| B. PA' | (MENT                                                                                                    |                                                                                                    |
| B.1.   | <ul> <li>Pay the Application Fees</li> <li>Payment Options: <ul> <li>Online: QR Ph</li> <li>Over-the-counter*: CIAP Makati Cashier</li> </ul> </li> <li>Notes: <ul> <li>*Scanned Copy of Proof of Payment (e.g. Official Receipt, Transaction Receipt) shall be uploaded as Attachment in the Application and Subject to Payment Reconciliation by the CIAP Cashier;</li> <li>*Accepts Manager's Cheque or Cashier's Cheque payable to CIAP-PCAB;</li> <li>Cheques are NOT Proof of Payment and should NOT be uploaded at the Portal;</li> <li>For those who paid through QR Ph Payment Facility, Payment will be Reconciled Automatically and uploading of Proof of Payment is NOT required.</li> </ul> </li> <li>Instruction: Accomplish the Digital Form.</li> </ul> | <ul> <li>PCAB Online Licensing<br/>Portal Account → ARCC<br/>→ Registration for<br/>Government Infrastructure<br/>Projects – Upgrade Size<br/>Range/Addl Project Kind<br/>→ Pay/Submit</li> <li>QR Ph Payment<br/>Facility Integrated<br/>within PCAB Online<br/>Licensing Portal</li> <li>Over-the-counter:<br/>CIAP Makati</li> </ul> |

| Client Steps                 | Agency<br>Actions | Fees to be<br>Paid | Processing<br>Time | Person<br>Responsible |
|------------------------------|-------------------|--------------------|--------------------|-----------------------|
| STEP 1                       |                   |                    |                    |                       |
| Complete application         | None              | None               | None               | None                  |
| requirements                 |                   |                    |                    |                       |
| STEP 2                       |                   | 1                  |                    |                       |
| Log-in at PCAB Online        |                   |                    |                    |                       |
| Licensing Portal using       |                   |                    |                    |                       |
| previously signed-up account | None              | None               | None               | None                  |
| Note: Use ONE account only   |                   |                    |                    |                       |
| for all application types.   |                   |                    |                    |                       |
| STEP 3                       | •                 | •                  | •                  |                       |
| 3.1 Accomplish each digital  |                   |                    |                    |                       |
| forms and upload supporting  | None              | None               | None               | None                  |
| documents                    |                   |                    |                    |                       |
| 3.2 Pay the application fees | CIAP cashier      | Breakdown of       | 10 minutes         | CIAP cashier          |
|                              | will receive      | fees can be        |                    |                       |
| Payment Options:             | the payment       | found in the       | Note: For          | Note: For             |
| Online: QR Ph                | and copy of       | Payment            | over-the-          | over-the-             |

| Client Steps                                                                                                    | Agency                                                                                                    | Fees to be                                                                                                    | Processing                       | Person                                                                                                    |
|----------------------------------------------------------------------------------------------------|----------------------------------------------------------------------------------------------------|----------------------------------------------------------------------------------------------------|----------------------------------|----------------------------------------------------------------------------------------------------|
|                                                                                                    | Actions                                                                                                    | Paid                                                                                                    | Time                             | Responsible                                                                                                    |
| <ul> <li>Over-the-counter*: CIAP<br/>Makati cashier</li> <li>Notes:         <ul> <li>*Scanned copy of proof of<br/>payment (e.g. official<br/>receipt, transaction receipt)<br/>shall be uploaded as<br/>attachment in the<br/>application and subject to<br/>payment reconciliation by<br/>the CIAP cashier.</li> <li>*Accepts manager's<br/>cheque or cashier's<br/>cheque payable to CIAP-<br/>PCAB.</li> <li>Cheques are NOT proof of<br/>payment and should not be<br/>uploaded at the portal.</li> <li>For those who paid through<br/>QR Ph payment facility,<br/>payment will be reconciled<br/>automatically and<br/>uploading of proof of<br/>payment is NOT required.</li> </ul> </li> </ul> | Order of<br>Payment and<br>issue Official<br>Receipt.<br><i>Note: For</i><br><i>over-the-</i><br><i>counter</i><br><i>transactions</i><br><i>only.</i> | portion of the<br>application.<br>Computation<br>of fees by the<br>system will be<br>based on the<br>selected<br>application<br>type,<br>category,<br>principal<br>classification,<br>number of<br>declared other<br>classifications,<br>number of<br>declared<br>project kinds<br>and size<br>ranges.<br>See License<br>Fee Structure | counter<br>transactions<br>only. | counter<br>transactions                                                                                          |
| 3.3 Submit complete<br>application<br><i>Important Note:</i> For this type<br>of application, submission of<br>application is automatic once<br>the payment portion is<br>accomplished                                                                                                    | None                                                                                                    | None                                                                                                    | None                             | None                                                                                                    |
| STEP 4                                                                                                    |                                                                                                    |                                                                                                    | [                                | 5045                                                                                                    |
| 4.1 Check the status of<br>application via PCAB Online<br>Licensing Portal account.<br>System-generated notices<br>(such as<br>conditions/deficiencies) will be<br>sent to applicant's registered<br>email address                                                                                                    | Government<br>Registration<br>qualifications<br>and indicate<br>conditions/<br>deficiencies,<br>if any.                                                | None                                                                                                    | 20 business<br>days              | FCAB<br>Government<br>Registration<br>Evaluator/<br>PCAB<br>Technical<br>and Financial<br>Evaluation<br>Division |
| 4.2 Receive schedule of STE interview, if applicable                                                                                                    | regarding the<br>schedule of<br>STE<br>interview, if<br>applicable.                                                                                    | None                                                                                                    |                                  | Chief/ PCAB<br>Executive<br>Director/<br>PCAB Board<br>Members                                                   |

| Client Steps                                                                                                    | Agency<br>Actions                                                                                                    | Fees to be<br>Paid                  | Processing<br>Time                | Person<br>Responsible               |
|----------------------------------------------------------------------------------------------------|----------------------------------------------------------------------------------------------------|-------------------------------------|-----------------------------------|-------------------------------------|
| 4.3 Receive application result<br>For disapproved application,<br>receive system-generated<br>notice of disapproval and its<br>details through PCAB Online<br>Licensing Portal account and<br>registered email address.<br>For approved application,<br>receive system-generated<br>notice of approval and its<br>details through PCAB Online<br>Licensing Portal account and<br>registered email address.<br>STEP 5 | Review<br>evaluation<br>result and<br>recommend<br><b>disapprove</b><br>or <b>approve</b>                            | None                                |                                   |                                     |
| Download and print the digital<br>license certificate from PCAB<br>Online Licensing Portal<br>account.<br><b>Note:</b> If the applicant receives<br>notice of deficiency/ies (as<br>mentioned in Step 4.1), the<br>download link for digital license<br>is disabled until ALL<br>conditions/deficiencies are<br>found fully complied.                                                                                | Generate<br>digital<br>license<br>certificate                                                                        | None                                | 1 minute                          | PCAB<br>license<br>creation<br>team |
| STEP 6                                                                                                    |                                                                                                    | [                                   | I.                                |                                     |
| Verify issued digital license at pcab.construction.gov.ph/verify or pcabgovph.com/verify                                                                                                    | Details of the<br>digital<br>license<br>certificate is<br>automatically<br>posted at the<br>verification<br>website. | None                                | None                              | None                                |
| TOTAL PF<br>From time of submissior                                                                                                    | OCESSING DA                                                                                                    | AYS: 20 Busines<br>o recommendation | s <b>s Days</b><br>on of Board Me | embers                              |

License Fee Structure for Upgrading of Range AND/OR Additional Project Kind in Registration for Government Infrastructure Project/ARCC PCAB-QMS-REF-002 Revision No. 02, 01NOV2023

| Registration for Government Infrastructure Projects (Additional Project Kind) |             |             |                |                |                |
|-------------------------------------------------------------------------------|-------------|-------------|----------------|----------------|----------------|
| Fee Particulars                                                               | Large A/B & | Medium A/B  | Large A/B &    | Medium A/B     | Small A/B &    |
|                                                                               | presently   | & presently | presently      | & presently    | presently      |
|                                                                               | with all    | with all    | with all Small | with all Small | with all Small |

|                                  | Medium A/B | Medium A/B | A/B      | A/B      | A/B      |
|----------------------------------|------------|------------|----------|----------|----------|
| Filing Fee                       | 1,200.00   | 1,200.00   | 1,200.00 | 1,200.00 | 1,200.00 |
| Project Kind Fee                 |            |            |          |          |          |
| First Project<br>Kind            | 2,400.00   | 1,200.00   | 4,800.00 | 2,400.00 | 1,200.00 |
| Succeeding<br>Project<br>Kind(s) | 1,200.00   | 1,200.00   | 1,200.00 | 1,200.00 | 1,200.00 |
| Documentary<br>Stamp Tax         | 30.00      | 30.00      | 30.00    | 30.00    | 30.00    |
| Legal Research<br>Fund           | 12.00      | 12.00      | 12.00    | 12.00    | 12.00    |
| Grand Total (₱)                  | 4,842.00   | 3,642.00   | 7,242.00 | 4,842.00 | 3,642.00 |

| Registration for Government Infrastructure Projects (Upgrading) |                       |                               |                            |                              |                               |                       |
|-----------------------------------------------------------------|-----------------------|-------------------------------|----------------------------|------------------------------|-------------------------------|-----------------------|
| Fee Particulars                                                 | Large A to<br>Large B | Medium<br>A/B to<br>Large A/B | Medium A<br>to Medium<br>B | Small A/B<br>to Large<br>A/B | Small A/B<br>to Medium<br>A/B | Small A to<br>Small B |
| Filing Fee                                                      | 1,200.00              | 1,200.00                      | 1,200.00                   | 1,200.00                     | 1,200.00                      | 1,200.00              |
| Upgrading of Size<br>Range                                      | nil                   | 2,400.00                      | nil                        | 4,800.00                     | 2,400.00                      | nil                   |
| Documentary<br>Stamp Tax                                        | 30.00                 | 30.00                         | 30.00                      | 30.00                        | 30.00                         | 30.00                 |
| Legal Research<br>Fund                                          | 12.00                 | 12.00                         | 12.00                      | 12.00                        | 12.00                         | 12.00                 |
| Grand Total (₱)                                                 | 1,242.00              | 3,642.00                      | 1,242.00                   | 6,042.00                     | 3,642.00                      | 1,242.00              |

Penalties

At least ₱100,000.00 but not more than ₱500,000.00/ Plus the equivalent of one-tenth of onepercent (0.1%) of the project cost for undertaking projects without a PCAB license (R.A. 11711).

Online Filing of New 'Pakyaw' Contractor's License Application

Processing of application for 'Pakyaw' Contractor's License which provides for a facility to legitimize the operation of smalls scale contractors.

| Office/ Division    | Philippine Contractors Accreditation Board (PCAB)                      |  |  |  |
|---------------------|------------------------------------------------------------------------|--|--|--|
| Classification      | Complex                                                                |  |  |  |
| Type of Transaction | Government to Business                                                 |  |  |  |
| Who may Avail       | New applicants                                                         |  |  |  |
|                     | <ul> <li>Small-scale Filipino Sole Proprietors</li> </ul>              |  |  |  |
|                     | • For sole proprietorship only and can undertake private projects only |  |  |  |

|                          | Checklist of Requirements                                                       | Where to Secure                            |
|--------------------------|---------------------------------------------------------------------------------|--------------------------------------------|
| <ul> <li>Inst</li> </ul> | ructional Guide: Pakyaw License – New                                           | PCAB Online Licensing                      |
|                          |                                                                                 | Portal:                                    |
|                          |                                                                                 | <u>www.pcab.constructio</u>                |
|                          |                                                                                 | <u>n.gov.ph/</u>                           |
|                          |                                                                                 | <ul> <li>www.pcabgovph.com/</li> </ul>     |
|                          |                                                                                 | <u>PCAB Instructional</u>                  |
|                          |                                                                                 | Guides                                     |
| Signed-                  | Up Account for PCAB Online Licensing Portal                                     | PCAB Online Licensing                      |
| Notor                    | Isa ONE account only for all application types                                  |                                            |
| Note. C                  |                                                                                 | • <u>www.pcab.constructio</u>              |
|                          |                                                                                 | • www.pcabdovpb.com/                       |
| Duly Ac                  | complished Set of Digital Forms: Pakyaw $\rightarrow$ Pakyaw                    | PCAB Online Licensing                      |
| Duly / lo                |                                                                                 | Portal Account $\rightarrow$ Pakvaw        |
| A. LEC                   | GAL                                                                             |                                            |
| A.1.                     | Contractor's General Information                                                | PCAB Online Licensing                      |
|                          |                                                                                 | Portal Account $\rightarrow$ Pakyaw        |
|                          | Instruction: Accomplish Digital Form                                            | $\rightarrow$ Pakyaw $\rightarrow$ General |
|                          |                                                                                 | Information                                |
| A.1.1                    | Certified True Copy of Business Name Registration Certificate                   | Department of Trade &                      |
|                          |                                                                                 | industry (DTI) -                           |
|                          | Instruction: Upload as attachment (One PDF file only)                           | www.dti.gov.ph                             |
| B. TEC                   | CHNICAL                                                                         |                                            |
| B.1.                     | Authorized Managing Officer (AMO)                                               | PCAB Online Licensing                      |
|                          |                                                                                 | Portal Account $\rightarrow$ Pakyaw        |
|                          | Note: AMO/Proprietor should be at least 18 years old                            | $\rightarrow$ General Information          |
|                          |                                                                                 |                                            |
|                          | Instruction: Accomplish digital form.                                           |                                            |
| B.1.1.                   | National Certification (NC) 2 issued by TESDA in a                              | Technical Education                        |
|                          | construction related skill.                                                     | and Skills Development                     |
|                          |                                                                                 | Authority (TESDA) –                        |
|                          | Important Note:                                                                 | https://www.tesda.gov.p                    |
|                          | New applicants may initially skip the TESDA NC 2                                | <u>h/</u>                                  |
|                          | Pakvaw Contractor's License is released:                                        |                                            |
|                          | <ul> <li>The Proprietor who is also a licensed Engineer or Architect</li> </ul> |                                            |
|                          | is not required to comply with the TESDA NC 2                                   |                                            |
|                          | requirement.                                                                    |                                            |
| B.1.2.                   | Certificate of Completion of One-day Entrepreneurial                            | Construction Manpower                      |
|                          | Course                                                                          | Development                                |
|                          |                                                                                 | Foundation (CMDF) -                        |
|                          | Instruction: Upload as attachment (One PDF file only).                          | https://facebook.com/D                     |
|                          |                                                                                 | TI.CIAP.CMDF/                              |
|                          | Important Note: New applicants may submit the                                   | or                                         |
|                          | Certificate of Completion for the One-Day                                       | PCAB Accredited                            |
|                          | Entrepreneurial Course later before the renewed                                 | Contractors                                |
|                          | Pakyaw Contractor's License is released.                                        | Associations                               |

| <ul> <li>B.1.3. Certificate of Completion of One-day Safety Seminar<br/>Instruction: Upload as attachment (One PDF file only).</li> <li>Important Note: New applicants may submit the<br/>Certificate of Completion for the One-Day Safety<br/>Seminar later before the renewed Pakyaw Contractor's<br/>License is released.</li> <li>C. FINANCIAL</li> <li>C.1. Bank Certificate/Bank Statement dated within the last<br/>two (2) weeks immediately preceding the filing of<br/>application showing a balance of at least ₱20,000.00</li> <li>Instruction: Upload as attachment (One PDF file only).</li> <li>C.1.1. Authority to Verify Documents with the Depository<br/>Bank – template can be downloaded at PCAB Online<br/>Licensing Portal Account → Pakyaw → General<br/>Information</li> <li>Instruction: Download the LATEST Authority to Verify<br/>Documents with the Depository Bank template,<br/>accomplish and upload as attachment (One PDF file<br/>only).</li> <li>D. PAYMENT</li> <li>D. PAYMENT</li> </ul>                                                                                                    | B.1.3. Certification                                                                                       | Where to Secure                                                                                                    |
|----------------------------------------------------------------------------------------------------|----------------------------------------------------------------------------------------------------|----------------------------------------------------------------------------------------------------|
| Instruction: Upload as attachment (One PDF file only).       Development         Important Note: New applicants may submit the Certificate of Completion for the One-Day Safety Seminar later before the renewed Pakyaw Contractor's License is released.       TI.CIAP.CMDF/         C. FINANCIAL       PCAB Online Licensing Portal Account → Paky application showing a balance of at least P20,000.00       PCAB Online Licensing Portal Account → Paky → General Information         Instruction: Upload as attachment (One PDF file only).       PCAB Online Licensing Portal Account → Paky → General Information         Instruction: Upload as attachment (One PDF file only).       PCAB Online Licensing Portal Account → Paky → General Information         Instruction: Divended the LATEST Authority to Verify Documents with the Depository Bank template, accomplish and upload as attachment (One PDF file only).       PCAB Online Licensing Portal Account → Pakyaw → General Information         D. PAYMENT       PCAB Online Licensing Portal Account → Paky       PCAB Online Licensing Portal Account → Paky | Instruct                                                                                                   | r Construction Manpower                                                                                                    |
| Important Note: New applicants may submit the<br>Certificate of Completion for the One-Day Safety<br>Seminar later before the renewed Pakyaw Contractor's<br>License is released.       II.CIAP.CMIDF/         C. FINANCIAL       PCAB Online Licensing<br>two (2) weeks immediately preceding the filing of<br>application showing a balance of at least ₱20,000.00       PCAB Online Licensing<br>Portal Account → Paky<br>→ General Information         Instruction: Upload as attachment (One PDF file only).       PCAB Online Licensing<br>Portal Account → Paky<br>→ General Information         Instruction: Download the LATEST Authority to Verify<br>Documents with the Depository Bank template,<br>accomplish and upload as attachment (One PDF file<br>only).       PCAB Online Licensing<br>Portal Account → Pakya         D. PAYMENT       PCAB Online Licensing<br>Portal Account → Paky                                                                                                    | Income and a                                                                                               | Foundation (CMDF) -<br>https://facebook.com/D                                                                                                    |
| C. FINANCIAL       PCAB Online Licensing         C.1.       Bank Certificate/Bank Statement dated within the last two (2) weeks immediately preceding the filing of application showing a balance of at least ₱20,000.00       PCAB Online Licensing         Instruction: Upload as attachment (One PDF file only).       PCAB Online Licensing         C.1.1.       Authority to Verify Documents with the Depository Bank – template can be downloaded at PCAB Online Licensing Portal Account → Pakyaw → General Information       PCAB Online Licensing Portal Account → Pakyaw → General Information         Instruction: Download the LATEST Authority to Verify Documents with the Depository Bank template, accomplish and upload as attachment (One PDF file only).       PCAB Online Licensing Portal Account → Pakyaw → General Information         D.1.       Pay the Application Fees       PCAB Online Licensing Portal Account → Pakyaw                                                                                                    | Certifica<br>Seminal                                                                                       | e <u>TI.CIAP.CMDF/</u><br>/y<br>/s                                                                                                    |
| C.1.       Bank Certificate/Bank Statement dated within the last two (2) weeks immediately preceding the filing of application showing a balance of at least ₱20,000.00       PCAB Online Licensing Portal Account → Paky → General Information         Instruction:       Upload as attachment (One PDF file only).       PCAB Online Licensing Portal Account → Pakyaw → General Information         Instruction:       Developments with the Depository Bank - template can be downloaded at PCAB Online Licensing Portal Account → Pakyaw → General Information       PCAB Online Licensing Portal Account → Pakyaw → General Information         Instruction:       Download the LATEST Authority to Verify Documents with the Depository Bank template, accomplish and upload as attachment (One PDF file only).       PCAB Online Licensing Portal Account → Pakyaw → General Information         D.1.       Pay the Application Fees       PCAB Online Licensing Portal Account → Pakyaw                                                                                                    | C FINANCIAI                                                                                                |                                                                                                    |
| C.1.1.       Authority to Verify Documents with the Depository<br>Bank – template can be downloaded at PCAB Online<br>Licensing Portal Account → Pakyaw → General<br>Information       PCAB Online Licensing<br>Portal Account → Pakyaw<br>→ General Information         Instruction:       Download the LATEST Authority to Verify<br>Documents with the Depository Bank template,<br>accomplish and upload as attachment (One PDF file<br>only).       PCAB Online Licensing<br>Portal Account → Pakyaw         D. PAYMENT       PCAB Online Licensing<br>Portal Account → Pakyaw                                                                                                    | C.1. Bank Co<br>two (2)<br>applicat                                                                        | itPCAB Online LicensingofPortal Account $\rightarrow$ Pakyawof $\rightarrow$ General Information                                                                                                    |
| D. PAYMENT         PCAB Online Licensing           D.1.         Pay the Application Fees         PCAB Online Licensing           Portal Account → Pakya         Portal Account → Pakya                                                                                                    | C.1.1. Authori<br>Bank –<br>Licensin<br>Informat<br>Docume<br>accomp<br>only).                             | <b>y</b> PCAB Online Licensing<br>Portal Account $\rightarrow$ Pakyaw<br>$\rightarrow$ General Information                                                                                                    |
| D.1.Pay the Application FeesPCAB Online Licensing<br>Portal Account → Pakya                                                                                                    | D. PAYMENT                                                                                                 |                                                                                                    |
| <ul> <li>Payment Options: <ul> <li>Online: QR Ph</li> <li>Over-the-counter*: CIAP Makati Cashier</li> </ul> </li> <li>Notes: <ul> <li>*Scanned Copy of Proof of Payment (e.g. Official Receipt, Transaction Receipt) shall be uploaded as Attachment in the Application and Subject to Payment Reconciliation by the CIAP Cashier.</li> <li>*Accepts Manager's Cheque or Cashier's Cheque payable to CIAP-PCAB.</li> <li>Cheques are NOT Proof of Payment and should NOT be uploaded at the Portal.</li> <li>For those who paid through QR Ph Payment Facility, Payment will be Reconciled Automatically and uploading of Proof of Payment is NOT required.</li> </ul> </li> </ul>                                                                                                    | D.1. Pay the<br>Paymer<br>• Onlii<br>• Over<br>Notes:<br>• *Sca<br>Rece<br>Attao<br>Reco<br>• *Acc<br>paya | <ul> <li>PCAB Online Licensing<br/>Portal Account → Pakyaw<br/>→ Pakyaw → Pay/Submit</li> <li>QR Ph Payment<br/>Facility Integrated<br/>within PCAB Online<br/>Licensing Portal</li> <li>Over-the-counter:<br/>CIAP Makati<br/>Cashier</li> </ul> |

| Client Steps                                                                                                    | Agency<br>Actions                                                                                                    | Fees to be<br>Paid                                                                                                    | Processing<br>Time                                                              | Person<br>Responsible                                                    |
|----------------------------------------------------------------------------------------------------|----------------------------------------------------------------------------------------------------|----------------------------------------------------------------------------------------------------|---------------------------------------------------------------------------------|--------------------------------------------------------------------------|
| STEP 1                                                                                                    |                                                                                                    |                                                                                                    |                                                                                 |                                                                          |
| 1.1 Attend the One-day<br>Entrepreneurial Course and<br>One-day Safety Seminar                                                                                                    | None                                                                                                    | Cost of One-<br>day<br>Entrepreneurial<br>Course and<br>One-day Safety<br>seminar, may<br>vary depending<br>on the seminar<br>host                                                                                                    | None                                                                            | None                                                                     |
| 1.2 Complete remaining<br>application requirements                                                                                                    | None                                                                                                    | None                                                                                                    | None                                                                            | None                                                                     |
| STEP 2                                                                                                    |                                                                                                    |                                                                                                    |                                                                                 |                                                                          |
| 2.1 Create a valid email<br>address                                                                                                    | None                                                                                                    | None                                                                                                    | None                                                                            | None                                                                     |
| <ul> <li>2.2 Sign-up account at PCAB<br/>Online Licensing Portal:</li> <li>pcab.construction.gov.ph</li> <li>pcabgovph.com</li> </ul> Note: Use ONE account only<br>for all application types.                                                                                                    | None                                                                                                    | None                                                                                                    | None                                                                            | None                                                                     |
| 2.3 Log-in using signed-up                                                                                                    | None                                                                                                    | None                                                                                                    | None                                                                            | None                                                                     |
| account                                                                                                    |                                                                                                    |                                                                                                    |                                                                                 |                                                                          |
| 31 Accomplish each digital                                                                                                    |                                                                                                    |                                                                                                    | [                                                                               |                                                                          |
| forms and upload supporting documents                                                                                                    | None                                                                                                    | None                                                                                                    | None                                                                            | None                                                                     |
| <ul> <li>3.2 Pay the application fees</li> <li>Payment Options: <ul> <li>Online: QR Ph</li> <li>Over-the-counter*: CIAP Makati cashier</li> </ul> </li> <li>Notes: <ul> <li>*Scanned copy of proof of payment (e.g. official receipt, transaction receipt) shall be uploaded as attachment in the application and subject to payment reconciliation by the CIAP cashier.</li> <li>*Accepts manager's cheque or cashier's cheque payable to CIAP-PCAB.</li> </ul> </li> </ul> | CIAP cashier<br>will receive the<br>payment and<br>copy of Order<br>of Payment<br>and issue<br>Official<br>Receipt.<br><b>Note:</b> For<br>over-the-<br>counter<br>transactions<br>only. | Breakdown of<br>fees can be<br>found in the<br>Payment<br>portion of the<br>application.<br>Computation of<br>fees by the<br>system will be<br>based on the<br>selected<br>application<br>type, category,<br>principal<br>classification,<br>number of<br>declared other<br>classifications,<br>number of<br>declared project<br>kinds and size | 10 minutes<br><b>Note:</b> For<br>over-the-<br>counter<br>transactions<br>only. | CIAP cashier<br><b>Note:</b> For<br>over-the-<br>counter<br>transactions |

| Client Steps                                                                                                    | Agency<br>Actions                                                                                                    | Fees to be<br>Paid                      | Processing<br>Time | Person<br>Responsible                                                                    |
|----------------------------------------------------------------------------------------------------|----------------------------------------------------------------------------------------------------|-----------------------------------------|--------------------|------------------------------------------------------------------------------------------|
| <ul> <li>Cheques are NOT proof of<br/>payment and should not be<br/>uploaded at the portal.</li> <li>For those who paid through<br/>QR Ph payment facility,<br/>payment will be reconciled<br/>automatically and uploading<br/>of proof of payment is NOT<br/>required.</li> </ul>                                                                                                    |                                                                                                    | ranges.<br>See License<br>Fee Structure |                    |                                                                                          |
| 3.3 Submit complete<br>application<br><i>Important Note:</i> For this type<br>of application, submission of<br>application is automatic once<br>the payment portion is<br>accomplished                                                                                                    | None                                                                                                    | None                                    | None               | None                                                                                     |
| STEP 4                                                                                                    |                                                                                                    |                                         |                    |                                                                                          |
| <ul> <li>4.1 Check the status of<br/>application via PCAB Online<br/>Licensing Portal account.<br/>System-generated notices<br/>(such as<br/>conditions/deficiencies) will be<br/>sent to applicant's registered<br/>email address</li> <li>4.2 Receive schedule of STE<br/>interview, if applicable</li> </ul>                                                                                              | Evaluate<br>Technical and<br>Financial<br>qualifications<br>and indicate<br>conditions/<br>deficiencies, if<br>any.<br>Inform client<br>regarding the<br>schedule of<br>STE interview,<br>if applicable. | None                                    |                    | PCAB Pakyaw<br>License<br>Evaluator/<br>PCAB<br>Technical and                            |
| <ul> <li>4.3 Receive application result</li> <li>For disapproved application, receive system-generated notice of disapproval and its details through PCAB Online Licensing Portal account and registered email address.</li> <li>For approved application, receive system-generated notice of approval and its details through PCAB Online Licensing Portal account and registered email address.</li> </ul> | Review<br>evaluation<br>result and<br>recommend<br><b>disapprove</b> or<br><b>approve</b>                                                                                                    | None                                    | 7 business<br>days | Evaluation<br>Division Chief/<br>PCAB<br>Executive<br>Director/<br>PCAB Board<br>Members |
| STEP 5                                                                                                    |                                                                                                    |                                         |                    |                                                                                          |
| Download and print the digital license certificate from PCAB                                                                                                    | Generate<br>digital license                                                                                                    | None                                    | 1 minute           | PCAB license<br>creation team                                                            |

| Client Steps                                                                                                    | Agency<br>Actions                                                                                                 | Fees to be<br>Paid | Processing<br>Time | Person<br>Responsible |
|----------------------------------------------------------------------------------------------------|----------------------------------------------------------------------------------------------------|--------------------|--------------------|-----------------------|
| Online Licensing Portal<br>account.                                                                                                    | certificate                                                                                                    |                    |                    |                       |
| <i>Note:</i> If the applicant receives<br>notice of deficiency/ies (as<br>mentioned in Step 4.1), the<br>download link for digital license<br>is disabled until ALL<br>conditions/deficiencies are<br>found fully complied. |                                                                                                    |                    |                    |                       |
| STEP 6                                                                                                    |                                                                                                    |                    |                    |                       |
| Verify issued digital license at pcab.construction.gov.ph/verify or pcabgovph.com/verify                                                                                                    | Details of the<br>digital license<br>certificate is<br>automatically<br>posted at the<br>verification<br>website. | None               | None               | None                  |
| TOTAL PROCESSING DAYS: 7 Business Days                                                                                                    |                                                                                                    |                    |                    |                       |
| From time of submissi                                                                                                    | From time of submission of application to recommendation of Board Members                                         |                    |                    | nbers                 |

## License Fee Structure for New 'Pakyaw' Contractors License Application PCAB-QMS-REF-002 Revision No. 02, 01NOV2023

| Pakyaw License Application (New) |        |
|----------------------------------|--------|
| License Fee                      | 500.00 |
| Documentary Stamp Tax            | 30.00  |
| Legal Research Fund              | 12.00  |
| Grand Total (₱)                  | 542.00 |

# Online Filing of Renewal of 'Pakyaw' Contractor's License Application Processing of application for Renewal of 'Pakyaw' Contractor's License.

| <b>Office/ Division</b> | Philippine Contractors Accreditation Board (PCAB) |  |
|-------------------------|---------------------------------------------------|--|
| Classification          | Complex                                           |  |
| Type of Transaction     | Government to Business                            |  |
| Who may Avail           | 'Pakyaw' Contractors license holder               |  |

|                                        | Checklist of Requirements                                    | Where to Secure                                         |
|----------------------------------------|--------------------------------------------------------------|---------------------------------------------------------|
| <ul> <li>Inst</li> </ul>               | ructional Guide: Pakyaw License – Renewal                    | PCAB Online Licensing                                   |
|                                        |                                                              | Portal:                                                 |
|                                        |                                                              | <u>www.pcab.constructio</u>                             |
|                                        |                                                              | <u>n.gov.ph/</u>                                        |
|                                        |                                                              | <u>www.pcabgovph.com/</u> <u>DOAD is a travelia and</u> |
|                                        |                                                              | PCAB Instructional     Cuidee                           |
| e Sign                                 | and Up Appoint for PCAR Online Licensing Portal              | PCAB Online Licensing                                   |
| <ul> <li>Sigi</li> <li>Vali</li> </ul> | d 'Pakvaw' Contractor's license reflected in the PCAB Online | Portal                                                  |
|                                        | ensing Portal account                                        | www.pcab.constructio                                    |
| LICC                                   |                                                              | n.gov.ph/                                               |
| Note: L                                | lse <b>ONE</b> account only for all application types        | <ul> <li>www.pcabgovph.com/</li> </ul>                  |
| Duly Ac                                | complished Set of Digital Forms: Pakyaw $\rightarrow$ Pakyaw | PCAB Online Licensing                                   |
| -                                      |                                                              | Portal Account → Pakyaw                                 |
| A. LEC                                 | SAL                                                          |                                                         |
| A.1.                                   | Contractor's General Information                             | PCAB Online Licensing                                   |
|                                        |                                                              | Portal Account $\rightarrow$ Pakyaw                     |
|                                        | Instruction: Accomplish digital form                         | $\rightarrow$ Pakyaw $\rightarrow$ General              |
|                                        |                                                              | Information                                             |
|                                        | Authorized Managing Officer (AMO)                            | PCAR Online Licensing                                   |
| D.1.                                   | Authorized Managing Officer (AMO)                            | Portal Account → Pakyaw                                 |
|                                        | Instruction: Accomplish digital form                         | $\rightarrow$ General Information                       |
| B.1.1.                                 | National Certification (NC) 2 issued by TESDA in a           | Technical Education                                     |
|                                        | construction related skill.                                  | and Skills Development                                  |
|                                        |                                                              | Authority (TESDA) –                                     |
|                                        | Instruction: Upload as attachment (One PDF file only).       | https://www.tesda.gov.p                                 |
|                                        |                                                              | h/                                                      |
| C. FIN                                 | ANCIAL                                                       |                                                         |
| <b>C</b> .1.                           | Income Tax Return (Year End)                                 | PCAB Online Licensing                                   |
|                                        |                                                              | Portal Account $\rightarrow$ Pakyaw                     |
|                                        | Instruction: Upload as attachment (One PDF file only).       | $\rightarrow$ General Information                       |
| D. PA                                  | (MENT                                                        |                                                         |
| D.1.                                   | Pay the Application Fees                                     | PCAB Online Licensing                                   |
|                                        |                                                              | Portal Account $\rightarrow$ Pakyaw                     |
|                                        | Payment Options:                                             | $\rightarrow$ Pakyaw $\rightarrow$ Pay/Submit           |
|                                        | Online: QR Ph                                                |                                                         |
|                                        | <ul> <li>Over-the-counter*: CIAP Makati Cashier</li> </ul>   | QK Ph Payment                                           |
|                                        | Notes:                                                       | Facility integrated                                     |

| Checklist of Requirements                                                                                                    | Where to Secure                                                                         |
|----------------------------------------------------------------------------------------------------|-----------------------------------------------------------------------------------------|
| <ul> <li>*Scanned Copy of Proof of Payment (e.g. Official<br/>Receipt, Transaction Receipt) shall be uploaded as<br/>Attachment in the Application and Subject to Payment<br/>Reconciliation by the CIAP Cashier.</li> <li>*Accepts Manager's Cheque or Cashier's Cheque<br/>payable to CIAP-PCAB.</li> <li>Cheques are NOT Proof of Payment and should NOT<br/>be uploaded at the Portal.</li> <li>For those who paid through QR Ph Payment Facility,<br/>Payment will be Reconciled Automatically and<br/>uploading of Proof of Payment is NOT required.</li> <li>Instruction: Accomplish the digital form.</li> </ul> | within PCAB Online<br>Licensing Portal<br>• Over-the-counter:<br>CIAP Makati<br>Cashier |

| Client Steps                                                                                                    | Agency<br>Actions                                                                                                    | Fees to be<br>Paid                                                                                                    | Processing<br>Time                                                              | Person<br>Responsible                                                    |
|----------------------------------------------------------------------------------------------------|----------------------------------------------------------------------------------------------------|----------------------------------------------------------------------------------------------------|---------------------------------------------------------------------------------|--------------------------------------------------------------------------|
| STEP 1                                                                                                    |                                                                                                    |                                                                                                    |                                                                                 |                                                                          |
| Complete application requirements                                                                                                    | None                                                                                                    | None                                                                                                    | None                                                                            | None                                                                     |
| STEP 2                                                                                                    |                                                                                                    |                                                                                                    |                                                                                 |                                                                          |
| Log-in at PCAB Online<br>Licensing Portal using<br>previously signed-up account.                                                                                                    | None                                                                                                    | None                                                                                                    | None                                                                            | None                                                                     |
| <i>Note:</i> Use ONE account only for all application types.                                                                                                    |                                                                                                    |                                                                                                    |                                                                                 |                                                                          |
| STEP 3                                                                                                    |                                                                                                    |                                                                                                    | •                                                                               |                                                                          |
| 3.1 Accomplish each digital forms and upload supporting documents                                                                                                    | None                                                                                                    | None                                                                                                    | None                                                                            | None                                                                     |
| <ul> <li>3.2 Pay the application fees</li> <li>Payment Options: <ul> <li>Online: QR Ph</li> <li>Over-the-counter*: CIAP Makati cashier</li> </ul> </li> <li>Notes: <ul> <li>*Scanned copy of proof of payment (e.g. official receipt, transaction receipt) shall be uploaded as attachment in the application and subject to payment reconciliation by the CIAP cashier.</li> </ul> </li> </ul> | CIAP cashier<br>will receive the<br>payment and<br>copy of Order<br>of Payment<br>and issue<br>Official<br>Receipt.<br><b>Note:</b> For<br>over-the-<br>counter<br>transactions<br>only. | Breakdown of<br>fees can be<br>found in the<br>Payment<br>portion of the<br>application.<br>Computation of<br>fees by the<br>system will be<br>based on the<br>selected<br>application<br>type, category,<br>principal<br>classification,<br>number of<br>declared other | 10 minutes<br><b>Note:</b> For<br>over-the-<br>counter<br>transactions<br>only. | CIAP cashier<br><b>Note:</b> For<br>over-the-<br>counter<br>transactions |

| Client Steps                                                                                                    | Agency<br>Actions                                                                                                   | Fees to be<br>Paid                                                                                             | Processing<br>Time | Person<br>Responsible                                                                                                    |
|----------------------------------------------------------------------------------------------------|----------------------------------------------------------------------------------------------------|----------------------------------------------------------------------------------------------------|--------------------|----------------------------------------------------------------------------------------------------|
| <ul> <li>*Accepts manager's cheque<br/>or cashier's cheque payable<br/>to CIAP-PCAB.</li> <li>Cheques are NOT proof of<br/>payment and should not be<br/>uploaded at the portal.</li> <li>For those who paid through<br/>QR Ph payment facility,<br/>payment will be reconciled<br/>automatically and uploading<br/>of proof of payment is NOT<br/>required.</li> </ul>                                      |                                                                                                    | classifications,<br>number of<br>declared project<br>kinds and size<br>ranges.<br>See License<br>Fee Structure |                    |                                                                                                    |
| 3.3 Submit complete application                                                                                                    |                                                                                                    |                                                                                                    |                    |                                                                                                    |
| <i>Important Note:</i> For this type<br>of application, submission of<br>application is automatic once<br>the payment portion is<br>accomplished                                                                                                    | None                                                                                                    | None                                                                                                    | None               | None                                                                                                    |
| STEP 4                                                                                                    | 1                                                                                                    |                                                                                                    |                    |                                                                                                    |
| 4.1 Check the status of<br>application via PCAB Online<br>Licensing Portal account.<br>System-generated notices<br>(such as<br>conditions/deficiencies) will be<br>sent to applicant's registered<br>email address                                                                                                    | Evaluate<br>Technical and<br>Financial<br>qualifications<br>and indicate<br>conditions/<br>deficiencies, if<br>any. | None                                                                                                    |                    | PCAB<br>Pakyaw<br>License<br>Evoluator/                                                                                        |
| <ul> <li>4.2 Receive application result</li> <li>For disapproved application, receive system-generated notice of disapproval and its details through PCAB Online Licensing Portal account and registered email address.</li> <li>For approved application, receive system-generated notice of approval and its details through PCAB Online Licensing Portal account and registered email address.</li> </ul> | Review<br>evaluation<br>result and<br>recommend<br><b>disapprove</b> or<br><b>approve</b>                           | None                                                                                                    | 7 business<br>days | PCAB<br>Technical and<br>Financial<br>Evaluation<br>Division<br>Chief/ PCAB<br>Executive<br>Director/<br>PCAB Board<br>Members |
| STEP 5                                                                                                    |                                                                                                    |                                                                                                    |                    |                                                                                                    |
| Download and print the digital<br>license certificate from PCAB<br>Online Licensing Portal                                                                                                    | Generate<br>digital license<br>certificate                                                                          | None                                                                                                    | 1 minute           | PCAB license creation team                                                                                                    |

| Client Steps                                                                                                    | Agency<br>Actions                                                                                                 | Fees to be<br>Paid | Processing<br>Time | Person<br>Responsible |
|----------------------------------------------------------------------------------------------------|----------------------------------------------------------------------------------------------------|--------------------|--------------------|-----------------------|
| account.                                                                                                    |                                                                                                    |                    |                    |                       |
| <i>Note:</i> If the applicant receives<br>notice of deficiency/ies (as<br>mentioned in Step 4.1), the<br>download link for digital license<br>is disabled until ALL<br>conditions/deficiencies are<br>found fully complied. |                                                                                                    |                    |                    |                       |
| STEP 6                                                                                                    |                                                                                                    |                    |                    |                       |
| Verify issued digital license at pcab.construction.gov.ph/verify or pcabgovph.com/verify                                                                                                    | Details of the<br>digital license<br>certificate is<br>automatically<br>posted at the<br>verification<br>website. | None               | None               | None                  |
| TOTAL PROCESSING DAYS: 7 Business Days                                                                                                    |                                                                                                    |                    |                    |                       |
| From time of submission of application to recommendation of Board Members                                                                                                    |                                                                                                    |                    |                    |                       |

License Fee Structure for Renewal of 'Pakyaw' Contractors License Application PCAB-QMS-REF-002 Revision No. 02, 01NOV2023

| Pakyaw License Application (Renewal) |        |  |
|--------------------------------------|--------|--|
| License Fee                          | 500.00 |  |
| Documentary Stamp Tax                | 30.00  |  |
| Legal Research Fund                  | 12.00  |  |
| Grand Total (₱)                      | 542.00 |  |

Online Filing of New Special License – Joint Venture (Local) Processing of application for New Special License – Joint Venture (Local), a cooperative arrangement between licensed construction contractors (All Filipinos) to jointly perform a single specific undertaking/project with each of the partners contributing to the performance.

| Office/ Division    | Philippine Contractors Accreditation Board (PCAB) |
|---------------------|---------------------------------------------------|
| Classification      | Highly Technical                                  |
| Type of Transaction | Government to Business                            |
| Who may Avail       | PCAB Licensed Contractors                         |

|                                                                                   | Checklist of Requirements                                   | Where to Secure                                        |  |
|-----------------------------------------------------------------------------------|-------------------------------------------------------------|--------------------------------------------------------|--|
| <ul> <li>Inst</li> </ul>                                                          | ructional Guide: Special License – New – Joint Venture      | PCAB Online Licensing                                  |  |
| (Loc                                                                              | al)                                                         | Portal:                                                |  |
|                                                                                   |                                                             | <u>www.pcab.constructio</u>                            |  |
|                                                                                   |                                                             | <u>n.gov.ph/</u>                                       |  |
|                                                                                   |                                                             | <ul> <li>www.pcabgovph.com/</li> </ul>                 |  |
|                                                                                   |                                                             | <u>PCAB Instructional</u>                              |  |
|                                                                                   |                                                             |                                                        |  |
| • Sign                                                                            | ed-Up Account for PCAB Online Licensing Portal              | PCAB Online Licensing                                  |  |
| Valie                                                                             | d Regular Contractor's license reflected in the PCAB Online | Fuital.                                                |  |
| Lice                                                                              | nsing Portal account                                        | • <u>www.pcab.constructio</u>                          |  |
| Notor                                                                             | log ONE account only for all application types              | <u>n.gov.pn/</u>                                       |  |
| Duly A                                                                            | complished Set of Digital Forms: Special License            | PCAB Online Liconsing                                  |  |
| IV/Cons                                                                           | sortium/Egreign - Special License - Joint Venture (Local)   | Portal Account  Special                                |  |
| New .IV                                                                           | Application                                                 | $F \text{ on all Account} \rightarrow \text{ Special}$ |  |
|                                                                                   | , upplication                                               | JV/Consortium/Foreign →                                |  |
| <b>Note:</b> Special license application has to be filed at least one (1) working |                                                             | Special License – Joint                                |  |
| day bef                                                                           | ore bidding or negotiation date                             | Venture (Local) $\rightarrow$ New                      |  |
|                                                                                   |                                                             | JV Application                                         |  |
| A. LEG                                                                            | AL                                                          |                                                        |  |
| A.1.                                                                              | Contractor's General Information                            | PCAB Online Licensing                                  |  |
|                                                                                   |                                                             | Portal Account $\rightarrow$ Special                   |  |
|                                                                                   | Instruction: Accomplish digital form                        | License –                                              |  |
|                                                                                   |                                                             | JV/Consortium/Foreign →                                |  |
|                                                                                   |                                                             | Special License – Joint                                |  |
|                                                                                   |                                                             | Venture (Local) $\rightarrow$ New                      |  |
|                                                                                   |                                                             | Information $\rightarrow$ General                      |  |
| A.1.1.                                                                            | Joint Venture Agreement                                     | PCAB Online Licensing                                  |  |
| /                                                                                 |                                                             | Portal Account $\rightarrow$ Special                   |  |
|                                                                                   | Notes:                                                      | License –                                              |  |
|                                                                                   | • Only the LATEST and NOTARIZED Joint Venture               | JV/Consortium/Foreign $\rightarrow$                    |  |
|                                                                                   | Agreement shall be uploaded;                                | Special License – Joint                                |  |
|                                                                                   | • INCOMPLETE and INCONSISTENT information in the            | Venture (Local) $\rightarrow$ New                      |  |
|                                                                                   | Joint Venture Agreement shall result to DISAPPROVAL of      | JV Application $\rightarrow$ General                   |  |
|                                                                                   | the application.                                            | Information                                            |  |
|                                                                                   | Instruction: Download the LATEST Joint Venture Agreement    |                                                        |  |

| Checklist of Requirements                                                                                                    | Where to Secure                                                                                                    |
|----------------------------------------------------------------------------------------------------|----------------------------------------------------------------------------------------------------|
| template, accomplish, notarize and upload as attachme<br>(One PDF file only)                                                                                                    | ent                                                                                                    |
| A.1.2. Copy of pertinent pages of "Invitation to Bid"<br>"Instruction to Bidders" or "Notice to Bidders"<br>Instruction: Upload as attachment (One PDF file only).                                                                                                    | or Tendering<br>Agency/Publication in the<br>Newspaper or Website                                                                                                    |
| A.1.3. Affidavit of Disclosure (If with pending case)<br>Instruction: Upload as attachment (One PDF file only).                                                                                                    | PCAB Special License<br>applicants/Tendering<br>Agency                                                                                                    |
| B. PAYMENT                                                                                                    |                                                                                                    |
| <ul> <li>B.1. Pay the Application Fees</li> <li>Payment Options: <ul> <li>Online: QR Ph</li> <li>Over-the-counter*: CIAP Makati Cashier</li> </ul> </li> <li>Notes: <ul> <li>*Scanned Copy of Proof of Payment (e.g. Office Receipt, Transaction Receipt) shall be uploaded Attachment in the Application and Subject to Paymer Reconciliation by the CIAP Cashier.</li> <li>*Accepts Manager's Cheque or Cashier's Cheque payable to CIAP-PCAB.</li> <li>Cheques are NOT Proof of Payment and should Nube uploaded at the Portal.</li> <li>For those who paid through QR Ph Payment Facil. Payment will be Reconciled Automatically a uploading of Proof of Payment is NOT required.</li> </ul> </li> </ul> | <ul> <li>PCAB Online Licensing<br/>Portal Account → Special<br/>License –<br/>JV/Consortium/Foreign →<br/>Special License – Joint<br/>Venture (Local) → New<br/>JV Application →<br/>Pay/Submit</li> <li>ent</li> <li>QR Ph Payment<br/>Facility Integrated<br/>within PCAB Online<br/>Licensing Portal</li> <li>OVer-the-counter:<br/>CIAP Makati<br/>Cashier</li> </ul> |

| Client Steps                                                                                                    | Agency<br>Actions | Fees to be<br>Paid | Processing<br>Time | Person<br>Responsible |  |  |  |  |
|----------------------------------------------------------------------------------------------------|-------------------|--------------------|--------------------|-----------------------|--|--|--|--|
| STEP 1                                                                                                    |                   |                    |                    |                       |  |  |  |  |
| Complete application requirements                                                                                                    | None              | None               | None               | None                  |  |  |  |  |
| STEP 2                                                                                                    |                   |                    |                    |                       |  |  |  |  |
| Log-in at PCAB Online<br>Licensing Portal using<br>previously signed-up account.<br><b>Note:</b> Use ONE account only<br>for all application types | None              | None               | None               | None                  |  |  |  |  |
| STEP 3                                                                                                    |                   |                    |                    |                       |  |  |  |  |
| 3.1 Accomplish each digital<br>forms and upload supporting<br>documents                                                                            | None              | None               | None               | None                  |  |  |  |  |
| Client Steps                                                                                                    | Agency<br>Actions                                                                                                    | Agency Fees to be Processing Pe                                                                                                    |                                                                          | Person<br>Responsible                                             |
|----------------------------------------------------------------------------------------------------|----------------------------------------------------------------------------------------------------|----------------------------------------------------------------------------------------------------|--------------------------------------------------------------------------|-------------------------------------------------------------------|
| <ul> <li>3.2 Pay the application fees</li> <li>Payment Options: <ul> <li>Online: QR Ph</li> <li>Over-the-counter*: CIAP Makati cashier</li> </ul> </li> <li>Notes: <ul> <li>*Scanned copy of proof of payment (e.g. official receipt, transaction receipt) shall be uploaded as attachment in the application and subject to payment reconciliation by the CIAP cashier.</li> <li>*Accepts manager's cheque or cashier's cheque payable to CIAP-PCAB.</li> <li>Cheques are NOT proof of payment and should not be uploaded at the portal.</li> <li>For those who paid through QR Ph payment facility, payment will be reconciled automatically and uploading of proof of payment is NOT required.</li> </ul> </li> </ul> | CIAP cashier<br>will receive the<br>payment and<br>copy of Order<br>of Payment<br>and issue<br>Official<br>Receipt.<br><b>Note:</b> For<br>over-the-<br>counter<br>transactions<br>only. | Breakdown of<br>fees can be<br>found in the<br>Payment<br>portion of the<br>application.<br>Computation of<br>fees by the<br>system will be<br>based on the<br>selected<br>application<br>type, category,<br>principal<br>classification,<br>number of<br>declared other<br>classifications,<br>number of<br>declared project<br>kinds and size<br>ranges.<br>See License<br>Fee Structure | 10 minutes<br>Note: For<br>over-the-<br>counter<br>transactions<br>only. | CIAP cashier<br>Note: For<br>over-the-<br>counter<br>transactions |
| <ul> <li>3.3 Submit complete<br/>application</li> <li><i>Important Notes:</i> <ul> <li>Special license application<br/>has to be filed at least one<br/>(1) working day before<br/>bidding or negotiation date.</li> <li>For this type of application,<br/>submission of application is<br/>automatic once the<br/>payment portion is<br/>accomplished.</li> </ul> </li> <li>STEP 4 <ul> <li>4.1 Check the status of</li> </ul></li></ul>                                                                                                    | None<br>Evaluate Joint                                                                                                    | None                                                                                                    | None                                                                     | None<br>PCAB Joint                                                |
| application via PCAB Online<br>Licensing Portal account.<br>System-generated notices<br>(such as<br>conditions/deficiencies) will be                                                                                                    | Venture<br>qualifications<br>and indicate<br>conditions/<br>deficiencies, if                                                                                                    | None                                                                                                    | 7 business<br>days                                                       | Venture<br>Evaluator/<br>PCAB<br>Technical and<br>Financial       |

| Client Steps                                                                                                    | Agency<br>Actions                                                                                                 | Fees to be<br>Paid | Processing      | Person<br>Responsible                           |  |
|----------------------------------------------------------------------------------------------------|----------------------------------------------------------------------------------------------------|--------------------|-----------------|-------------------------------------------------|--|
| sent to applicant's registered                                                                                                    | any.                                                                                                    |                    |                 | Evaluation                                      |  |
| email address                                                                                                    | -                                                                                                    |                    |                 | Division                                        |  |
| 4.2 Receive application result                                                                                                    |                                                                                                    |                    |                 | Chief/ PCAB                                     |  |
| For disapproved application,<br>receive system-generated<br>notice of disapproval and its<br>details through PCAB Online<br>Licensing Portal account and<br>registered email address.<br>For approved application,                  | Review<br>evaluation<br>result and<br>recommend<br><b>disapprove</b> or<br><b>approve</b>                         | None               |                 | Executive<br>Director/<br>PCAB Board<br>Members |  |
| receive system-generated                                                                                                    |                                                                                                    |                    |                 |                                                 |  |
| details through PCAB Online                                                                                                    |                                                                                                    |                    |                 |                                                 |  |
| Licensing Portal account and                                                                                                    |                                                                                                    |                    |                 |                                                 |  |
| registered email address.                                                                                                    |                                                                                                    |                    |                 |                                                 |  |
| STEP 5                                                                                                    | ſ                                                                                                    | ſ                  | ſ               |                                                 |  |
| Download and print the digital<br>license certificate from PCAB<br>Online Licensing Portal<br>account.                                                                                                    |                                                                                                    |                    |                 |                                                 |  |
| <b>Note:</b> If the applicant receives<br>notice of deficiency/ies (as<br><b>mentioned in Step 4.1)</b> , the<br>download link for digital license<br>is disabled until ALL<br>conditions/deficiencies are<br>found fully complied. | Generate<br>digital license<br>certificate                                                                        | None               | 1 minute        | PCAB license<br>creation team                   |  |
| STEP 6                                                                                                    |                                                                                                    |                    | [               |                                                 |  |
| Verify issued digital license at pcab.construction.gov.ph/verify or pcabgovph.com/verify                                                                                                    | Details of the<br>digital license<br>certificate is<br>automatically<br>posted at the<br>verification<br>website. | None               | None            | None                                            |  |
| TOTAL                                                                                                    | PROCESSING D                                                                                                    | AYS: 7 Business    | Days            |                                                 |  |
| From time of submissi                                                                                                    | on of application t                                                                                               | to recommendatior  | n of Board Merr | nbers                                           |  |

## License Fee Structure for New Special License – Joint Venture (Local)

| Special License – Joint Venture (New) |           |          |          |         |         |         |         |         |
|---------------------------------------|-----------|----------|----------|---------|---------|---------|---------|---------|
|                                       |           | Category |          |         |         |         |         |         |
| Fee Particulars                       | AAAA      | AAA      | AA       | Α       | В       | С       | D       | E       |
| Filing Fee                            | 1,200.00  | 1,200.00 | 1,200.00 | 1,200.0 | 1,200.0 | 1,200.0 | 1,200.0 | 1,200.0 |
|                                       |           |          |          | 0       | 0       | 0       | 0       | 0       |
| License Fee                           | 100.00    | 100.00   | 100.00   | 100.00  | 100.00  | 100.00  | 100.00  | 100.00  |
| (per project                          |           |          |          |         |         |         |         |         |
| basis)                                |           |          |          |         |         |         |         |         |
| Categorization                        | 150,000.0 | 43,200.0 | 21,600.0 | 7,200.0 | 4,800.0 | 2,400.0 | 1,200.0 | nil     |
| Fee                                   | 0         | 0        | 0        | 0       | 0       | 0       | 0       |         |
| (per CFY basis)                       |           |          |          |         |         |         |         |         |
| Documentary                           | 30.00     | 30.00    | 30.00    | 30.00   | 30.00   | 30.00   | 30.00   | 30.00   |
| Stamp Tax                             |           |          |          |         |         |         |         |         |
| Legal Research                        | 12.00     | 12.00    | 12.00    | 12.00   | 12.00   | 12.00   | 12.00   | 12.00   |
| Fund                                  |           |          |          |         |         |         |         |         |
| Grand Total (₱)                       | 151,342.0 | 44,542.0 | 22,942.0 | 8,542.0 | 6,142.0 | 3,742.0 | 2,542.0 | 1,342.0 |
|                                       | 0         | 0        | 0        | 0       | 0       | 0       | 0       | 0       |

| Additional Processing Fee for Special License<br>Applications Filed Less Than Five (5) Working<br>Days but At Least One (1) Day Before Bidding<br>Date or Negotiation Date |           |  |  |  |  |  |
|----------------------------------------------------------------------------------------------------|-----------|--|--|--|--|--|
| Large B                                                                                                    | 25,000.00 |  |  |  |  |  |
| Large A                                                                                                    | 20,000.00 |  |  |  |  |  |
| Medium A & B                                                                                                    | 15,000.00 |  |  |  |  |  |
| Small A & B                                                                                                    | 10,000.00 |  |  |  |  |  |

#### Online Filing of New Special License – Joint Venture (Foreign)

Processing of application for New Special License – Joint Venture (Foreign), a cooperative arrangement between licensed construction contractors (All Non-Filipinos, or a combination of Filipinos and Non-Filipinos) to jointly perform a single specific undertaking/project with each of the partners contributing to the performance.

| Office/ Division    | Philippine Contractors Accreditation Board (PCAB) |
|---------------------|---------------------------------------------------|
| Classification      | Highly Technical                                  |
| Type of Transaction | Government to Business                            |
| Who may Avail       | PCAB Licensed Contractors                         |

|                          | Checklist of Requirements                                                             | Where to Secure                               |
|--------------------------|---------------------------------------------------------------------------------------|-----------------------------------------------|
| <ul> <li>Inst</li> </ul> | ructional Guide: Special License - New - Joint Venture                                | PCAB Online Licensing                         |
| (Foi                     | reign)                                                                                | Portal:                                       |
|                          |                                                                                       | <u>www.pcab.constructio</u>                   |
|                          |                                                                                       | <u>n.gov.ph/</u>                              |
|                          |                                                                                       | <ul> <li>www.pcabgovph.com/</li> </ul>        |
|                          |                                                                                       | <ul> <li><u>PCAB Instructional</u></li> </ul> |
|                          |                                                                                       | Guides                                        |
| <ul> <li>Sigr</li> </ul> | ned-Up Account for PCAB Online Licensing Portal                                       | PCAB Online Licensing                         |
| <ul> <li>Vali</li> </ul> | d Regular/Special Contractor's license reflected in the PCAB                          | Portal:                                       |
| Onli                     | ne Licensing Portal account                                                           | <u>www.pcab.constructio</u>                   |
|                          |                                                                                       | <u>n.gov.ph/</u>                              |
| Note: L                  | Ise ONE account only for all application types                                        | <ul> <li>www.pcabgovph.com/</li> </ul>        |
| Duly A                   | Accomplished Set of Digital Forms: Special License -                                  | PCAB Online Licensing                         |
| JV/Con                   | sortium/Foreign $\rightarrow$ Special License – Joint Venture (Foreign) $\rightarrow$ | Portal Account $\rightarrow$ Special          |
| New JV                   | Application - Foreign                                                                 | License –                                     |
| Nata                     | Provid licence application has to be filed at least and (1) we down                   | JV/Consortium/Foreign →                       |
| Note: S                  | pecial license application has to be filed at least one (1) working                   | Special License – Joint                       |
| day ber                  | ore bloding or negotiation date                                                       | Venture (Foreign) $\rightarrow$ New           |
|                          | 241                                                                                   | JV Application - Foreign                      |
|                          | Contractor's General Information                                                      | PCAB Online Licensing                         |
| ~                        | Contractor 5 General Information                                                      | Portal Account $\rightarrow$ Special          |
|                          | Instruction: Accomplish digital form                                                  | License –                                     |
|                          |                                                                                       | .IV/Consortium/Foreign →                      |
|                          |                                                                                       | Special License – Joint                       |
|                          |                                                                                       | Venture (Foreign) $\rightarrow$ New           |
|                          |                                                                                       | JV Application – Foreign                      |
|                          |                                                                                       | $\rightarrow$ General Information             |
| A.1.1.                   | Joint Venture Agreement                                                               | PCAB Online Licensing                         |
|                          |                                                                                       | Portal Account → Special                      |
|                          | Notes:                                                                                | License –                                     |
|                          | • Only the LATEST and NOTARIZED Joint Venture                                         | JV/Consortium/Foreign $\rightarrow$           |
|                          | Agreement shall be uploaded;                                                          | Special License – Joint                       |
|                          | • INCOMPLETE and INCONSISTENT information in the                                      | Venture (Foreign) $\rightarrow$ New           |
|                          | Joint Venture Agreement shall result to DISAPPROVAL of                                | JV Application – Foreign                      |
|                          | the application.                                                                      | $\rightarrow$ General Information             |
|                          | <b>Instruction:</b> Download the LATEST Joint Venture Agreement                       |                                               |
|                          | template, accomplish, notarize and upload as attachment                               |                                               |
|                          | (One PDF file only)                                                                   |                                               |
| A.1.2.                   | Copy of pertinent pages of "Invitation to Bid" or                                     | Tendering                                     |
|                          | "Instruction to Bidders" or "Notice to Bidders"                                       | Agency/Publication in the                     |
|                          | Instruction, Unload or attackment (O, DDE (1, 1))                                     | Newspaper or Website                          |
| A 4 0                    | Instruction: Upload as attachment (Une PDF file only).                                | DCAD Special Lisense                          |
| A.1.3.                   | Alliuavit of Disclosure (If with pending case)                                        | PUAD Special License                          |
|                          | Instruction, Unload as attachment (One DDE file and i)                                | Ageney                                        |
|                          | <b>Instruction:</b> Opload as attachment (One PDF file only).                         | Agency                                        |
| D. PA                    | NIENI<br>Doutho Application Free                                                      | PCAR Opling Liggsping                         |
| D.1.                     | Pay the Application rees                                                              | FUAD UNITHE LICENSING                         |

| <ul> <li>Payment Options: <ul> <li>Online: QR Ph</li> <li>Over-the-counter*: CIAP Makati Cashier</li> </ul> </li> <li>Notes: <ul> <li>*Scanned Copy of Proof of Payment (e.g. Office Receipt, Transaction Receipt) shall be uploaded Attachment in the Application and Subject to Paymer Reconciliation by the CIAP Cashier.</li> <li>*Accepts Manager's Cheque or Cashier's Cheque payable to CIAP-PCAB.</li> <li>Cheques are NOT Proof of Payment and should Nube uploaded at the Portal.</li> <li>For those who paid through QR Ph Payment Facil Payment will be Reconciled Automatically a uploading of Proof of Payment is NOT required.</li> </ul> </li> </ul> | Portal Account → Special<br>License –<br>JV/Consortium/Foreign →<br>Special License – Joint<br>Venture (Foreign) → New<br>JV Application – Foreign<br>→ Pay/Submit<br>• QR Ph Payment<br>Facility Integrated<br>within PCAB Online<br>Licensing Portal<br>• Over-the-counter:<br>CIAP Makati<br>Cashier |
|----------------------------------------------------------------------------------------------------|----------------------------------------------------------------------------------------------------|

| Client Steps                                                                                                    | Agency<br>Actions                                                                                        | Fees to be<br>Paid                                                                                      | Processing<br>Time                                     | Person<br>Responsible                                 |  |  |  |
|----------------------------------------------------------------------------------------------------|----------------------------------------------------------------------------------------------------|----------------------------------------------------------------------------------------------------|--------------------------------------------------------|-------------------------------------------------------|--|--|--|
| STEP 1                                                                                                    |                                                                                                    |                                                                                                    |                                                        |                                                       |  |  |  |
| Complete application requirements                                                                                                    | None                                                                                                    | None                                                                                                    | None                                                   | None                                                  |  |  |  |
| STEP 2                                                                                                    |                                                                                                    |                                                                                                    |                                                        |                                                       |  |  |  |
| Log-in at PCAB Online<br>Licensing Portal using<br>previously signed-up account.                                                                      | None                                                                                                    | None                                                                                                    | None                                                   | None                                                  |  |  |  |
| Note: Use ONE account only                                                                                                    |                                                                                                    |                                                                                                    |                                                        |                                                       |  |  |  |
| STEP 3                                                                                                    |                                                                                                    |                                                                                                    |                                                        |                                                       |  |  |  |
| 3.1 Accomplish each digital forms and upload supporting documents                                                                                     | None                                                                                                    | None                                                                                                    | None                                                   | None                                                  |  |  |  |
| <ul> <li>3.2 Pay the application fees</li> <li>Payment Options:</li> <li>Online: QR Ph</li> <li>Over-the-counter*: CIAP<br/>Makati cashier</li> </ul> | CIAP cashier/<br>will receive the<br>payment and<br>copy of Order<br>of Payment<br>and issue<br>Official | Breakdown of<br>fees can be<br>found in the<br>Payment<br>portion of the<br>application.<br>Computation | 10 minutes<br><b>Note:</b> For<br>over-the-<br>counter | CIAP cashier<br><b>Note:</b> For over-<br>the-counter |  |  |  |
| <ul> <li>Notes:</li> <li>*Scanned copy of proof of payment (e.g. official receipt, transaction receipt)</li> </ul>                                    | Receipt.<br><i>Note: For</i><br><i>over-the-</i>                                                         | of fees by the<br>system will be<br>based on the<br>selected                                            | transactions<br>only.                                  | transactions                                          |  |  |  |

| Client Steps                                                                                                    | Agency<br>Actions                                                                                                    | Fees to be<br>Paid                                                                                                    | Processing<br>Time | Person<br>Responsible                                                                    |  |
|----------------------------------------------------------------------------------------------------|----------------------------------------------------------------------------------------------------|----------------------------------------------------------------------------------------------------|--------------------|------------------------------------------------------------------------------------------|--|
| <ul> <li>shall be uploaded as<br/>attachment in the<br/>application and subject to<br/>payment reconciliation by<br/>the CIAP cashier.</li> <li>*Accepts manager's cheque<br/>or cashier's cheque payable<br/>to CIAP-PCAB.</li> <li>Cheques are NOT proof of<br/>payment and should not be<br/>uploaded at the portal.</li> <li>For those who paid through<br/>QR Ph payment facility,<br/>payment will be reconciled<br/>automatically and uploading<br/>of proof of payment is NOT<br/>required.</li> </ul> | counter<br>transactions<br>only.                                                                                                    | application<br>type, category,<br>principal<br>classification,<br>number of<br>declared other<br>classifications,<br>number of<br>declared<br>project kinds<br>and size<br>ranges.<br>See License<br>Fee Structure |                    |                                                                                          |  |
| <ul> <li>3.3 Submit complete<br/>application</li> <li><i>Important Notes:</i> <ul> <li>Special license application<br/>has to be filed at least one<br/>(1) working day before<br/>bidding or negotiation date.</li> <li>For this type of application,<br/>submission of application is<br/>automatic once the<br/>payment portion is<br/>accomplished.</li> </ul></li></ul>                                                                                                    | None                                                                                                    | None                                                                                                    | None               | None                                                                                     |  |
| STEP 4                                                                                                    |                                                                                                    |                                                                                                    |                    |                                                                                          |  |
| 4.1 Check the status of<br>application via PCAB Online<br>Licensing Portal account.<br>System-generated notices<br>(such as<br>conditions/deficiencies) will be<br>sent to applicant's registered<br>email address                                                                                                    | ck the status of<br>ion via PCAB Online<br>ng Portal account.<br>-generated notices<br>s<br>ns/deficiencies) will be<br>applicant's registered<br>ddress |                                                                                                    | 7 husingga         | PCAB Joint<br>Venture<br>Evaluator/<br>PCAB<br>Technical and<br>Financial                |  |
| 4.2 Receive application result<br><b>For disapproved application</b> ,<br>receive system-generated<br>notice of disapproval and its<br>details through PCAB Online<br>Licensing Portal account and<br>registered email address.                                                                                                    | Review<br>evaluation<br>result and<br>recommend<br><b>disapprove</b> or<br><b>approve</b>                                                                | None                                                                                                    | days               | Evaluation<br>Division Chief/<br>PCAB<br>Executive<br>Director/ PCAB<br>Board<br>Members |  |

| Client Steps                                                                                                    | Agency<br>Actions                                                                                                 | Fees to be<br>Paid | Processing<br>Time | Person<br>Responsible      |
|----------------------------------------------------------------------------------------------------|----------------------------------------------------------------------------------------------------|--------------------|--------------------|----------------------------|
| For approved application,<br>receive system-generated<br>notice of approval and its<br>details through PCAB Online<br>Licensing Portal account and<br>registered email address.                                                                                                    |                                                                                                    |                    |                    | • • • •                    |
| STEP 5Download and print the digitallicense certificate from PCABOnline Licensing Portalaccount.Note: If the applicant receivesnotice of deficiency/ies (asmentioned in Step 4.1), thedownload link for digital licenseis disabled until ALLconditions/deficiencies arefound fully complied. | Generate<br>digital license<br>certificate                                                                        | None               | 1 minute           | PCAB license creation team |
| STEP 6                                                                                                    | •                                                                                                    | •                  | •                  | •                          |
| Verify issued digital license at<br>pcab.construction.gov.ph/verify<br>or pcabgovph.com/verify                                                                                                    | Details of the<br>digital license<br>certificate is<br>automatically<br>posted at the<br>verification<br>website. | None               | None               | None                       |
| TOTAL                                                                                                    | PROCESSING D                                                                                                    | AYS: 7 Busines     | s Days             |                            |
| From time of submissi                                                                                                    | on of application t                                                                                               | to recommendation  | on of Board Me     | empers                     |

## License Fee Structure for New Special License – Joint Venture (Foreign) PCAB-QMS-REF-002 Revision No. 02, 01NOV2023

| Special License – Joint Venture (New) |           |          |          |         |         |         |         |         |
|---------------------------------------|-----------|----------|----------|---------|---------|---------|---------|---------|
|                                       |           | Category |          |         |         |         |         |         |
| Fee Particulars                       | AAAA      | AAA      | AA       | Α       | В       | С       | D       | E       |
| Filing Fee                            | 1,200.00  | 1,200.00 | 1,200.00 | 1,200.0 | 1,200.0 | 1,200.0 | 1,200.0 | 1,200.0 |
|                                       |           |          |          | 0       | 0       | 0       | 0       | 0       |
| License Fee                           | 100.00    | 100.00   | 100.00   | 100.00  | 100.00  | 100.00  | 100.00  | 100.00  |
| (per project                          |           |          |          |         |         |         |         |         |
| basis)                                |           |          |          |         |         |         |         |         |
| Categorization                        | 150,000.0 | 43,200.0 | 21,600.0 | 7,200.0 | 4,800.0 | 2,400.0 | 1,200.0 | nil     |
| Fee                                   | 0         | 0        | 0        | 0       | 0       | 0       | 0       |         |
| (per CFY basis)                       |           |          |          |         |         |         |         |         |
| Documentary                           | 30.00     | 30.00    | 30.00    | 30.00   | 30.00   | 30.00   | 30.00   | 30.00   |
| Stamp Tax                             |           |          |          |         |         |         |         |         |
| Legal Research                        | 12.00     | 12.00    | 12.00    | 12.00   | 12.00   | 12.00   | 12.00   | 12.00   |
| Fund                                  |           |          |          |         |         |         |         |         |

| Grand Total (₱) | 151,342.0 | 44,542.0 | 22,942.0 | 8,542.0 | 6,142.0 | 3,742.0 | 2,542.0 | 1,342.0 |
|-----------------|-----------|----------|----------|---------|---------|---------|---------|---------|
|                 | 0         | 0        | 0        | 0       | 0       | 0       | 0       | 0       |

| Additional Processing Fee for Special License<br>Applications Filed Less Than Five (5) Working<br>Days but At Least One (1) Day Before Bidding<br>Date or Negotiation Date |           |  |  |  |
|----------------------------------------------------------------------------------------------------|-----------|--|--|--|
| Large B                                                                                                    | 25,000.00 |  |  |  |
| Large A                                                                                                    | 20,000.00 |  |  |  |
| Medium A & B 15,000.00                                                                                                    |           |  |  |  |
| Small A & B                                                                                                    | 10,000.00 |  |  |  |

<u>Online Filing of New Special License – Consortium (Foreign/Local)</u> Processing of application for New Special License – Consortium (Foreign/Local), a cooperative arrangement between PCAB licensed contractor/s and non-licensed contractor/s to jointly perform a single specific undertaking/ projects with the licensed contractor/s as managing and operating partner/s and others as financier/s or any such other construction supportive role.

| Office/ Division    | Philippine Contractors Accreditation Board (PCAB)                |  |  |  |  |  |
|---------------------|------------------------------------------------------------------|--|--|--|--|--|
| Classification      | Highly Technical                                                 |  |  |  |  |  |
| Type of Transaction | Government to Business                                           |  |  |  |  |  |
| Who may Avail       | PCAB Licensed Contractors with non-licensed contractor partner/s |  |  |  |  |  |

| Checklist of Requirements                                                                                                    | Where to Secure                                                                                                    |
|----------------------------------------------------------------------------------------------------|----------------------------------------------------------------------------------------------------|
| <ul> <li>Instructional Guide: Special License – New – Consortium<br/>(Foreign/Local)</li> </ul>                                                                                                    | <ul> <li>PCAB Online Licensing<br/>Portal:</li> <li><u>www.pcab.constructio</u><br/><u>n.gov.ph/</u></li> <li><u>www.pcabgovph.com/</u></li> <li><u>PCAB Instructional</u><br/><u>Guides</u></li> </ul> |
| Signed-Up Account for PCAB Online Licensing Portal                                                                                                    | PCAB Online Licensing                                                                                                    |
| • Valid Regular/Special Contractor's license reflected in the PCAB                                                                                                    | Portal:                                                                                                    |
| Online Licensing Portal account                                                                                                    | <u>www.pcab.constructio</u><br><u>n.gov.ph/</u>                                                                                                    |
| Note: Use ONE account only for all application types                                                                                                    | <ul> <li><u>www.pcabgovph.com/</u></li> </ul>                                                                                                    |
| Duly Accomplished Set of Digital Forms: Special License –<br>JV/Consortium/Foreign $\rightarrow$ Special License – Consortium<br>(Foreign/Local) $\rightarrow$ New Consortium Application<br><b>Note:</b> Special license application has to be filed at least one (1) working | PCAB Online Licensing<br>Portal Account → Special<br>License –<br>JV/Consortium/Foreign →<br>Special License –                                                                                          |
| day before bidding or negotiation date                                                                                                    | Consortium<br>(Foreign/Local) → New<br>Consortium Application                                                                                                    |
| A. LEGAL                                                                                                    |                                                                                                    |
| A.1. Contractor's General Information Instruction: Accomplish digital form                                                                                                    | PCAB Online Licensing<br>Portal Account $\rightarrow$ Special<br>License –<br>JV/Consortium/Foreign $\rightarrow$                                                                                       |
|                                                                                                    | Special License –                                                                                                    |

|       | Checklist of Requirements                                                                                                    | Where to Secure                                                                                                    |
|-------|----------------------------------------------------------------------------------------------------|----------------------------------------------------------------------------------------------------|
|       |                                                                                                    | Consortium<br>(Foreign/Local) $\rightarrow$ New<br>Consortium Application $\rightarrow$<br>General Information                                                                                                    |
| A.1.1 | <b>For NON-CONSTRUCTOR PARTNERS</b> (Managing and operating partner, as financier/s or any such other construction supportive role):                                                                                                    | <ul> <li>For Business Name<br/>Registration<br/>Certificate:<br/>Department of Trade<br/>&amp; Industry (DTI) -<br/><u>https://www.dti.gov.ph</u><br/>/</li> </ul>                                                                                                    |
|       | <ul> <li>Origin - Filipino:</li> <li>DTI Certificate of Registration of Business Name or<br/>SEC Registration and Articles of Partnership or<br/>Incorporation, whichever is applicable;</li> <li>Annual Income Tax Return duly filed with the Bureau<br/>of Internal Revenue;</li> <li>Company Brochure</li> </ul>                                                                                                    | <ul> <li>For SEC Certificate         of Registration and         Articles of         Partnership/         Incorporation and         By-Laws: Securities         and Exchange         Commission (SEC) -</li> </ul>                                                                                                  |
|       | <ul> <li>Origin - Foreign:</li> <li>SEC Certificate of Registration to do business in the Philippines or if not yet doing business, certificate of registration of representative office. In the absence of a representative office, submit a copy of Board Resolution appointing the authenticated representative of the firm;</li> <li>Complete Audited Financial Statement with accompanying auditor's notes for the preceding taxable year and Income Tax Return filed with the BIR for the preceding taxable year, if old company;</li> <li>Company Brochure</li> </ul> | https://www.sec.gov.p<br>h/<br>For Income Tax<br>Return: Bureau of<br>Internal Revenue -<br>https://www.bir.gov.ph<br>/<br>For Audited<br>Financial Statement:<br>Certified Public<br>Accountant with valid<br>PRC-BOA<br>accreditation and<br>Bureau of Internal<br>Revenue (BIR) -<br>https://www.bir.gov.ph<br>/ |
|       |                                                                                                    | For Company     Brochure: Provided     by the company                                                                                                    |
| A.1.2 | <ul> <li>Consortium Agreement</li> <li>Notes:</li> <li>Only the LATEST and NOTARIZED Consortium<br/>Agreement shall be uploaded;</li> <li>INCOMPLETE and INCONSISTENT information in<br/>the Consortium Agreement shall result to<br/>DISAPPROVAL of the application</li> </ul>                                                                                                    | PCAB Online Licensing<br>Portal Account $\rightarrow$ Special<br>License –<br>JV/Consortium/Foreign $\rightarrow$<br>Special License –<br>Consortium<br>(Foreign/Local) $\rightarrow$ New<br>Consortium Application $\rightarrow$<br>General Information                                                            |
|       | <b>Instruction:</b> Download the LATEST Consortium                                                                                                    |                                                                                                    |

|                            | Checklist of Requirements                                                                                                    | Where to Secure                                                                                                    |
|----------------------------|----------------------------------------------------------------------------------------------------|----------------------------------------------------------------------------------------------------|
|                            | Agreement template, accomplish, notarize and upload as attachment (One PDF file only)                                                                                                    |                                                                                                    |
| A.1.3.                     | Copy of pertinent pages of "Invitation to Bid" or<br>"Instruction to Bidders" or "Notice to Bidders"<br>Instruction: Upload as attachment (One PDF file only)                                                                                                    | Tendering<br>Agency/Publication in the<br>Newspaper or Website                                                                                                    |
| A.1.4.                     | Affidavit of Disclosure (If with pending case)<br>Instruction: Upload as attachment (One PDF file only)                                                                                                    | PCAB Special License<br>applicants/Tendering<br>Agency                                                                                                    |
| B. PAYME                   | ÎNT                                                                                                    |                                                                                                    |
| B.1. F<br>•<br>•<br>•<br>• | Pay the Application Fees Payment Options: Online: QR Ph Over-the-counter*: CIAP Makati Cashier Notes: *Scanned Copy of Proof of Payment (e.g. Official Receipt, Transaction Receipt) shall be uploaded as Attachment in the Application and Subject to Payment Reconciliation by the CIAP Cashier. *Accepts Manager's Cheque or Cashier's Cheque payable to CIAP-PCAB. Cheques are NOT Proof of Payment and should NOT be uploaded at the Portal. For those who paid through QR Ph Payment Facility, Payment will be Reconciled Automatically and uploading of Proof of Payment is NOT required. | <ul> <li>PCAB Online Licensing<br/>Portal Account → Special<br/>License –<br/>JV/Consortium/Foreign →<br/>Special License –<br/>Consortium<br/>(Foreign/Local) → New<br/>Consortium Application →<br/>Pay/Submit</li> <li>QR Ph Payment<br/>Facility Integrated<br/>within PCAB Online<br/>Licensing Portal</li> <li>Over-the-counter:<br/>CIAP Makati<br/>Cashier</li> </ul> |

| Client Steps                                                                                                    | Agency<br>Actions | Fees to be<br>Paid | Processing<br>Time | Person<br>Responsible |  |  |  |
|----------------------------------------------------------------------------------------------------|-------------------|--------------------|--------------------|-----------------------|--|--|--|
| STEP 1                                                                                                    |                   |                    |                    |                       |  |  |  |
| Complete application requirements                                                                                     | None              | None               | None               | None                  |  |  |  |
| STEP 2                                                                                                    |                   |                    |                    |                       |  |  |  |
| Log-in at PCAB Online<br>Licensing Portal using<br>previously signed-up account.<br><b>Note:</b> Use ONE account only | None              | None               | None               | None                  |  |  |  |
| for all application types.                                                                                            |                   |                    |                    |                       |  |  |  |
| 3 1 Accomplish each digital                                                                                           |                   |                    |                    |                       |  |  |  |
| forms and upload supporting documents                                                                                 | None              | None               | None               | None                  |  |  |  |
| 3.2 Pay the application fees                                                                                          | CIAP cashier      | Breakdown of       | 10 minutes         | CIAP cashier          |  |  |  |

| Client Steps                             |                                                                                                    | Agency                                                                                                    | Fees to be                                                                                                    | Processing                                                 | Person                                                                               |
|------------------------------------------|----------------------------------------------------------------------------------------------------|----------------------------------------------------------------------------------------------------|----------------------------------------------------------------------------------------------------|------------------------------------------------------------|--------------------------------------------------------------------------------------|
|                                          |                                                                                                    | Actions                                                                                                    | Paid                                                                                                    | Time                                                       | Responsible                                                                          |
| Pa<br>•<br>•                             | yment Options:<br>Online: QR Ph<br>Over-the-counter*: CIAP<br>Makati cashier<br>otes:<br>*Scanned copy of proof of<br>payment (e.g. official<br>receipt, transaction receipt)<br>shall be uploaded as<br>attachment in the<br>application and subject to<br>payment reconciliation by<br>the CIAP cashier.<br>*Accepts manager's cheque<br>or cashier's cheque payable<br>to CIAP-PCAB.<br>Cheques are NOT proof of<br>payment and should not be<br>uploaded at the portal.<br>For those who paid through<br>QR Ph payment facility,<br>payment will be reconciled<br>automatically and uploading<br>of proof of payment is NOT<br>required. | will receive the<br>payment and<br>copy of Order<br>of Payment<br>and issue<br>Official<br>Receipt.<br><i>Note: For</i><br><i>over-the-</i><br><i>counter</i><br><i>transactions</i><br><i>only.</i> | fees can be<br>found in the<br>Payment<br>portion of the<br>application.<br>Computation of<br>fees by the<br>system will be<br>based on the<br>selected<br>application<br>type, category,<br>principal<br>classification,<br>number of<br>declared other<br>classifications,<br>number of<br>declared project<br>kinds and size<br>ranges.<br>See License<br>Fee Structure | Note: For<br>over-the-<br>counter<br>transactions<br>only. | Note: For<br>over-the-<br>counter<br>transactions                                    |
| 3.:<br>ap<br>Im<br>•                     | 3 Submit complete<br>plication<br><b>portant Notes:</b><br>Special license application<br>has to be filed at least one<br>(1) working day before<br>bidding or negotiation date.<br>For this type of application,<br>submission of application is<br>automatic once the<br>payment portion is<br>accomplished.<br><b>EP 4</b>                                                                                                    | None                                                                                                    | None                                                                                                    | None                                                       | None                                                                                 |
| 4.<br>ap<br>Lic<br>Sy<br>(su<br>co<br>se | Check the status of<br>plication via PCAB Online<br>censing Portal account.<br>stem-generated notices<br>uch as<br>nditions/deficiencies) will be<br>nt to applicant's registered                                                                                                    | Evaluate<br>Consortium<br>qualifications<br>and indicate<br>conditions/<br>deficiencies, if<br>any.                                                                                                  | None                                                                                                    | 20 business<br>days                                        | PCAB<br>Consortium<br>Evaluator/<br>PCAB<br>Technical and<br>Financial<br>Evaluation |

| Client Steps                                                                                                    | Agency<br>Actions                                                                                                 | Fees to be<br>Paid | Processing                   | Person<br>Responsible                                          |  |  |
|----------------------------------------------------------------------------------------------------|----------------------------------------------------------------------------------------------------|--------------------|------------------------------|----------------------------------------------------------------|--|--|
| email address                                                                                                    | Actions                                                                                                    | 1 aiu              | 11116                        | Division                                                       |  |  |
| 4.2 Receive application result<br>For disapproved application,<br>receive system-generated<br>notice of disapproval and its<br>details through PCAB Online<br>Licensing Portal account and<br>registered email address.<br>For approved application,<br>receive system-generated<br>notice of approval and its<br>details through PCAB Online<br>Licensing Portal account and<br>registered email address. | Review<br>evaluation<br>result and<br>recommend<br><b>disapprove</b> or<br><b>approve</b>                         | None               |                              | Chief/ PCAB<br>Executive<br>Director/<br>PCAB Board<br>Members |  |  |
| STEP 5                                                                                                    |                                                                                                    |                    |                              |                                                                |  |  |
| Download and print the digital<br>license certificate from PCAB<br>Online Licensing Portal<br>account.<br><b>Note:</b> If the applicant receives<br>notice of deficiency/ies (as<br><b>mentioned in Step 4.1</b> ), the<br>download link for digital license<br>is disabled until ALL<br>conditions/deficiencies are<br>found fully complied.                                                              | Generate<br>digital license<br>certificate                                                                        | None               | 1 minute                     | PCAB license creation team                                     |  |  |
| STEP 6                                                                                                    |                                                                                                    |                    |                              |                                                                |  |  |
| Verify issued digital license at pcab.construction.gov.ph/verify or pcabgovph.com/verify                                                                                                    | Details of the<br>digital license<br>certificate is<br>automatically<br>posted at the<br>verification<br>website. | None               | None                         | None                                                           |  |  |
| From time of submissi                                                                                                    | PROCESSING DA                                                                                                    | AYS: 20 Business   | <b>Days</b><br>of Board Merr | bers                                                           |  |  |
| From time of submission of application to recommendation of board Members                                                                                                    |                                                                                                    |                    |                              |                                                                |  |  |

License Fee Structure for New Special License – Consortium (Foreign/Local) PCAB-QMS-REF-002 Revision No. 02, 01NOV2023

| Special License – Consortium (New) |          |     |    |   |   |   |   |   |
|------------------------------------|----------|-----|----|---|---|---|---|---|
|                                    | Category |     |    |   |   |   |   |   |
| Fee Particulars                    | AAAA     | AAA | AA | Α | В | С | D | E |

| Filing Fee      | 1,200.00  | 1,200.00 | 1,200.00 | 1,200.0 | 1,200.0 | 1,200.0 | 1,200.0 | 1,200.0 |
|-----------------|-----------|----------|----------|---------|---------|---------|---------|---------|
|                 |           |          |          | 0       | 0       | 0       | 0       | 0       |
| License Fee     | 100.00    | 100.00   | 100.00   | 100.00  | 100.00  | 100.00  | 100.00  | 100.00  |
| (per project    |           |          |          |         |         |         |         |         |
| basis)          |           |          |          |         |         |         |         |         |
| Categorization  | 150,000.0 | 43,200.0 | 21,600.0 | 7,200.0 | 4,800.0 | 2,400.0 | 1,200.0 | nil     |
| Fee             | 0         | 0        | 0        | 0       | 0       | 0       | 0       |         |
| (per CFY basis) |           |          |          |         |         |         |         |         |
| Documentary     | 30.00     | 30.00    | 30.00    | 30.00   | 30.00   | 30.00   | 30.00   | 30.00   |
| Stamp Tax       |           |          |          |         |         |         |         |         |
| Legal Research  | 12.00     | 12.00    | 12.00    | 12.00   | 12.00   | 12.00   | 12.00   | 12.00   |
| Fund            |           |          |          |         |         |         |         |         |
| Grand Total (₱) | 151,342.0 | 44,542.0 | 22,942.0 | 8,542.0 | 6,142.0 | 3,742.0 | 2,542.0 | 1,342.0 |
|                 | 0         | 0        | 0        | 0       | 0       | 0       | 0       | 0       |

| Additional Processing Fee for Special License<br>Applications Filed Less Than Five (5) Working<br>Days but At Least One (1) Day Before Bidding<br>Date or Negotiation Date |           |  |  |  |
|----------------------------------------------------------------------------------------------------|-----------|--|--|--|
| Large B                                                                                                    | 25,000.00 |  |  |  |
| Large A                                                                                                    | 20,000.00 |  |  |  |
| Medium A & B                                                                                                    | 15,000.00 |  |  |  |
| Small A & B                                                                                                    | 10,000.00 |  |  |  |

#### Online Filing of New Special License – Foreign Individual Application

Processing of application for New Special License by a Foreign Contractor who will engage in the construction of a single undertaking/project PROVIDED that the project is foreign financed/internationally funded and that international bidding is required or the participation of foreign contractors is allowed under the terms of the Bilateral Agreement entered into by and between the Philippine Government and the Foreign/International Financing Institution; or Certification that the project is to be implemented in accordance with the Expanded BOT Law or Republic Act No. 7718 or Public-Private-Partnership (PPP) OR locally-funded government or private projects where there is inadequate or no local capability in the technology being required by the project owner.

| Office/ Division    | Philippine Contractors Accreditation Board (PCAB)                                                                                                    |  |  |  |  |
|---------------------|----------------------------------------------------------------------------------------------------|--|--|--|--|
| Classification      | Highly Technical                                                                                                    |  |  |  |  |
| Type of Transaction | Government to Business                                                                                                    |  |  |  |  |
| Who may Avail       | Corporation with <b>100% Foreign equity</b> applying for Category "A", "AA", "AAA", and "AAAA" – applying for Special License under the following conditions:                                                                                                    |  |  |  |  |
|                     | <ol> <li>Application for a Special License for a Specific Private Project:         <ul> <li>The project involves proprietary technology or equipment exclusive to the firm;</li> <li>There is no or inadequate local capability to undertake the project.</li> </ul> </li> </ol> |  |  |  |  |
|                     | 2. Application for a Special License for a Specific Project Based on Funding Source:                                                                                                    |  |  |  |  |

| Public-Private Partnership (PPP) projects:                                         |                                                           |  |  |  |  |
|------------------------------------------------------------------------------------|-----------------------------------------------------------|--|--|--|--|
| Build-Operate-Transfer (BOT) schemes:                                              | <ul> <li>Build-Operate-Transfer (BOT) schemes:</li> </ul> |  |  |  |  |
| <ul> <li>International Competitive Bidding (ICB) for foreign-functional</li> </ul> |                                                           |  |  |  |  |
| projects (e.g. funded by JICA. World Bank, etc.).                                  |                                                           |  |  |  |  |

|                                                      | Checklist of Requirements                                               | Where to Secure                                 |
|------------------------------------------------------|-------------------------------------------------------------------------|-------------------------------------------------|
| •                                                    | Reference: Categorization and Classification Table (PCAB-QMS-           | PCAB Online Licensing                           |
|                                                      | REF-001)                                                                | Portal:                                         |
| •                                                    | Instructional Guide: Special License – New Foreign Contractor           | <ul> <li><u>www.pcab.constructio</u></li> </ul> |
|                                                      |                                                                         | <u>n.gov.ph/</u>                                |
|                                                      |                                                                         | <ul> <li>www.pcabgovph.com/</li> </ul>          |
|                                                      |                                                                         | <ul> <li>PCAB Instructional</li> </ul>          |
|                                                      |                                                                         | Guides                                          |
| •                                                    | Signed-Up Account for PCAB Online Licensing Portal                      | PCAB Online Licensing                           |
|                                                      |                                                                         | Portal:                                         |
| Note: Use ONE account only for all application types |                                                                         | <u>www.pcab.constructio</u>                     |
|                                                      |                                                                         | <u>n.gov.ph/</u>                                |
|                                                      |                                                                         | <ul> <li>www.pcabgovph.com/</li> </ul>          |
| Dι                                                   | ly Accomplished Set of Digital Forms: Special License $\rightarrow$ New | PCAB Online Licensing                           |
| Sp                                                   | ecial License – Foreign Contractor                                      | Portal Account $\rightarrow$ Special            |
|                                                      |                                                                         | License $\rightarrow$ New Special               |
|                                                      |                                                                         | License – Foreign                               |
|                                                      |                                                                         | Contractor                                      |

| A. LEG | AL                                                                                                    |                                                               |
|--------|----------------------------------------------------------------------------------------------------|---------------------------------------------------------------|
| A.1.   | Contractor's General Information                                                                                                    | PCAB Online Licensing Portal Account $\rightarrow$ Special    |
|        | Instruction: Accomplish digital form                                                                                                    | License → New Special<br>License – Foreign                    |
|        |                                                                                                    | Contractor $\rightarrow$ General Information                  |
| A.1.1. | The following should be signed by the AMO:                                                                                                    | Philippine Embassy or<br>Consulate office/Bureau              |
|        | <ol> <li>Copy of single largest relevant construction contract or<br/>subcontract agreement completed and/or Change Order/<br/>Supplemental Agreement, if any, certified true by the<br/>project owner or prime contractor for sub-contract work.<br/>If project was undertaken outside of the Philippines, the<br/>aforesaid documents must be duly authenticated by the<br/>Philippine Embassy or Consulate office in the country<br/>where project is located;</li> <li>Copy of Certificate of Completion/Acceptance certified<br/>true by the project owner or prime contractor for sub-<br/>contract work. If project was undertaken outside the<br/>Philippines, the aforesaid documents must be duly<br/>authenticated by the Philippine Embassy or Consulate<br/>office in the country where project is located;</li> <li>For privately owned projects only: Copy of Certificate of<br/>Creditable Tax Withheld at Source (BIR Form No. 2307)</li> </ol> | of Internal Revenue (BIR)<br>- <u>https://www.bir.gov.ph/</u> |

|          | Instruction: Upload as attachment (One PDF file only).         |                                      |
|----------|----------------------------------------------------------------|--------------------------------------|
| A.1.2.   | Other Supporting Documents:                                    | Securities and Exchange              |
|          |                                                                | Commission (SEC) -                   |
|          | 1. SEC Certificate of Registration, Articles of Incorporation  | https://www.sec.gov.ph/ /            |
|          | or Partnership, showing construction as one of the             | Philippine Embassy/                  |
|          | primary purposes of the corporation and By-Laws and            | Tendering Agency/ Parent             |
|          | subsequent amendments thereto by the Securities and            | company of the foreign               |
|          | Exchange Commission (SEC) for corporate or                     | contractor, if applicable            |
|          | partnership applicant                                          |                                      |
|          | 2 Original or certified true conv of valid Contractor's        |                                      |
|          | Liconso/Pormit/Authority issued by the appropriate             |                                      |
|          | appropriate appropriate by the appropriate                     |                                      |
|          | government agency duly admenticated by the Finippine           |                                      |
|          | Embassy in the nome country of the foreign contractor          |                                      |
|          | applicant;                                                     |                                      |
|          | 3. Certification from the appropriate Tendering Agency that    |                                      |
|          | the project is foreign financed/internationally funded and     |                                      |
|          | that international bidding is required, or the participation   |                                      |
|          | of foreign contractors is allowed under the terms of the       |                                      |
|          | Bilateral Agreement entered into by and between the            |                                      |
|          | Philippine Government and the Foreign/International            |                                      |
|          | Financing Institution; or Certification that the project is to |                                      |
|          | be implemented in accordance with the Expanded BOT             |                                      |
|          | Law or RA No. 7718, or other laws of similar nature, and       |                                      |
|          | that other requirements, under existing laws, have been        |                                      |
|          | waived in the loan agreement, if any                           |                                      |
|          | <b>Note:</b> Download the template at PCAB Online Licensing    |                                      |
|          | Portal Account  Special License  New Special                   |                                      |
|          | License – Eoreign Contractor $\rightarrow$ General Information |                                      |
|          | 4 Back to back guarantee from the parent company if the        |                                      |
|          | 4. Back-to-back guarantee from the parent company if the       |                                      |
|          | applicant is a subsidiary of a foreign contractor              |                                      |
|          | Instruction: Unload as attachment (One PDF file only)          |                                      |
| Δ13      | Project Details:                                               | PCAB Online Licensing                |
| A        |                                                                | Portal Account $\rightarrow$ Special |
|          | 1 Contract ID if any:                                          | License $\rightarrow$ New Special    |
|          | 2 Project Title:                                               |                                      |
|          | 2. Project Location:                                           | Contractor Conorol                   |
|          | 5. Floject Location,                                           |                                      |
|          | 4. Implementing Agency,                                        | mormation                            |
|          | 5. Funding Source;                                             |                                      |
|          | 6. Covered by;                                                 |                                      |
|          | 7. Date "Notice to Bidders" was published or Date              |                                      |
|          | "Invitation to Bidders" was received by the applicant;         |                                      |
|          | 8. Date of Bidding;                                            |                                      |
|          | <ol><li>Approved Budget for Contract;</li></ol>                |                                      |
|          | 10. Size Range (as per Philippine Bidding Documents), if       |                                      |
|          | applicable;                                                    |                                      |
|          | 11. Project Kind (as per Philippine Bidding Documents), if     |                                      |
|          | applicable                                                     |                                      |
| A.1.3.1. | Copy of pertinent pages of "Invitation to Bid" or              | Tendering Agency/                    |
|          | "Instruction to Bidders" or "Notice to Bidders"                | Publication in the                   |
|          |                                                                | Newspaper or Website                 |

|          | Instruction: Upload as attachment (One PDF file only)      |                                    |
|----------|------------------------------------------------------------|------------------------------------|
| A.1.3.2. | Affidavit of Disclosure (If with pending case)             | PCAB Special License               |
|          |                                                            | applicants/ Tendering              |
|          | Instruction: Upload as attachment (One PDF file only)      | Agency                             |
| A.2.     | Contractor's Affidavit                                     | PCAB Online Licensing              |
|          |                                                            | Portal Account → Special           |
|          | Notes:                                                     | License $\rightarrow$ New Special  |
|          | Only the LATEST and NOTARIZED Contractor's Affidavit       | License – Foreign                  |
|          | shall be uploaded;                                         | Contractor $\rightarrow$ Affidavit |
|          | • For applications with STE, upload the duly accomplished  |                                    |
|          | Contractor's Affidavit which includes the signature of STE |                                    |
|          | opposite its name (Paragraph 5, item f)                    |                                    |
|          | • INCOMPLETE and INCONSISTENT information in the           |                                    |
|          | Contractor's Affidavit shall result to DOWNGRADING of      |                                    |
|          | category and/or DISAPPROVAL of the application             |                                    |
|          |                                                            |                                    |
|          | Instruction: Download the LATEST Contractor's Affidavit    |                                    |
|          | template (PCAB-QMS-CLR-AFF-F16 Revision No. 00,            |                                    |
|          | 01AUG2022), accomplish, notarize and upload as             |                                    |
|          | attachment (One PDF file only)                             |                                    |

| B. TEC | CHNICAL                                                                                                    |                                                                                                    |
|--------|----------------------------------------------------------------------------------------------------|----------------------------------------------------------------------------------------------------|
| B.1.   | <ul> <li>Authorized Managing Officer (AMO)</li> <li>Notes:</li> <li>Applicants for Category "E" to "AAA": AMO should be at least 25 years old;</li> <li>Applicants for Category "AAAA": AMO should be at least 35 years old</li> </ul> | PCAB Online Licensing<br>Portal Account $\rightarrow$ Special<br>License $\rightarrow$ New Special<br>License – Foreign<br>Contractor $\rightarrow$ AMO                      |
|        | Instruction: Accomplish digital form                                                                                                    |                                                                                                    |
| B.1.1. | Completion of 2-day AMO Seminar and passed the AMO<br>Examination<br>Note: Lists of attendees of 2-day AMO Seminar and results of<br>AMO examination are transmitted to PCAB by CMDF                                                   | Construction Manpower<br>Development<br>Foundation (CMDF) -<br><u>https://facebook.com/D</u><br><u>TI.CIAP.CMDF/</u><br>-OR-<br>PCAB Accredited<br>Contractors Associationss |
| B.1.2. | Certificate of Completion of 40-hour Construction Safety                                                                                                    | Construction Manpower                                                                                                    |
|        | and Health (COSH) Seminar/ 16-hour Safety Management<br>Seminar for AMOs<br>Instruction: Upload as attachment (One PDF file only)                                                                                                    | Development<br>Foundation (CMDF) -<br><u>https://facebook.com/D</u><br>TI.CIAP.CMDF/                                                                                         |
| B.1.3. | Other Supporting Documents:                                                                                                    | Philippine Embassy/                                                                                                    |
|        | <ol> <li>Board Resolution authorizing its Authorized Managing<br/>Officer (AMO)/Resident Alien Representative (RAR) in the<br/>Philippines to act for and in behalf of the company, and</li> </ol>                                     | Professional Regulation<br>Commission (PRC) -<br><u>https://www.prc.gov.ph/</u><br>/ Company                                                                                 |

|        | <ul> <li>defining the scope and/or limitations of the powers of the RAR/AMO;</li> <li>2. Copy of Appointment paper/contract of employment of RAR to current position in the firm authenticated by the Philippine Embassy in the home country of the RAR;</li> <li>3. Board Resolution appointing and authorizing the Filipino Resident Agent to accept summons and other legal processes in behalf of the foreign contractor applicant, and authorizing PCAB, in the absence of the Filipino Resident Agent, or where such agent cannot be found at his address of record, or upon cessation of business of the foreign contractor in the Philippines, to accept summons or legal</li> </ul> |                                                                                                    |
|--------|----------------------------------------------------------------------------------------------------|----------------------------------------------------------------------------------------------------|
|        | <ul> <li>processes as if the same were made upon the firm at its home office;</li> <li>4. Authenticated diploma and/or transcript of records as well as PRC ID/Certificate of registration or equivalent (For new RAR professional)</li> </ul>                                                                                                    |                                                                                                    |
| B.1.4. | Instruction: Upload as attachment (One PDF file only)<br>If AMO is NOT a Filipino, copies of Working Visa/Alien<br>Employment Permit and Alien Certificate of Registration<br>Instruction: Upload as attachment (One PDF file only)                                                                                                    | <ul> <li>Embassy</li> <li>Bureau of<br/>Immigration (BI) -<br/><u>https://immigration.g</u><br/><u>ov.ph/</u></li> <li>Department of Labor<br/>and Employment<br/>(DOLE) -<br/>https://dole.gov.ph/</li> </ul> |
| B.1.5. | <ul> <li>AMO Interview by the Board, if applicable</li> <li>Notes:</li> <li>Applicants for category "E" to "AAAA" (AMO is non-technical graduate) and category "B" to "AAAA" (AMO is technical graduate) are required to be interviewed;</li> <li>Foreign AMO is required to be interviewed;</li> <li>AMO will be interviewed upon submission of the complete application. Applicant will be notified of the interview schedule through provided contact details and email address;</li> <li>Interview may be online or face to face depending on the schedule of the Board Member/s.</li> </ul>                                                                                             | Philippine Contractors<br>Accreditation Board<br>(PCAB) Board<br>Member/s                                                                                                    |
| B.2.   | Sustaining Technical Employees (STEs), if applicable<br>Instruction: Accomplish digital form                                                                                                    | PCAB Online Licensing<br>Portal Account $\rightarrow$<br>Special License $\rightarrow$ New<br>Special License $-$<br>Foreign Contractor $\rightarrow$<br>STE                                                   |

| B.2.1.         | Clear copy of valid PRC ID Card (Front and Back)              | Professional Regulation                           |
|----------------|---------------------------------------------------------------|---------------------------------------------------|
|                | Instruction: Upload as attachment (One PDF file only)         | Commission (PRC) -                                |
| <b>D</b> D D D | Contificate of Completion of 40 hour Construction Sefety      | https://www.prc.gov.pn/                           |
| D.Z.Z.         | and Health (COSH) Seminar                                     | Construction Manpower                             |
|                |                                                               | Development                                       |
|                | Instruction: Upload as attachment (One PDF file only)         | Foundation (CMDF) -                               |
|                |                                                               | TLCIAP CMDE/                                      |
| B 2 3          | STE Interview if applicable                                   | Philippine Contractors                            |
| D.2.0.         |                                                               | Accreditation Board                               |
|                | Notes:                                                        | (PCAB) STE interview                              |
|                | • Applicant will be notified of the schedule through provided | staff                                             |
|                | contact details and email address indicated in the            | Staff                                             |
|                | application;                                                  |                                                   |
|                | Interview is online                                           |                                                   |
| C. FIN         |                                                               |                                                   |
| C.1.           | Financial Information                                         | PCAB Online Licensing                             |
|                | Instruction: Accomplish digital form                          | Portal Account $\rightarrow$                      |
|                | <b>Instruction.</b> Accomplish digital form                   | Special License $\rightarrow$ New                 |
|                |                                                               | Special License –                                 |
|                |                                                               | Foreign Contractor $\rightarrow$                  |
| 011            | Sahadula of Assounts Dessivables, if applicable               | Financial Information                             |
| 6.1.1.         | Schedule of Accounts Receivables, if applicable               | PCAB Online Licensing                             |
|                | Note: Applicants are required to submit accomplished          | Ponal Account $\rightarrow$                       |
|                | Accounts Receivables template if the receivable accounts      | Special License $\rightarrow$ New Special License |
|                | (accounts/contracts and other receivable) exceed 50% of       | Eoreign Contractor                                |
|                | the total Net Worth/Equity as of the latest audited balance   | Financial Information                             |
|                | sheet submitted in support of its application.                |                                                   |
|                | Instruction, Download the LATEST Schedule of Accounts         |                                                   |
|                | Receivables template accomplish and upload as attachment      |                                                   |
|                | (One PDF file only).                                          |                                                   |
| C.1.2.         | A. All pertinent pages of the Audited Financial               | Certified Public                                  |
|                | Statement (Year End)** must be included and shall             | Accountant with                                   |
|                | be under the name of the firm. Submission of                  | valid PRC-BOA                                     |
|                | INCOMPLETE set of Audited Financial Statement                 | accreditation                                     |
|                | shall result to DISAPPROVAL of the application;               | <ul> <li>Remitting Bank</li> </ul>                |
|                | B. If the Equity or Net Worth based on the Audited            | Bureau of Internal                                |
|                | Financial Statement (Year End)** of the preceding             | Revenue (BIR) -                                   |
|                | year fails to meet the capital requirement for category       | https://www.bir.gov.                              |
|                | applying for, an Audited Financial Statement                  | ph/                                               |
|                | (Interim)** to reflect the current financial position may     |                                                   |
|                | be submitted;                                                 |                                                   |
|                | C. The following documents should be duly received and        |                                                   |
|                | stamped by the BIR, signed by the CPA and signed              |                                                   |
|                | by the AMO:                                                   |                                                   |
|                | <ul> <li>a. Income Tax Return (Year End);</li> </ul>          |                                                   |

|        | <ul> <li>b. Receipt of Income Tax Return; and</li> <li>c. Audited Financial Statement (Year End)**<br/>for the preceding taxable year.</li> </ul>                                                                                                    |                                                                                                    |
|--------|----------------------------------------------------------------------------------------------------|----------------------------------------------------------------------------------------------------|
|        | <ul> <li>**Audited Financial Statement (Interim or Year End)<br/>pertinent pages: <ul> <li>a. Independent Auditor's Opinion Report;</li> <li>b. Balance Sheet or Statement of Financial Position;</li> <li>c. Income Statement/Statement of Comprehensive<br/>Income;</li> <li>d. Statement of Changes in Owner's/Stockholders'<br/>Equity, if applicable;</li> <li>e. Notes to Financial Statement;</li> <li>f. Bank Certification - dated as of the Balance Sheet<br/>date;</li> <li>g. Statement of Management Responsibility for<br/>Financial Statements;</li> <li>h. Statement of Cash Flows;</li> <li>i. Quarterly Tax Return and Receipt of Income Tax<br/>Return, if applicable</li> </ul> </li> </ul>                                                         |                                                                                                    |
| D. PAY | MENT                                                                                                    |                                                                                                    |
| D.1.   | <ul> <li>Pay the Application Fees</li> <li>Payment Options: <ul> <li>Online: QR Ph</li> <li>Over-the-counter*: CIAP Makati Cashier</li> </ul> </li> <li>Notes: <ul> <li>*Scanned Copy of Proof of Payment (e.g. Official Receipt, Transaction Receipt) shall be uploaded as Attachment in the Application and Subject to Payment Reconciliation by the CIAP Cashier.</li> <li>*Accepts Manager's Cheque or Cashier's Cheque payable to CIAP-PCAB.</li> <li>Cheques are NOT Proof of Payment and should NOT be uploaded at the Portal.</li> <li>For those who paid through QR Ph Payment Facility, Payment will be Reconciled Automatically and uploading of Proof of Payment is NOT required.</li> </ul> </li> <li>Instruction: Accomplish the digital form.</li> </ul> | <ul> <li>PCAB Online Licensing<br/>Portal Account → Special<br/>License → New Special<br/>License – Foreign<br/>Contractor → Payment</li> <li>QR Ph Payment<br/>Facility Integrated<br/>within PCAB Online<br/>Licensing Portal</li> <li>Over-the-counter:<br/>CIAP Makati<br/>Cashier</li> </ul> |

| Client Steps             | Agency<br>Actions | Fees to be<br>Paid | Processing<br>Time | Person<br>Responsible |  |  |
|--------------------------|-------------------|--------------------|--------------------|-----------------------|--|--|
| STEP 1                   |                   |                    |                    |                       |  |  |
| 1.1 Attend the 2-day AMO | None              | Cost of 2-day      | None               | None                  |  |  |

| Client Steps                                                                                                    | Agency                                                                                                    | Fees to be                                                                                                    | Processing                                                                      | Person<br>Posponsible                                                    |
|----------------------------------------------------------------------------------------------------|----------------------------------------------------------------------------------------------------|----------------------------------------------------------------------------------------------------|---------------------------------------------------------------------------------|--------------------------------------------------------------------------|
| seminar and COSH/ 16-hour<br>Safety Management seminar,<br>pass the AMO examination                                                                                                    | Actions                                                                                                    | AMO seminar/<br>COSH/ 16-<br>hour Safety<br>Management<br>seminar may<br>vary<br>depending on<br>the seminar<br>host                                                                                                    | Time                                                                            |                                                                          |
| 1.2 Complete remaining<br>application requirements                                                                                                    | None                                                                                                    | None                                                                                                    | None                                                                            | None                                                                     |
| STEP 2                                                                                                    |                                                                                                    |                                                                                                    |                                                                                 |                                                                          |
| 2.1 Create a valid email address                                                                                                    | None                                                                                                    | None                                                                                                    | None                                                                            | None                                                                     |
| 2.2 Sign-up an account at<br>PCAB Online Licensing Portal:<br>pcab.construction.gov.ph or<br>pcabgovph.com<br><b>Note:</b> Use ONE account only<br>for all application types                                                                                                    | None                                                                                                    | None                                                                                                    | None                                                                            | None                                                                     |
| 2.3 Log-in using signed-up account                                                                                                    | None                                                                                                    | None                                                                                                    | None                                                                            | None                                                                     |
| STEP 3                                                                                                    |                                                                                                    |                                                                                                    |                                                                                 |                                                                          |
| 3.1 Accomplish each digital<br>forms and upload supporting<br>documents                                                                                                    | None                                                                                                    | None                                                                                                    | None                                                                            | None                                                                     |
| <ul> <li>3.2 Pay the application fees</li> <li>Payment Options: <ul> <li>Online: QR Ph</li> <li>Over-the-counter*: CIAP Makati cashier</li> </ul> </li> <li>Notes: <ul> <li>*Scanned copy of proof of payment (e.g. official receipt, transaction receipt) shall be uploaded as attachment in the application and subject to payment reconciliation by the CIAP cashier.</li> <li>*Accepts manager's cheque or cashier's cheque payable to CIAP-PCAB.</li> </ul> </li> </ul> | CIAP cashier<br>will receive the<br>payment and<br>copy of Order<br>of Payment<br>and issue<br>Official<br>Receipt.<br><b>Note:</b> For<br>over-the-<br>counter<br>transactions<br>only. | Breakdown of<br>fees can be<br>found in the<br>Payment<br>portion of the<br>application.<br>Computation<br>of fees by the<br>system will be<br>based on the<br>selected<br>application<br>type, category,<br>principal<br>classification,<br>number of<br>declared other<br>classifications,<br>number of<br>declared<br>project kinds | 10 minutes<br><b>Note:</b> For<br>over-the-<br>counter<br>transactions<br>only. | CIAP cashier<br><b>Note:</b> For<br>over-the-<br>counter<br>transactions |

| Client Steps                                                                                                    | Agency<br>Actions                                                                                                    | Fees to be<br>Paid                                  | Processing<br>Time  | Person<br>Responsible                                                                           |
|----------------------------------------------------------------------------------------------------|----------------------------------------------------------------------------------------------------|-----------------------------------------------------|---------------------|-------------------------------------------------------------------------------------------------|
| <ul> <li>Cheques are NOT proof of<br/>payment and should not be<br/>uploaded at the portal.</li> <li>For those who paid through<br/>QR Ph payment facility,<br/>payment will be reconciled<br/>automatically and uploading<br/>of proof of payment is NOT<br/>required.</li> </ul>                                                                                                    |                                                                                                    | and size<br>ranges.<br>See License<br>Fee Structure |                     |                                                                                                 |
| <ul> <li>3.3 Submit complete<br/>application</li> <li><i>Important Note:</i> <ul> <li>Special license application<br/>has to be filed at least one<br/>(1) working day before<br/>bidding or negotiation date.</li> <li>For this type of application,<br/>a Submit Application<br/>button will appear if the<br/>progress indicator is one<br/>hundred (100) percent</li> </ul> </li> <li>STEP 4</li> </ul> | None                                                                                                    | None                                                | None                | None                                                                                            |
| 4.1 Check the status of<br>application via PCAB Online<br>Licensing Portal account.<br>System-generated notices<br>(such as<br>conditions/deficiencies) will be<br>sent to applicant's registered<br>email address                                                                                                    | Evaluate<br>Technical,<br>Financial, and<br>Government<br>Registration<br>qualifications<br>and indicate<br>conditions/<br>deficiencies, if<br>any. | None                                                |                     | PCAB<br>Technical<br>Evaluator,<br>Financial<br>Evaluator,<br>and<br>Government<br>Registration |
| 4.2 Receive schedule of STE interview, if applicable                                                                                                    | Inform client<br>regarding the<br>schedule of<br>STE interview,<br>if applicable                                                                    | None                                                | 20 business<br>days | Evaluator, if<br>applicable/<br>PCAB<br>Technical and                                           |
| 4.3 Receive schedule of AMO interview, if applicable                                                                                                    | Inform client<br>regarding the<br>schedule of<br>AMO<br>interview, if<br>applicable                                                                 | None                                                |                     | Evaluation<br>Division<br>Chief/ PCAB<br>Executive<br>Director/<br>PCAB Board                   |
| 4.4 Receive application result<br><b>For disapproved application</b> ,<br>receive system-generated                                                                                                    | Review<br>evaluation<br>result and<br>recommend                                                                                                    | None                                                |                     | Members                                                                                         |

| Client Steps                                                                                                    | Agency<br>Actions                                                                                                 | Fees to be<br>Paid | Processing<br>Time | Person<br>Responsible      |  |  |
|----------------------------------------------------------------------------------------------------|----------------------------------------------------------------------------------------------------|--------------------|--------------------|----------------------------|--|--|
| notice of disapproval and its<br>details through PCAB Online<br>Licensing Portal account and<br>registered email address.                                                                                                    | disapprove or<br>approve                                                                                          |                    |                    | •                          |  |  |
| For approved application,<br>receive system-generated<br>notice of approval and its<br>details through PCAB Online<br>Licensing Portal account and<br>registered email address.                                                                                                    |                                                                                                    |                    |                    |                            |  |  |
| STEP 5                                                                                                    |                                                                                                    |                    |                    |                            |  |  |
| Download and print the digital<br>license certificate from PCAB<br>Online Licensing Portal<br>account.<br><b>Note:</b> If the applicant receives<br>notice of deficiency/ies (as<br><b>mentioned in Step 4.1</b> ), the<br>download link for digital license<br>is disabled until ALL<br>conditions/deficiencies are<br>found fully complied. | Generate<br>digital license<br>certificate                                                                        | None               | 1 minute           | PCAB license creation team |  |  |
| STEP 6                                                                                                    |                                                                                                    |                    |                    |                            |  |  |
| Verify issued digital license at pcab.construction.gov.ph/verify or pcabgovph.com/verify                                                                                                    | Details of the<br>digital license<br>certificate is<br>automatically<br>posted at the<br>verification<br>website. | None               | None               | None                       |  |  |
| TOTAL                                                                                                    | PROCESSING D                                                                                                    | AYS: 20 Busines    | s Days             |                            |  |  |
| From time of submission of application to recommendation of Board which shall not include the number of days for STEs interview and AMO interview. Moreover, it should be understood that the AMO interview is scheduled upon the availability of the Board Members                                                                           |                                                                                                    |                    |                    |                            |  |  |

# License Fee Structure for New Special License – Foreign Individual PCAB-QMS-REF-002 Revision No. 02, 01NOV2023

| Special License – Foreign (New)       |          |          |          |              |              |              |              |              |
|---------------------------------------|----------|----------|----------|--------------|--------------|--------------|--------------|--------------|
|                                       |          | Category |          |              |              |              |              |              |
| Fee Particulars                       | AAAA     | AAA      | AA       | Α            | В            | С            | D            | Е            |
| Filing Fee                            | 1,200.00 | 1,200.00 | 1,200.00 | 1,200.0<br>0 | 1,200.0<br>0 | 1,200.0<br>0 | 1,200.0<br>0 | 1,200.0<br>0 |
| License Fee<br>(per project<br>basis) | 100.00   | 100.00   | 100.00   | 100.00       | 100.00       | 100.00       | 100.00       | 100.00       |

| Categorization  | 150,000.0 | 43,200.0 | 21,600.0 | 7,200.0 | 4,800.0 | 2,400.0 | 1,200.0 | nil     |
|-----------------|-----------|----------|----------|---------|---------|---------|---------|---------|
| Fee             | 0         | 0        | 0        | 0       | 0       | 0       | 0       |         |
| (per CFY basis) |           |          |          |         |         |         |         |         |
| Documentary     | 30.00     | 30.00    | 30.00    | 30.00   | 30.00   | 30.00   | 30.00   | 30.00   |
| Stamp Tax       |           |          |          |         |         |         |         |         |
| Legal Research  | 12.00     | 12.00    | 12.00    | 12.00   | 12.00   | 12.00   | 12.00   | 12.00   |
| Fund            |           |          |          |         |         |         |         |         |
| Grand Total (₱) | 151,342.0 | 44,542.0 | 22,942.0 | 8,542.0 | 6,142.0 | 3,742.0 | 2,542.0 | 1,342.0 |
|                 | 0         | 0        | 0        | 0       | 0       | 0       | 0       | 0       |

| Additional Processing Fee for Special License<br>Applications Filed Less Than Five (5) Working<br>Days but At Least One (1) Day Before Bidding<br>Date or Negotiation Date |           |  |  |  |  |
|----------------------------------------------------------------------------------------------------|-----------|--|--|--|--|
| Large B                                                                                                    | 25,000.00 |  |  |  |  |
| Large A                                                                                                    | 20,000.00 |  |  |  |  |
| Medium A & B                                                                                                    | 15,000.00 |  |  |  |  |
| Small A & B                                                                                                    | 10,000.00 |  |  |  |  |

Online Filing of Renewal of Special License – Joint Venture (Local) Processing of application for Renewal Special License – Joint Venture (Local/All Filipinos)

| <b>Office/ Division</b> | Philippine Contractors Accreditation Board (PCAB)       |
|-------------------------|---------------------------------------------------------|
| Classification          | Complex                                                 |
| Type of Transaction     | Government to Business                                  |
| Who may Avail           | New Special Contractor's License – Joint Venture holder |

|                                                       | Checklist of Requirements                                                                                                    | Where to Secure                                                                                                    |
|-------------------------------------------------------|----------------------------------------------------------------------------------------------------|----------------------------------------------------------------------------------------------------|
| • Instruction (Loca                                   | uctional Guide: Special License – Renewal – Joint Venture<br>I)                                                                                                    | PCAB Online Licensing<br>Portal:<br>• <u>www.pcab.constructio</u><br>n.gov.ph/                                                                                                    |
|                                                       |                                                                                                    | <ul> <li>www.pcabgovph.com/</li> <li>PCAB Instructional<br/>Guides</li> </ul>                                                                                                    |
| <ul> <li>Signet</li> <li>Approvide reflect</li> </ul> | ed-Up Account for PCAB Online Licensing Portal<br>oved New Special Contractor's License – Joint Venture<br>sted in the PCAB Online Licensing Portal account                                                                                                    | PCAB Online Licensing<br>Portal:<br>• <u>www.pcab.constructio</u>                                                                                                    |
| <ul> <li>Valid</li> <li>Note: Us</li> </ul>           | Regular license of each Joint Venture participants te <b>ONE</b> account only for all application types                                                                                                    | <ul> <li><u>n.gov.ph/</u></li> <li><u>www.pcabgovph.com/</u></li> </ul>                                                                                                    |
| Renew<br>JV/Conso<br>Renewal                          | button which can be found at Special License – ortium/Foreign $\rightarrow$ Special License – Joint Venture (Local) $\rightarrow$ of JV Application                                                                                                    | PCAB Online Licensing<br>Portal Account $\rightarrow$ Special<br>License –<br>JV/Consortium/Foreign $\rightarrow$<br>Special License – Joint<br>Venture (Local) $\rightarrow$<br>Renewal of JV Application                             |
| A. PAYI                                               | MENT                                                                                                    |                                                                                                    |
| A.1.                                                  | <ul> <li>Pay the Application Fees</li> <li>Payment Options: <ul> <li>Online: QR Ph</li> <li>Over-the-counter*: CIAP Makati Cashier or CIAP Windows Cashier (Tacloban)</li> </ul> </li> </ul>                                                                                                    | PCAB Online Licensing<br>Portal Account $\rightarrow$ Special<br>License –<br>JV/Consortium/Foreign $\rightarrow$<br>Special License – Joint<br>Venture (Local) $\rightarrow$<br>Renewal of JV Application<br>$\rightarrow$ Pay/Submit |
|                                                       | <ul> <li>Notes:</li> <li>*Scanned Copy of Proof of Payment (e.g. Official<br/>Receipt, Transaction Receipt) shall be uploaded as<br/>Attachment in the Application and Subject to<br/>Payment Reconciliation by the CIAP Cashier.</li> <li>*Accepts Manager's Cheque or Cashier's Cheque<br/>payable to CIAP-PCAB.</li> <li>Cheques are NOT Proof of Payment and should<br/>NOT be uploaded at the Portal.</li> </ul> | <ul> <li>QR Ph Payment<br/>Facility Integrated<br/>within PCAB Online<br/>Licensing Portal</li> <li>Over-the-counter:<br/>CIAP Makati<br/>Cashier or CIAP<br/>Windows Cashier<br/>(Tacloban)</li> </ul>                                |

| Checklist of Requirements                                                                                                    | Where to Secure |
|----------------------------------------------------------------------------------------------------|-----------------|
| <ul> <li>For those who paid through QR Ph Payment Facility,<br/>Payment will be Reconciled Automatically and<br/>uploading of Proof of Payment is NOT required.</li> </ul> |                 |
| Instruction: Accomplish the digital form.                                                                                                    |                 |

| Client Steps                                                                                                    | Agency<br>Actions                                                                                                    | Fees to be<br>Paid                                                                                                    | Processing<br>Time                                                              | Person<br>Responsible                                                    |
|----------------------------------------------------------------------------------------------------|----------------------------------------------------------------------------------------------------|----------------------------------------------------------------------------------------------------|---------------------------------------------------------------------------------|--------------------------------------------------------------------------|
| STEP 1                                                                                                    |                                                                                                    | •                                                                                                    | •                                                                               | •                                                                        |
| Complete application requirements                                                                                                    | None                                                                                                    | None                                                                                                    | None                                                                            | None                                                                     |
| STEP 2                                                                                                    |                                                                                                    |                                                                                                    |                                                                                 |                                                                          |
| Log-in at PCAB Online<br>Licensing Portal using<br>previously signed-up account.<br><b>Note:</b> Use ONE account only<br>for all application types.                                                                                                    | None                                                                                                    | None                                                                                                    | None                                                                            | None                                                                     |
| SIEP 3                                                                                                    | Nega                                                                                                    | Nega                                                                                                    | Nega                                                                            | Nega                                                                     |
| 3.1 Click the renew button                                                                                                    | None                                                                                                    | None                                                                                                    | None                                                                            | None                                                                     |
| <ul> <li>3.2 Pay the application fees</li> <li>Payment Options: <ul> <li>Online: QR Ph</li> <li>Over-the-counter*: CIAP Makati cashier</li> </ul> </li> <li>Notes: <ul> <li>*Scanned copy of proof of payment (e.g. official receipt, transaction receipt) shall be uploaded as attachment in the application and subject to payment reconciliation by the CIAP cashier.</li> <li>*Accepts manager's cheque or cashier's cheque payable to CIAP-PCAB.</li> <li>Cheques are NOT proof of payment and should not be uploaded at the portal.</li> <li>For those who paid through QR Ph payment facility, payment will be reconciled automatically and uploading</li> </ul> </li> </ul> | CIAP cashier<br>will receive the<br>payment and<br>copy of Order<br>of Payment<br>and issue<br>Official<br>Receipt.<br><b>Note:</b> For<br>over-the-<br>counter<br>transactions<br>only. | Breakdown of<br>fees can be<br>found in the<br>Payment<br>portion of the<br>application.<br>Computation of<br>fees by the<br>system will be<br>based on the<br>selected<br>application<br>type, category,<br>principal<br>classification,<br>number of<br>declared other<br>classifications,<br>number of<br>declared project<br>kinds and size<br>ranges.<br>See License<br>Fee Structure | 10 minutes<br><b>Note:</b> For<br>over-the-<br>counter<br>transactions<br>only. | CIAP cashier<br><b>Note:</b> For<br>over-the-<br>counter<br>transactions |

| Client Steps                                                                                                    | Agency<br>Actions                                                                                      | Fees to be<br>Paid | Processing<br>Time | Person<br>Responsible                                                                                                    |
|----------------------------------------------------------------------------------------------------|----------------------------------------------------------------------------------------------------|--------------------|--------------------|----------------------------------------------------------------------------------------------------|
| of proof of payment is NOT                                                                                                    |                                                                                                    |                    |                    |                                                                                                    |
| <ul> <li>3.3 Submit complete<br/>application</li> <li><i>Important Notes:</i></li> <li>For this type of application,<br/>submission of application is<br/>automatic once the<br/>payment portion is<br/>accomplished.</li> </ul>                                                                                                    | None                                                                                                   | None               | None               | None                                                                                                    |
| STEP 4                                                                                                    |                                                                                                    | [                  |                    |                                                                                                    |
| 4.1 Check the status of<br>application via PCAB Online<br>Licensing Portal account.<br>System-generated notices<br>(such as<br>conditions/deficiencies) will be<br>sent to applicant's registered<br>email address                                                                                                    | Evaluate Joint<br>Venture<br>qualifications<br>and indicate<br>conditions/<br>deficiencies, if<br>any. | None               |                    | PCAB Joint<br>Venture<br>Evaluator/                                                                                            |
| 4.2 Receive application result<br><b>For disapproved application</b> ,<br>receive system-generated<br>notice of disapproval and its<br>details through PCAB Online<br>Licensing Portal account and<br>registered email address.<br><b>For approved application</b> ,<br>receive system-generated<br>notice of approval and its<br>details through PCAB Online<br>Licensing Portal account and<br>registered email address. | Review<br>evaluation<br>result and<br>recommend<br><b>disapprove</b> or<br><b>approve</b>              | None               | 7 business<br>days | PCAB<br>Technical and<br>Financial<br>Evaluation<br>Division<br>Chief/ PCAB<br>Executive<br>Director/<br>PCAB Board<br>Members |
| STEP 5                                                                                                    | •                                                                                                    |                    | •                  | •                                                                                                    |
| Download and print the digital<br>license certificate from PCAB<br>Online Licensing Portal<br>account.<br><b>Note:</b> If the applicant receives<br>notice of deficiency/ies (as<br><b>mentioned in Step 4.1</b> ), the<br>download link for digital license<br>is disabled until ALL<br>conditions/deficiencies are<br>found fully complied.<br><b>STEP 6</b>                                                             | Generate<br>digital license<br>certificate                                                             | None               | 1 minute           | PCAB license creation team                                                                                                    |

| Client Steps                                                                             | Agency<br>Actions                                                                                                 | Fees to be<br>Paid | Processing<br>Time | Person<br>Responsible |  |  |
|------------------------------------------------------------------------------------------|----------------------------------------------------------------------------------------------------|--------------------|--------------------|-----------------------|--|--|
| Verify issued digital license at pcab.construction.gov.ph/verify or pcabgovph.com/verify | Details of the<br>digital license<br>certificate is<br>automatically<br>posted at the<br>verification<br>website. | None               | None               | None                  |  |  |
| TOTAL PROCESSING DAYS: 7 Business Days                                                   |                                                                                                    |                    |                    |                       |  |  |
| From time of submission                                                                  | on of application t                                                                                               | o recommendation   | of Board Mem       | nbers                 |  |  |

## License Fee Structure for Renewal of Special License – Joint Venture (Local) PCAB-QMS-REF-002 Revision No. 02, 01NOV2023

|                 | Special License – Joint Venture |          |          |         |         |         |         |         |
|-----------------|---------------------------------|----------|----------|---------|---------|---------|---------|---------|
|                 |                                 | Category |          |         |         |         |         |         |
| Fee Particulars | AAAA                            | AAA      | AA       | Α       | В       | С       | D       | E       |
| Filing Fee      | 1,200.00                        | 1,200.00 | 1,200.00 | 1,200.0 | 1,200.0 | 1,200.0 | 1,200.0 | 1,200.0 |
|                 |                                 |          |          | 0       | 0       | 0       | 0       | 0       |
| License Fee     | 100.00                          | 100.00   | 100.00   | 100.00  | 100.00  | 100.00  | 100.00  | 100.00  |
| (per project    |                                 |          |          |         |         |         |         |         |
| basis)          |                                 |          |          |         |         |         |         |         |
| Categorization  | 150,000.0                       | 28,800.0 | 14,400.0 | 4,800.0 | 3,600.0 | 1,920.0 | 960.00  | nil     |
| Fee             | 0                               | 0        | 0        | 0       | 0       | 0       |         |         |
| (per CFY basis) |                                 |          |          |         |         |         |         |         |
| Documentary     | 30.00                           | 30.00    | 30.00    | 30.00   | 30.00   | 30.00   | 30.00   | 30.00   |
| Stamp Tax       |                                 |          |          |         |         |         |         |         |
| Legal Research  | 12.00                           | 12.00    | 12.00    | 12.00   | 12.00   | 12.00   | 12.00   | 12.00   |
| Fund            |                                 |          |          |         |         |         |         |         |
| Grand Total (₱) | 151,342.0                       | 30,142.0 | 15,742.0 | 6,142.0 | 4,942.0 | 3,262.0 | 2,302.0 | 1,342.0 |
|                 | 0                               | 0        | 0        | 0       | 0       | 0       | 0       | 0       |

Online Filing of Renewal of Special License – Joint Venture (Foreign) Processing of application for Renewal Special License – Joint Venture (All Non-Filipinos, or a combination of Filipinos and Non-Filipinos)

| Office/ Division    | Philippine Contractors Accreditation Board (PCAB)       |  |  |  |  |
|---------------------|---------------------------------------------------------|--|--|--|--|
| Classification      | Complex                                                 |  |  |  |  |
| Type of Transaction | Government to Business                                  |  |  |  |  |
| Who may Avail       | New Special Contractor's License – Joint Venture holder |  |  |  |  |

|                | Checklist of Requirements                                                            | Where to Secure                                        |
|----------------|--------------------------------------------------------------------------------------|--------------------------------------------------------|
| • Inst<br>(For | <b>uctional Guide:</b> Special License – Renewal – Joint Venture                     | PCAB Online Licensing<br>Portal:                       |
|                |                                                                                      | <ul> <li>www.pcab.constructio<br/>n.gov.ph/</li> </ul> |
|                |                                                                                      | <ul> <li>www.pcabgovph.com/</li> </ul>                 |
|                |                                                                                      | PCAB Instructional<br>Guides                           |
| Sign           | ed-Up Account for PCAB Online Licensing Portal                                       | PCAB Online Licensing                                  |
| • App          | oved New Special Contractor's License – Joint Venture                                | Portal:                                                |
| refle          | cted in the PCAB Online Licensing Portal account                                     | <u>www.pcab.constructio</u>                            |
| • Valio        | Regular license of each Joint Venture participants                                   | <u>n.gov.pn/</u>                                       |
| Note: /        | se ONE account only for all application types                                        | • <u>www.pcabgovpn.com/</u>                            |
| Renew          | button which can be found at Special License -                                       | PCAB Online Licensing                                  |
| JV/Cons        | ortium/Foreign $\rightarrow$ Special License – Joint Venture (Foreign) $\rightarrow$ | Portal Account $\rightarrow$ Special                   |
| Renewa         | of JV Application - Foreign                                                          | License –                                              |
|                |                                                                                      | JV/Consortium/Foreign $\rightarrow$                    |
|                |                                                                                      | Special License – Joint                                |
|                |                                                                                      | Venture (Foreign) $\rightarrow$                        |
|                |                                                                                      | - Foreign                                              |
| A. PAY         | MENT                                                                                 | lologi                                                 |
| A.1.           | Pay the Application Fees                                                             | PCAB Online Licensing                                  |
|                |                                                                                      | Portal Account → Special                               |
|                | Payment Options:                                                                     | License –                                              |
|                | Online: QR Ph                                                                        | JV/Consortium/Foreign →                                |
|                | Over-the-counter*: CIAP Makati Cashier                                               | Special License – Joint                                |
|                | Notes:                                                                               | Renewal of JV Application                              |
|                | • *Scanned Copy of Proof of Payment (e.g. Official                                   | - Foreign $\rightarrow$ Pav/Submit                     |
|                | Receipt, Transaction Receipt) shall be uploaded as                                   |                                                        |
|                | Attachment in the Application and Subject to                                         | <ul> <li>QR Ph Payment</li> </ul>                      |
|                | Payment Reconciliation by the CIAP Cashier.                                          | Facility Integrated                                    |
|                | • *Accepts Manager's Cheque or Cashier's Cheque                                      | within PCAB Online                                     |
|                | payable to CIAP-PCAB.                                                                | Licensing Portal                                       |
|                | • Cheques are NOT Proof of Payment and should                                        | Over-the-counter:                                      |
|                | NOT be uploaded at the Portal.                                                       | CIAP Makati                                            |
|                |                                                                                      | Cashier                                                |

| Checklist of Requirements                                                                                                    | Where to Secure |
|----------------------------------------------------------------------------------------------------|-----------------|
| <ul> <li>For those who paid through QR Ph Payment Facility,<br/>Payment will be Reconciled Automatically and<br/>uploading of Proof of Payment is NOT required.</li> </ul> |                 |
| Instruction: Accomplish the digital form.                                                                                                    |                 |

| Client Steps                                                                                                    | Agency<br>Actions                                                                                                    | Fees to be<br>Paid                                                                                                    | Processing<br>Time                                                              | Person<br>Responsible                                                    |
|----------------------------------------------------------------------------------------------------|----------------------------------------------------------------------------------------------------|----------------------------------------------------------------------------------------------------|---------------------------------------------------------------------------------|--------------------------------------------------------------------------|
| STEP 1                                                                                                    |                                                                                                    | •                                                                                                    |                                                                                 | •                                                                        |
| Complete application requirements                                                                                                    | None                                                                                                    | None                                                                                                    | None                                                                            | None                                                                     |
| STEP 2                                                                                                    | •                                                                                                    | ·                                                                                                    | ·                                                                               |                                                                          |
| Log-in at PCAB Online<br>Licensing Portal using<br>previously signed-up account.<br><b>Note:</b> Use ONE account only<br>for all application types.                                                                                                    | None                                                                                                    | None                                                                                                    | None                                                                            | None                                                                     |
| SIEP 3                                                                                                    |                                                                                                    |                                                                                                    |                                                                                 |                                                                          |
| 3.1 Click the renew button                                                                                                    | None                                                                                                    | None                                                                                                    | None                                                                            | None                                                                     |
| <ul> <li>3.2 Pay the application fees</li> <li>Payment Options: <ul> <li>Online: QR Ph</li> <li>Over-the-counter*: CIAP Makati cashier</li> </ul> </li> <li>Notes: <ul> <li>*Scanned copy of proof of payment (e.g. official receipt, transaction receipt) shall be uploaded as attachment in the application and subject to payment reconciliation by the CIAP cashier.</li> <li>*Accepts manager's cheque or cashier's cheque payable to CIAP-PCAB.</li> <li>Cheques are NOT proof of payment and should not be uploaded at the portal.</li> <li>For those who paid through QR Ph payment facility, payment will be reconciled automatically and unloading</li> </ul> </li> </ul> | CIAP cashier<br>will receive the<br>payment and<br>copy of Order<br>of Payment<br>and issue<br>Official<br>Receipt.<br><b>Note:</b> For<br>over-the-<br>counter<br>transactions<br>only. | Breakdown of<br>fees can be<br>found in the<br>Payment<br>portion of the<br>application.<br>Computation<br>of fees by the<br>system will be<br>based on the<br>selected<br>application<br>type, category,<br>principal<br>classification,<br>number of<br>declared other<br>classifications,<br>number of<br>declared<br>project kinds<br>and size<br>ranges.<br>See License<br>Fee Structure | 10 minutes<br><b>Note:</b> For<br>over-the-<br>counter<br>transactions<br>only. | CIAP cashier<br><b>Note:</b> For<br>over-the-<br>counter<br>transactions |

| Client Steps                                                                                                    | Agency<br>Actions                                                                                      | Fees to be<br>Paid | Processing<br>Time | Person<br>Responsible                                                                                                    |
|----------------------------------------------------------------------------------------------------|----------------------------------------------------------------------------------------------------|--------------------|--------------------|----------------------------------------------------------------------------------------------------|
| of proof of payment is NOT                                                                                                    |                                                                                                    |                    |                    |                                                                                                    |
| <ul> <li>3.3 Submit complete<br/>application</li> <li><i>Important Notes:</i></li> <li>For this type of application,<br/>submission of application is<br/>automatic once the<br/>payment portion is<br/>accomplished.</li> </ul>                                                                                                    | None                                                                                                   | None               | None               | None                                                                                                    |
| STEP 4                                                                                                    |                                                                                                    |                    |                    |                                                                                                    |
| 4.1 Check the status of<br>application via PCAB Online<br>Licensing Portal account.<br>System-generated notices<br>(such as<br>conditions/deficiencies) will be<br>sent to applicant's registered<br>email address                                                                                                    | Evaluate Joint<br>Venture<br>qualifications<br>and indicate<br>conditions/<br>deficiencies, if<br>any. | None               |                    | PCAB Joint<br>Venture<br>Evaluator/<br>PCAB<br>Technical and<br>Financial<br>Evaluation<br>Division<br>Chief/ PCAB<br>Executive<br>Director/<br>PCAB Board<br>Members |
| <ul> <li>4.2 Receive application result</li> <li>For disapproved application, receive system-generated notice of disapproval and its details through PCAB Online Licensing Portal account and registered email address.</li> <li>For approved application, receive system-generated notice of approval and its details through PCAB Online Licensing Portal account and registered email address.</li> </ul> | Review<br>evaluation<br>result and<br>recommend<br><b>disapprove</b> or<br><b>approve</b>              | None               | 7 business<br>days |                                                                                                    |
| STEP 5                                                                                                    |                                                                                                    |                    |                    |                                                                                                    |
| Download and print the digital<br>license certificate from PCAB<br>Online Licensing Portal<br>account.<br><b>Note:</b> If the applicant receives<br>notice of deficiency/ies (as<br><b>mentioned in Step 4.1</b> ), the<br>download link for digital license<br>is disabled until ALL<br>conditions/deficiencies are<br>found fully complied.                                                                | Generate<br>digital license<br>certificate                                                             | None               | 1 minute           | PCAB license creation team                                                                                                    |

| Client Steps                                                                             | Agency<br>Actions                                                                                                 | Fees to be<br>Paid | Processing<br>Time | Person<br>Responsible |  |  |
|------------------------------------------------------------------------------------------|----------------------------------------------------------------------------------------------------|--------------------|--------------------|-----------------------|--|--|
| Verify issued digital license at pcab.construction.gov.ph/verify or pcabgovph.com/verify | Details of the<br>digital license<br>certificate is<br>automatically<br>posted at the<br>verification<br>website. | None               | None               | None                  |  |  |
| TOTAL PROCESSING DAYS: 7 Business Days                                                   |                                                                                                    |                    |                    |                       |  |  |
| From time of submission                                                                  | on of application t                                                                                               | o recommendatio    | on of Board Mem    | nbers                 |  |  |

## License Fee Structure for Renewal of Special License – Joint Venture (Foreign) PCAB-QMS-REF-002 Revision No. 02, 01NOV2023

|                 | Special License – Joint Venture |          |          |         |         |         |         |         |
|-----------------|---------------------------------|----------|----------|---------|---------|---------|---------|---------|
|                 |                                 | Category |          |         |         |         |         |         |
| Fee Particulars | AAAA                            | AAA      | AA       | Α       | В       | С       | D       | ш       |
| Filing Fee      | 1,200.00                        | 1,200.00 | 1,200.00 | 1,200.0 | 1,200.0 | 1,200.0 | 1,200.0 | 1,200.0 |
|                 |                                 |          |          | 0       | 0       | 0       | 0       | 0       |
| License Fee     | 100.00                          | 100.00   | 100.00   | 100.00  | 100.00  | 100.00  | 100.00  | 100.00  |
| (per project    |                                 |          |          |         |         |         |         |         |
| basis)          |                                 |          |          |         |         |         |         |         |
| Categorization  | 150,000.0                       | 28,800.0 | 14,400.0 | 4,800.0 | 3,600.0 | 1,920.0 | 960.00  | nil     |
| Fee             | 0                               | 0        | 0        | 0       | 0       | 0       |         |         |
| (per CFY basis) |                                 |          |          |         |         |         |         |         |
| Documentary     | 30.00                           | 30.00    | 30.00    | 30.00   | 30.00   | 30.00   | 30.00   | 30.00   |
| Stamp Tax       |                                 |          |          |         |         |         |         |         |
| Legal Research  | 12.00                           | 12.00    | 12.00    | 12.00   | 12.00   | 12.00   | 12.00   | 12.00   |
| Fund            |                                 |          |          |         |         |         |         |         |
| Grand Total (₱) | 151,342.0                       | 30,142.0 | 15,742.0 | 6,142.0 | 4,942.0 | 3,262.0 | 2,302.0 | 1,342.0 |
|                 | 0                               | 0        | 0        | 0       | 0       | 0       | 0       | 0       |

# Online Filing of Renewal of Special License – Consortium (Foreign/Local) Processing of application for Renewal Special License – Consortium (Foreign/Local)

| Office/ Division    | Philippine Contractors Accreditation Board (PCAB)    |  |  |  |  |
|---------------------|------------------------------------------------------|--|--|--|--|
| Classification      | Complex                                              |  |  |  |  |
| Type of Transaction | Government to Business                               |  |  |  |  |
| Who may Avail       | New Special Contractor's License – Consortium holder |  |  |  |  |

| Checkli                                                                                                    | Where to Secure                                                                                                    |                                                                                                    |
|----------------------------------------------------------------------------------------------------|----------------------------------------------------------------------------------------------------|----------------------------------------------------------------------------------------------------|
| Instructional Guide: Sp     (Foreign/Local)                                                                                                    | ecial License – Renewal – Consortium                                                                                                    | <ul> <li>PCAB Online Licensing Portal:</li> <li><u>www.pcab.construction.gov</u></li> </ul>                                                                                                    |
|                                                                                                    |                                                                                                    | <u>www.pcabgovph.com/</u> <u>PCAB Instructional Guides</u>                                                                                                    |
| <ul> <li>Signed-Up Account for PC</li> <li>Approved New Special Co<br/>in the PCAB Online Licen</li> <li>Valid Regular/Special lice<br/>participants</li> </ul>                                                                                                 | <ul> <li>PCAB Online Licensing Portal:</li> <li>www.pcab.construction.gov<br/>.ph/</li> <li>www.pcabgovph.com/</li> </ul>                                                                                                    |                                                                                                    |
| Renew button which car<br>JV/Consortium/Foreign →<br>(Foreign/Local) → Renewal o                                                                                                    | be found at Special License –<br>Special License – Consortium<br>f Consortium Application                                                                                                    | PCAB Online Licensing Portal<br>Account → Special License –<br>JV/Consortium/Foreign →<br>Special License – Consortium<br>(Foreign/Local) → Renewal of<br>Consortium Application                                                                                                    |
| A. PAYMENT                                                                                                    |                                                                                                    |                                                                                                    |
| A.1. Pay the Applicat<br>Payment Option<br>• Online: QR P<br>• Over-the-cou<br>Notes:<br>• *Scanned Co<br>Receipt, Trans<br>Attachment i<br>Payment Rece<br>• *Accepts Mar<br>payable to CL<br>• Cheques are<br>NOT be uploa<br>• For those who<br>Payment will | ion Fees<br>s:<br>h<br>nter*: CIAP Makati Cashier<br>by of Proof of Payment (e.g. Official<br>saction Receipt) shall be uploaded as<br>n the Application and Subject to<br>pnciliation by the CIAP Cashier.<br>ager's Cheque or Cashier's Cheque<br>AP-PCAB.<br>NOT Proof of Payment and should<br>ded at the Portal.<br>paid through QR Ph Payment Facility,<br>be Reconciled Automatically and | <ul> <li>PCAB Online Licensing Portal<br/>Account → Special License –<br/>JV/Consortium/Foreign →<br/>Special License – Consortium<br/>(Foreign/Local) → Renewal of<br/>Consortium Application →<br/>Pay/Submit</li> <li>QR Ph Payment Facility<br/>Integrated within PCAB<br/>Online Licensing Portal</li> <li>Over-the-counter: CIAP<br/>Makati Cashier</li> </ul> |

| Checklist of Requirements                 | Where to Secure |
|-------------------------------------------|-----------------|
|                                           |                 |
| Instruction: Accomplish the digital form. |                 |

| Client Steps                                                                                                    | Agency<br>Actions                                                                                                    | Fees to be<br>Paid                                                                                                    | Processing<br>Time                                                              | Person<br>Responsible                                                 |  |  |
|----------------------------------------------------------------------------------------------------|----------------------------------------------------------------------------------------------------|----------------------------------------------------------------------------------------------------|---------------------------------------------------------------------------------|-----------------------------------------------------------------------|--|--|
| STEP 1                                                                                                    |                                                                                                    |                                                                                                    |                                                                                 |                                                                       |  |  |
| Complete application                                                                                                    | None                                                                                                    | None                                                                                                    | None                                                                            | None                                                                  |  |  |
| STEP 2                                                                                                    |                                                                                                    |                                                                                                    |                                                                                 |                                                                       |  |  |
| Log-in at PCAB Online<br>Licensing Portal using<br>previously signed-up account.<br><b>Note:</b> Use ONE account only<br>for all application types.                                                                                                    | None                                                                                                    | None                                                                                                    | None                                                                            | None                                                                  |  |  |
| STEP 3                                                                                                    |                                                                                                    |                                                                                                    |                                                                                 |                                                                       |  |  |
| 3.1 Click the renew button3.2 Pay the application fees                                                                                                    | None                                                                                                    | None                                                                                                    | None                                                                            | None                                                                  |  |  |
| <ul> <li>Payment Options: <ul> <li>Online: QR Ph</li> <li>Over-the-counter*: CIAP Makati cashier</li> </ul> </li> <li>Notes: <ul> <li>*Scanned copy of proof of payment (e.g. official receipt, transaction receipt) shall be uploaded as attachment in the application and subject to payment reconciliation by the CIAP cashier.</li> <li>*Accepts manager's cheque or cashier's cheque payable to CIAP-PCAB.</li> <li>Cheques are NOT proof of payment and should not be uploaded at the portal.</li> <li>For those who paid through QR Ph payment facility, payment will be reconciled automatically and uploading of proof of payment is NOT required.</li> </ul> </li> </ul> | CIAP cashier<br>will receive the<br>payment and<br>copy of Order<br>of Payment<br>and issue<br>Official<br>Receipt.<br><b>Note:</b> For<br>over-the-<br>counter<br>transactions<br>only. | Breakdown of<br>fees can be<br>found in the<br>Payment<br>portion of the<br>application.<br>Computation<br>of fees by the<br>system will be<br>based on the<br>selected<br>application<br>type, category,<br>principal<br>classification,<br>number of<br>declared other<br>classifications,<br>number of<br>declared<br>project kinds<br>and size<br>ranges.<br>See License<br>Fee Structure | 10 minutes<br><b>Note:</b> For<br>over-the-<br>counter<br>transactions<br>only. | CIAP cashier<br><b>Note:</b> For over-the-<br>counter<br>transactions |  |  |

| Client Steps                                                                                                    | Agency<br>Actions                                                       | Fees to be<br>Paid | Processing<br>Time | Person<br>Responsible                                                                                                    |  |
|----------------------------------------------------------------------------------------------------|-------------------------------------------------------------------------|--------------------|--------------------|----------------------------------------------------------------------------------------------------|--|
| <ul> <li>3.3 Submit complete<br/>application</li> <li><i>Important Notes:</i></li> <li>For this type of application,<br/>submission of application is<br/>automatic once the<br/>payment portion is<br/>accomplished.</li> </ul>                       | None                                                                    | None               | None               | None                                                                                                    |  |
| 4.1 Check the status of<br>application via PCAB Online<br>Licensing Portal account.<br>System-generated notices<br>(such as                                                                                                    | Evaluate<br>Consortium<br>qualifications<br>and indicate<br>conditions/ | None               |                    |                                                                                                    |  |
| email address<br>4.2 Receive application result                                                                                                    | deficiencies, if<br>any.                                                |                    |                    | PCAB Consortium<br>Evaluator/ PCAB<br>Technical and<br>Financial<br>Evaluation Division<br>Chief/ PCAB<br>Executive Director/<br>PCAB Board<br>Members |  |
| For disapproved application,<br>receive system-generated<br>notice of disapproval and its<br>details through PCAB Online<br>Licensing Portal account and<br>registered email address.                                                                  | Review<br>evaluation<br>result and<br>recommend                         | None               | 7 business<br>days |                                                                                                    |  |
| For approved application,<br>receive system-generated<br>notice of approval and its<br>details through PCAB Online<br>Licensing Portal account and<br>registered email address.                                                                        | approve of                                                              |                    |                    |                                                                                                    |  |
| Download and print the digital<br>license certificate from PCAB<br>Online Licensing Portal                                                                                                    |                                                                         |                    |                    |                                                                                                    |  |
| account.<br><b>Note:</b> If the applicant receives<br>notice of deficiency/ies <b>(as</b><br><b>mentioned in Step 4.1)</b> , the<br>download link for digital license<br>is disabled until ALL<br>conditions/deficiencies are<br>found fully complied. | Generate<br>digital license<br>certificate                              | None               | 1 minute           | PCAB license<br>creation team                                                                                                    |  |

| Client Steps                                                                             | Agency<br>Actions                                                                                                 | Fees to be Processi<br>Paid Time |      | Person<br>Responsible |  |  |
|------------------------------------------------------------------------------------------|----------------------------------------------------------------------------------------------------|----------------------------------|------|-----------------------|--|--|
| STEP 6                                                                                   |                                                                                                    |                                  |      |                       |  |  |
| Verify issued digital license at pcab.construction.gov.ph/verify or pcabgovph.com/verify | Details of the<br>digital license<br>certificate is<br>automatically<br>posted at the<br>verification<br>website. | None                             | None | None                  |  |  |
| TOTAL PROCESSING DAYS: 7 Business Days                                                   |                                                                                                    |                                  |      |                       |  |  |
| From time of submission of application to recommendation of Board Members                |                                                                                                    |                                  |      |                       |  |  |

# License Fee Structure for Renewal of Special License – Consortium (Foreign/Local) PCAB-QMS-REF-002 Revision No. 02, 01NOV2023

| Special License – Consortium (Renewal) |            |         |         |          |          |          |      |         |
|----------------------------------------|------------|---------|---------|----------|----------|----------|------|---------|
|                                        | Category   |         |         |          |          |          |      |         |
| Fee Particulars                        | AAAA       | AAA     | AA      | Α        | в        | С        | D    | ш       |
| Filing Fee                             | 1,200.00   | 1,200.0 | 1,200.0 | 1,200.00 | 1,200.00 | 1,200.00 | 1,20 | 1,200.0 |
|                                        |            | 0       | 0       |          |          |          | 0.00 | 0       |
| License Fee                            | 100.00     | 100.00  | 100.00  | 100.00   | 100.00   | 100.00   | 100. | 100.00  |
| (per project                           |            |         |         |          |          |          | 00   |         |
| basis)                                 |            |         |         |          |          |          |      |         |
| Categorization                         | 150,000.00 | 28,800. | 14,400. | 4,800.00 | 3,600.00 | 1,920.00 | 960. | nil     |
| Fee                                    |            | 00      | 00      |          |          |          | 00   |         |
| (per CFY basis)                        |            |         |         |          |          |          |      |         |
| Documentary                            | 30.00      | 30.00   | 30.00   | 30.00    | 30.00    | 30.00    | 30.0 | 30.00   |
| Stamp Tax                              |            |         |         |          |          |          | 0    |         |
| Legal Research                         | 12.00      | 12.00   | 12.00   | 12.00    | 12.00    | 12.00    | 12.0 | 12.00   |
| Fund                                   |            |         |         |          |          |          | 0    |         |
| Grand Total (₱)                        | 151,342.00 | 30,142. | 15,742. | 6,142.00 | 4,942.00 | 3,262.00 | 2,30 | 1,342.0 |
|                                        |            | 00      | 00      |          |          |          | 2.00 | 0       |

# Online Filing of Renewal of Special License – Foreign Individual Application Processing of application for Renewal of Special License by a Foreign Contractor

| Office/ Division    | Philippine Contractors Accreditation Board (PCAB) |  |  |
|---------------------|---------------------------------------------------|--|--|
| Classification      | Highly Technical                                  |  |  |
| Type of Transaction | Government to Business                            |  |  |
| Who may Avail       | New Special Contractor's License – Foreign holder |  |  |

|                                                                                                    | Checklist of Requirements                                                                                                    | Where to Secure                                                                                                    |
|----------------------------------------------------------------------------------------------------|----------------------------------------------------------------------------------------------------|----------------------------------------------------------------------------------------------------|
| <ul> <li>Reference: <u>Categorization and Classification Table</u> (PCAB-QMS-<br/>REF-001)</li> <li>Instructional Guide: Special License – Renewal – Foreign</li> </ul> |                                                                                                    | <ul> <li>PCAB Online Licensing Portal:</li> <li>www.pcab.construction.gov<br/>.ph/</li> <li>www.pcabgovph.com/</li> <li>PCAB Instructional Guides</li> </ul>                   |
| • Signe<br>Note: Us                                                                                                    | ed-Up Account for PCAB Online Licensing Portal<br>e ONE account only for all application types                                                                                                    | <ul> <li>PCAB Online Licensing Portal:</li> <li>www.pcab.construction.gov<br/>.ph/</li> <li>www.pcabgovph.com/</li> </ul>                                                      |
| Duly Accomplished Set of Digital Forms: Special License → Renewal of Special License – Foreign Contractor                                                               |                                                                                                    | PCAB Online Licensing Portal<br>Account $\rightarrow$ Special License $\rightarrow$<br>Renewal of Special License –<br>Foreign Contractor                                      |
| A. LEG                                                                                                    | AL                                                                                                    |                                                                                                    |
| A.1.                                                                                                    | Contractor's General Information<br>Instruction: Accomplish digital form                                                                                                    | PCAB Online Licensing Portal<br>Account $\rightarrow$ Special License $\rightarrow$<br>Renewal of Special License –<br>Foreign Contractor $\rightarrow$ General<br>Information |
| A.1.1.                                                                                                    | <ol> <li>Copy of single largest relevant construction contract or subcontract agreement completed and/or Change Order/Supplemental Agreement, if any, certified true by the project owner or prime contractor for sub-contract work. If project was undertaken outside of the Philippines, the aforesaid documents must be duly authenticated by the Philippine Embassy or Consulate office in the country where project is located;</li> <li>Copy of Certificate of Completion/Acceptance certified true by the project owner or prime contractor for sub-contract work. If project was undertaken outside of the Philippines, the aforesaid documents must be duly authenticated by the Philippine Embassy or Consulate office in the country where project is located;</li> <li>Copy of Certificate of Completion/Acceptance certified true by the project owner or prime contractor for sub-contract work. If project was undertaken outside the Philippines, the aforesaid documents must be duly authenticated by the Philippine Embassy or Consulate office in the country where project is located;</li> <li>For privately owned projects only: Copy of Certificate of Creditable Tax Withheld at Source (BIR Form No. 2307)</li> </ol> | Philippine Embassy or<br>Consulate office/Bureau of<br>Internal Revenue (BIR) -<br><u>https://www.bir.gov.ph/</u>                                                              |
|        | Checklist of Requirements                                              | Where to Secure                                     |
|--------|------------------------------------------------------------------------|-----------------------------------------------------|
|        |                                                                        |                                                     |
|        | Instruction: Upload as attachment (One PDF file only).                 |                                                     |
| A.1.2. | Other Supporting Documents:                                            | Securities and Exchange                             |
|        | 1 SEC Cartificate of Pagiatratian Articles of Incorporation            | Commission (SEC) -                                  |
|        | or Partnership showing construction as one of the                      | Philippine Embassy/ Tendering                       |
|        | primary purposes of the corporation and By-I aws and                   | Agency/Parent company of the                        |
|        | subsequent amendments thereto by the Securities and                    | foreign contractor if applicable                    |
|        | Exchange Commission (SEC) for corporate or                             | ·····g································              |
|        | partnership applicant;                                                 |                                                     |
|        | 2. Original or certified true copy of valid Contractor's               |                                                     |
|        | License/Permit/Authority issued by the appropriate                     |                                                     |
|        | government agency duly authenticated by the Philippine                 |                                                     |
|        | Embassy in the home country of the foreign contractor                  |                                                     |
|        | applicant;                                                             |                                                     |
|        | 3. Certification from the appropriate Tendering Agency that            |                                                     |
|        | the project is foreign financed/internationally funded and             |                                                     |
|        | of foreign contractors is allowed under the terms of the               |                                                     |
|        | Bilateral Agreement entered into by and between the                    |                                                     |
|        | Philippine Government and the Foreign/International                    |                                                     |
|        | Financing Institution: or Certification that the project is to         |                                                     |
|        | be implemented in accordance with the Expanded BOT                     |                                                     |
|        | Law or RA No. 7718, or other laws of similar nature, and               |                                                     |
|        | that other requirements, under existing laws, have been                |                                                     |
|        | waived in the loan agreement, if any.                                  |                                                     |
|        | <b>Note:</b> Download the template at PCAB Online Licensing            |                                                     |
|        | Portal Account $\rightarrow$ Special License $\rightarrow$ New Special |                                                     |
|        | License – Foreign Contractor $\rightarrow$ General Information         |                                                     |
|        | 4. Back-to-back guarantee from the parent company if the               |                                                     |
|        | applicant is a subsidiary of a foreign contractor                      |                                                     |
|        | Instruction: Upload as attachment (One PDF file only).                 |                                                     |
| A.1.3. | Project Details:                                                       | PCAB Online Licensing Portal                        |
|        |                                                                        | Account $\rightarrow$ Special License $\rightarrow$ |
|        | 1. Contract ID, if any                                                 | Renewal of Special License –                        |
|        | 2. Project Title                                                       | Foreign Contractor $\rightarrow$ General            |
|        | 3. Project Location                                                    | Information                                         |
|        | 4. Implementing Agency<br>5. Funding Source                            |                                                     |
|        | 6 Covered by                                                           |                                                     |
|        | 7. Date "Notice to Bidders" was published or Date "Invitation          |                                                     |
|        | to Bidders" was received by the applicant                              |                                                     |
|        | 8. Date of Bidding                                                     |                                                     |
|        | 9. Approved Budget for Contract                                        |                                                     |
|        | 10. Size Range (as per Philippine Bidding Documents), if               |                                                     |
|        | applicable                                                             |                                                     |

|          | Checklist of Requirements                                                                       | Where to Secure                                     |
|----------|-------------------------------------------------------------------------------------------------|-----------------------------------------------------|
|          | 11. Project Kind (as per Philippine Bidding Documents), if applicable                           |                                                     |
| A.1.3.1. | Copy of pertinent pages of "Invitation to Bid" or                                               | Tendering Agency/ Publication                       |
|          | "Instruction to Bidders" or "Notice to Bidders"                                                 | in the Newspaper or Website                         |
|          | Instruction: Unload as attachment (One PDE file only)                                           |                                                     |
| A 1 2 2  | Affidavit of Disclosure (If with ponding case)                                                  | PCAR Special License                                |
| A.I.J.Z. | Andavit of Disclosure (if with pending case)                                                    | applicants/ Tendering Agency                        |
|          | Instruction: Upload as attachment (One PDF file only)                                           |                                                     |
| A.2.     | Contractor's Affidavit                                                                          | PCAB Online Licensing Portal                        |
|          |                                                                                                 | Account $\rightarrow$ Special License $\rightarrow$ |
|          | Notes:                                                                                          | Renewal of Special License –                        |
|          | <ul> <li>Only the LATEST and NOTARIZED Contractor's Affidavit<br/>shall be uploaded;</li> </ul> | Foreign Contractor → Affidavit                      |
|          | • For applications with STE, upload the duly accomplished                                       |                                                     |
|          | Contractor's Affidavit which includes the signature of STE                                      |                                                     |
|          | opposite its name (Paragraph 5, item f)                                                         |                                                     |
|          | INCOMPLETE and INCONSISTENT information in the                                                  |                                                     |
|          | Contractor's Affidavit shall result to DOWNGRADING of                                           |                                                     |
|          | category and/or DISAPPROVAL of the application                                                  |                                                     |
|          | Instruction: Download the LATEST Contractor's Affidavit                                         |                                                     |
|          | template (PCAB-QMS-CLR-AFF-F16 Revision No. 00,                                                 |                                                     |
|          | 01AUG2022), accomplish, notarize and upload as                                                  |                                                     |
|          | attachment (One PDF file only)                                                                  |                                                     |
| B. TECH  | INICAL                                                                                          |                                                     |
| B.1.     | Authorized Managing Officer (AMO)                                                               | PCAB Online Licensing Portal                        |
|          | Notos                                                                                           | Account $\rightarrow$ Special License $\rightarrow$ |
|          | Applicants for Category "A" to "AAA": AMO should                                                | Foreign Contractor $\rightarrow$ AMO                |
|          | be at least 25 years old:                                                                       |                                                     |
|          | • Applicants for Category "AAAA": AMO should be at                                              |                                                     |
|          | least 35 years old                                                                              |                                                     |
|          |                                                                                                 |                                                     |
|          | Instruction: Accomplish digital form                                                            |                                                     |
| В.1.1.   | Completion of 2-day AMO Seminar and passed the AMO                                              | Construction Manpower                               |
|          |                                                                                                 | Development Foundation                              |
|          | Note: Lists of attendees of 2-day AMO Seminar and results                                       | (CMDF) -                                            |
|          | of AMO examination are transmitted to PCAB by CMDF                                              |                                                     |
|          | ······································                                                          | AF.CNIDF/                                           |
|          |                                                                                                 | -UR-<br>PCAR Accordited Contractors                 |
|          |                                                                                                 | Associations                                        |
| B.1.2    | Certificate of Completion of 40-hour Construction Safety                                        | Construction Manpower                               |
|          | and Health (COSH) Seminar/ 16-hour Safety                                                       | Development Foundation                              |
|          | Management Seminar for AMOs                                                                     | (CMDF) -                                            |

|        | Checklist of Requirements                                                                                                    | Where to Secure                                                                                                    |
|--------|----------------------------------------------------------------------------------------------------|----------------------------------------------------------------------------------------------------|
|        |                                                                                                    | https://facebook.com/DTI.CI                                                                                                    |
|        | Instruction: Upload as attachment (One PDF file only)                                                                                                    | <u>AP.CMDF/</u>                                                                                                    |
| B.1.3. | <ol> <li>Other Supporting Documents:</li> <li>Board Resolution authorizing its Authorized Managing Officer (AMO)/Resident Alien Representative (RAR) in the Philippines to act for and in behalf of the company, and defining the scope and/or limitations of the powers of the RAR/AMO;</li> <li>Copy of Appointment paper/contract of employment of RAR to current position in the firm authenticated by the Philippine Embassy in the home country of the RAR;</li> <li>Board Resolution appointing and authorizing the Filipino Resident Agent to accept summons and other legal processes in behalf of the foreign contractor applicant, and authorizing PCAB, in the absence of the Filipino Resident Agent, or where such agent cannot be found at his address of record, or upon cessation of business of the foreign contractor in the Philippines, to accept summons or legal processes as if the same were made upon the firm at its home office;</li> <li>Authenticated diploma and/or transcript of records as well as PRC ID/Certificate of registration or equivalent (For new RAR professional)</li> </ol> | Philippine Embassy/<br>Professional Regulation<br>Commission (PRC) -<br>https://www.prc.gov.ph/ /<br>Company                                                           |
|        | Instructions, Unload on otto show out (One DDE file, only)                                                                                                    |                                                                                                    |
| B14    | <b>Instruction:</b> Upload as attachment (One PDF file only)                                                                                                    | <ul> <li>Embassy</li> </ul>                                                                                                    |
| D.1.4. | Employment Permit and Alien Certificate of Registration                                                                                                    | <ul> <li>Embassy</li> <li>Bureau of Immigration</li> </ul>                                                                                                    |
|        | Instruction: Upload as attachment (One PDF file only)                                                                                                    | <ul> <li>(BI) -<br/><u>https://immigration.gov.p</u><br/><u>h/</u></li> <li>Department of Labor and<br/>Employment (DOLE) -<br/><u>https://dole.gov.ph/</u></li> </ul> |
| B.1.5. | AMO Interview by the Board, if applicable                                                                                                    | Philippine Contractors                                                                                                    |
|        | <ul> <li>Notes:</li> <li>Applicants for category "A" to "AAAA" (AMO is either technical or non-technical graduate) are required to be interviewed;</li> <li>Foreign AMO is required to be interviewed;</li> <li>AMO will be interviewed upon submission of the complete application. Applicant will be notified of the interview schedule through provided contact</li> </ul>                                                                                                    | Accreditation Board (PCAB)<br>Board Member/s                                                                                                    |

|         | Checklist of Requirements                                                                                                    | Where to Secure                                                                                                    |
|---------|----------------------------------------------------------------------------------------------------|----------------------------------------------------------------------------------------------------|
|         | <ul> <li>Interview may be online or face to face depending<br/>on the schedule of the Board Members</li> <li>The PCAB Board may require additional documents as the<br/>need arises.</li> </ul>                                                                                                    |                                                                                                    |
| B.2.    | Sustaining Technical Employees (STEs), if applicable Instruction: Accomplish digital form                                                                                                    | PCAB Online Licensing<br>Portal Account $\rightarrow$ Special<br>License $\rightarrow$ Renewal of<br>Special License – Foreign<br>Contractor $\rightarrow$ STE                      |
| B.2.1.  | Clear copy of valid PRC ID Card (Front and Back)<br>Instruction: Upload as attachment (One PDF file only)                                                                                                    | Professional Regulation<br>Commission (PRC) -<br>https://www.prc.gov.ph/                                                                                                    |
| B.2.2.  | Certificate of Completion of 40-hour Construction Safety<br>and Health (COSH) Seminar<br>Instruction: Upload as attachment (One PDF file only)                                                                                                    | Construction Manpower<br>Development Foundation<br>(CMDF) -<br><u>https://facebook.com/DTI.CI</u><br><u>AP.CMDF/</u>                                                                |
| B.2.3.  | <ul> <li>STE Interview, if applicable</li> <li>Notes:</li> <li>Applicant will be notified of the schedule through provided contact details and email address indicated in the application;</li> <li>Interview is online.</li> </ul>                                                                                                    | Philippine Contractors<br>Accreditation Board (PCAB)<br>STE interview staff                                                                                                    |
| C. FINA | NCIAL                                                                                                    |                                                                                                    |
| C.1.    | Financial Information<br>Instruction: Accomplish digital form                                                                                                    | PCAB Online Licensing<br>Portal Account $\rightarrow$ Special<br>License $\rightarrow$ Renewal of<br>Special License – Foreign<br>Contractor $\rightarrow$ Financial<br>Information |
| C.1.1.  | Schedule of Accounts Receivables, if applicable<br>Note: Applicants are required to submit accomplished<br>Accounts Receivables template if the receivable accounts<br>(accounts/contracts and other receivable) exceed 50%<br>of the total Net Worth/Equity as of the latest audited<br>balance sheet submitted in support of its application.<br>Instruction: Download the LATEST Schedule of Accounts<br>Receivables template, accomplish and upload as attachment<br>(One PDF file only). | PCAB Online Licensing<br>Portal Account $\rightarrow$ Special<br>License $\rightarrow$ Renewal of<br>Special License – Foreign<br>Contractor $\rightarrow$ Financial<br>Information |

|        | Checklist of Requirements                                                                                                    | Where to Secure                                                                                                    |
|--------|----------------------------------------------------------------------------------------------------|----------------------------------------------------------------------------------------------------|
| C.1.2. | <ul> <li>Checklist of Requirements</li> <li>A. All pertinent pages of the Audited Financial Statement (Year End)** must be included and shall be under the name of the firm. Submission of INCOMPLETE set of Audited Financial Statement shall result to DISAPPROVAL of the application;</li> <li>B. If the Equity or Net Worth based on the Audited Financial Statement (Year End)** of the preceding year fails to meet the capital requirement for category applying for, an Audited Financial Statement (Interim)** to reflect the current financial statement (Interim)** to reflect the current financial position may be submitted;</li> <li>C. The following documents should be duly received and stamped by the BIR, signed by the CPA and signed by the AMO: <ul> <li>a. Income Tax Return (Year End);</li> <li>b. Receipt of Income Tax Return; and</li> <li>c. Audited Financial Statement (Year End);</li> <li>b. Receipt of Income Tax Return; and</li> <li>c. Audited Financial Statement (Interim or Year End) pertinent pages: <ul> <li>a. Independent Auditor's Opinion Report;</li> <li>b. Balance Sheet or Statement of Financial Position;</li> <li>c. Income Statement/Statement of Comprehensive Income;</li> <li>d. Statement of Changes in Owner's/Stockholders' Equity, if applicable;</li> <li>e. Notes to Financial Statement;</li> <li>f. Bank Certification - dated as of the Balance Sheet date;</li> <li>g. Statement of Cash Flows;</li> <li>i. Quarterly Tax Return and Receipt of Income Tax Return, if applicable</li> </ul> </li> </ul></li></ul> | <ul> <li>Where to Secure</li> <li>Certified Public<br/>Accountant with valid<br/>PRC-BOA accreditation</li> <li>Remitting Bank</li> <li>Bureau of Internal<br/>Revenue (BIR) -<br/>https://www.bir.gov.ph/</li> </ul> |
|        | <ul> <li>Return, if applicable</li> <li>j.</li> <li><i>In support to Upgrade of Category application, the following documents MAY be included:</i></li> <li><i>k.</i> List of Transportation Equipment under the name of the firm. Download the template from this <u>link</u>.</li> <li><i>b.</i> LTO Certificate of Registration and current</li> </ul>                                                                                                    |                                                                                                    |

|         | Checklist of Requirements                                                                                                    | Where to Secure                                                                                                    |
|---------|----------------------------------------------------------------------------------------------------|----------------------------------------------------------------------------------------------------|
|         | <ul> <li>I. List of Real Properties under the name of the firm. Download the template from this <u>link</u>.</li> <li>TCT Tax Declaration for Land Properties/<br/>Condominium Certificate of Title and Contract to Sell</li> <li>m. Independent Appraiser's Report, if the properties are stated at its appraised value</li> </ul>                                                                                                    |                                                                                                    |
|         | Instruction: Upload as attachment (One PDF file only)                                                                                                    |                                                                                                    |
| D. PAYI |                                                                                                    |                                                                                                    |
| D.1.    | <ul> <li>Pay the Application Fees</li> <li>Payment Options: <ul> <li>Online: QR Ph</li> <li>Over-the-counter*: CIAP Makati Cashier</li> </ul> </li> <li>Notes: <ul> <li>*Scanned Copy of Proof of Payment (e.g. Official Receipt, Transaction Receipt) shall be uploaded as Attachment in the Application and Subject to Payment Reconciliation by the CIAP Cashier.</li> <li>*Accepts Manager's Cheque or Cashier's Cheque payable to CIAP-PCAB.</li> <li>Cheques are NOT Proof of Payment and should NOT be uploaded at the Portal.</li> <li>For those who paid through QR Ph Payment Facility, Payment will be Reconciled Automatically and uploading of Proof of Payment is NOT required.</li> </ul> </li> <li>Instruction: Accomplish the digital form.</li> </ul> | <ul> <li>PCAB Online Licensing Portal<br/>Account → Special License →<br/>Renewal of Special License –<br/>Foreign Contractor →<br/>Pay/Submit</li> <li>QR Ph Payment Facility<br/>Integrated within PCAB<br/>Online Licensing Portal</li> <li>Over-the-counter: CIAP<br/>Makati Cashier</li> </ul> |

| Client Steps                                                                     | Agency<br>Actions | Fees to be<br>Paid | Processing<br>Time | Person<br>Responsible |  |
|----------------------------------------------------------------------------------|-------------------|--------------------|--------------------|-----------------------|--|
| STEP 1                                                                           |                   |                    |                    |                       |  |
| Complete application requirements                                                | None              | None               | None               | None                  |  |
| STEP 2                                                                           |                   |                    |                    |                       |  |
| Log-in at PCAB Online<br>Licensing Portal using<br>previously signed-up account. | None              | None               | None               | None                  |  |
| <i>Note:</i> Use ONE account only for all application types.                     |                   |                    |                    |                       |  |

| Client Steps                                                                                                    | Agency<br>Actions                                                                                                    | Fees to be Processing<br>Paid Time                                                                                                    |                                                                                 | Person<br>Responsible                                                 |  |
|----------------------------------------------------------------------------------------------------|----------------------------------------------------------------------------------------------------|----------------------------------------------------------------------------------------------------|---------------------------------------------------------------------------------|-----------------------------------------------------------------------|--|
| STEP 3                                                                                                    |                                                                                                    |                                                                                                    |                                                                                 |                                                                       |  |
| 3.1 Accomplish each digital<br>forms and upload supporting<br>documents                                                                                                    | None                                                                                                    | None                                                                                                    | None                                                                            | None                                                                  |  |
| <ul> <li>3.2 Pay the application fees</li> <li>Payment Options: <ul> <li>Online: QR Ph</li> <li>Over-the-counter*: CIAP Makati cashier</li> </ul> </li> <li>Notes: <ul> <li>*Scanned copy of proof of payment (e.g. official receipt, transaction receipt) shall be uploaded as attachment in the application and subject to payment reconciliation by the CIAP cashier.</li> <li>*Accepts manager's cheque or cashier's cheque payable to CIAP-PCAB.</li> <li>Cheques are NOT proof of payment and should not be uploaded at the portal.</li> <li>For those who paid through QR Ph payment facility, payment will be reconciled automatically and uploading of proof of payment is NOT required.</li> </ul> </li> </ul> | CIAP cashier<br>will receive the<br>payment and<br>copy of Order<br>of Payment<br>and issue<br>Official<br>Receipt.<br><b>Note:</b> For<br>over-the-<br>counter<br>transactions<br>only. | Breakdown<br>of fees can<br>be found in<br>the Payment<br>portion of the<br>application.<br>Computation<br>of fees by<br>the system<br>will be based<br>on the<br>selected<br>application<br>type,<br>category,<br>principal<br>classification<br>, number of<br>declared<br>other<br>classification<br>s, number of<br>declared<br>project kinds<br>and size<br>ranges.<br>See License<br>Fee<br>Structure | 10 minutes<br><b>Note:</b> For<br>over-the-<br>counter<br>transactions<br>only. | CIAP cashier<br><b>Note:</b> For over-the-<br>counter<br>transactions |  |
| 3.3 Submit complete application                                                                                                    |                                                                                                    |                                                                                                    |                                                                                 |                                                                       |  |
| <ul> <li>Important Notes:</li> <li>For this type of application,<br/>submission of application is<br/>automatic once the<br/>payment portion is<br/>accomplished.</li> </ul>                                                                                                    | None                                                                                                    | None                                                                                                    | None                                                                            | None                                                                  |  |
| STEP 4                                                                                                    |                                                                                                    |                                                                                                    |                                                                                 |                                                                       |  |
| 4.1 Check the status of<br>application via PCAB Online                                                                                                    | Evaluate<br>Technical,                                                                                                    | None                                                                                                    | 20 business<br>days                                                             | PCAB Technical<br>Evaluator,                                          |  |

| Client Steps                                                                                                    | Agency                                                                                                 | Fees to be | Processing | Person                                                                                                    |
|----------------------------------------------------------------------------------------------------|----------------------------------------------------------------------------------------------------|------------|------------|----------------------------------------------------------------------------------------------------|
|                                                                                                    | Actions                                                                                                | Paid       | Time       | Responsible                                                                                                    |
| System-generated notices<br>(such as<br>conditions/deficiencies) will be<br>sent to applicant's registered<br>email address                                                                                                    | Government<br>Registration<br>qualifications<br>and indicate<br>conditions/<br>deficiencies, if<br>any |            |            | Evaluator, and<br>Government<br>Registration<br>Evaluator, if<br>applicable/ PCAB<br>Technical and<br>Financial |
| 4.2 Receive schedule of STE interview, if applicable                                                                                                    | Inform client<br>regarding the<br>schedule of<br>STE interview,<br>if applicable                       | None       |            | Evaluation Division<br>Chief/ PCAB<br>Executive Director/<br>PCAB Board<br>Members                              |
| 4.3 Receive schedule of AMO interview, if applicable                                                                                                    | Inform client<br>regarding the<br>schedule of<br>AMO<br>interview, if<br>applicable                    | None       |            |                                                                                                    |
| <ul> <li>4.4 Receive application result</li> <li>For disapproved application,<br/>receive system-generated<br/>notice of disapproval and its<br/>details through PCAB Online<br/>Licensing Portal account and<br/>registered email address.</li> <li>For approved application,<br/>receive system-generated<br/>notice of approval and its<br/>details through PCAB Online<br/>Licensing Portal account and<br/>registered email address.</li> <li>STEP 5</li> </ul> | Review<br>evaluation<br>result and<br>recommend<br><b>disapprove</b> or<br><b>approve</b>              | None       |            |                                                                                                    |
| STEP 5         Download and print the digital         license certificate from PCAB         Online Licensing Portal         account.         Note: If the applicant receives         notice of deficiency/ies (as         mentioned in Step 4.1), the         download link for digital license         is disabled until ALL         conditions/deficiencies are                                                                                                    |                                                                                                    | None       | 1 minute   | PCAB license<br>creation team                                                                                   |

| Client Steps                                                                                                    | Agency<br>Actions | Fees to be<br>Paid | Processing<br>Time | Person<br>Responsible |  |
|----------------------------------------------------------------------------------------------------|-------------------|--------------------|--------------------|-----------------------|--|
| found fully complied.                                                                                                    |                   |                    |                    |                       |  |
| STEP 6                                                                                                    |                   |                    |                    |                       |  |
| Verify issued digital license at<br>pcab.construction.gov.ph/verify<br>or pcabgovph.com/verify<br>or bcabgovph.com/verify<br>or pcabgovph.com/verify<br>or pcabgovph.com/verify<br>or pcabgovph.com/verify<br>posted at the<br>verification<br>website.                           |                   | None               | None               | None                  |  |
| TOTAL PROCESSING DAYS: 20 Business Days                                                                                                    |                   |                    |                    |                       |  |
| From time of submission of application to recommendation of Board Members which shall not include<br>the number of days for STEs interview and AMO interview. Moreover, it should be understood that the<br>AMO interview is scheduled upon the availability of the Board Members |                   |                    |                    |                       |  |

# License Fee Structure for Renewal of Special License – Foreign Individual PCAB-QMS-REF-002 Revision No. 02, 01NOV2023

| Special License – Foreign (Renewal) |           |          |          |         |         |         |         |        |
|-------------------------------------|-----------|----------|----------|---------|---------|---------|---------|--------|
|                                     |           | Category |          |         |         |         |         |        |
| Fee Particulars                     | AAAA      | AAA      | AA       | Α       | В       | С       | D       | E      |
| Filing Fee                          | 1,200.00  | 1,200.00 | 1,200.00 | 1,200.0 | 1,200.0 | 1,200.0 | 1,200.0 | 1,200. |
|                                     |           |          |          | 0       | 0       | 0       | 0       | 00     |
| License Fee                         | 100.00    | 100.00   | 100.00   | 100.00  | 100.00  | 100.00  | 100.00  | 100.0  |
| (per project                        |           |          |          |         |         |         |         | 0      |
| basis)                              |           |          |          |         |         |         |         |        |
| Categorization                      | 150,000.0 | 28,800.0 | 14,400.0 | 4,800.0 | 3,600.0 | 1,920.0 | 960.00  | nil    |
| Fee                                 | 0         | 0        | 0        | 0       | 0       | 0       |         |        |
| (per CFY basis)                     |           |          |          |         |         |         |         |        |
| Documentary                         | 30.00     | 30.00    | 30.00    | 30.00   | 30.00   | 30.00   | 30.00   | 30.00  |
| Stamp Tax                           |           |          |          |         |         |         |         |        |
| Legal Research                      | 12.00     | 12.00    | 12.00    | 12.00   | 12.00   | 12.00   | 12.00   | 12.00  |
| Fund                                |           |          |          |         |         |         |         |        |
| Grand Total (₱)                     | 151,342.0 | 30,142.0 | 15,742.0 | 6,142.0 | 4,942.0 | 3,262.0 | 2,302.0 | 1,342. |
|                                     | 0         | 0        | 0        | 0       | 0       | 0       | 0       | 00     |

Online Filing of Certificate of Exemption Processing of application for Certificate of Exemption

| Office/ Division                                                                           | Philippine Contractors Accreditation Board (PCAB) |  |  |  |  |
|--------------------------------------------------------------------------------------------|---------------------------------------------------|--|--|--|--|
| Classification                                                                             | Complex                                           |  |  |  |  |
| Type of Transaction                                                                        | Government to Business                            |  |  |  |  |
| Who may Avail Firms in the construction industry whose services do not require a contracto |                                                   |  |  |  |  |
|                                                                                            | license                                           |  |  |  |  |

|                       | Checklist of Requirements                                                                                                    | Where to Secure                                                                                                    |
|-----------------------|----------------------------------------------------------------------------------------------------|----------------------------------------------------------------------------------------------------|
| • Inst                | tructional Guide: Certificate of Exemption                                                                                                    | <ul> <li>PCAB Online Licensing Portal:</li> <li><u>www.pcab.construction.gov.ph/</u></li> <li><u>www.pcabgovph.com/</u></li> <li>PCAB Instructional Guides</li> </ul>                                                                                                    |
| Signed                | -Up Account for PCAB Online Licensing Portal<br>Jse <b>ONE</b> account only for all application types                                                                                                    | PCAB Online Licensing Portal:<br>• www.pcab.construction.gov.ph/<br>• www.pcabgovph.com/                                                                                                    |
| Duly Ac<br>Certifica  | ccomplished Set of Digital Forms: Exemption $\rightarrow$ Exemption ate                                                                                                    | PCAB Online Licensing Portal<br>Account $\rightarrow$ Exemption $\rightarrow$ Exemption<br>Certificate                                                                                                    |
| A. LEC                | GAL                                                                                                    |                                                                                                    |
| A.1.                  | Applicant's General Information                                                                                                    | PCAB Online Licensing Portal<br>Account $\rightarrow$ Exemption $\rightarrow$ Exemption                                                                                                    |
| A.1.1                 | <ul> <li>22. For SOLE PROPRIETORSHIP: <ol> <li>Business Name Registration Certificate</li> <li>Mayor's Permit</li> <li>BIR Registration Certificate</li> <li>Executive Profile/ Brochure/ Business History</li> </ol> </li> <li>23. For CORPORATION or PARTNERSHIP: <ol> <li>SEC Certificate of Registration and the latest General Information Sheet (GIS)</li> <li>Articles of Incorporation</li> <li>Mayor's Permit</li> <li>BIR Registration Certificate</li> <li>Executive Profile/ Brochure/ Business History</li> </ol> </li> </ul>                   | <ul> <li>24. For Business Name<br/>Registration Certificate:<br/>Department of Trade &amp; Industry<br/>(DTI) - <u>www.dti.gov.ph</u></li> <li>25. For SEC Certificate of<br/>Registration and Articles of<br/>Partnership / Incorporation<br/>and By-Laws:<br/>Securities and Exchange<br/>Commission (SEC) -<br/><u>www.sec.gov.ph</u></li> <li>Bureau of Internal Revenue<br/>(BIR) -<br/><u>https://www.bir.gov.ph/home</u></li> </ul> |
| <u>B. PA`</u><br>B.1. | <ul> <li>Pay the Application Fees</li> <li>Payment Options: <ul> <li>Online: QR Ph</li> <li>Over-the-counter*: CIAP Makati Cashier</li> </ul> </li> <li>Notes: <ul> <li>*Scanned Copy of Proof of Payment (e.g. Official Receipt, Transaction Receipt) shall be uploaded as Attachment in the Application and Subject to Payment Reconciliation by the CIAP Cashier.</li> <li>*Accepts Manager's Cheque or Cashier's Cheque payable to CIAP-PCAB.</li> <li>Cheques are NOT Proof of Payment and should NOT be uploaded at the Portal.</li> </ul> </li> </ul> | <ul> <li>PCAB Online Licensing Portal<br/>Account → Exemption → Exemption<br/>Certificate → Pay/Submit</li> <li>QR Ph Payment Facility<br/>Integrated within PCAB<br/>Online Licensing Portal</li> <li>Over-the-counter: CIAP<br/>Makati Cashier</li> </ul>                                                                                                    |

| Checklist of Requirements                                                                                                    | Where to Secure |
|----------------------------------------------------------------------------------------------------|-----------------|
| <ul> <li>For those who paid through QR Ph Payment<br/>Facility, Payment will be Reconciled<br/>Automatically and uploading of Proof of Payment<br/>is NOT required.</li> </ul> |                 |
| Instruction: Accomplish the Digital Form.                                                                                                    |                 |

| Client Steps                                                                                                    | Agency<br>Actions                                                                                                    | Fees to be<br>Paid                                                                                                    | Processing<br>Time                                                              | Person Responsible                                                 |
|----------------------------------------------------------------------------------------------------|----------------------------------------------------------------------------------------------------|----------------------------------------------------------------------------------------------------|---------------------------------------------------------------------------------|--------------------------------------------------------------------|
| STEP 1                                                                                                    |                                                                                                    |                                                                                                    |                                                                                 |                                                                    |
| Complete application requirements                                                                                                    | None                                                                                                    | None                                                                                                    | None                                                                            | None                                                               |
| STEP 2                                                                                                    |                                                                                                    |                                                                                                    |                                                                                 |                                                                    |
| 2.1 Create a valid email address                                                                                                    | None                                                                                                    | None                                                                                                    | None                                                                            | None                                                               |
| <ul> <li>2.2 Sign-up an account at PCAB Online Licensing Portal:</li> <li>pcab.construction.gov.ph</li> <li>pcabgovph.com</li> </ul> Note: Use ONE account only for all application types.                                                                                                    | None                                                                                                    | None                                                                                                    | None                                                                            | None                                                               |
| 2.3 Log-in using signed-up account                                                                                                    | None                                                                                                    | None                                                                                                    | None                                                                            | None                                                               |
| STEP 3                                                                                                    |                                                                                                    |                                                                                                    |                                                                                 |                                                                    |
| 3.1 Accomplish each digital<br>forms and upload supporting<br>documents                                                                                                    | None                                                                                                    | None                                                                                                    | None                                                                            | None                                                               |
| <ul> <li>3.2 Pay the application fees</li> <li>Payment Options: <ul> <li>Online: QR Ph</li> <li>Over-the-counter*: CIAP Makati cashier</li> </ul> </li> <li>Notes: <ul> <li>*Scanned copy of proof of payment (e.g. official receipt, transaction receipt) shall be uploaded as attachment in the application and subject to payment reconciliation by the CIAP cashier.</li> </ul> </li> </ul> | CIAP cashier<br>will receive the<br>payment and<br>copy of Order<br>of Payment<br>and issue<br>Official<br>Receipt.<br><b>Note:</b> For<br>over-the-<br>counter<br>transactions<br>only. | Breakdown<br>of fees can<br>be found in<br>the Payment<br>portion of the<br>application.<br>Computation<br>of fees by<br>the system<br>will be based<br>on the<br>selected<br>application.<br>See License<br>Fee<br>Structure | 10 minutes<br><b>Note:</b> For<br>over-the-<br>counter<br>transactions<br>only. | CIAP cashier<br><b>Note:</b> For over-the-<br>counter transactions |

| Client Steps                                                                                                    | Agency<br>Actions                                                                         | Fees to be<br>Paid | Processing<br>Time  | Person Responsible                                                                                                 |
|----------------------------------------------------------------------------------------------------|-------------------------------------------------------------------------------------------|--------------------|---------------------|----------------------------------------------------------------------------------------------------|
| <ul> <li>*Accepts manager's cheque<br/>or cashier's cheque payable<br/>to CIAP-PCAB.</li> <li>Cheques are NOT proof of<br/>payment and should not be<br/>uploaded at the portal.</li> <li>For those who paid through<br/>QR Ph payment facility,<br/>payment will be reconciled<br/>automatically and uploading<br/>of proof of payment is NOT<br/>required.</li> </ul>                                      |                                                                                           |                    |                     |                                                                                                    |
| 3.3 Submit complete<br>application<br><i>Important Note:</i> For this type<br>of application, submission of<br>application is automatic once<br>the payment portion is<br>accomplished.                                                                                                    | None                                                                                      | None               | None                | None                                                                                                    |
| STEP 4                                                                                                    |                                                                                           | I                  |                     |                                                                                                    |
| 4.1 Check the status of<br>application via PCAB Online<br>Licensing Portal account.<br>System-generated notices<br>(such as<br>conditions/deficiencies) will be<br>sent to applicant's registered<br>email address                                                                                                    | Evaluate<br>qualifications<br>and indicate<br>conditions/<br>deficiencies, if<br>any.     | None               |                     |                                                                                                    |
| <ul> <li>4.2 Receive application result</li> <li>For disapproved application, receive system-generated notice of disapproval and its details through PCAB Online Licensing Portal account and registered email address.</li> <li>For approved application, receive system-generated notice of approval and its details through PCAB Online Licensing Portal account and registered email address.</li> </ul> | Review<br>evaluation<br>result and<br>recommend<br><b>disapprove</b> or<br><b>approve</b> | None               | 20 business<br>days | PCAB Technical and<br>Financial Evaluation<br>Division Chief/ PCAB<br>Executive Director/<br>PCAB Board<br>Members |
| STEP 5 Download and print the digital                                                                                                    | Generate                                                                                  | None               | 1 minute            | PCAB license creation                                                                                              |
|                                                                                                    | Contrato                                                                                  |                    |                     |                                                                                                    |

| Client Steps                                                                                                    | Agency<br>Actions                                                                                           | Fees to be<br>Paid | Processing<br>Time | Person Responsible |  |
|----------------------------------------------------------------------------------------------------|----------------------------------------------------------------------------------------------------|--------------------|--------------------|--------------------|--|
| license certificate from PCAB<br>Online Licensing Portal<br>account.                                                                                                    | exemption<br>certificate                                                                                    |                    |                    | team               |  |
| <i>Note:</i> If the applicant receives<br>notice of deficiency/ies (as<br><i>mentioned in Step 4.1</i> ), the<br>download link for digital license<br>is disabled until ALL<br>conditions/deficiencies are<br>found fully complied. |                                                                                                    |                    |                    |                    |  |
| STEP 6                                                                                                    |                                                                                                    |                    | •                  |                    |  |
| Verify issued exemption<br>certificate at<br>pcab.construction.gov.ph/verify<br>or pcabgovph.com/verify                                                                                                    | Details of the<br>exemption<br>certificate is<br>automatically<br>posted at the<br>verification<br>website. | None               | None               | None               |  |
| TOTAL PROCESSING DAYS: 20 Business Days<br>From time of submission of application to recommendation of Board Members                                                                                                    |                                                                                                    |                    |                    |                    |  |
|                                                                                                    |                                                                                                    |                    |                    |                    |  |

# License Fee Structure for Certificate of Exemption

| Fixed Fe            | es     |
|---------------------|--------|
| Certification Fee   | 500.00 |
| Documentary Stamp   | 30.00  |
| Тах                 |        |
| Legal Research Fund | 12.00  |

# Issuance of Certified True Copy of PCAB Contractor's License

| Office/ Division    | Philippine Contractors Accreditation Board (PCAB) |
|---------------------|---------------------------------------------------|
| Classification      | Simple                                            |
| Type of Transaction | Government to Business                            |
| Who may Avail       | PCAB Licensed Contractors                         |

| Checklist of Requirements                             | Where to Secure               |
|-------------------------------------------------------|-------------------------------|
| Original copy of Regular/Special Contractor's License | Applicant                     |
| Photocopied Regular/Special Contractor's License      | Applicant                     |
| A. PAYMENT                                            |                               |
| A.1. Pay the Application Fees                         | Over-the-counter: CIAP Makati |
|                                                       | Cashier                       |

| Client Steps                                                                    | Agency<br>Actions                                                                                                    | Fees to be<br>Paid | Processing<br>Time | Person Responsible   |
|---------------------------------------------------------------------------------|----------------------------------------------------------------------------------------------------|--------------------|--------------------|----------------------|
| STEP 1                                                                          |                                                                                                    |                    | •                  |                      |
| Present original and<br>photocopy/ies of PCAB<br>Contractor's License           | Check, verify<br>and review<br>submitted<br>documents                                                                                         | None               | 5 minutes          | PCAB Frontline Staff |
| STEP 2                                                                          |                                                                                                    |                    |                    |                      |
| 2.1 Received Order of Payment                                                   | Issued copy of<br>Order of<br>Payment                                                                                                    | None               |                    | PCAB Frontline Staff |
| 2.2 Pay the application fees<br><b>Over-the-counter:</b> CIAP<br>Makati cashier | CIAP cashier/<br>CIAP window<br>cashier will<br>receive the<br>payment and<br>copy of Order<br>of Payment<br>and issue<br>Official<br>Receipt | ₱54.00/page        | 10 minutes         | CIAP cashier         |
| STEP 3                                                                          | •                                                                                                    |                    |                    |                      |
| Claim certified copy/ies of<br>PCAB Contractor's License                        | Issued<br>certified<br>copy/ies of<br>PCAB<br>Contractor's<br>License                                                                         | None               | 1 minute           | PCAB Frontline Staff |

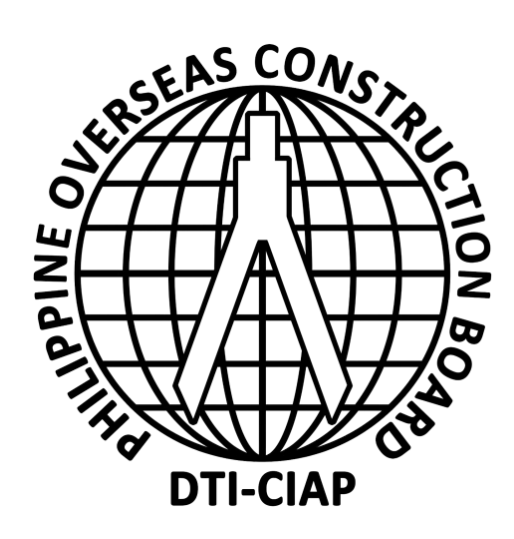

# **Philippine Overseas Construction Board**

**External Service** 

## 1. Issuance of POCB Registration Certificate (New)

Pursuant to P.D. 1167 Section 7. Construction contractors undertaking or who intend to undertake overseas construction projects shall register with the Philippine Overseas Construction Board (POCB). No construction contractor shall tender or bid on any overseas construction project unless authorized by POCB. P.D. 1167 Section 4. All contractors registered with the Board are required to renew their registration every two (2) years during the month when their applications for registration were approved.

| Office or Division:     | Philippine Overseas Construction Board                                                                                                    |
|-------------------------|----------------------------------------------------------------------------------------------------|
| Classification:         | Complex<br>*P.D. 1167 IRR, Rule III Sec. 9 states that, "the Board shall act on the application for<br>registration and renewal thereof within thirty (7) working days after the submission of<br>all the requirements pertinent to the application. The Board's action shall be<br>immediately communicated in writing to the applicant.                                                                                                    |
| Type of<br>Transaction: | G2B - Government to Business                                                                                                    |
|                         | <ul> <li>A. Construction contractor (as defined under P.D. 1167 Sec. 3 (a)</li> <li>natural or juridical person organized and licensed under Philippine laws, who undertakes or offers to undertake, or submits a bid to, or does himself or by or through others, construct, alter, repair, add to, subtract from, remove, move, wreck, or demolish any structure, facility, project development or improvement, or to do any part thereof.</li> <li>The term contractor includes general engineering contractor, general building contractor, and specialty contractor, construction management, engineering, and specialized consultancy group.</li> <li>Specialized consultancy group (as defined under Rule 2, Sec. 1(i) of IRR of PD1167)</li> <li>shall refer to those engaged in offering or rendering professional, technical, and other services such as architecture, surveying, construction-related management consultancy services, and project development.</li> </ul> |
|                         | Qualifications:<br>1. PCAB Licensed Contractor                                                                                                    |
| Who may avail:          | ✓ General Construction Contractor with PCAB Category "AA" or higher; with classifications of General Engineering (GE) and/or General Building (GB); and with at least one (1) general engineering / building-project costing not less than PHP10M successfully completed during the immediate five (5) years;                                                                                                    |
|                         | ✓ Specialty Contractor with PCAB Category "A" or higher; with classification<br>relevant to the specialization being applied for; and with at least one (1) project falling<br>within its field/s of specialization costing not less than PHP5M successfully completed<br>during the immediate five (5) years;                                                                                                    |
|                         | <ol> <li>Specialized Consultancy Group -</li> <li>✓ May or may not have a PCAB License;</li> </ol>                                                                                                    |
|                         | $\checkmark$ Must have at least three (3) permanently employed staff with appropriate degrees and professional training along the line of consultancy services offered by the company and with aggregate experience of twenty-five (25) man-years. One of the staff                                                                                                    |

|                                                                | must have been actively engaged in years;                                                                                                    | the practice of his profession for at least ten (10)                                                                                                    |
|----------------------------------------------------------------|----------------------------------------------------------------------------------------------------|----------------------------------------------------------------------------------------------------|
|                                                                | ✓ Must have at least five (5) year consultant, counted from the date of                                                                                                    | ars of continuous actual operation as a specialized the firm's earliest contract;                                                                                                    |
|                                                                | <ul> <li>Successfully completed durin</li> <li>(1) consultancy project costing not le</li> </ul>                                                                                                    | ng the immediate past five (5) years at least one<br>ess than PHP1M.                                                                                                    |
|                                                                | B. Service Contractor (as defined ur                                                                                                    | nder Rule 2 Sec. 1(v) IRR of PD 1167)                                                                                                    |
|                                                                | <ul> <li>refers to one who undertakes man<br/>provides workmen with administrativ<br/>does not have responsibility for a dist</li> </ul>                                                                                                    | npower service contracts in which the contractor<br>e support, but in such manner that the contractor<br>tinct physical part, or distinct phase, of the project.                                                                                                    |
|                                                                | In all instances, manpower service conshall assume among others the follow remittance services; (2) enrolling em (Now PhilHealth), Pag-Ibig, and oth administration in the country of wor personnel, to include the power to hit *Note:        | ontractor shall be the employer of the workers and<br>wing employer responsibilities: (1) payrolling and<br>aployees in the Social Security System, Medicare<br>her benefits required in the Labor Code; (3) site<br>k; (4) general responsibility over the conduct of<br>re and fire employees and to impose discipline. |
|                                                                | • LOI 852, series of 1979 -                                                                                                    | - "Guidelines Governing Exportation of Filipino                                                                                                    |
|                                                                | Construction Workers"     LOI No. 852, series of 1979 h                                                                                                    | has been <b>repealed</b> and <b>amended</b> by the following                                                                                                    |
|                                                                | issuances:                                                                                                    |                                                                                                    |
|                                                                | <ul> <li>Executive Order No. 792, ser</li> <li>Executive Order No. 247 s. 1</li> </ul>                                                                                                    | nes of 1982<br>087                                                                                                    |
|                                                                | <ul> <li>✓ Republic Act No. 8042 s. 199</li> </ul>                                                                                                    | 5                                                                                                    |
|                                                                | ✓ Republic Act No. 10022                                                                                                    |                                                                                                    |
|                                                                | ✓ Republic Act No. 9422 s. 200                                                                                                    |                                                                                                    |
|                                                                | ✓ R.A NO. 9422. S. 2007 Was re                                                                                                    | epealed by R.A. No. 11641, series of 2021.                                                                                                    |
|                                                                | <b>R.A. No. 11641, series of 2021</b> – "A<br>(DMW) defining its powers and func-<br>of government agencies related<br>appropriating funds therefor, and for<br>A <b>Memorandum of Agreement (Me</b><br>aiming to support and protect Filiping | n act creating the Department of Migrant Workers<br>tions, rationalizing the organization and functions<br>to overseas employment and labor migration,<br>other purposes."<br>DA) between the POCB and DMW is in progress<br>o construction workers and professionals, simplify                                           |
|                                                                | companies, workers and professiona                                                                                                    | als.                                                                                                    |
| CHECKLIST OF F                                                 | REQUIREMENTS                                                                                                    | VHERE TO SECURE                                                                                                    |
| 1. Duly accomplish<br>the Philippine Ove<br>and sworn to befor | ned application form at prescribed by<br>rseas Construction Board (POCB)<br>re a notary public                                                                                                    | Download form (POCB-F-SVD-002 Revision<br>07) at <u>http://construction.gov.ph/wp-</u><br><u>content/uploads/2021/02/POCB-F-SVD-002-</u><br>Application-for-Registration-V7.docx                                                                                                    |
| 2. Duly accomplish                                             | ned form for Domestic Project                                                                                                    | Download form (POCB-F-SVD-003b) at                                                                                                    |

| Information for the I                                                                                                    | ast five (5) years                                                                                                    | htt<br>co<br>Do                                                   | tp://construct<br>ontent/upload<br>omestic-Proje                 | <u>ion.gov.ph/wp-</u><br>s/2021/02/POCI<br>ect Information.d          | <u>B-F-SVD-003b-</u><br>locx                                                                           |
|----------------------------------------------------------------------------------------------------|----------------------------------------------------------------------------------------------------|-------------------------------------------------------------------|------------------------------------------------------------------|-----------------------------------------------------------------------|----------------------------------------------------------------------------------------------------|
| 3. Printed/scanned<br>to verify the authent<br>validity at PCAB on                                                                                                    | copy of valid PCAB license; POCB<br>icity of the license category and<br>line license verification website                                                                                                    | htt<br>on<br>we<br>3n                                             | tp://construct<br>nline- license-<br>ebsite/?fbclid<br>n47UAHzOH | ion.gov.ph/direc<br>-verification-<br>=IwAR0vNbss5i<br>JqVmWK90I3AS   | tory/pcab-<br>ui5i9jfbxsdlcl8F0<br>Sc7yJkKqFCVA                                                        |
| ADDITIC                                                                                                    | NAL REQUIREMENTS FOR SPECI                                                                                                    | AL<br>NI                                                          | LIZED CONS                                                       | ULTANCY GRO                                                           | DUPS                                                                                                   |
| 4. Duly accomplished                                                                                                    | biodata of key technical personnel                                                                                                    |                                                                   | Download for<br>http://constru<br>content/uploa<br>Biodata-Of-K  | m (POCB-F-SV<br>ction.gov.ph/wp-<br>ads/2021/02/PO<br>ey-Personnel_f. | D-004) at<br><u>-</u><br><u>CB-F-SVD-004-</u><br><u>docx</u>                                           |
| 5. For <b>Corporation</b> ,<br>Commission (SEC) C<br>Incorporation and By<br>(GIS) (one (1) certifie                                                                                                    | Securities and Exchange<br>Certificate of Registration, Articles of<br>-Laws and General Information Shee<br>ed copy of the original)                                                                                                    | t                                                                 | Securities an                                                    | d Exchange Cor                                                        | mmission (SEC)                                                                                         |
| For <b>Single Proprieto</b><br>Industry (DTI) Certific<br>Name (one (1) certifi                                                                                                    | orship, Department of Trade and cate of Registration of Business ed copy of the original)                                                                                                    | E                                                                 | Department o<br>Business Na                                      | of Trade and Ind<br>me Registration                                   | ustry (DTI) –<br>Office                                                                                |
| <ol> <li>Audited financial s</li> <li>the last three (3) pred</li> </ol>                                                                                                    | tatement of applicant company for<br>ceding years                                                                                                    |                                                                   | Applicant cor                                                    | mpany                                                                 |                                                                                                    |
| 7. Income tax return of the applicant company for the last three (3) preceding years                                                                                                    |                                                                                                    |                                                                   | Applicant company                                                |                                                                       |                                                                                                    |
| · · · · · · · · · · · · · · · · · · ·                                                                                                    | oalo                                                                                                    |                                                                   |                                                                  |                                                                       |                                                                                                    |
| CLIENT STEPS                                                                                                    | AGENCY ACTIONS                                                                                                    |                                                                   | FEES TO<br>BE PAID                                               | PROCESSING<br>TIME                                                    | PERSON<br>RESPONSIBLE                                                                                  |
| CLIENT STEPS 1. Submit scanned<br>copies of application<br>form and supporting<br>documents to POCB<br>official email/s<br>(online filing)                                                                                                    | AGENCY ACTIONS<br>1.1. Receive the application filed thr<br>email or over the counter and chec<br>for completeness.<br>*POCB will notify the applicant<br>secure order of payment and pay th<br>corresponding fee upon pick up<br>release of POCB Registration<br>Certificate                                                                                                    | u<br>k<br>to<br>ne<br>/<br>pn                                     | FEES TO<br>BE PAID                                               | PROCESSING<br>TIME                                                    | PERSON<br>RESPONSIBLE                                                                                  |
| CLIENT STEPS         1. Submit scanned copies of application form and supporting documents to POCB official email/s (online filing)         Or         Submit original contained of the second second secon | AGENCY ACTIONS<br>1.1. Receive the application filed thr<br>email or over the counter and chec<br>for completeness.<br>*POCB will notify the applicant<br>secure order of payment and pay th<br>corresponding fee upon pick up<br>release of POCB Registratio<br>Certificate<br>1.2. Evaluate application, prepa<br>evaluation report, and submit to Boa<br>Secretary for review.                                                                                                    | u<br>k<br>to<br>ne<br>/<br>on<br>re<br>rd                         | FEES TO<br>BE PAID<br>None                                       | PROCESSING<br>TIME<br>5 minutes<br>1 hour                             | PERSON<br>RESPONSIBLE<br>Frontline Staff<br>Supervising<br>TIDS - POCB                                 |
| CLIENT STEPS         1. Submit scanned copies of application form and supporting documents to POCB official email/s (online filing)         Or         Submit original copies of application form and supporting documents of application form and supporting documents of application form and supporting documents                                                                                                    | AGENCY ACTIONS 1.1. Receive the application filed thr email or over the counter and chec for completeness. *POCB will notify the applicant secure order of payment and pay th corresponding fee upon pick up release of POCB Registratio Certificate 1.2. Evaluate application, prepa evaluation report, and submit to Boa Secretary for review. 1.3. Review recommendatio evaluation report and endorse to th Executive Director for approval                                                                                                    | u<br>k<br>to<br>ne<br>/<br>on<br>re<br>rd<br>n/<br>ne             | FEES TO         BE PAID         None         None         None   | PROCESSING<br>TIME<br>5 minutes<br>1 hour<br>15 minutes               | PERSON<br>RESPONSIBLE<br>Frontline Staff<br>Supervising<br>TIDS - POCB<br>Board<br>Secretary -<br>POCB |
| CLIENT STEPS1. Submit scanned<br>copies of application<br>form and supporting<br>documents to POCB<br>official email/s<br>(online filing)OrSubmit original<br>copies of<br>application form<br>and supporting<br>documents to<br>POCB office (over<br>the counter filing)                                                                                                    | AGENCY ACTIONS 1.1. Receive the application filed thr email or over the counter and chec for completeness. *POCB will notify the applicant secure order of payment and pay th corresponding fee upon pick up release of POCB Registratic Certificate 1.2. Evaluate application, prepa evaluation report, and submit to Boa Secretary for review. 1.3. Review recommendatio evaluation report and endorse to th Executive Director for approval 1.4. Approve the recommendatio evaluation report for endorsement the POCB Board for action/ approval | u<br>k<br>to<br>ne<br>/<br>on<br>re<br>rd<br>n/<br>ne<br>n/<br>to | FEES TO<br>BE PAIDNoneNoneNoneNone                               | PROCESSING<br>TIME<br>5 minutes<br>1 hour<br>15 minutes<br>15 minutes | PERSON<br>RESPONSIBLE                                                                                  |

|                         |                                                              |           | board<br>meeting or   |                 |
|-------------------------|--------------------------------------------------------------|-----------|-----------------------|-----------------|
|                         |                                                              |           | via<br>referendum)    |                 |
|                         |                                                              |           | **Rule III            |                 |
|                         |                                                              |           | Section 9 of          |                 |
|                         |                                                              |           | PD 1167               |                 |
|                         |                                                              |           | states "The           |                 |
|                         |                                                              |           | Board shall           |                 |
|                         |                                                              |           | act on the            |                 |
|                         |                                                              |           | for                   |                 |
|                         |                                                              |           | registration          |                 |
|                         |                                                              |           | and renewal           |                 |
|                         |                                                              |           | ( <b>30</b> ) working |                 |
|                         |                                                              |           | days after            |                 |
|                         |                                                              |           | the                   |                 |
|                         |                                                              |           | submission            |                 |
|                         |                                                              |           | requirement           |                 |
|                         |                                                              |           | s pertinent           |                 |
|                         |                                                              |           | to the application"   |                 |
|                         | 1.6. Notify the applicant on the Board                       |           | application .         |                 |
|                         | action taken; send order of payment;                         | None      | 15 minutes            | Frontline staff |
|                         | remind to bring one (1) documentary                          | None      |                       | POCB            |
| 2. Pay the required     |                                                              |           |                       |                 |
| fees at the CIAP        | •                                                            |           |                       |                 |
| Cashier by showing      |                                                              |           |                       |                 |
| the Order of<br>Payment | 2.1. Accept the payment based on the                         |           |                       | Cashier -       |
| *Make sure to           | Order of Payment.                                            | PHP20,000 | 5 minutes             | CIAP            |
| secure Official         |                                                              |           |                       |                 |
| Receipt that will be    |                                                              |           |                       |                 |
| pavment.                |                                                              |           |                       |                 |
|                         | 3. 1. Check and photocopy the Official                       |           |                       |                 |
| 3. Present to POCB      | Receipt.                                                     |           |                       |                 |
| Frontline Officer the   | 3.2 Attach Documentary Stamp to the                          |           |                       |                 |
| OR for the release of   | POCB Certificate of Registration and                         | None      | 10 minutes            | Frontline Staff |
| POCB Certificate of     | affix dry seal                                               | -         |                       | - POCB          |
| Registration/Notice     | 3.3. Issue the POCB Certificate of                           |           |                       |                 |
| oi Approval             | Registration/ Notice of Approval to the applicant thru email |           |                       |                 |
|                         |                                                              |           |                       |                 |

| 4. Acknowledge<br>receipt of original<br>POCB Certificate of<br>Registration / Notice<br>of Approval | None                  | 5 minutes              | Frontline Staff<br>- POCB |
|----------------------------------------------------------------------------------------------------|-----------------------|------------------------|---------------------------|
| TOTAL:                                                                                               | 7 working day<br>10 m | /s, 2 hours and inutes |                           |

### 2. Issuance of POCB Registration Certificate (Renewal)

Pursuant to P.D. 1167 Section 7. "Construction contractors undertaking or who intend to undertake overseas construction projects shall register with the Philippine Overseas Construction Board (POCB). No construction contractor shall tender or bid on any overseas construction project unless authorized by the Board"

Per Sec. 4, Rule III of the IRR of P.D. 1167, "All contractors registered with the Board are required to renew their registration every two (2) years during the month when their applications for registration were approved"

| Office or<br>Division:  | Philippine Overseas Construction Board                                                                                                    |
|-------------------------|----------------------------------------------------------------------------------------------------|
| <b>Classification:</b>  | J                                                                                                    |
| Type of<br>Transaction: | G2B - Government to Business                                                                                                    |
|                         | <ul> <li>Construction contractor (as defined under P.D. 1167 Sec. 3 (a):</li> <li>natural or juridical person organized and licensed under Philippine laws, who undertakes or offers to undertake, or submits a bid to, or does himself or by or through others, construct, alter, repair, add to, subtract from, remove, move, wreck, or demolish any structure, facility, project development or improvement, or to do any part thereof.</li> <li>The term contractor includes general engineering contractor, general building contractor, and specialty contractor, construction management, engineering, and specialized consultancy group.</li> </ul> |
| Who may                 | Specialized consultancy group (as defined under Rule 2, Sec. 1(i) of IRR of PD1167):                                                                                                    |
| avail:                  | - shall refer to those engaged in offering or rendering professional, technical, and other services such as architecture, surveying, construction-related management consultancy services, and project development.                                                                                                    |
|                         | Qualifications:                                                                                                    |
|                         | 1. PCAB Licensed Contractor                                                                                                    |
|                         | General Construction Contractor with PCAB Category "AA" or higher; with classifications of General Engineering (GE) and General Building (GB); and with at least one (1) general engineering / building project costing not less than PHP10M successfully completed during the immediate five (5) years;                                                                                                    |

| ✓ Specialty Control<br>relevant to the specialized within its field/s of special<br>during the immediate field                                                            | ✓ Specialty Contractor with PCAB Category "A" or higher; with classification relevant to the specialization being applied for; and with at least one (1) project falling within its field/s of specialization costing not less than PHP5M successfully completed during the immediate five (5) years;                                                                     |  |  |  |  |  |
|----------------------------------------------------------------------------------------------------|----------------------------------------------------------------------------------------------------|--|--|--|--|--|
| 2. Specialized Co                                                                                                    | 2. Specialized Consultancy Group -                                                                                                    |  |  |  |  |  |
| ✓ May or may no                                                                                                    | t have a PCAB License;                                                                                                    |  |  |  |  |  |
| ✓ Must have at<br>degrees and profession<br>company and with aggr<br>must have been active<br>years;                                                                      | least three (3) permanently employed staff with appropriate<br>nal training along the line of consultancy services offered by the<br>regate experience of twenty-five (25) man-years. One of the staff<br>ly engaged in the practice of his profession for at least ten (10)                                                                                              |  |  |  |  |  |
| ✓ Must have at le<br>consultant, counted from                                                                                                    | east five (5) years of continuous actual operation as a specialized m the date of the firm's earliest contract;                                                                                                    |  |  |  |  |  |
| ✓ Successfully co<br>consultancy project cos                                                                                                    | ✓ Successfully completed during the immediate past five (5) years at least one (1) consultancy project costing not less than PHP1M;                                                                                                    |  |  |  |  |  |
| B. Service Contra                                                                                                    | actor (as defined under Rule 2 Sec. 1(v) IRR of PD 1167):                                                                                                    |  |  |  |  |  |
| - refers to one who ur<br>provides workmen with<br>does not have responsi                                                                                                 | - refers to one who undertakes manpower service contracts in which the contractor provides workmen with administrative support, but in such manner that the contractor does not have responsibility for a distinct physical part, or distinct phase, of the project.                                                                                                    |  |  |  |  |  |
| In all instances, manpo<br>shall assume among ot<br>remittance services; (2)<br>and other benefits requ<br>work; (4) general respo<br>hire and fire employees             | wer service contractor shall be the employer of the workers and<br>hers the following employer responsibilities: (1) payrolling and<br>enrolling employees in the Social Security System, Medicare,<br>ired in the Labor Code; (3) site administration in the country of<br>nsibility over the conduct of personnel, to include the power to<br>and to impose discipline. |  |  |  |  |  |
| CHECKLIST OF REQUIREMENTS                                                                                                    | WHERE TO SECURE                                                                                                    |  |  |  |  |  |
| <ol> <li>Duly accomplished application form as<br/>prescribed by the Philippine Overseas<br/>Construction Board (POCB) and sworn<br/>to before a notary public</li> </ol> | Download form (POCB-F-SVD-002 Revision 07) at<br>http://construction.gov.ph/wp-content/uploads/2021/02/POCB-<br>F-SVD-002- Application-for-Registration-V7.docx                                                                                                    |  |  |  |  |  |
| 2. Duly accomplished form for Overseas<br>Project Information                                                                                                    | Download form at (POCB-F-SVD-003a Revision 01) at<br>http://construction.gov.ph/wp- content/uploads/2021/02/POCB-<br><u>F-SVD-003a-</u><br><u>Overseas-Project-Information.docx</u>                                                                                                    |  |  |  |  |  |
| 3. Printed / scanned copy of valid license;<br>POCB to verify the authenticity of the<br>license category and validity at PCAB<br>online license verification website     | http://construction.gov.ph/directory/pcab-online-license-<br>verification-website/?fbclid=IwAR0vNbss5ui5i9jfbxsdlcl8F0<br>3n47UAHzOHUqVmWK90I3ASc7yJkKqFCVA                                                                                                    |  |  |  |  |  |
| ADDITIONAL REQUIREMENTS FOR SPECIALIZED CONSULTANCY GROUPS (NOT REGISTERED<br>WITH PCAB)                                                                                  |                                                                                                    |  |  |  |  |  |

| 4. Duly accomplished biodata of newly<br>hired technical personnel                                                                  |                                                                                                    | Download form (POCB-F-SVD-004) at<br><u>http://construction.gov.ph/wp-</u> content/uploads/2021/02/POCB-<br>F-SVD-004- Biodata-Of-Key-Personnel f.docx |                                          |                                                                  |                               |  |
|----------------------------------------------------------------------------------------------------|----------------------------------------------------------------------------------------------------|----------------------------------------------------------------------------------------------------|------------------------------------------|------------------------------------------------------------------|-------------------------------|--|
| 5. For Corporation, Latest General<br>Information Sheet (GIS)                                                                       |                                                                                                    | Securiti                                                                                                    | Securities and Exchange Commission (SEC) |                                                                  |                               |  |
| CLIENT STEPS                                                                                                    | AGENCY ACT                                                                                                    | FIONS                                                                                                    | FEES TO BE<br>PAID                       | PROCESSING<br>TIME                                               | PERSON<br>RESPONSIBLE         |  |
| 1. Submit scanned<br>copies of<br>application form<br>and supporting<br>documents to<br>POCB official<br>email/s (online<br>filing) | 3.1. Receive the<br>application f<br>thru email o<br>the counter<br>check for<br>completene                                        | e<br>ïled<br>r over<br>and<br>ss.                                                                                                    | None                                     | 5 minutes                                                        | Frontline Staff               |  |
| or<br>Submit original<br>copies of application<br>form and supporting<br>documents to POCB<br>office (over the<br>counter filing)   | *POCB will notif<br>applicant to sec<br>order of paymen<br>pay the corresp<br>fee upon pick<br>up/release of Po<br>Registration Ce | fy the<br>cure<br>nt and<br>onding<br>OCB<br>rtificate                                                                                                 |                                          |                                                                  |                               |  |
|                                                                                                    | 1.2. Evaluate<br>application,<br>prepare eva<br>report, and<br>to Board Se<br>for review.                                          | aluation<br>submit<br>ecretary                                                                                                    | None                                     | 30 minutes                                                       | Supervising TIDS -<br>POCB    |  |
|                                                                                                    | 1.4 Review<br>recommenda<br>evaluation re<br>and endorse<br>Executive Din<br>for approval                                          | tion /<br>port<br>to the<br>rector                                                                                                    | None                                     | 15 minutes                                                       | Board Secretary-<br>POCB      |  |
|                                                                                                    | 1.4. Approve the<br>recommendation re<br>evaluation re<br>for endorser<br>the POCB B<br>for action/ap                              | e<br>ation /<br>eport<br>nent to<br>oard<br>proval.                                                                                                    | None                                     | 15 minutes                                                       | Executive Director-<br>POCB   |  |
|                                                                                                    | 1.5. The Board<br>act upon the<br>application (<br>physical or v                                                                   | shall<br>e<br>(either<br>virtual)                                                                                                    | None                                     | Within 7 days<br>(during<br>scheduled<br>board meeting<br>or via | Members of the<br>Board- POCB |  |

|                                                                                                    |                                                                                                    |              | referendum)                                                                              |                           |
|----------------------------------------------------------------------------------------------------|----------------------------------------------------------------------------------------------------|--------------|------------------------------------------------------------------------------------------|---------------------------|
|                                                                                                    |                                                                                                    |              | **Rule III<br>Section 9 of<br>the IRR of PD<br>1167 states<br>"The Board<br>shall act on |                           |
|                                                                                                    |                                                                                                    |              | the application<br>for registration<br>and renewal<br>within thirty                      |                           |
|                                                                                                    |                                                                                                    |              | (30) working<br>days after the<br>submission of<br>all the<br>requirements               |                           |
|                                                                                                    |                                                                                                    |              | pertinent to<br>the<br>application".                                                     |                           |
|                                                                                                    | 1.6. Notify the<br>applicant on the<br>Board action taken;<br>send order of<br>payment; remind to<br>bring one (1)<br>documentary<br>stamp via email. | None         | 15 minutes                                                                               | Frontline staff -<br>POCB |
| <ol> <li>Pay the required<br/>fees at the CIAP<br/>Cashier by showing<br/>the Order of<br/>Payment.</li> <li>*Make sure to secure</li> </ol> | 2.1. Accept the<br>payment based<br>on the Order of<br>Payment.                                                                                       | PHP10,000.00 | 5 minutes                                                                                | Cashier- CIAP             |
| Official Receipt that<br>will be issued upon<br>payment.                                                                                     | Receipt.                                                                                                    |              |                                                                                          |                           |
| 3. Present to POCB<br>Frontline Officer<br>the Proof of<br>Payment or O.R.<br>for the release of<br>POCB Certificate of                      | <ul><li>3.1. Check and<br/>photocopy the<br/>Official Receipt.</li><li>3.2. Attach<br/>Documentary Stamp to</li></ul>                                 | None         | 10 minutes                                                                               | Frontline Staff -<br>POCB |
| Registration/Notice                                                                                                    | the POCB Certificate                                                                                                    |              |                                                                                          |                           |

| of Approval                                                                                                    | of Registration and affix dry seal                                                                |      |                           |                           |
|----------------------------------------------------------------------------------------------------|---------------------------------------------------------------------------------------------------|------|---------------------------|---------------------------|
|                                                                                                    | 3.3. Issue the POCB<br>Certificate of<br>Registration /<br>Notice of Approval to<br>the applicant |      |                           |                           |
| <ol> <li>Acknowledge<br/>receipt of original<br/>POCB Certificate of<br/>Registration/Notice<br/>of Approval</li> </ol> | 4.1. Update incoming /<br>outgoing e-<br>logbook                                                  | None | 5 minutes                 | Frontline Staff -<br>POCB |
|                                                                                                    | TOTAL:                                                                                            |      | 7 working days<br>minutes | 1 hour and 40             |

### 3. **Issuance of Project Authorization**

Pursuant to Rule IV, Section 1 (a) of P.D. 1167, "Construction Contractors must secure an authorization from the Philippine Overseas Construction Board before bidding or negotiating for an overseas project. Such authorization shall be applicable only to the particular project subject of the application and to no other." "Project Authorization is valid for the duration of the project contract."

| Office or Division:                                                                                                    | Philippine Overseas Construction Board                                                                                                    |  |  |
|----------------------------------------------------------------------------------------------------|----------------------------------------------------------------------------------------------------|--|--|
|                                                                                                    | Complex                                                                                                    |  |  |
|                                                                                                    | Process within 7 working days (during scheduled board meeting or via referendum)                                                                                                    |  |  |
| Classification:                                                                                                    | <sup>b</sup> P.D. 1167 IRR, Rule IV. 6 states that, "the Board shall act on<br>he application (for Project Authorization) within fifteen <b>(15)</b><br>working days after the applicant has complied all the<br>application requirements. The Board's action shall be<br>mmediately communicated in writing to the applicant* |  |  |
| Type of Transaction:                                                                                                    | G2B - Government to Business                                                                                                    |  |  |
| Who may avail:                                                                                                    | POCB Registered Construction Contractors                                                                                                    |  |  |
|                                                                                                    |                                                                                                    |  |  |
| CHECKLIST OF<br>REQUIREMENTS                                                                                                    | WHERE TO SECURE                                                                                                    |  |  |
| 1. Duly accomplished application form as<br>prescribed by the Philippine Overseas<br>Construction Board (POCB) and sworn to<br>before a notary public | Download form (POCB-F-SVD-006) at<br>http://construction.gov.ph/online_forms/ap plication-for-<br>project-authorization/                                                                                                    |  |  |

| CLIENT STEPS                          | AGENCY ACTIONS                                                     | FEES TO<br>BE PAID | PROCESSING<br>TIME | PERSON<br>RESPONSIBLE     |
|---------------------------------------|--------------------------------------------------------------------|--------------------|--------------------|---------------------------|
| 1. Submit scanned copy of application | 1.1 Receive the application<br>filed and check for<br>completeness | None               | 5 minutes          | Frontline Staff -<br>POCB |

| form to POCB<br>official email (online                                             | 1.2 Evaluate application,<br>prepare evaluation report,<br>and submit to Board                                          | None            | 10 minutes                                                                                                    | Senior TIDS- POCB             |
|------------------------------------------------------------------------------------|----------------------------------------------------------------------------------------------------|-----------------|----------------------------------------------------------------------------------------------------|-------------------------------|
| ming)                                                                              | Secretary for review                                                                                                    |                 |                                                                                                    |                               |
| Or                                                                                 | 1.3 Review recommendation<br>/ evaluation report and<br>endorse to the Executive<br>Director for approval               | None            | 10 minutes                                                                                                    | Board Secretary -<br>POCB     |
| Submit original<br>copy of application<br>form to POCB<br>office (over the         | 1.4 Approve the<br>recommendation / evaluation<br>report for endorsement to the<br>POCB Board for action /<br>approval. | None            | 10 minutes                                                                                                    | Executive Director -<br>POCB  |
| counter filing)                                                                    |                                                                                                    |                 | 7 working<br>days                                                                                                    |                               |
|                                                                                    | 1.5. The Board shall act<br>upon the application (either<br>physical or virtual)                                        | None            | **Rule IV<br>Section 6 of<br>the IRR of PD<br>1167 states<br>"The Board<br>shall act on<br>the application<br>within fifteen<br>(15) working<br>days after the<br>applicant has<br>complied with<br>all the<br>applications<br>requirements". | Members of the<br>Board- POCB |
|                                                                                    | 1.6. Notify the applicant on the Board Action taken                                                                     | None            | 5 minutes                                                                                                    | Frontline Staff-<br>POCB      |
| 2. Pick-up/claim<br>Original Copy of<br>Notice of Board<br>Action at POCB          | 2. Issue Notice of Board<br>Action to the applicant                                                                     | None            | 5 minutes                                                                                                    | Frontline Staff-<br>POCB      |
| 3. Acknowledge<br>receipt of original<br>Copy of POCB<br>Notice of Board<br>Action | 3. Update ongoing/ outgoing<br>e-logbook                                                                                | None            | 5 minutes                                                                                                    | Frontline Staff-<br>POCB      |
|                                                                                    | Total:                                                                                                    | 7 days and 50 i | minutes                                                                                                    |                               |

# Issuance of Certified True Copy of POCB Certificate of Registration.

| Office or Division: Philip                                             |                                                                                               |     | lippine Over          | rseas Construction | n Board                  |
|------------------------------------------------------------------------|-----------------------------------------------------------------------------------------------|-----|-----------------------|--------------------|--------------------------|
| Classification:                                                        |                                                                                               | Sim | Simple                |                    |                          |
| Type of Transac                                                        | tion:                                                                                         | G2  | B - Governn           | nent to Business   |                          |
| Who may avail:                                                         |                                                                                               | PO  | CB Register           | red Construction ( | Contractors              |
| CHECKLIST OF                                                           | REQUIREMENTS                                                                                  | WH  | IERE TO SE            | ECURE              |                          |
| 1. POCB Certifica<br>copy)                                             | te of Registration (original                                                                  | Арр | olicant comp          | bany               |                          |
| 2. POCB Certifica                                                      | te of Registration (photocopied                                                               |     |                       |                    |                          |
| on A4 paper ba                                                         | ased on number of copies                                                                      | App | olicant comp          | bany               |                          |
| required by the                                                        | e company)                                                                                    |     |                       |                    |                          |
| 3. Documentary S                                                       | tamp (one (1) per photocopy)                                                                  | App | plicant comp          | pany               |                          |
| CLIENT STEPS                                                           | AGENCY ACTIONS T                                                                              |     | FEES<br>TO BE<br>PAID | PROCESSING<br>TIME | PERSON<br>RESPONSIBLE    |
| 1. Present<br>original and<br>photocopies of                           | 1.1 Check and verify<br>submitted documents and forward No<br>othe Board Secretary for review |     | None                  | 10 minutes         | Frontline Staff          |
| POCB Certificate<br>ofRegistration to<br>the Frontline Staff           | 1.2 Review andcertify photocopies Nor                                                         |     | None                  | 5 minutes          | Board Secretary-<br>POCB |
| 2. Claim Certified<br>Copies of POCB<br>Certificate of<br>Registration | 2. Issue CertifiedCopy/ies of POCB<br>Certificate of Registration tothe None<br>client.       |     | None                  | 5 minutes          | Frontline Staff-<br>POCB |
| Total                                                                  |                                                                                               |     |                       | 20 minutes         |                          |

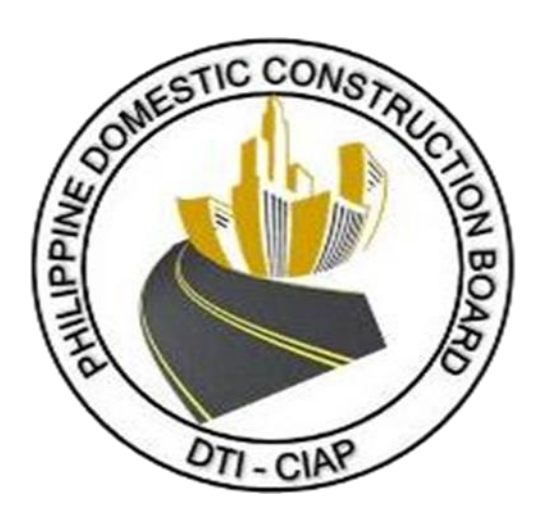

# **Philippine Domestic Construction Board**

**External Service** 

### 1. Prescreening, Evaluation, and Approval of New Application for Accreditation as CPES Evaluator

Section 13, Annex E of the Implementing Rules and Regulations (IRR) of Republic Act No. 9184 (Government Procurement Reform Act) states that, all government procuring entities implementing infrastructure projects are mandated to evaluate the performance of constructors using the CPES. CPES evaluation shall be undertaken by CPES Evaluators who are duly accredited by the PDCB.

For purposes of this Citizens Charter **PRESCREENING** shall mean the initial assessment and inspection of the *completeness* of the application, the very purpose of which is to check whether the application contains all the necessary documents as indicated and stated in the checklist (*without looking into what is contained in each document*).

Pursuant to the ARTA Law, the PDCB shall NOT ACCEPT incomplete applications wanting of required documents. Accordingly, such applications shall be deemed incomplete and deficient *ab initio*.

| Office or Division:                                                   | Philippine Domestic Construction Board       |
|-----------------------------------------------------------------------|----------------------------------------------|
| Classification:                                                       | Complex (7 days)                             |
| Type of Transaction:                                                  | G2G – Government to Government               |
|                                                                       | G2C – Government to Client                   |
| Who may avail:                                                        | PRC licensed                                 |
|                                                                       | (engineers & architects)                     |
| CHECKLIST OF REQUIREMENTS                                             | WHERE TO SECURE                              |
| 1. Duly accomplished and signed CPES Application Form                 |                                              |
| (One (1) copy each)                                                   | website:                                     |
| <ul> <li>PDCB-F-SVD-002a: Application for Accreditation as</li> </ul> | http://construction.gov.ph/online_forms/ap   |
| CPE                                                                   | plication-for-accreditation-of-constructors- |
| <ul> <li>PDCB-F-SVD-002b: Certificate of Endorsement for</li> </ul>   | performance-evaluator-2/                     |
| CPE Accreditation                                                     |                                              |
| 2. Certified true copy of at least three most recent certificates     |                                              |
| of construction related trainings attended (One (1) copy              | Agency host                                  |
| each)                                                                 |                                              |
| 3. Certified true copy of certificate of participation/ attendance    | Agonov host                                  |
| in 3-day CPES Accreditation Training (One (1) copy)                   | Agency host                                  |
| 4. Certified true copy of certificate of employment and/or            | Agonov where employed                        |
| service record (One (1) copy)                                         | Agency where employed                        |
| 5. Photocopy of valid PRC license with signature                      | By the applicant                             |
| (One (1) copy)                                                        |                                              |

# 2. Prescreening, Evaluation, and Approval of Renewal of Application for Accreditation as CPES Evaluator

The CPE accreditation shall be valid for a period of three (3) years from the date of accreditation. An application for renewal of CPE accreditation may be filed with the CIAP's PDCB not later than two (2) years from expiry date.

| Office or Division:                           |         | Philippine Domestic Construction Board |                                               |                   |                         |  |  |
|-----------------------------------------------|---------|----------------------------------------|-----------------------------------------------|-------------------|-------------------------|--|--|
| Classification:                               |         |                                        |                                               | Complex (7 days)  |                         |  |  |
| Type of Transaction:                          |         |                                        | G2G – Government to Government                |                   |                         |  |  |
|                                               |         |                                        | G2C – Government to Client                    |                   |                         |  |  |
| Who may avail:                                |         |                                        | Accredited CPES Evaluator/s                   |                   |                         |  |  |
| 1. Duly accomplished a                        | and     | signed CPES                            |                                               |                   |                         |  |  |
| Application Form                              |         |                                        |                                               | WC                | heito:                  |  |  |
| (One (1) copy each)                           |         |                                        | websile.                                      |                   |                         |  |  |
| <ul> <li>PDCB-F-SVD-003a: Ap</li> </ul>       | plica   | ation for                              | for-renewal-of-accreditation-of-constructors- |                   |                         |  |  |
| Renewal of Accreditatio                       | n       |                                        | perfor                                        | mance-evaluator/  |                         |  |  |
| PDCB-F-SVD-003b: Ce                           | ertific | ate of                                 |                                               |                   |                         |  |  |
| Endorsement for Renev                         | val c   | of Accreditation                       |                                               |                   |                         |  |  |
| 2. For those who have                         | CO      | nducted project                        |                                               |                   |                         |  |  |
| evaluation: (One (1) copy ea                  | ch)     |                                        |                                               |                   |                         |  |  |
| <ul> <li>Certified true copy of</li> </ul>    | at l    | east three most                        | Ageno                                         | cy host           |                         |  |  |
| recent certificates of                        | cons    | struction related                      |                                               |                   |                         |  |  |
| trainings attended;                           |         |                                        |                                               |                   |                         |  |  |
| Project evaluation/s                          | C       | onducted and                           |                                               |                   |                         |  |  |
| submitted to PDCB duly signed by CPES         |         |                                        |                                               |                   |                         |  |  |
| Implementing Unit Head;                       |         |                                        | CPES                                          | Implementing Unit | Head                    |  |  |
|                                               |         |                                        |                                               |                   |                         |  |  |
| For those who have not conducted using CPES   |         |                                        |                                               |                   |                         |  |  |
| evaluation, you are required to attend a CPES |         |                                        |                                               |                   |                         |  |  |
| (1) conv                                      |         |                                        |                                               |                   |                         |  |  |
| (1) copy)                                     |         |                                        | CPES Implementing Unit Head                   |                   |                         |  |  |
| Certified true copy of certificate of         |         |                                        |                                               |                   |                         |  |  |
|                                               | e in c  | B-day CPES                             |                                               |                   |                         |  |  |
| Accreditation fraining                        | ficat   | o of omployment                        |                                               |                   |                         |  |  |
| and/or service record (One (                  | (1) C   | onv)                                   | Agency where employed                         |                   |                         |  |  |
| 4 Photocopy of valid PRC lic                  | ens     | e with signature                       |                                               |                   |                         |  |  |
| (One (1) copy)                                |         | By the applicant                       |                                               |                   |                         |  |  |
|                                               |         | PDCB                                   |                                               |                   |                         |  |  |
| Client/ Applicant STEPS E                     |         |                                        | PERSON                                        | PROCESSING TIME   |                         |  |  |
|                                               | Е       | ACTIONS                                |                                               | RESPONSIBLE       |                         |  |  |
| 1. Download and                               |         | 2.1 Prescreening                       | – PDCB                                        |                   |                         |  |  |
| accomplish application                        |         | checking the                           | -                                             | Receiving/        | 30 minutes upon receipt |  |  |
| form from CIAP website                        |         | completeness of                        | the                                           | Administrative    | thereof                 |  |  |
| (http://construction.gov.p                    |         | submitted documer                      |                                               | Staff             |                         |  |  |

| h/implementing-<br>boards/philippine-<br>domestic-construction-<br>board/)                               | N                |                                                                                                    |                                  |            |
|----------------------------------------------------------------------------------------------------|------------------|----------------------------------------------------------------------------------------------------|----------------------------------|------------|
| 2. Submit duly<br>accomplished<br>application form together<br>with the required<br>supporting documents | N E              | 2.2 If the application is<br>found <i>incomplete</i> , the<br>application shall be<br>pending and the client<br>will be notified of<br>deficiencies for<br>completion and<br>compliance; | Administrative<br>Staff/ TIDS    | 1 hour     |
|                                                                                                    |                  | 2.3 If <u>complete</u> , the<br>application/s will be<br>received and<br>forwarded to<br>concerned evaluator;                                                                            | Administrative<br>Staff/ TIDS    | 30 minutes |
|                                                                                                    |                  | 2.4 Evaluate and<br>review the<br>applications and sign<br>the summary<br>evaluation/s                                                                                                   | TIDS/Sr. TIDS                    | 3 hours    |
|                                                                                                    |                  | 2.5<br>Endorse/Recommend<br>for approval                                                                                                    | Sr. TIDS/ Chief<br>TIDS          | 2 hours    |
|                                                                                                    |                  | 2.6 Sign the memo for approval                                                                                                    | Executive<br>Director            | 1 hour     |
|                                                                                                    |                  | 2.7 Notify agency of<br>the approval and<br>inclusion of the<br>applicants in the<br>Roster of Accredited<br>CPES Evaluators thru<br>e-mail                                              | TIDS/<br>Administrative<br>Staff | 1 hour     |
|                                                                                                    |                  | 2.8 Prepare and print<br>the individual<br>certificates of new<br>accredited CPES<br>Evaluators                                                                                          | Administrative<br>Staff          | 2 hours    |
| <ol> <li>Issuance of the CPES<br/>Accreditation<br/>Certificate/s</li> </ol>                             | N<br>O<br>N<br>E | 3.1 Prepare<br>transmittal letter for<br>issuance of the CPES<br>Accreditation<br>Certificate/s                                                                                          | Administrative<br>Staff          | 1 hour     |
|                                                                                                    |                  | 3.2 Send out CPES<br>Certificate/s with<br>covering letter/s via e-<br>mail                                                                                                    | Administrative<br>Staff          | 30 minutes |

|                                                                                                    |                                                                                                    |        | 3.3 Send out via CIAP messenger and/or courier                                                                                                    | Send out via CIAP<br>ssenger and/or CIAP-AFMD |                                         | 2 days             |                                       |
|----------------------------------------------------------------------------------------------------|----------------------------------------------------------------------------------------------------|--------|----------------------------------------------------------------------------------------------------|-----------------------------------------------|-----------------------------------------|--------------------|---------------------------------------|
|                                                                                                    |                                                                                                    | F      | PDCB                                                                                                    | CB<br>FIONS PERS<br>RESI                      |                                         |                    | PROCESSING                            |
| Clier                                                                                                    | nt/ Applicant STEPS                                                                                                    | E<br>E | ACTIONS                                                                                                    |                                               |                                         | SIBLE              | TIME                                  |
| 1.<br>a<br>fo<br>w<br>(/<br>c<br>a<br>c<br>p<br>e<br>e                                                      | Download and<br>accomplish application<br>orm from CIAP<br>vebsite<br>http://construction.gov<br>ph/online_forms/appli<br>cation-for-renewal-of-<br>accreditation-of-<br>constructors-<br>performance-<br>evaluator/ |        | -                                                                                                    |                                               | -                                       |                    | -                                     |
| 2. Submit duly<br>accomplished<br>application form<br>together with the<br>required supporting<br>documents |                                                                                                    | NONE   | 2.1 Prescreening – checking<br>the completeness of the<br>submitted documents;                                                                                             |                                               | PDCB Receiving/<br>Administrative Staff |                    | 30 minutes<br>upon receipt<br>thereof |
|                                                                                                    |                                                                                                    |        | 2.2 If the application is found<br>incomplete, the application<br>shall be pending and the<br>client will be notified of<br>deficiencies for completion<br>and compliance; |                                               | Administrative Staff/<br>TIDS           |                    | 1 hour                                |
|                                                                                                    |                                                                                                    |        | 2.3 If <u>complete</u> , the<br>application/s will be received<br>and forwarded to concerned<br>evaluator;                                                                 |                                               | Administra<br>TII                       | ative Staff/<br>DS | 30 minutes                            |
|                                                                                                    |                                                                                                    |        | 2.4 Evaluate and review the applications and sign the summary evaluation/s                                                                                                 |                                               | TIDS/Sr. TIDS                           |                    | 3 hours                               |
|                                                                                                    |                                                                                                    |        | 2.5 Endorse/Recommend for approval                                                                                                    |                                               | Sr. TIDS/<br>Chief TIDS                 |                    | 2 hours                               |
|                                                                                                    |                                                                                                    |        | 2.6 Sign the memo to<br>approve the Renewal of<br>Accreditation                                                                                                    |                                               | Executive Director                      |                    | 1 hour                                |
|                                                                                                    |                                                                                                    |        | 2.7 Notify agency of the approval of the renewal of accreditation thru email                                                                                               |                                               | TIDS/<br>Administrative Staff           |                    | 1 hour                                |

### MINIMUM CRITERIA AND REQUIRED DOCUMENTS FOR NEW/RENEWAL OF ACCREDITATION OF GOVERNMENT CONSTRUCTORS' PERFORMANCE EVALUATORS (CPEs)

### MINIMUN CRITERIA:

- 1. Must be physically fit to do field work, if necessary, in different locations in the Philippines;
- 2. Must be of good moral character and have not been convicted of a crime involving moral turpitude;
- 3. Must be regularly renewing its PRC license;
- 4. Must have a minimum five (5) years' work experience in construction project implementation and related fields. Office work experiences may be considered provided that jobs are related/necessary to construction project implementation;
- 5. Must have attended seminars and training in any of the following:
  - Quality control/assurance;
  - o Materials testing;
  - Project management;
  - Project evaluation/supervision;
  - Construction safety; and
  - o Other construction related seminars and training.
- 6. Must have conducted project evaluation using the CPES and submitted to the PDCB or attended the refresher training for CPES.

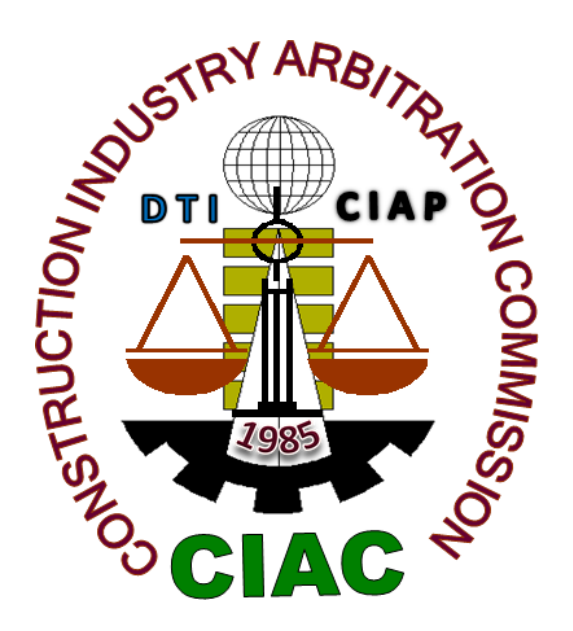

# **Construction Industry Arbitration Commission**

**External Services** 

# 1. CONSTRUCTION ARBITRATION

For purposes of this Citizens Charter, CONSTRUCTION ARBITRATION shall mean the resolution of disputes arising from, or connected with, government or private contracts entered into by parties involved in construction in the Philippines, by one (Sole Arbitrator) or three persons (Arbitral Tribunal) accredited by the CIAC to act as arbitrators in quasi-judicial proceedings in accordance with the CIAC rules of procedure prescribing time periods for resolution which were promulgated by the CIAC pursuant to Executive Order No. 1008 (Construction Industry Arbitration Law).

| Office or<br>Division: | Construction Industry Arbitration Commission                                                                                                    |
|------------------------|----------------------------------------------------------------------------------------------------|
| Classification:        | Highly Technical/Quasi-judicial <sup>1</sup>                                                                                                    |
| Type of                | Government to Client (G2C)                                                                                                    |
| Transaction:           | Government to Business (G2B) Government to Government (G2G)                                                                                                    |
| Who may avail:         | Parties involved in construction in the Philippines who are otherwise<br>bound, directly or by reference, by an arbitration agreement for the<br>resolution of their contractual dispute/s, whether such parties are<br>project owner, contractor, subcontractor, fabricator, project manager,<br>design professional, consultant, quantity surveyor, bondsman or<br>issuer of an insurance policy in a construction project. |

<sup>1</sup> The CIAC Rules of Procedure Governing Construction Arbitration provides for the arbitral award to be rendered within thirty (30) days from the time the case is submitted for resolution (i.e., from the termination of the hearing, or from the filing of additional documents, or from the submission of memoranda, pleadings, documents or evidences whichever is later) but not more than six (6) months from the signing of the Terms of Reference (TOR) or from the date of the last preliminary conference call for the purpose of finalizing and/or signing of the TOR (Sections 13.18 and 16.1 of the CIAC Rules). The above time periods are inextendible unless approved by the Commission on justifiable grounds. The resolution of a construction arbitration case may involve several issues (technical and legal), substantial amounts of claims and counterclaims, more than one (1) contract between the parties, and more than one (1) Claimant and/or Respondent. The evaluation/determination of the issues and claims/counterclaims subject of arbitration entails the reception of documentary and testimonial evidence and validation of these evidence through hearings, site inspections, expert witnesses, and all other reasonable means to ascertain the facts in each case speedily and objectively in the interest of substantive due process. Attached for reference are a copy of the CIAC Rules and Time Indicator reports for the last three (3) years (2017-2019) showing the time lapses per case from filing to award and TOR signing to award, and the average time lapse per year from TOR signing to award. In view of the quasi-judicial nature of construction arbitration and the foregoing circumstances, exemption from the time periods in RA11032 is justified.

| CHECKLIST OF REQUIREM                                                                                                    | WHERE TO<br>SECURE |                                                                                                    |  |
|----------------------------------------------------------------------------------------------------|--------------------|----------------------------------------------------------------------------------------------------|--|
| Item No. of Copies                                                                                                    |                    |                                                                                                    |  |
| A. FOR THE CLAIMANT                                                                                                    |                    |                                                                                                    |  |
| A.1 Duly accomplished Request for<br>Arbitration (RFA) Form CIAC-F-SVD-<br>001/Rev 1 dated 14/12/2018<br>*Additional copy for additional<br>Respondent/s |                    | CIAC Office (or<br>CIAP Window at<br>nearest DTI<br>Regional Office)<br>and CIAP website:<br>http://construction.<br>gov.ph/implementin<br>g- |  |

| A.2. Complaint/Narration of Facts<br>*Additional copy for additional<br><u>Respondent/s</u>                                                                                                    | 3 copies for Sole<br>Arbitrator,<br>5 copies for Arbitral<br>Tribunal | boards/constructio<br>n-industry-<br>arbitration-<br>commission/<br>Claimant or counsel                                                                                                    |
|----------------------------------------------------------------------------------------------------|-----------------------------------------------------------------------|----------------------------------------------------------------------------------------------------|
| A.3. Construction Contract<br>*Additional copy for additional<br>Respondent/s                                                                                                    |                                                                       | Claimant's files                                                                                                    |
| A.4 Agreement to Arbitrate CIAC-F-<br>SVD-002a or CIAC- F-SVD-002b (if no<br>arbitration clause/subsequent<br>agreement)<br>*Additional copy for additional<br>Respondent/s                                   |                                                                       | CIAC Office (or<br>CIAP Window at<br>nearest DTI<br>Regional Office)<br>and CIAP website:<br>http://construction.<br>gov.ph/implementin<br>g-<br>boards/constructio<br>n-industry-<br>arbitration-<br>commission/ |
| A.5.Documents establishing the                                                                                                    | -                                                                     | Construction                                                                                                    |
| circumstances of the case<br>*Additional copy for additional<br>Respondent/s                                                                                                    |                                                                       | Project files;<br>Witnesses                                                                                                    |
| A.6. Communications made with the<br>highest authority for exhaustion of<br>administrative remedies (in case of<br>government contract)<br>*Additional copy for additional<br>Respondent/s                    |                                                                       | Claimant's files                                                                                                    |
| B. FOR THE RESPONDENT                                                                                                    |                                                                       |                                                                                                    |
| B.1. Answer / Answer with<br>Counterclaim / Motion to Dismiss /<br>Motion for Extension of Time to File<br>Answer<br>*Additional copy for additional<br>Respondent/s<br>**One copy furnished to the Claimant. | 2 copies for Sole<br>Arbitrator. 4 copies<br>for Arbitral Tribunal    | Respondent or<br>counsel                                                                                                    |
| FOR ALL PARTIES                                                                                                    |                                                                       |                                                                                                    |
| C.1. Post-Award Motions covered by<br>CIAC Resolution No. 11-2007<br>*One copy furnished to the other party.                                                                                                  | 2 copies for Sole<br>Arbitrator. 4 copies<br>for Arbitral Tribunal    | Party or Counsel                                                                                                    |
| C.2 Motions/Requests covered by<br>CIAC Resolution No. 06-2014<br>(Imposing Administrative Fees on                                                                                                    | 2 copies for Sole<br>Arbitrator. 4 copies<br>for Arbitral Tribunal    | Party or Counsel                                                                                                    |

| Requests and Motions Relations Cases filed with the CIAC)                                                                                                    | ive to the                                                                                                    |                      |     |                 |                                                                                                    |
|----------------------------------------------------------------------------------------------------|----------------------------------------------------------------------------------------------------|----------------------|-----|-----------------|----------------------------------------------------------------------------------------------------|
| CLIENT STEPS                                                                                                    | AGENCY<br>ACTIONS                                                                                                    | FEES TO<br>BE PAID   | PRO | CESSING<br>TIME | PERSON<br>RESPONSIBLE                                                                                 |
| Secure RFA Form from the<br>CIAC (or CIAP Window at<br>nearest DTI Regional Office)<br>or download from the CIAP<br>website:<br>(http://construction.gov.ph/im<br>plementing-<br>boards/construction-industry-<br>arbitration-commission/) | 1. None                                                                                                    | None                 |     |                 |                                                                                                    |
|                                                                                                    | 2. Receive<br>duly<br>accomplished<br>RFA Form                                                                                                    | None                 |     |                 | CIAC receiving<br>clerk or CIAP<br>window staff                                                       |
|                                                                                                    | 2.1 Check if<br>the<br>requirements<br>submitted are<br>complete and<br>notify the<br>Claimant of the<br>deficiencies                                                                                                    |                      |     |                 | Chief<br>TIDS/ Spvng<br>TIDS OIC of<br>Arbitration/<br>Mediation &<br>Conciliation<br>Division (AMCD) |
| Fill up and submit duly<br>accomplished RFA form with<br>Complaint/Narrationof Facts<br>and supporting documents to<br>CIAC(or CIAP Window atthe<br>nearest DTI Regional Office)                                                           | 2.2 If the claim<br>does not<br>exceed<br>PhP1,000,000.<br>00, the same<br>shall be<br>categorized as<br>a small claim.<br>Inform the<br>Claimant of<br>Mediation as<br>an alternative<br>dispute<br>resolution. If<br>both parties<br>agreed on<br>mediation,<br>refer to CIAC<br>Mediation<br>Rules |                      |     |                 | -do-                                                                                                  |
|                                                                                                    | 2.3 Calculate<br>fees through                                                                                                    | See CIAC<br>Table of |     |                 | -do-                                                                                                  |
|                                                                                 | the Integrated<br>System for<br>Construction<br>Arbitration<br>(ISCA) or<br>through the<br>Arbitration<br>Fees Online<br>Calculator; if<br>complaint<br>contains<br>prayer for<br>interim relief<br>/measures,<br>include fee<br>under CIAC<br>Res. No. 06-<br>2014 | Fees.<br>₱1,000 per<br>relief<br>sought |        |                                                                   |
|---------------------------------------------------------------------------------|----------------------------------------------------------------------------------------------------|-----------------------------------------|--------|-------------------------------------------------------------------|
|                                                                                 | 2.4 Issue<br>Order of<br>Payment                                                                                                    |                                         |        | -do-                                                              |
| Pay the required initial<br>deposit of arbitration fees at<br>the CIAP Cashier  | 3.1 Accept the<br>payment<br>based on the<br>Order of<br>payment                                                                                                    | See CIAC<br>Table of<br>Fees            |        | CIAP Cashier                                                      |
|                                                                                 | 3.2. Encode<br>arbitration<br>details in the<br>IS/CA                                                                                                    |                                         |        | CIAC<br>Administrative<br>Asst. III/<br>Administrative<br>Aide IV |
|                                                                                 | 3.3. Assign<br>Case Number                                                                                                    | None                                    |        | -do-                                                              |
|                                                                                 | 3.4. Notify<br>Respondent of<br>the Request<br>for Arbitration                                                                                                    |                                         | 3 days | AMCD Chief<br>TIDS/ Spvng<br>TIDS/OIC                             |
| Respondent: file Motion for<br>Extensionof Time to file<br>Answer, if necessary | 4. Receive<br>Motion for<br>Extension of<br>Time to File<br>Answer                                                                                                    | ₱500.00                                 |        | CIAC<br>Receiving Clerk                                           |
|                                                                                 | 4.1 Issue<br>Order of<br>Pavment                                                                                                    |                                         |        | -do-                                                              |
| Pay the required fees at the CIAP Cashier                                       | 5. Accept the payment based on the                                                                                                    |                                         |        | CIAP Cashier                                                      |

|                                                                | Order of<br>Payment                                                                                                    |      |                                                 |
|----------------------------------------------------------------|----------------------------------------------------------------------------------------------------|------|-------------------------------------------------|
|                                                                | 5.1 Issue<br>Order<br>resolving<br>Motion for<br>Extension of<br>Time to file<br>Answer                                                                          |      | CIAC Executive<br>Director                      |
|                                                                | 6. Receive<br>Motion to<br>Dismiss and<br>refer to the<br>Commission or<br>appointed<br>arbitrator/s                                                             | None | CIAC receiving<br>clerk or CIAP<br>window staff |
| Respondent: file Motion to<br>Dismiss, if necessary            | 6.1. If referred<br>to the<br>Commission,<br>resolve motion                                                                                                    |      | Commission                                      |
|                                                                | 6.2 If referred<br>to arbitrator/s,<br>resolve motion<br>or issue Notice<br>of Case<br>Management<br>Conference                                                  |      | Appointed<br>Arbitrator/s                       |
| Claimant & Respondent:<br>attend case Management<br>Conference | 7. Conduct<br>Case<br>Management<br>Conference                                                                                                    | None | Appointed<br>Arbitrator/s                       |
|                                                                | 8. Receive<br>Answer to the<br>RFA and refer<br>to the Staff- in-<br>charge of the<br>case                                                                       | None | CIAC receiving<br>clerk or CIAP<br>window staff |
| Respondent:<br>File Answer to RFA                              | 8.1 Check<br>answer and if<br>there is a<br>counterclaim,<br>calculate fees<br>through the<br>ISCA or<br>through the<br>Arbitration<br>Fees Online<br>Calculator |      | Staff-in-charge of the case                     |

|                                                                                                    | 8.2. Issue<br>Order of<br>Payment                                                       |                          |                                                                                                    | -do-                                               |
|----------------------------------------------------------------------------------------------------|-----------------------------------------------------------------------------------------|--------------------------|----------------------------------------------------------------------------------------------------|----------------------------------------------------|
|                                                                                                    | 9. Accept the<br>payment based<br>on the Order of<br>Payment                            | See CIAC<br>Table ofFees |                                                                                                    | CIAP Cashier                                       |
|                                                                                                    | 9.1 Encode<br>payment details<br>in the ISCA                                            |                          |                                                                                                    | Staff-in-charge of the case                        |
| Respondent: pay the required initial deposit of arbitration fees for the counterclaim/s                                                                                                    | 9.2 Notify<br>nominated<br>arbitrators<br>(submitted<br>within<br>prescribed<br>period) |                          | 3 days from<br>receipt of list of<br>nominees                                                                   | Staff-in-charge of the case                        |
|                                                                                                    | 9.3 Appoint<br>Arbitrators                                                              |                          | After due<br>deliberation<br>on the<br>appointment<br>during the<br>CIAC<br>meeting as<br>part of the<br>agenda | Commission                                         |
|                                                                                                    | 9.4 Draft Initial<br>Terms of<br>Reference<br>(TOR)                                     |                          | 20 working<br>days from<br>receipt of<br>Answer/<br>lapse of<br>period to file<br>Answer                        | Staff-in-charge of the case                        |
|                                                                                                    | 9.5 Set date and<br>issue Notice of<br>Preliminary<br>Conference<br>(PC)                |                          | 15 days from appointment                                                                                        | Sole Arbitrator<br>(SA)/ Arbitral<br>Tribunal (AT) |
| Claimant, Respondent and all<br>other parties and/or<br>authorized representatives/<br>counsels: attend Preliminary<br>Conference for<br>finalization/signing of the<br>Terms of Reference (TOR) | 10. Conduct<br>Preliminary<br>Conference;<br>finalize and sign<br>the TOR               | None                     | On date set<br>but not later<br>than 5 days<br>from last PC<br>held                                             | SA/AT                                              |
|                                                                                                    | 10.1 Process<br>payments to<br>arbitrator/s                                             |                          |                                                                                                    | Staff-in-charge of the case                        |
|                                                                                                    | 10.2 Issue                                                                              |                          | 3 days from                                                                                                    | -do-                                               |

|                                                                                                    | Statement of<br>Account to<br>Parties                      |                                                          | PC                                                                                                    |                             |
|----------------------------------------------------------------------------------------------------|------------------------------------------------------------|----------------------------------------------------------|----------------------------------------------------------------------------------------------------|-----------------------------|
| Parties: pay the required                                                                                                    | 11. Issue<br>Order/s of<br>Payment                         | Based on<br>sharing of<br>arbitration fees<br>in the TOR |                                                                                                    | -do-                        |
| TOR signing                                                                                                    | 11.1 Accept<br>payment based<br>on the Order of<br>Payment |                                                          |                                                                                                    | CIAP Cashier                |
| Parties and/or authorized                                                                                                    | 12. Conduct<br>Ocular<br>Inspection                        | None                                                     |                                                                                                    | SA/AT                       |
| witnesses: attend ocular<br>inspection, if needed                                                                                                    | 12.1 Issue<br>Statement of<br>Account to<br>parties        |                                                          | 7 days before<br>date of<br>hearing                                                                                                    | Staff-in-charge of the case |
| Parties and/or authorized representative/                                                                                                    | 13. Conduct<br>hearing/s                                   | None                                                     |                                                                                                    | SA/AT                       |
| counsel/witnesses: attend<br>scheduled hearing/s; present<br>witnesses & documentary<br>evidence; cross- examine<br>other party's witnesses (if no<br>hearings, submit additional<br>pleadings, documents,<br>evidences) | 13.1 Process<br>payments to<br>arbitrators                 |                                                          |                                                                                                    | Staff-in-charge of the case |
| Parties: pay the required                                                                                                    | 14. Issue Order of Payment                                 | See sharing of<br>arbitration fees<br>in the TOR         |                                                                                                    | Staff-in-charge of the case |
| final hearing at the CIAP<br>Cashier                                                                                                    | 14.1 Accept<br>payment based<br>on the Order of<br>Payment |                                                          |                                                                                                    | CIAP Cashier                |
| Party/ies: Submit Final<br>Memorandum / Draft<br>Decision                                                                                                    | 15. Submit<br>Award                                        | None                                                     | 30 days from<br>submission of<br>case for<br>resolution but<br>not more<br>than 6<br>months from<br>date of TOR<br>signing/date<br>of last PC<br>held or time<br>extension/s<br>granted | SA/AT                       |

|                                                                                                    | 15.1 Receive<br>copy of<br>Decision/ Final<br>Award                                                       |                                                                                                    |                                                                             | Staff-in-charge of the case                                    |
|----------------------------------------------------------------------------------------------------|----------------------------------------------------------------------------------------------------|----------------------------------------------------------------------------------------------------|-----------------------------------------------------------------------------|----------------------------------------------------------------|
|                                                                                                    | 15.2 Issue<br>Notice of Award<br>to parties                                                               |                                                                                                    | 1 day from<br>receipt of<br>Award/full<br>payment of<br>arbitration<br>fees | CIAC Executive<br>Director                                     |
| Party/ies: File Motion for<br>Correction, if necessary                                                                                                    | 16. Resolve<br>Motion for<br>Correction;<br>issue Order or<br>Amended/Corre<br>cted Award                 | For grounds<br>other than<br>those under<br>Rule 17.1:<br>Filing Fee-<br>₱3,000<br>Arbitrator's<br>Fee: SA-<br>₱6,000; AT-<br>₱10,000 | 30 days from<br>receipt of<br>motion                                        | SA/AT                                                          |
|                                                                                                    | 16.1 Issue<br>notice of<br>resolution on<br>Motion for<br>Correction/<br>Amended or<br>Corrected<br>Award |                                                                                                    | 1 day from<br>receipt of<br>Order/<br>Corrected or<br>Amended<br>Award      | Staff-in-charge<br>of the case /<br>CIAC Executive<br>Director |
| Party/ies: File appeal with<br>the Court of Appeals and/or<br>Supreme Court, if<br>necessary                                                                                                    | 17. Receive<br>copy of Notice<br>of Appeal                                                                | None                                                                                                    |                                                                             | CIAC<br>Receiving<br>clerk/Staff-in-<br>charge of the<br>case  |
| Concerned party/ies: File<br>Motion for Execution /<br>Motion to Stay Execution<br>or comply with SA/AT<br>orders to comment in<br>motion/comply with<br>requirements for the<br>posting of bond to stay | 18. Resolve<br>Motion for<br>Execution/<br>Motion to Stay<br>Execution                                    | None                                                                                                    | 20 working<br>days from<br>receipt of<br>comment/<br>last hearing<br>date   | SA/AT                                                          |
|                                                                                                    | 18.1 Prepare<br>and sign Writ of<br>Execution/<br>Order approving<br>bond to stay                         |                                                                                                    | 7 working<br>days from<br>issuance of<br>Order granting<br>motion           | SA/AT                                                          |
| execution                                                                                                    | 18.2 Act on<br>request for<br>concurrencew/<br>Writ of                                                    |                                                                                                    | After due<br>deliberation<br>on the<br>request                              | Commission                                                     |

|                                                                                                    | Execution/<br>approval of<br>bond to stay<br>execution                                                                       |                                                                             | during the<br>CIAC<br>meeting as<br>part of the<br>agenda                             |                             |
|----------------------------------------------------------------------------------------------------|----------------------------------------------------------------------------------------------------|-----------------------------------------------------------------------------|---------------------------------------------------------------------------------------|-----------------------------|
|                                                                                                    | 18.3 Release<br>Writ of<br>Execution or<br>Order<br>concurring with<br>approval of<br>bond to stay<br>execution to<br>Movant |                                                                             | 1 day from<br>receipt of writ<br>or order signed<br>by SA/AT and<br>Commissioner<br>s | Staff-in-charge of the case |
| Submit Writ of Execution<br>to concerned Sheriff; pay/<br>deposit Sheriff's estimated<br>expenses                                                                                                    | 19. None                                                                                                    | See CIAP<br>Sheriff's Fees                                                  |                                                                                       |                             |
| Party/ies: file post- award<br>motions, if necessary (e.q.<br>Motion for alias writ of<br>execution, examination of<br>judgment debtor,<br>correction/ clarification/<br>interpretation of the award,<br>motion to quash & others<br>under CIAC Res. No. 11-<br>2007) | 20. Resolve<br>motion/s after<br>hearing/s, if<br>needed                                                                     | Filing Fee-<br>₱3,000<br>Arbitrator's<br>Fee<br>SA-₱6,000<br>AT-<br>₱10,000 | 30 days from<br>close of post-<br>award<br>hearings/<br>proceedings                   | SA/AT                       |

### CIAC TABLE OF ARBITRATION FEES (Revised under CIAC Resolution No. 01-2023; effective 01 March 2023)

### A. For Monetary Claims

|                                                                                                    | I. SCH                                                                | EDULE OF FILING A                                | ND ADMINIST                              | RATIVE FEES     |                            |  |
|----------------------------------------------------------------------------------------------------|-----------------------------------------------------------------------|--------------------------------------------------|------------------------------------------|-----------------|----------------------------|--|
| SUM IN DISPUTE <sup>1</sup>                                                                                         | FI                                                                    | LING FEE <sup>2</sup>                            |                                          | ADMINISTRA      | TIVE FEE <sup>3</sup>      |  |
| (M=Million)                                                                                                    |                                                                       |                                                  |                                          |                 |                            |  |
| Less than P100,000.00                                                                                               | ₱4,320.00                                                             |                                                  | <b>₱</b> 13,400.00                       |                 |                            |  |
| P100,000.00 to P1.0M                                                                                                | <b>₱4,320.00</b> - over ₱100,0                                        | + 0.36% of excess                                | ₱13,400.00 +                             | 0.24% of exc    | ess over ₱100,000          |  |
| P1.0M to P10.0M                                                                                                    | <b>₱8,208.00</b> - over ₱1.0M                                         | + 0.12% of excess                                | ₱18,100.00 +                             | 0.12% of exc    | ess over ₱1.0M             |  |
| P10.0M to P50.0M                                                                                                    | <b>₱21,168.00</b><br>₱10.0M                                           | + 0.06% of excess of                             | ₱42,400.00 +                             | 0.06% of exc    | ess over ₱10.0M            |  |
| More than P50.0M                                                                                                    | <b>₱49,968.00</b><br>₱50.0M                                           | + 0.03% of excess of                             | ₱95,900.00 +                             | 0.03% of exc    | ess over ₱50.0M            |  |
| <sup>1</sup> See Rules for Computi                                                                                  | ing the Sum i                                                         | n Dispute pursuant t                             | o CIAC Resol                             | ution No. 04-2  | 2016 (attached as Annex    |  |
| "A") amending CIAC Re                                                                                               | solution No.                                                          | 07-2013                                          |                                          |                 |                            |  |
| <sup>2</sup> 20% increase in the ba                                                                                 | se amounts a                                                          | approved in the CIAC                             | Special Meet                             | ing held on 1   | 3 February 2001            |  |
| <sup>a</sup> Base amounts adjuste                                                                                   | d under CIAC                                                          | C Resolution No. 01-2                            | 2023                                     |                 |                            |  |
| Note: Durquent to CIAC                                                                                              | Dec No 02 1                                                           | 006 (dtd May 29 10)                              |                                          | accompant for   | a for the establishment of |  |
| the Arbitration Developm                                                                                            | ent Fund (ADI                                                         | = 990 (ulu. May 20, 193<br>E) equivalent to 1/10 | of <b>1 5%</b> of the                    | Sum in Dispu    | te (SID) as amended by     |  |
| CIAC Resolution No. 07-2                                                                                            | 2013 shall be                                                         | imposed on cases with                            | or <u>1.376</u> or trie<br>h SID over ₱1 | 0 Million       | ite (SID); as allended by  |  |
|                                                                                                    |                                                                       |                                                  | R'S FEFS                                 |                 |                            |  |
| (The honoraria of the arb                                                                                           | itrators shall c                                                      | onsist of a Base Amou                            | unt plus Adjust                          | ments to reflec | t complexity of the        |  |
| case, number of disputar                                                                                            | nts and numbe                                                         | er of arbitrators                                |                                          |                 |                            |  |
| SUM IN DISPUTE                                                                                                    | BASE AMO                                                              | UNT (for arbitrator's                            | fees)*                                   |                 |                            |  |
| (SID)                                                                                                    |                                                                       |                                                  |                                          |                 |                            |  |
| ≤₱1 Million                                                                                                    | 3% of SID but not < <b>#22,400.00</b> or as may be prescribed by CIAC |                                                  |                                          |                 |                            |  |
| Over ₱1M – ₱5.0M                                                                                                    | ₱         44,400.00 + 1.00% in excess of ₱1.0M                        |                                                  |                                          |                 |                            |  |
| Over ₱5M - ₱10.0M                                                                                                   | ₱ 134,300.                                                            | <b>₱ 134,300.00</b> + 0.75% in excess of ₱5.0M   |                                          |                 |                            |  |
| Over ₱10M - ₱20.0M                                                                                                  | ₱ 218,500.                                                            | ₱ 218,500.00 + 0.50% in excess of ₱10.0M         |                                          |                 |                            |  |
| Over ₱20M - ₱50.0M                                                                                                  | <b>₱ 330,900.00</b> + 0.20% in excess of ₱20.0M                       |                                                  |                                          |                 |                            |  |
| Over P50M - ₱100.0M                                                                                                 | ₱ 465,300.                                                            | ₱ 465,300.00 + 0.10% in excess of ₱50.0M         |                                          |                 |                            |  |
| Over ₱100M -                                                                                                    | Over ₱100M - ₱ <b>577,100.00</b> + 0.05% in excess of ₱100.0M         |                                                  |                                          |                 |                            |  |
| P500.0M                                                                                                    | ₱500.0M                                                               |                                                  |                                          |                 |                            |  |
| Over ₱500M – ₱1                                                                                                    | )ver ₱500M – ₱1 <b>₱1,026,200.00</b> + 0.035% in excess of ₱500.0M    |                                                  |                                          |                 |                            |  |
|                                                                                                    |                                                                       |                                                  |                                          |                 |                            |  |
| Above P1 Billion                                                                                                    | P1,418,300.                                                           | 00 + 0.025% in excess                            |                                          |                 |                            |  |
| Base amounts adjust                                                                                                 | ed pursuant                                                           | COLIAC Resolution N                              | 10. 01-2023                              |                 |                            |  |
| 2. Adjustment Factors: The Base amount computed in Item No. 1 shall be adjusted to take into account the following: |                                                                       |                                                  |                                          |                 |                            |  |
| Complexity (AF1)                                                                                                    | Complexity (AF1) No. of Disputants (AF2) No. of Arbitrators (AF3)     |                                                  |                                          |                 |                            |  |
| Nature                                                                                                    | Adjustment                                                            | No. of Parties                                   | Adjustment                               | No. of          | Adjustment Factor          |  |
|                                                                                                    | Factor                                                                |                                                  | Factor                                   | Arbitrators     |                            |  |
|                                                                                                    |                                                                       | 2                                                | 1.0                                      |                 |                            |  |
| Simple/Common                                                                                                    | 1.0                                                                   | 3                                                | 1.1                                      | 1               | 1.0                        |  |
| Complex                                                                                                    | 1.5                                                                   | 4                                                | 1.2                                      | 3               | 2.0                        |  |
|                                                                                                    |                                                                       | 5 and over                                       | 1.3                                      |                 |                            |  |
| 3. Overall Adjustment                                                                                               | Factor (OAF)                                                          | = (AF1 + AF2 +                                   | 4. Total Hor                             | oraria = Base   | e Amount x (OAF + 1.0)     |  |

| AF3) – 3.0                                                                                                    |                                                             |                              |
|----------------------------------------------------------------------------------------------------|-------------------------------------------------------------|------------------------------|
| III.                                                                                                    | SCHEDULE O                                                  | F PAYMENTS*                  |
| A. Upon Filing of the Request for Arbitration (RFA)                                                                                                    | B. Upon<br>signing of<br>the Terms of<br>Reference<br>(TOR) | C. Before the Final Hearing  |
| <ul> <li>Filing Fee - 100%</li> <li>Initial Deposit for - 25% Arbitrator's Fees</li> <li>Administrative Fees - 100%</li> <li>Special assessment fee (ADF) - 100%<br/>under CIAC Res. No. 02-1996, if applicable</li> </ul> | • 50% of the<br>Arbitrator's<br>Fees                        | 25% of the Arbitrator's Fees |
| <b>Note:</b><br>Respondent to deposit similar amount of fees based on its counterclaim, if any.                                                                                                    |                                                             |                              |
| * As amended by CIAC Resolution No. 09-20                                                                                                    | 12 (effective 05                                            | July 2012)                   |

### B. For Monetary Claims

| ARBITRATION FEES FOR NON-                                                                                                    | MONETARY CLAIMS                                                                                                    |
|----------------------------------------------------------------------------------------------------|----------------------------------------------------------------------------------------------------|
| B.1 PURELY NON-MONETARY AWARD INVOLVED                                                                                                    | SCHEDULE OF PAYMENTS*                                                                                                    |
| <b>1. Filing Fee P4,320.00</b> plus 9.0% of arbitrators' fees (20% increase in the base amount approved on 13 February 2001)                                                               | <ul> <li>-100% upon filing of the Request for Arbitration based on estimated total arbitrators' fees for 3 sessions of 3 hours per session</li> <li>-Before the final hearing, balance of the filing fee based on actual total arbitrators' fees</li> </ul> |
| 2. Administrative Fees P10,200 plus 6.0% of total Arbitrators' Fees (70% increase in the base amount approved on 13 February 2001)                                                         | -100% upon filing of the Request for Arbitration based on<br>estimated total arbitrators' fees for 3 sessions of 3 hours per<br>session<br>-Before the final hearing, balance of administrative fees based<br>on actual total arbitrators' fees             |
| 3. Arbitrator's Fees<br>(70% increase in the amounts approved on<br>25 August 1989)                                                                                                    |                                                                                                    |
| 3.1 Acceptance Fee<br>3.2 Fees per session                                                                                                    | - P17,000.00 upon filing of the Request for Arbitration                                                                                                    |
| For a Tribunal:<br><b>Chairman:</b><br>• Minimum of <b>P7,650.00</b> per session of 3 hours                                                                                                | <ul> <li>Upon signing of the TOR, 50% of the estimated arbitrators' fees</li> </ul>                                                                                                    |
| <ul> <li>Members</li> <li>Minimum of P5,100.00 per session of 3 hours or less plus P1,700.00 per hour in excess of 3 hours or less plus P1,700.00 per hour in excess of 3 hours</li> </ul> | <ul> <li>Before the final hearing, balance of arbitrator's fees based<br/>on actual number of sessions</li> <li>Before the final hearing</li> </ul>                                                                                                    |

| <ul> <li>For Sole Arbitrator:</li> <li>Minimum of P12,750.00 per session of 3 hours or less plus P4,250.00 per hour in excess of 3 hours</li> </ul> | *Amended by CIAC Resolution No. 09-2012 (Effective 5 July 2012) |  |  |
|----------------------------------------------------------------------------------------------------|-----------------------------------------------------------------|--|--|
| 3.3 Award Drafting<br><b>P17,000.00</b>                                                                                                    |                                                                 |  |  |
| B.2. FOR NON-MONETARY CLAIMS BUT WITH MONETARY AWARD INVOLVED     Eees will be based on the schedule of monetary claims                             |                                                                 |  |  |

### 2. CONSTRUCTION MEDIATION

For purposes of this Citizens Charter, CONSTRUCTION MEDIATION shall mean a voluntary process in which a mediator, selected by disputing parties involved in construction in the Philippines, whether the dispute arose before or after the completion of the contract, or after the abandonment or breach thereof, facilitates communication and negotiation between the parties and assists them in reaching a voluntary compromise agreement/settlement regarding their dispute. The mediation process conducted under the auspices of the CIAC is governed by the CIAC Mediation Rules. These disputes may involve government or private contracts.

| Office or Division:                                                                 | Construction Industry Arbitration Commission                                                                                                    |                        |                                                                                                    |  |
|-------------------------------------------------------------------------------------|----------------------------------------------------------------------------------------------------|------------------------|----------------------------------------------------------------------------------------------------|--|
| Classification:                                                                     | Highly Technical <sup>2</sup>                                                                                                    |                        |                                                                                                    |  |
| Type of<br>Transaction:                                                             | Government<br>Government                                                                                                    | t to Client<br>t (G2G) | (G2C) Government to Business (G2B) Government to                                                                                                    |  |
| Who may avail:                                                                      | Parties involved in construction in the Philippines (such as, but not limitedto project owner, contractor, subcontractor, fabricator, project manager, design professional, consultant, quantity surveyor, bondsman or issuer of an insurance policy in a construction project) who wish to submit their dispute to mediation. |                        |                                                                                                    |  |
| CHECKLIST OF                                                                        | REQUIREME                                                                                                    | ENTS                   | WHERE TO SECURE                                                                                                    |  |
| Item                                                                                |                                                                                                    | No. of<br>Copies       |                                                                                                    |  |
| 1. Duly accomplished<br>Mediation Form (RFI<br>SVD-003                              | Request for<br>M) CIAC-F-                                                                                                    | 2                      | CIAC Office (or CIAP Window at the nearest DTI<br>Regional Office) and CIAP website:<br><u>http://construction.gov.ph/implementing-</u><br>boards/construction-industry-arbitration-commission/ |  |
| 2. Case Abstract/Relie                                                              | ef Sought                                                                                                    | 2                      | Claimant or counsel                                                                                                    |  |
| 3. Construction Contra                                                              | onstruction Contract 2 Project Files/ Claimant's files/ records                                                                                                    |                        | Project Files/ Claimant's files/ records                                                                                                    |  |
| 4. Mediation Agreeme<br>F-SVD-004a or CIAC<br>004b (if no r<br>clause/subsequent ag | ent CIAC-<br>-F- SVD-<br>nediation<br>reement)                                                                                                    | 2                      | CIAC Office (or CIAP Window at the nearest DTI<br>Regional Office) and CIAP website:<br>http://construction.gov.ph/implementing-<br>boards/construction-industry-arbitration-commission/        |  |

| 5. Authority to Stipulate and to<br>Compromise (in a form of<br>Secretary's Certificate, Board<br>Resolution or Special Power of<br>Attorney) | 2 | Claimant's Board Secretary |
|----------------------------------------------------------------------------------------------------|---|----------------------------|
| 6. Documents establishing the circumstances of the case                                                                                       | 2 | Construction Project files |

| CLIENT STEPS |                                                                                                    | AGENCY<br>ACTIONS                                                                                                    | FEES<br>TO<br>BE PAID | PROCESSING<br>TIME | PERSON<br>RESPONSIBLE |
|--------------|----------------------------------------------------------------------------------------------------|----------------------------------------------------------------------------------------------------|-----------------------|--------------------|-----------------------|
| UPO          | N FILING OF COMPLAINT/RE                                                                                                    | EQUEST FOR ARBI                                                                                                    | TRATION               |                    |                       |
| 1            | Secure RFM Form from the<br>CIAC (or CIAP Window at<br>nearest DTI Regional Office)<br>or download from the CIAP<br>website<br>(http://construction.gov.ph/i<br>mplementing-<br>boards/construction-<br>industry-arbitration-<br>commission/) | 1. None                                                                                                    | None                  |                    |                       |
| 2            | Fill up the RFM and deliver,<br>together withthe required<br>documents, to<br>Respondent/s                                                                                                    | 2. None                                                                                                    |                       |                    |                       |
| 3            | Submit a copy of the RFM<br>together with the required<br>documents and nominee/s<br>for Mediator to CIAC (or<br>CIAP Window at the nearest<br>DTI Regional Office)                                                                           | <ul> <li>3. Receive RFM</li> <li>3.1 Check</li> <li>completeness of</li> <li>the requirements</li> <li>and inform the</li> <li>Claimant of the</li> <li>deficiencies (if</li> <li>any)</li> <li>3.2 Calculate</li> <li>fees through the</li> <li>Integrated</li> <li>System for</li> <li>Construction</li> <li>Arbitration</li> <li>(ISCA)</li> <li>or through the</li> <li>Arbitration Fees</li> <li>Online Calculator.</li> <li>3.3 Issue Order of</li> </ul> |                       |                    |                       |
|              | Pay the required initial                                                                                                    | 4.Accept                                                                                                    |                       |                    |                       |
| 4            | deposit of mediation fees                                                                                                    | payment based                                                                                                    |                       |                    |                       |

|     | (100% Filing and<br>Administrative Fees and                                                                                                    | on the Order of<br>Payment                                                                                                    |                                                |                                                             |                                                                   |
|-----|----------------------------------------------------------------------------------------------------|----------------------------------------------------------------------------------------------------|------------------------------------------------|-------------------------------------------------------------|-------------------------------------------------------------------|
|     | 50% Mediator's Fees)                                                                                                    | 4.1 Encode<br>payment details in<br>the IS/CA                                                                                                    |                                                |                                                             |                                                                   |
|     |                                                                                                    | 4.2 Assign Case                                                                                                    |                                                |                                                             |                                                                   |
| MED | IATION PROCESS                                                                                                    | Number                                                                                                    |                                                |                                                             |                                                                   |
|     |                                                                                                    | 4.3Notify<br>Respondent of<br>the Request for<br>Mediation<br>*If no Answer or<br>Respondent<br>objects to<br>Mediation, CIAC<br>shall issue a<br>Notice to<br>Claimant that<br>mediation cannot<br>proceed;<br>Dismissal of the<br>case due to the<br>lack of consent<br>from<br>Respondent | None                                           | 3 days                                                      | Staff-in-charge<br>of the case                                    |
| 5   | Respondent files Answer<br>and agrees to mediation<br>*If there is counterclaim,<br>Pay the required initial<br>deposit of mediation fees<br>(100% Filing and<br>Administrative Fees and<br>50% Mediator's Fees) | 5.Receive<br>Answer to the<br>RFM and refer to<br>staff-in-charge of<br>the case<br>*Repeat process<br>3.2, 3.3, & 4.                                                                                                    | None                                           |                                                             | CIAC Receiving<br>Clerk                                           |
| 6   | If Respondent not agreeable<br>with Claimant's nominee/s<br>for Mediator, parties to<br>nominate/agree on a<br>Mediator/file Application for<br>Appointment                                                      | <ul><li>6. Appointment of Mediator</li><li>6.1 Issue</li></ul>                                                                                                    | None                                           | Governed by<br>Sections 9–13,<br>CIAC<br>Mediation<br>Rules | Commission<br>Staff-in-charge                                     |
|     |                                                                                                    | Statement of<br>Account                                                                                                    |                                                |                                                             | of the case                                                       |
| 7   | Pay balance of the<br>Mediator's Fees (50%)                                                                                                    | 7. Issue Order of<br>Payment                                                                                                    | See<br>Table of<br>CIAC<br>Mediatio<br>nF Fees |                                                             | CIAC<br>Administrative<br>Asst. III/<br>Administrative<br>Aide IV |

|    |                                                                                                    | Accept payment                                                                                 |                                                                                                    |                                                                                                    | CIAP Cashier                                                      |
|----|----------------------------------------------------------------------------------------------------|------------------------------------------------------------------------------------------------|----------------------------------------------------------------------------------------------------|----------------------------------------------------------------------------------------------------|-------------------------------------------------------------------|
|    |                                                                                                    | Order of Payment                                                                               |                                                                                                    |                                                                                                    |                                                                   |
| 8  | Parties: Attend Mediation<br>proceedings and sign<br>Mediation Agreement with<br>the Mediator (if none was<br>submitted by the Claimant)                             | 8. Facilitate<br>signing of the<br>Mediation<br>Agreement and<br>conduct Mediation<br>sessions | None                                                                                                    | 30 days from<br>acceptance<br>by the parties<br>& Mediator of<br>appointment<br>or within<br>extensions of<br>time with<br>written<br>consent of<br>the parties | Mediator                                                          |
| 9  | Parties: Sign Settlement<br>Agreement (for successful<br>mediation)                                                                                                  | 9. Receive a copy<br>ofthe Settlement<br>Agreement                                             | None                                                                                                    |                                                                                                    | Staff-in-charge of the case                                       |
|    |                                                                                                    | 9.1Prepare and<br>submit Mediator's<br>Report                                                  |                                                                                                    | 30 days from<br>acceptance of<br>appointment or<br>agreed time<br>extensions                                                                                    | Mediator                                                          |
| 10 | Notify CIAC of compliance<br>with the Settlement<br>Agreement                                                                                                    | 10. Receive<br>compliance                                                                      | None                                                                                                    |                                                                                                    | CIAC Receiving<br>Clerk                                           |
| 11 | Parties: In case of default in the Settlement Agreement,                                                                                                    | 11. Receive<br>request                                                                         | None                                                                                                    |                                                                                                    | CIAC Receiving<br>Clerk                                           |
|    | file a request to the CIAC<br>for the appointment of the<br>Mediator as Sole Arbitrator<br>for rendition of Arbitral<br>Award and issuance<br>of a Writ of Execution | 11.1 Issue Order<br>of Payment                                                                 | <ul> <li>₱3,000.</li> <li>00</li> <li>Administ<br/>rative</li> <li>Fee and</li> <li>20%</li> <li>Arbitrato</li> <li>r'sFee</li> </ul> |                                                                                                    | CIAC<br>Administrative<br>Asst. III/<br>Administrative<br>Aide IV |
| 12 | Pay the required fees                                                                                                    | 12.1 Accept<br>payment based<br>on the Order of<br>Payment                                     |                                                                                                    |                                                                                                    | CIAP Cashier                                                      |
|    |                                                                                                    | 12.2 Appoint<br>Mediator as Sole<br>Arbitrator                                                 |                                                                                                    | After<br>deliberation<br>on the<br>appointment<br>during the<br>CIAC<br>meeting as<br>part of the<br>agenda                                                     | Commission                                                        |

|    |                             |                   | <br>            |                 |
|----|-----------------------------|-------------------|-----------------|-----------------|
|    |                             | 12.3 Submit       | 30 days from    | Sole Arbitrator |
|    |                             | Award based on    | receipt of      |                 |
|    |                             | settlement        | settlement      |                 |
|    |                             | agreement         | agreement       |                 |
|    |                             | 12.4 Prepare and  | 7 working       | Sole Arbitrator |
|    |                             | sign Writ of      | days from       |                 |
|    |                             | Execution         | resolution of   |                 |
|    |                             |                   | motion for      |                 |
|    |                             |                   | execution       |                 |
|    |                             | 12.5 Concur with  | After           | Commission      |
|    |                             | the Writ of       | deliberation    |                 |
|    |                             | Execution         | on the          |                 |
|    |                             |                   | request         |                 |
|    |                             |                   | during the      |                 |
|    |                             |                   | CIAC            |                 |
|    |                             |                   | meeting as      |                 |
|    |                             |                   | part of the     |                 |
|    |                             |                   | agenda          |                 |
|    |                             | 12.6 Release Writ | 1 day from      | Staff-in-charge |
|    |                             | of Execution to   | receipt of writ | of the case     |
|    |                             | Movant            | signed by       |                 |
|    |                             |                   | Sole            |                 |
|    |                             |                   | Arbitrator and  |                 |
|    |                             |                   | Commissione     |                 |
|    |                             |                   | rs              |                 |
| 13 | Submit Writ of Execution    | 13. None          | See CIAP        |                 |
|    | to concerned Sheriff; pay / |                   | Sherim's Fees   |                 |
|    | aeposit Sneriff's           |                   |                 |                 |
|    | estimated expenses          |                   |                 |                 |

### TABLE OF MEDIATION FEES

### (Revised under CIAC Resolution No. 07-2013; effective 11 December 2013)

I. From Filing to Formulation of Settlement Agreement A. Mediation Fees (Filing, Administrative and Mediator's Fees)

| SUM IN DISPUTE                                                                               |                          | MEDIATION FEE*                        |  |  |
|----------------------------------------------------------------------------------------------|--------------------------|---------------------------------------|--|--|
| 1 <sup>st</sup> Php 1M                                                                       |                          | 1.7% of the SID                       |  |  |
| Next 4M                                                                                      | 5M                       | 17,000+0.50% in excess of 1M          |  |  |
| Next 5M 10M                                                                                  |                          | 68,000+0.375% in excess of 5M         |  |  |
| Next 10M 20M                                                                                 |                          | 110,500+0.25% in excess of 10M        |  |  |
| Next 20M 50M                                                                                 |                          | 153,000+0.10% in excess of 20M        |  |  |
| Next 50M                                                                                     | 100M                     | 204,000+0.05% in excess of 50M        |  |  |
| Above 100M                                                                                   |                          | 246,500+0.25% in excess of 100M       |  |  |
| B. Breakd                                                                                    | lown: 10% Filing Fee 30% | Administrative Fee 60% Mediator's Fee |  |  |
| C. Payment Schedule**:                                                                       |                          |                                       |  |  |
| <ul> <li>Full Filing and Administrative Fees upon filing of Request for Mediation</li> </ul> |                          |                                       |  |  |
| <ul> <li>Media</li> </ul>                                                                    | ator's Fee               |                                       |  |  |

| - 50% upon fil<br>- 50% upon A                                                     | <ul><li>50% upon filing of Request for Mediation</li><li>50% upon Appointment of Mediator</li></ul> |         |  |
|------------------------------------------------------------------------------------|----------------------------------------------------------------------------------------------------|---------|--|
| Sample Computation: SID: 1M to 100M Mediation Fee                                  |                                                                                                    |         |  |
|                                                                                    | 17,000                                                                                              | 145,000 |  |
| Filing Foo                                                                         | <br>1 700                                                                                           | 14 500  |  |
| riiiig ree                                                                         | 1,700                                                                                               | 14,500  |  |
| Administrative Fee                                                                 | e 5,100                                                                                             | 43,500  |  |
| Mediator's Fee                                                                     | 10,200                                                                                              | 87,000  |  |
| * 70% increase in the base amounts approved on 19 November 2005; NOTE: Mediation   |                                                                                                    |         |  |
| Fees (inclusive of Filing and Administrative Fees) are computed at 50% of the Base |                                                                                                    |         |  |
| Amounts for Arbitrator's Fees.                                                     |                                                                                                    |         |  |
| **Pursuant to CIAC Resolution No. 09-2012 (effective                               | 5 July 2012)                                                                                        |         |  |

#### II. Execution of Settlement Agreement

If the Settlement Agreement (SA) is required to be converted into an Arbitral Award for Purposes of Execution in case of default, the following schedule of fees shall apply:

| Α.    | Conversion of SA into an Arbitral Award<br>Mediator.                                 | - No additional compensation for the |
|-------|--------------------------------------------------------------------------------------|--------------------------------------|
| - Or  | Ily minimum work is required by the Mediator to adopt the SA into an Arbitral Award. | - No additional charges              |
| В.    |                                                                                      |                                      |
| [1] ( | CIAC Responsibility                                                                  |                                      |
| App   | ointment of Mediator as Sole Arbitrator by CIAC                                      | - PHP 3,000                          |
| Pror  | nulgation of the Award                                                               | (Administrative cost of CIAC)        |
| Rec   | ords Keeping                                                                         |                                      |
|       | [2] Arbitrator's Responsibility (Execution Phase)                                    | - 20% of Arbitrator's Fee per CIAC   |
| Fee   | s computed on amount of Award in the SA                                              | Per Schedule of Hearing of           |
| lssu  | ance of Writ of Execution                                                            | Motion (if necessary)                |
| App   | roval of Bond                                                                        |                                      |

**Note:** The amount under item II (B1) shall become due before the appointment of the Mediator as Sole Arbitrator by the CIAC. The amount in item II (B2)shall become due upon the filing of the Motion for Execution to be paid by the movant but shall be recoverable as part of cost of execution like Sheriff's fee.

#### III. Other Charges

A.Registration of Non-accredited Mediator for every case to be mediated

| 1. Local    | - Php 2,500 for SID Php 10M and below | Php 5,000 for SID > Php 10M  |
|-------------|---------------------------------------|------------------------------|
| 2. Foreigne | - Php 5,000 for SID 10M and below     | Php 10,000 for SID > Php 10M |

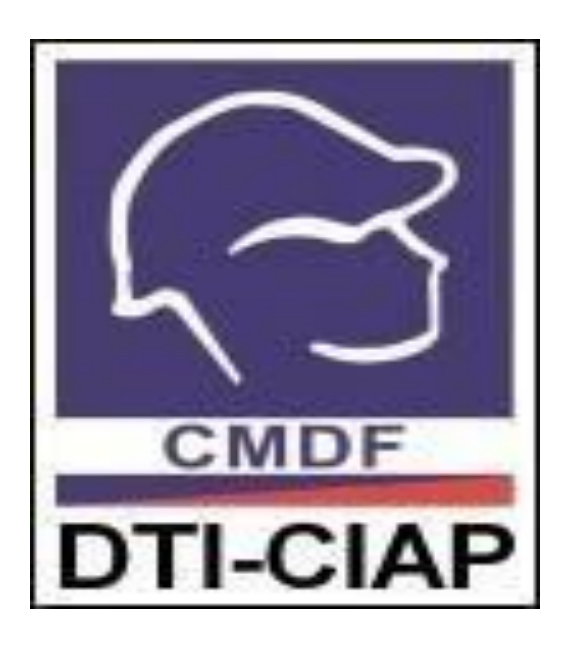

### **Construction Manpower Development Foundation**

### **External Services**

### 1. Enterprise Training Package

Private companies and professional organizations can request training programs for their employees which can also be customizable to suit their specific needs. These programs are designed to enhance skills, improve efficiency, and strengthen the capabilities of the construction workforce. The goal is to help the industry remain globally competitive by capacitating enterprises and organizations.

| Office or Division:                | Productivity and Competency Enhancement Division (PCED) |                |                   |                          |
|------------------------------------|---------------------------------------------------------|----------------|-------------------|--------------------------|
| Classification:                    | Highly Technical                                        |                |                   |                          |
| Type of                            | Government to Government                                |                |                   |                          |
| Transaction:                       | Government to Business                                  |                |                   |                          |
| Who may avail:                     | All (engineering/vocational/tech                        | nnology schoo  | ols/universities, |                          |
|                                    | construction firms, government                          | t institution) |                   |                          |
| CHECKLIST OF RE                    | EQUIREMENTS                                             | WHERE TO S     | SECURE            |                          |
| 1. Formal Letter of                | Request for Training                                    | Client         |                   |                          |
| <ol><li>Accomplished Tr</li></ol>  | aining Request Form with the                            | Google Form    |                   |                          |
| following details:                 |                                                         | Link:          |                   |                          |
| <ul> <li>Type of Trai</li> </ul>   | ning                                                    |                |                   |                          |
| Training Ob                        | jectives                                                |                |                   |                          |
| <ul> <li>Participant F</li> </ul>  | Profile                                                 |                |                   |                          |
| List of Partic                     | cipants                                                 |                |                   |                          |
| Mode of Del                        | livery (On-site, Online, or                             |                |                   |                          |
| Hybrid)                            |                                                         |                |                   |                          |
| <ul> <li>Location, if f</li> </ul> | ace-to-face                                             |                |                   |                          |
| <ul> <li>Preferred Tr</li> </ul>   | aining Dates                                            |                |                   |                          |
| Contact Det                        | ails of Client Representative                           |                |                   |                          |
| 3. Company / Orga                  | nization Profile                                        | Client         |                   |                          |
| Conditional: Accom                 | plished Relevant CPD                                    | CMDF           |                   |                          |
| Accreditation Forms                | s (as identified by CMDF                                |                |                   |                          |
| Senior TIDS)                       |                                                         |                |                   |                          |
| Condition: If applied              | for CPD-accreditation                                   |                |                   |                          |
| CLIENT STEPS                       | AGENCY                                                  | FEES TO        | PROCESSING        | PERSON                   |
|                                    | ACTIONS                                                 | BE PAID        | TIME              | RESPONSBLE               |
| 1. Submit                          | 1.1 Acknowledge receipt of                              | None           | 1 hour            | Administrative Assistant |
| Requirements for                   | the client's requirements for                           |                |                   |                          |
| Enterprise                         | enterprise training.                                    |                |                   |                          |
| Training                           |                                                         |                |                   |                          |
|                                    | 1.2 Forward request to the                              |                |                   | Administrative Assistant |
|                                    | Executive Director (ED) for                             | None           | 1 hour            |                          |
|                                    | endorsement                                             |                |                   |                          |
|                                    | 1.2 Once and ground by the FD                           |                |                   |                          |
|                                    | the relevant Division Chief                             |                |                   |                          |
|                                    |                                                         | Nono           | 1 bour            |                          |
|                                    |                                                         | INDITE         | i nour            |                          |

| 2. Coordinate with | (DC) will assign an STIDS to     |      |               |                        |
|--------------------|----------------------------------|------|---------------|------------------------|
| CMDF's             | oversee the request              |      |               |                        |
| representative to  |                                  |      |               |                        |
| finalize training  | 2.1 Coordinate with the client   |      |               | PCED or CACD Senior    |
| details.           | to discuss training details and  |      |               | Trade-Industry         |
|                    | address any initial concerns.    |      |               | Development Specialist |
|                    | This includes discussing the     | None | 10 days       | (STIDS)                |
|                    | timelines associated with the    |      | Note: Not     |                        |
|                    | submission of documentary        |      | inclusive of  |                        |
|                    | requirements for regulatory by   |      | approval      |                        |
|                    | government agencies such as      |      | timetrames    |                        |
|                    | DOLE-OSAC, PRC, elc. (II         |      | sellorin by   |                        |
|                    | applicable)                      |      | government    |                        |
|                    | 2.2 Secure the necessary         |      | adencies such |                        |
|                    | resources, including:            |      | as DOLE-      |                        |
|                    | Resource Speaker(s)              |      | OSHC, PRC,    |                        |
|                    | Documentary                      |      | etc.          |                        |
|                    | requirements for                 |      |               |                        |
|                    | regulatory by                    |      |               |                        |
|                    | government agencies              |      |               |                        |
|                    | such as DOLE-OSHC,               |      |               | PCED or CACD STIDS     |
|                    | PRC, etc. (II                    |      |               |                        |
|                    | applicable)                      |      |               | PCED or CACD DC        |
|                    | 2.3 Prepare a Memorandum         |      |               |                        |
|                    | of Agreement (MOA) Proposal      |      | 1 day         |                        |
|                    | outlining the training terms.    |      | ,             |                        |
|                    |                                  |      |               |                        |
|                    | 2.4 Submit the drafted MOA       |      |               |                        |
|                    | Proposal to the Executive        | None | 1 hour        |                        |
|                    | Director (ED) for approval       |      |               |                        |
|                    | 2.5 Once approved by the ED,     |      |               |                        |
|                    | CMDF will forward the            |      |               |                        |
|                    | proposal to the client for their |      |               | PCED OF CACD STIDS     |
|                    | 2.6 Schedule and coordinate      |      |               |                        |
|                    | an MOA discussion with the       |      |               | PCED or CACD STIDS     |
|                    | client to finalize the           |      |               |                        |
|                    | agreement.                       |      |               |                        |
|                    |                                  |      |               |                        |
|                    |                                  |      | 1 hour        |                        |
|                    |                                  |      |               |                        |
|                    |                                  |      |               |                        |
| 1                  |                                  |      |               |                        |

|                                     |                                                                                                    |                                                                                                    | 2 days                                                  |                                          |
|-------------------------------------|----------------------------------------------------------------------------------------------------|----------------------------------------------------------------------------------------------------|---------------------------------------------------------|------------------------------------------|
| 3. Participate in<br>MOA Discussion | <ul> <li>3.1 Explain the details of the Memorandum of Agreement (MOA) to the client, including: <ul> <li>Key definition and terms</li> <li>Roles and responsibilities of stakeholders</li> <li>Cost breakdown and payment terms</li> </ul> </li> </ul> | None                                                                                                    | 1 hour                                                  | PCED or CACD STIDS                       |
|                                     | 3.2 Address the client's<br>concerns and feedback, then<br>update the MOA proposal<br>accordingly                                                                                                    | None                                                                                                    | 3 days                                                  | PCED or CACD STIDS                       |
|                                     | 3.3 Submit the MOA proposal to the client for approval and signing                                                                                                    | None                                                                                                    | 1 day                                                   |                                          |
| 4. Approve and<br>sign MOA          | 4.1 Process the notarization of<br>the signed MOA<br>4.2 Send the notarized MOA                                                                                                    | None                                                                                                    | 2 days                                                  | PCED or CACD STIDS<br>PCED or CACD STIDS |
|                                     | to the client for their records                                                                                                    | None                                                                                                    | 1 hour                                                  |                                          |
| 5. Training Proper                  | 5.1 Facilitate and deliver the<br>training program as agreed<br>5.2 Issue Statement of<br>Account (SOA)                                                                                                    | As per<br>Agreement                                                                                                    | N/A (Depends<br>on training<br>duration<br>agreed upon) | PCED or CACD STIDS                       |
| 6. Settle Payment<br>with CMDF      | 6.1 Issue Official Receipt (OR)<br>and appropriate training<br>certificate to participants                                                                                                    | Certificate<br>Fee:<br>PHP 230.00<br>per<br>participant<br>Management<br>fee: As per<br>agreed upon<br>cost<br>breakdown | 1 hour                                                  | PCED or CACD STIDS                       |
|                                     | Total                                                                                                    | : 20 days                                                                                                    | nortioinent                                             |                                          |
|                                     | Management fee: As per a                                                                                                    | agreed upon                                                                                                    | cost breakdow                                           | 'n                                       |

### 2. Replacement Or Duplication Of Certificates

Training graduates and/or certification holders may request a duplicate or replacement copy of their certificate of completion or certificate of competency within five (5) years from issuance, in line with the organization's document retention and archiving policies. Beyond this period, the organization can issue an Authentication of Training Completion or Certificate of Competency as official confirmation of program participation or demonstrated competence. All requests are subject to record verification and may incur a processing fee to ensure efficient handling and compliance with record management standards.

| Office or Division:                                      | Productivity and Competency Enhancement Division (PCED) or |                                                          |  |  |  |
|----------------------------------------------------------|------------------------------------------------------------|----------------------------------------------------------|--|--|--|
|                                                          | Competency Assessment and Certification Division (CACD)    |                                                          |  |  |  |
| Classification:                                          | Simple                                                     |                                                          |  |  |  |
| Type of Transaction:                                     | Government to Gov                                          | vernment                                                 |  |  |  |
|                                                          | Government to Bus                                          | siness                                                   |  |  |  |
|                                                          | Government to Citi                                         | zen                                                      |  |  |  |
| Who may avail:                                           | Any individual who<br>competency                           | received certificate of completion and/or certificate of |  |  |  |
| CHECKLIST OF REQUIREME                                   | NTS                                                        | WHERE TO SECURE                                          |  |  |  |
| 1. One (1) Original Copy (eithe                          | er printed, scanned,                                       | PCED or CACD Administrative Assistant, or via            |  |  |  |
| or electronic) of Filled out Appl                        | ication Form for                                           | website at construction.gov.ph                           |  |  |  |
| Lost, Damaged, or Duplicate C                            | Certificate                                                |                                                          |  |  |  |
| 2. One (1) Copy of Supporting                            | Document or                                                | Client                                                   |  |  |  |
| Attachment:                                              |                                                            |                                                          |  |  |  |
| <ul> <li>Damaged Certificate for</li> </ul>              | r Replacement of                                           |                                                          |  |  |  |
| Certificates (either origi                               | nal or scanned                                             |                                                          |  |  |  |
| copy);                                                   |                                                            |                                                          |  |  |  |
| Notarized Affidavit of Lo                                | oss for Lost                                               |                                                          |  |  |  |
| Certificates (either origi                               | nal or scanned                                             |                                                          |  |  |  |
| copy); or                                                |                                                            |                                                          |  |  |  |
| Duplicate Justification f                                | or Duplicating of                                          |                                                          |  |  |  |
|                                                          | led, scanned, or                                           |                                                          |  |  |  |
| 2 One (1) Conv (either photoe                            | any or cooppod) of                                         | Client                                                   |  |  |  |
| Any Valid Government Issued                              | ID                                                         |                                                          |  |  |  |
| 4. One (1) Copy of Proof of Pa                           | yment:                                                     | Client                                                   |  |  |  |
| Original Deposit Slip –                                  | for payments made                                          |                                                          |  |  |  |
| over the counter; or                                     |                                                            |                                                          |  |  |  |
| <ul> <li>Screenshot of Payment Transfer – for</li> </ul> |                                                            |                                                          |  |  |  |
| payments made online.                                    |                                                            |                                                          |  |  |  |
| Conditional: Authorization Letter with Photocopy         |                                                            | Client                                                   |  |  |  |
| of Any Valid Government Issue                            | ed ID of the                                               |                                                          |  |  |  |
| Authorized Individual.                                   |                                                            |                                                          |  |  |  |
| Condition: If somebody else, e                           | xcept the                                                  |                                                          |  |  |  |
| requesting client, will claim the                        | certificate.                                               |                                                          |  |  |  |

| CLIENT STEPS                   | AGENCY             | FEES TO     | PROCESSING | PERSON                   |
|--------------------------------|--------------------|-------------|------------|--------------------------|
|                                | ACTIONS            | BE PAID     | TIME       | RESPONSIBLE              |
| 1a. If payment was made        | 1. Receive and     | Certificate | 1 day      | PCED or CACD             |
| over-the-counter,              | validate submitted | Fee – PHP   |            | Administrative Assistant |
| requirements 1 to 4 should be  | requirements.      | 230.00      |            |                          |
| submitted physically as listed |                    |             |            |                          |
| above.                         |                    |             |            |                          |
|                                |                    |             |            |                          |
| 1b. If payment was made        |                    |             |            |                          |
| may be submitted via email as  |                    |             |            |                          |
| listed above                   |                    |             |            |                          |
|                                | 2 Determine        |             |            |                          |
| 2 Acknowledge the              | which appropriate  |             |            |                          |
| information on appropriate     | document is to be  |             |            |                          |
| document to be prepared        | prepared – either  |             |            |                          |
| based on issuance date.        | certificate of     |             |            |                          |
|                                | completion and/or  |             |            |                          |
|                                | certificate of     |             |            |                          |
|                                | competency if      |             |            |                          |
|                                | within five (5)    |             |            |                          |
|                                | years from         |             |            |                          |
|                                | issuance or        |             |            |                          |
|                                | Authentication of  |             |            |                          |
|                                | Certificate of     |             |            |                          |
|                                | Completion or      |             |            |                          |
|                                | Certificate of     |             |            |                          |
|                                | Competency if      |             |            |                          |
|                                | more than five (5) |             |            |                          |
|                                |                    |             |            |                          |
|                                | 3 Inform client of |             |            |                          |
|                                | the appropriate    |             |            |                          |
|                                | document based     |             |            |                          |
|                                | on the issuance    |             |            |                          |
|                                | date.              |             |            |                          |
| N/A                            | 4a. For online     | None        | 1 day      | CIAP Cashier             |
|                                | payment, the       |             |            |                          |
|                                | agency will verify |             |            |                          |
|                                | the payment.       |             |            |                          |
|                                | 4b. For over-the-  |             |            |                          |
|                                | counter payment,   |             |            |                          |
|                                | proceed to the     |             |            |                          |
|                                | next step.         |             |            |                          |

| 3a. If the client will personally  | 5. Prepare          | None      | 1 day | PCED or CACD             |
|------------------------------------|---------------------|-----------|-------|--------------------------|
| pick-up the appropriate            | appropriate         |           |       | Administrative Assistant |
| document and official receipt,     | document based      |           |       |                          |
| they may pick it up from the       | on the issuance     |           |       |                          |
| office from Monday to Friday       | date and route for  |           |       |                          |
| between 8:00 AM to 5:00 PM.        | signatures.         |           |       |                          |
| 3b. If the client will authorize   | 6. Inform client    |           |       |                          |
| another individual to pick-up      | when the            |           |       |                          |
| the appropriate document and       | appropriate         |           |       |                          |
| official receipt, the authorized   | document and the    |           |       |                          |
| individual may pick it up by       | official receipt is |           |       |                          |
| presenting the conditional         | ready for pick-up.  |           |       |                          |
| requirement stated above           |                     |           |       |                          |
| from the office from Monday to     |                     |           |       |                          |
| Friday between 8:00 AM to          |                     |           |       |                          |
| 5:00 PM.                           |                     |           |       |                          |
| 3c. If the client will request for |                     |           |       |                          |
| delivery of the document via       |                     |           |       |                          |
| third-party courier service,       |                     |           |       |                          |
| they may organize and              |                     |           |       |                          |
| procure their preferred courier    |                     |           |       |                          |
| service at their own expense       |                     |           |       |                          |
| and risk.                          |                     |           |       |                          |
|                                    | Total               | s: 3 days |       |                          |
|                                    | PHF                 | P 230.00  |       |                          |

### 3. Competency Assessment And Certification (Automatic Certification)

This document provides a comprehensive guide for individuals seeking to apply for the automatic certification scheme, which offers local construction industry recognition equivalent to certifications or credentials granted by international certifying bodies and other reputable organizations or institutions.

| Office or Division:                                                                                                    | Competency Assessment and Certification Division (C                                                                                                    | ACD)                                            |
|----------------------------------------------------------------------------------------------------|----------------------------------------------------------------------------------------------------|-------------------------------------------------|
| Classification:                                                                                                    | Simple                                                                                                    |                                                 |
| Type of Transaction:                                                                                                    | Government to Citizen<br>Government to Government                                                                                                    |                                                 |
| Who may avail:                                                                                                    | Construction Project Engineers, Construction Project N<br>Project Supervisors                                                                                                | lanagers, Construction                          |
| CHECKLIST OF REQUIRI                                                                                                    | EMENTS                                                                                                    | WHERE TO SECURE                                 |
| <ol> <li>One (1) Copy of Letter of<br/>a. Name of Applicant<br/>b. Email and Contact<br/>c. Signified interest to<br/>Can be submitted to the C<br/>cmdf@construction.gov.ph</li> </ol> | of Intent, which must include:<br>Details<br>apply for the Automatic Certification Scheme<br>MDF Office, or through e- mail at                                               | Client                                          |
| Addressed to:<br>Ms. Ofelia R. Usigan<br>CMDF Executive Director                                                                                                    |                                                                                                    |                                                 |
| <ol> <li>One (1) Copy of Update<br/>experience, actual experie<br/>trainings and seminars atte</li> </ol>                                                                               | ed Curriculum Vitae (must explicitly enumerate years of<br>nce relevant to the certification being applied for, list of<br>ended, relevant certificates, and certifications) | Client                                          |
| 3. One (1) Certified true co<br>be recognized                                                                                                    | ppy (CTC) of the international or industry certification to                                                                                                    | Client                                          |
| 4. One (1) Duly accomplis                                                                                                    | hed CMDF Certification Application Form                                                                                                    | CACD Senior TIDS<br>(via Google Forms)<br>Link: |
| <ul> <li>5. One (1) Copy of Proof of</li> <li>Original Deposit Sl</li> <li>Screenshot of Payr</li> </ul>                                                                                | of Payment:<br>ip – for payments made over the counter; or<br>ment Transfer – for payments made online.                                                                      | Client                                          |
| NOTE: Where permitted by are acceptable.                                                                                                    | y law, other methods, including electronic signatures,                                                                                                    | Client                                          |
| ELIGIBILITY REQUIREME                                                                                                    | ENTS                                                                                                    |                                                 |
| Bachelor's Degree in Engi<br>Architecture (excluding La                                                                                                    | neering (Civil/Electrical/Mechanical/Sanitary/Geodetic/<br>ndscape Architecture and Interior Design): and                                                                    | Materials) or                                   |
| At least three (3) years of a construction.                                                                                                    | actual experience as a CPM, or 5 years of supervisory                                                                                                    | experience in actual                            |

| CLIENT STEPS                                                                                                    | AGENCY<br>ACTIONS                                                                                                    | FEES<br>TO<br>BE<br>PAID              | PROCESSING<br>TIME                                                                                                    | PERSON<br>RESPONSIBLE |
|----------------------------------------------------------------------------------------------------|----------------------------------------------------------------------------------------------------|---------------------------------------|----------------------------------------------------------------------------------------------------|-----------------------|
| <ol> <li>Submit the<br/>certification application<br/>requirements along with<br/>payment of the<br/>applicable certification<br/>fee. The Application<br/>shall include:         <ul> <li>Letter of Intent</li> <li>Updated</li> <li>Curriculum Vitae (must<br/>explicitly enumerate<br/>years of experience,</li> <li>e.g., actual experience<br/>as construction</li> <li>supervisor or manager)</li> <li>Certified true copy</li> <li>CTC) of the<br/>international or industry<br/>certification to be<br/>recognized</li> <li>Duly accomplished</li> <li>CMDF Certification<br/>Application Form</li> <li>Photocopy of OR<br/>as proof of payment</li> </ul> </li> </ol> | 1. Acknowledge receipt<br>of the application and<br>payment, then conduct a<br>preliminary review to<br>ensure all required<br>application documents<br>have been submitted.                                                                   | Process<br>ing Fee<br>– PHP<br>800.00 | 1 hour                                                                                                    | CACD Senior TIDS      |
|                                                                                                    | 2. Endorse to the<br>partner organization,<br>e.g., Construction<br>Project Management<br>Practitioners (CPMP) for<br>Certificate in Project<br>Management (CIPM), to<br>confirm the authenticity<br>and veracity of<br>submitted credentials. | None                                  | While CMDF<br>facilitates<br>credential<br>endorsements,<br>verification<br>timelines are<br>determined by<br>the partner<br>organization<br>and may vary;<br>therefore, a<br>fixed waiting<br>period cannot<br>be provided. | CACD Senior TIDS      |

|                                                                                                    | 3. Upon verification, the<br>Program Specialist shall<br>endorse the application<br>to the Program Manager<br>for review.                                                                                                | None              | 2 hours    | CACD Senior TIDS                 |
|----------------------------------------------------------------------------------------------------|----------------------------------------------------------------------------------------------------|-------------------|------------|----------------------------------|
|                                                                                                    | 4. Once reviewed, the<br>Program Manager shall<br>forward the application<br>to the ED/OIC for<br>approval.                                                                                                    | None              | 1 hour     | CACD Senior TIDS                 |
|                                                                                                    | 5. Following approval,<br>the Program Specialist<br>shall prepare the<br>Certificate of<br>Competency<br>(Recognition of<br>International Credential)<br>for the signatures of the<br>Program Manager and<br>the ED/OIC. | None              | 1 hour     | CACD Senior TIDS                 |
| <ol> <li>Claim Certificate<br/>of Competency<br/>(Recognition of<br/>International<br/>Credential)</li> </ol> | 6. Coordinate with the<br>now certification holder<br>the preferred<br>arrangement to furnish<br>the original copy of the<br>COC (pick-up, send via<br>courier service).                                                 | None              | 30 minutes | CACD Administrative<br>Assistant |
|                                                                                                    | 7. Update CMDF<br>Database for<br>Certification Holders.                                                                                                    | None              | 3 minutes  | CACD Senior TIDS                 |
|                                                                                                    | Totals:<br>Processing Fee                                                                                                    | 3 days<br>∋ – PHP | 800.00     |                                  |

### 4. COMPETENCY ASSESSMENT AND CERTIFICATION (PORTFOLIO-BASED ASSESSMENT)

This document provides a comprehensive guide for individuals seeking to apply for the portfolio-based certification scheme for the Enhanced Construction Project Managers' Training and Certification Program.

| Office or Division:                                                                                                    | Competency Assessment and Certification Division (CACD)                                                                                                    |                                                    |  |  |  |
|----------------------------------------------------------------------------------------------------|----------------------------------------------------------------------------------------------------|----------------------------------------------------|--|--|--|
| Classification:                                                                                                    | Complex                                                                                                    |                                                    |  |  |  |
| Type of                                                                                                    | Government to Citizen                                                                                                    |                                                    |  |  |  |
| Transaction:                                                                                                    | Government to Government                                                                                                    |                                                    |  |  |  |
| Who may avail:                                                                                                    | Construction Project Managers                                                                                                    |                                                    |  |  |  |
| CHECKLIST OF R                                                                                                    | EQUIREMENTS                                                                                                    | WHERE TO SECURE                                    |  |  |  |
| <ol> <li>One (1) Copy of         <ol> <li>Name of Ag                  <ul> <li>Email and 0</li> <li>Signified in</li></ul></li></ol></li></ol> | Letter of Intent, which must include:<br>oplicant<br>Contact Details<br>terest to apply for the Portfolio-Based Certification<br>ider the Enhanced Construction Project Managers'<br>d Certification Program.<br>to the CMDF Office, or through e- mail at<br><u>n.gov.ph</u> | Client                                             |  |  |  |
| CMDF Executive D                                                                                                    | Director                                                                                                    |                                                    |  |  |  |
| <ol> <li>One (1) Copy of<br/>years of experienc<br/>applied for, list of the<br/>and certifications)</li> </ol>                                | Updated Curriculum Vitae (must explicitly enumerate<br>e, actual experience relevant to the certification being<br>rainings and seminars attended, relevant certificates,                                                                                                    | Client                                             |  |  |  |
| 3. One (1) Certified                                                                                                    | d true copy (CTC) of the international or industry                                                                                                    | Client                                             |  |  |  |
| certification to be r                                                                                                    | ecognized                                                                                                    |                                                    |  |  |  |
| 4. One (1) Duly ac                                                                                                    | complished CMDF Certification Application Form                                                                                                    | Administrative Assistant or<br>construction.gov.ph |  |  |  |
| <ul> <li>5. One (1) Copy of</li> <li>Original De</li> <li>Screenshot</li> </ul>                                                                | Proof of Payment:<br>posit Slip – for payments made over the counter; or<br>t of Payment Transfer – for payments made online.                                                                                                    | Client                                             |  |  |  |
| NOTE: Where perr                                                                                                    | nitted by law, other methods, including electronic                                                                                                    | Client                                             |  |  |  |
| signatures, are acc                                                                                                    | ceptable.                                                                                                    |                                                    |  |  |  |
| ELIGIBILITY REQ                                                                                                    | UIREMENTS                                                                                                    |                                                    |  |  |  |
| Bachelor's Degree<br>Architecture;                                                                                                    | in Civil, Electrical, Mechanical, Sanitary, Geodetic, or M                                                                                                    | laterials Engineering, or                          |  |  |  |
| At least 8 years of                                                                                                    | actual experience as a Construction Project Manager; a                                                                                                    | and                                                |  |  |  |
| At least 40 hours o                                                                                                    | of Project Management Education within the last 8 years                                                                                                    |                                                    |  |  |  |

| CLIENT STEPS       | AGENCY ACTIONS                               | FEES TO        | PROCESSING | PERSON                   |  |  |
|--------------------|----------------------------------------------|----------------|------------|--------------------------|--|--|
|                    |                                              | <b>BE PAID</b> | TIME       | RESPONSIBLE              |  |  |
| 1. Submit          | Acknowledge receipt of the                   | None           | 1 Day      | Administrative Assistant |  |  |
| certification      | application.                                 |                |            | or construction.gov.ph   |  |  |
| application        |                                              |                |            |                          |  |  |
| requirements 1-4   | Check the completeness of                    |                |            |                          |  |  |
| as listed above.   | application requirements and                 |                |            |                          |  |  |
|                    | if any                                       |                |            |                          |  |  |
|                    | ii aiiy.                                     |                |            |                          |  |  |
|                    | Provide payment instructions                 |                |            |                          |  |  |
| 2. Settle Fees and | 2.1 Verify payment with the CIAP             | Assessm        | 4 Davs     | CACD Senior Trade and    |  |  |
| provide Proof of   | cashier.                                     | ent and        | - 7 -      | Industry Development     |  |  |
| Payment (refer to  | 2.2 Evaluate application and                 | Certificati    |            | Specialist (STIDS)       |  |  |
| requirement 5).    | compliance with qualification                | on Fee -       |            |                          |  |  |
|                    | requirements.                                | PHP            |            |                          |  |  |
|                    | 2.3 Prepare Competency                       | 3,500          |            |                          |  |  |
|                    | Assessment Tools (CATs)                      |                |            |                          |  |  |
|                    | 2.4 Advise Applicant on                      |                |            |                          |  |  |
|                    | assessment schedule.                         |                |            |                          |  |  |
| 3. Confirm         | 3.1 Assign support personnel                 | None           | 1 Day      | CACD STIDS               |  |  |
| avallability       | and secure assessors from the                |                |            |                          |  |  |
| 4 Undergo          | 1 Administer Assessment                      | None           | 1 Day      |                          |  |  |
| Assessment         | 4.2 Prepare Certification                    | NULLE          | T Day      | CACD STIDS               |  |  |
|                    | Decision Report (CDR)                        |                |            |                          |  |  |
|                    | 4.3 Prepare Certificate of                   |                |            |                          |  |  |
|                    | Competency (COC)                             |                |            |                          |  |  |
|                    | 4.4 Coordinate preferred pick-up             |                |            |                          |  |  |
|                    | arrangement to claim original                |                |            |                          |  |  |
|                    | copy of COC.                                 |                |            |                          |  |  |
|                    | 4.5 Update Database of                       |                |            |                          |  |  |
|                    | Certification Holders                        |                |            |                          |  |  |
| 5. Claim           | None                                         | None           |            | CACD Administrative      |  |  |
| Certificate of     |                                              |                |            | Assistant                |  |  |
| Competency         | Tatala                                       |                |            |                          |  |  |
|                    | I Otals:<br>Assessment and Cortif            | / Days         |            |                          |  |  |
|                    | Assessment and Certification Fee - PHP 3,500 |                |            |                          |  |  |

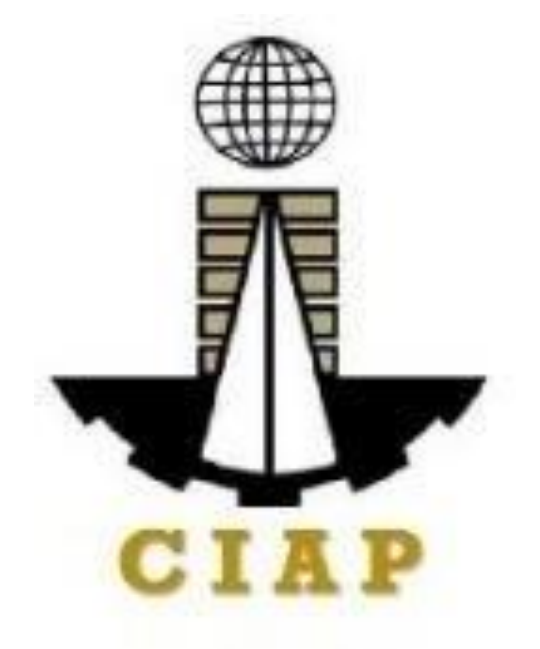

# CIAP Executive Office

**External Services** 

### 1. Handling External Requests, Queries, and Communications (Simple)

External requests refer to all inquiries or interactions from stakeholders outside of the organization. This includes walk-in clients seeking assistance or information in person, phone calls made by individuals requesting support or details, and email requests where stakeholders reach out for clarification, service, or other forms of communication.

Simple transactions involve straightforward inquiries such as questions about requirements, application processes, the dissemination of information from the Department of Trade and Industry (DTI), training schedules, inquiries about the services and programs offered by CIAP, and other general inquiries.

| Office or Division:                                                                                                    | Construction Industry Authority of the Philippines (CIAP) –<br>Office of the Executive Director<br>Policy and Program Coordination and Monitoring Division |                                                                              |           |                     |                                                                                                    |
|----------------------------------------------------------------------------------------------------|----------------------------------------------------------------------------------------------------|------------------------------------------------------------------------------|-----------|---------------------|----------------------------------------------------------------------------------------------------|
| Classification:                                                                                                    | Simple                                                                                                    |                                                                              |           |                     |                                                                                                    |
| Type of Transaction:                                                                                                    | G2C - Government to                                                                                                    | Client                                                                       |           |                     |                                                                                                    |
|                                                                                                    | G2B - Government to                                                                                                    | Business                                                                     |           |                     |                                                                                                    |
|                                                                                                    | G2G - Government to Government                                                                                                    |                                                                              |           |                     |                                                                                                    |
| Who may avail:                                                                                                    | General Public                                                                                                    |                                                                              |           |                     |                                                                                                    |
|                                                                                                    | All Government Agencies, LGUs, GOCCs, and other Government                                                                                                 |                                                                              |           |                     | rnment                                                                                                    |
|                                                                                                    | Instrumentalities                                                                                                    |                                                                              |           |                     | -                                                                                                    |
| CHECKLIST OF RE                                                                                                    | QUIREMENTS                                                                                                    | <b>–</b> 4                                                                   | WI        | HERE TO SECUR       | (E                                                                                                    |
| 1. Letter from the clier                                                                                                    | it (general public or                                                                                                    | From the                                                                     | emanatir  | ig person/office/ac | gency                                                                                                    |
| other government ag                                                                                                    | encies) including any                                                                                                    |                                                                              |           |                     |                                                                                                    |
| attachment(s).                                                                                                    |                                                                                                    |                                                                              |           |                     |                                                                                                    |
| 2. Valid I.D.                                                                                                    |                                                                                                    | Client's po                                                                  | ossession | 1                   |                                                                                                    |
| CLIENT STEPS                                                                                                    |                                                                                                    | AGENCY ACTIONS                                                               |           | PROCESSING<br>TIME  | PERSON<br>RESPONSIBLE                                                                                      |
| a. Walk-in Client and                                                                                                    | Email Inquiries                                                                                                    |                                                                              |           |                     |                                                                                                    |
| <ol> <li>Send an email to<br/><u>ciap@construction.gov.</u><br/><u>h</u>. or visit personally at<br/>CIAP office,<br/>5/F Executive Building<br/>Center 369 Sen. Gil J.<br/>Puyat Ave., Makati City<br/>1209</li> </ol> | 1.1 Receive, and s<br>receiving copy of t<br>correspondence (h<br>1.2 Acknowledge t<br>communication an<br>the transaction in t<br>Data Tracking Sys       | stamp the<br>he<br>nardcopy)<br>the email<br>d record<br>the Online<br>stem. | None      | 1 working day       | PPCMD/Commu<br>nications and<br>External<br>Relations<br>Section<br>(CERSe)<br>Administrative<br>Assistant |
|                                                                                                    | Prepare recomme<br>by completing the<br>Recommendation<br>(RRF) for approva<br>CIAP Executive Di                                                           | ndations<br>Referral<br>Form<br>I of the<br>irector.                         |           |                     |                                                                                                    |

| CLIENT STEPS                                                      | AGENCY ACTIONS                                                                                                    | FEES<br>TO<br>BE<br>PAID | PROCESSING<br>TIME | PERSON<br>RESPONSIBLE                                                                                             |
|-------------------------------------------------------------------|----------------------------------------------------------------------------------------------------|--------------------------|--------------------|----------------------------------------------------------------------------------------------------|
|                                                                   | Once approved by the<br>Executive Director, the<br>technical staff will forward<br>the communication to<br>division in-charge | None                     | 1 working day      | Executive<br>Director<br>PPCMD/Commu<br>nications and<br>External<br>Relations<br>Section<br>(CERSe)              |
| 2. Receive response<br>from<br>CIAP/personnel<br>assigned         | Send response to the email<br>clarification/inquiry of the<br>citizen or client.                                              | None                     | 1 working day      | PPCMD/Commu<br>nications and<br>External<br>Relations<br>Section<br>(CERSe)<br>or<br>Office/Division<br>in-charge |
| ТО                                                                | TAL                                                                                                    | None                     | 3 working          |                                                                                                    |
| b. Telephone Inquiries                                            |                                                                                                    |                          | days               |                                                                                                    |
| 1. Call the CIAP Trunk<br>Line Number 8895-<br>6826               | Receives phone inquirie<br>related to CIAP programs an<br>services.                                                           | None                     | 3 – 10 minutes     | Administrative<br>Assistant (or<br>assigned officer                                                               |
| <ol> <li>Provides additional<br/>details if necessary.</li> </ol> | 2.1 If the requeste<br>information is already availabl<br>online, refer the client to th<br>CIAP website.                     | None                     |                    | If escalated)                                                                                                    |

| CLIENT STEPS | AGENCY ACTIONS                                      | FEES<br>TO<br>BE<br>PAID | PROCESSING<br>TIME | PERSON<br>RESPONSIBLE |
|--------------|-----------------------------------------------------|--------------------------|--------------------|-----------------------|
|              | or the appropriate division for further assistance. |                          |                    |                       |

### 2. Handling External Requests, Queries, and Communications (Complex)

CIAP handles complex inquiries related to compliance that require thorough analysis and preparation of reports. These complex requests involve reviewing and verifying of compliance data, which are crucial for making informed decisions, issuing certifications, verifying records, sending invitations to events, and supporting other processes vital to CIAP's operations. By addressing these inquiries, CIAP ensures that all activities adhere to regulatory requirements and maintain compliance standards.

| Office or Division:                                                                                                    | Construction Industry                                                                                                    | Authority of t          | he Philippines (CIAP) -         | _                                                                                                    |
|----------------------------------------------------------------------------------------------------|----------------------------------------------------------------------------------------------------|-------------------------|---------------------------------|----------------------------------------------------------------------------------------------------|
|                                                                                                    | Office of the Executive                                                                                                    | e Director              |                                 |                                                                                                    |
|                                                                                                    | Policy and Program Coordination and Monitoring Division                                                                                                    |                         |                                 |                                                                                                    |
| Classification:                                                                                                    | Complex                                                                                                    |                         |                                 |                                                                                                    |
| Type of Transaction:                                                                                                    | G2C - Government to Client                                                                                                    |                         |                                 |                                                                                                    |
|                                                                                                    | G2B - Government to Business                                                                                                    |                         |                                 |                                                                                                    |
|                                                                                                    | G2G - Government to                                                                                                    | Government              |                                 |                                                                                                    |
| Who may avail:                                                                                                    | General Public                                                                                                    |                         |                                 |                                                                                                    |
|                                                                                                    | All Government Agen                                                                                                    | cies, LGUs, G           | GOCCs, and other Gov            | rernment                                                                                                    |
|                                                                                                    | Instrumentalities                                                                                                    |                         |                                 |                                                                                                    |
| CHECKLIST OF RI                                                                                                    | EQUIREMENTS                                                                                                    |                         | WHERE TO SECU                   | JRE                                                                                                    |
| 1. Letter from the cli                                                                                                    | ent (general public or                                                                                                    | From the em             | nanating person/office/a        | agency                                                                                                    |
| other governmen                                                                                                    | nt agencies) including                                                                                                    |                         |                                 |                                                                                                    |
| any attachment(s)                                                                                                    |                                                                                                    |                         |                                 |                                                                                                    |
| <b>2.</b> Valid I.D.                                                                                                    |                                                                                                    | Client's pose           | session                         |                                                                                                    |
|                                                                                                    | FEES                                                                                                    |                         |                                 |                                                                                                    |
|                                                                                                    |                                                                                                    | FEES                    | PROCESSING                      | PERSON                                                                                                    |
| CLIENT STEPS                                                                                                    | AGENCY ACTIONS                                                                                                    | FEES<br>5 TO BE         | PROCESSING                      | PERSON<br>RESPONSIBLE                                                                                                    |
| CLIENT STEPS                                                                                                    |                                                                                                    | FEES<br>TO BE<br>PAID   | PROCESSING<br>TIME              | PERSON<br>RESPONSIBLE                                                                                                    |
| CLIENT STEPS                                                                                                    | AGENCY ACTIONS                                                                                                    | 5 FEES<br>TO BE<br>PAID | PROCESSING<br>TIME              | PERSON<br>RESPONSIBLE                                                                                                    |
| CLIENT STEPS<br>WALK-IN CLIENT AND I<br>1. Submit a formal letter                                                                                                    | AGENCY ACTIONS<br>EMAIL INQUIRIES                                                                                                    | S FEES<br>TO BE<br>PAID | PROCESSING<br>TIME<br>5 minutes | PERSON<br>RESPONSIBLE                                                                                                    |
| CLIENT STEPS<br>WALK-IN CLIENT AND I<br>1. Submit a formal letter<br>addressed to CIAP,<br>including any                                                                                        | AGENCY ACTIONS<br>EMAIL INQUIRIES<br>1.1 Receive, and stan<br>the receiving copy of                                                                                                    | S FEES<br>TO BE<br>PAID | PROCESSING<br>TIME<br>5 minutes | PERSON<br>RESPONSIBLE                                                                                                    |
| CLIENT STEPS<br>WALK-IN CLIENT AND I<br>1. Submit a formal letter<br>addressed to CIAP,<br>including any                                                                                        | AGENCY ACTIONS<br>EMAIL INQUIRIES<br>1.1 Receive, and stan<br>the receiving copy of<br>the correspondence                                                                                                    | S FEES<br>TO BE<br>PAID | PROCESSING<br>TIME<br>5 minutes | PERSON<br>RESPONSIBLE<br>PPCMD/Commun<br>ications and<br>External                                                                |
| CLIENT STEPS<br>WALK-IN CLIENT AND I<br>1. Submit a formal letter<br>addressed to CIAP,<br>including any<br>attachments (for walk-<br>inc) or cond on ompil to                                  | AGENCY ACTIONS<br>EMAIL INQUIRIES<br>1.1 Receive, and stan<br>the receiving copy of<br>the correspondence<br>(hard copy)                                                                                                    | S FEES<br>TO BE<br>PAID | PROCESSING<br>TIME<br>5 minutes | PERSON<br>RESPONSIBLE<br>PPCMD/Commun<br>ications and<br>External<br>Relations Section                                           |
| CLIENT STEPS<br>WALK-IN CLIENT AND I<br>1. Submit a formal letter<br>addressed to CIAP,<br>including any<br>attachments (for walk-<br>ins) or send an email to                                  | AGENCY ACTIONS<br>EMAIL INQUIRIES<br>1.1 Receive, and stan<br>the receiving copy of<br>the correspondence<br>(hard copy)                                                                                                    | S FEES<br>TO BE<br>PAID | PROCESSING<br>TIME<br>5 minutes | PERSON<br>RESPONSIBLE<br>PPCMD/Commun<br>ications and<br>External<br>Relations Section<br>(CERSe)                                |
| CLIENT STEPS<br>WALK-IN CLIENT AND I<br>1. Submit a formal letter<br>addressed to CIAP,<br>including any<br>attachments (for walk-<br>ins) or send an email to<br>ciap@construction.gov.        | AGENCY ACTIONS<br>EMAIL INQUIRIES<br>1.1 Receive, and stan<br>the receiving copy of<br>the correspondence<br>(hard copy)<br>1.2 Acknowledge the<br>amail communication                                                                                                 | S FEES<br>TO BE<br>PAID | PROCESSING<br>TIME<br>5 minutes | PERSON<br>RESPONSIBLE<br>PPCMD/Commun<br>ications and<br>External<br>Relations Section<br>(CERSe)                                |
| CLIENT STEPS<br>WALK-IN CLIENT AND I<br>1. Submit a formal letter<br>addressed to CIAP,<br>including any<br>attachments (for walk-<br>ins) or send an email to<br>ciap@construction.gov.<br>ph. | AGENCY ACTIONS<br>EMAIL INQUIRIES<br>1.1 Receive, and stan<br>the receiving copy of<br>the correspondence<br>(hard copy)<br>1.2 Acknowledge the<br>email communication<br>and record the                                                                               | S FEES<br>TO BE<br>PAID | PROCESSING<br>TIME<br>5 minutes | PERSON<br>RESPONSIBLE<br>PPCMD/Commun<br>ications and<br>External<br>Relations Section<br>(CERSe)<br>Administrative<br>Assistant |
| CLIENT STEPS<br>WALK-IN CLIENT AND I<br>1. Submit a formal letter<br>addressed to CIAP,<br>including any<br>attachments (for walk-<br>ins) or send an email to<br>ciap@construction.gov.<br>ph. | AGENCY ACTIONS<br>EMAIL INQUIRIES<br>1.1 Receive, and stan<br>the receiving copy of<br>the correspondence<br>(hard copy)<br>1.2 Acknowledge the<br>email communication<br>and record the<br>transaction in the                                                         | S FEES<br>TO BE<br>PAID | PROCESSING<br>TIME<br>5 minutes | PERSON<br>RESPONSIBLE<br>PPCMD/Commun<br>ications and<br>External<br>Relations Section<br>(CERSe)<br>Administrative<br>Assistant |
| CLIENT STEPS<br>WALK-IN CLIENT AND I<br>1. Submit a formal letter<br>addressed to CIAP,<br>including any<br>attachments (for walk-<br>ins) or send an email to<br>ciap@construction.gov.<br>ph. | AGENCY ACTIONS<br>EMAIL INQUIRIES<br>1.1 Receive, and stan<br>the receiving copy of<br>the correspondence<br>(hard copy)<br>1.2 Acknowledge the<br>email communication<br>and record the<br>transaction in the<br>Online Data Tracking                                 | S FEES<br>TO BE<br>PAID | PROCESSING<br>TIME<br>5 minutes | PERSON<br>RESPONSIBLE<br>PPCMD/Commun<br>ications and<br>External<br>Relations Section<br>(CERSe)<br>Administrative<br>Assistant |
| CLIENT STEPS<br>WALK-IN CLIENT AND I<br>1. Submit a formal letter<br>addressed to CIAP,<br>including any<br>attachments (for walk-<br>ins) or send an email to<br>ciap@construction.gov.<br>ph. | AGENCY ACTIONS<br><b>EMAIL INQUIRIES</b><br>1.1 Receive, and stan<br>the receiving copy of<br>the correspondence<br>(hard copy)<br>1.2 Acknowledge the<br>email communication<br>and record the<br>transaction in the<br>Online Data Tracking<br>System (for walk-ins) | S FEES<br>TO BE<br>PAID | PROCESSING<br>TIME<br>5 minutes | PERSON<br>RESPONSIBLE<br>PPCMD/Commun<br>ications and<br>External<br>Relations Section<br>(CERSe)<br>Administrative<br>Assistant |

| CLIENT STEPS | AGENCY ACTIONS                                                                                                    | FEES<br>TO BE<br>PAID | PROCESSING<br>TIME                                  | PERSON<br>RESPONSIBLE                                                                             |
|--------------|----------------------------------------------------------------------------------------------------|-----------------------|-----------------------------------------------------|---------------------------------------------------------------------------------------------------|
|              | Review document,<br>prepare<br>recommendations, and<br>complete the RRF for<br>the CIAP Executive<br>Director's review and/or<br>additional instruction.                          | None                  | 15 minutes                                          | PPCMD/Commun<br>ications and<br>External<br>Relations Section<br>(CERSe)                          |
|              | Upon approval, forward<br>the communication,<br>including any<br>instructions, to the<br>relevant Implementing<br>Board or personnel.                                             | None                  | 1 to 2 working days                                 | Executive<br>Director<br>PPCMD/Commun<br>ications and<br>External<br>Relations Section<br>(CERSe) |
|              | Concerned official acts<br>on the communication,<br>provides<br>information/attachments<br>, copy furnished to<br>CIAP.<br>If physical copy needed,<br>inform client for pick-up. | None                  | 4 working days<br>(varies by request<br>complexity) | CIAP Assigned<br>Personnel                                                                        |
|              | Update DTS to reflect<br>the assistance provided<br>and ensure<br>documentation.                                                                                                  | None                  | 2-5 minutes                                         | PPCMD<br>Administrative<br>Assistant                                                              |
| TO           | TAL                                                                                                    | None                  | 7 working days                                      |                                                                                                   |

### 3. Freedom of Information

The implementation of the Freedom of Information program began on November 25, 2016 in compliance with Executive Order No. 2 signed by President Rodrigo R. Duterte on July 23, 2016. The order, titled "Operationalizing in the Executive Branch the People's Constitutional Right to Information and the State Policies on Full Public Disclosure and Transparency in the Public Service, and Providing Guidelines Therefor", seeks to foster greater government transparency.

EO No. 2 establishes a clear, uniform, and efficient process for accessing information. All information requests are processed in accordance with the guidelines outlined in the agency's FOI Manual established under CIAP Office Order No. 25-D-017: Revision of the CIAP Freedom of Information Manual.

| Office or Divisio                           | on:                                    | Construction Industry Authority of the Philippines (CIAP) – Office of the Executive Director |                                                        |                                                 |                   |                   |  |
|---------------------------------------------|----------------------------------------|----------------------------------------------------------------------------------------------|--------------------------------------------------------|-------------------------------------------------|-------------------|-------------------|--|
|                                             |                                        | Policy and Program Coordination and Monitoring Division                                      |                                                        |                                                 |                   |                   |  |
| Classification:                             |                                        | Highly Technical                                                                             |                                                        |                                                 |                   |                   |  |
| Type of Transac                             | tion:                                  | G2C - Government to Client                                                                   |                                                        |                                                 |                   |                   |  |
|                                             |                                        | G2B - Government to Business                                                                 |                                                        |                                                 |                   |                   |  |
|                                             |                                        | G2G - Government to                                                                          | 32G - Government to Government                         |                                                 |                   |                   |  |
| Who may avail:                              |                                        | General Public                                                                               |                                                        |                                                 |                   |                   |  |
|                                             |                                        | All Government Agen                                                                          | cies,                                                  | LGUS, GOCC                                      | is, and other Gov | ernment           |  |
| CHECKUS                                     |                                        |                                                                                              |                                                        | v                                               | WHERE TO SECU     | IRF               |  |
| 1. Letter-Red                               | auest                                  | (signed by the                                                                               | Sec                                                    | Secure the form from the CIAP FOI Manual or the |                   |                   |  |
| requesting                                  | g party,                               | including their name,                                                                        | CIAP FOI Portal at                                     |                                                 |                   |                   |  |
| contact information, and the purpose of     |                                        |                                                                                              | https://www.foi.gov.ph/requests/construction-industry- |                                                 |                   |                   |  |
| the request) or an Accomplished FOI         |                                        |                                                                                              | auth                                                   | authority-of-the-philippines/                   |                   |                   |  |
| Request Form.                               |                                        |                                                                                              |                                                        |                                                 |                   |                   |  |
| 2. Duly recognized government I.D. with     |                                        |                                                                                              | Send an e-mail at <u>ciap@construction.gov.ph</u> ,    |                                                 |                   |                   |  |
| a photo                                     |                                        |                                                                                              | provided that the requesting party shall attach in the |                                                 |                   |                   |  |
| 3. If through representative, provide proof |                                        |                                                                                              | e-mail a scanned copy of the FOI request               |                                                 |                   |                   |  |
| of the representative's authority, such     |                                        |                                                                                              | with photo                                             |                                                 |                   |                   |  |
| as a spec                                   | iai powe                               | r of allotney of a                                                                           | with photo                                             |                                                 |                   |                   |  |
| et least one (1) of the representative's    |                                        |                                                                                              |                                                        |                                                 |                   |                   |  |
| at least one (1) of the representative's    |                                        | d ID are attached to                                                                         |                                                        |                                                 |                   |                   |  |
| the FOI request form.                       |                                        |                                                                                              |                                                        |                                                 |                   |                   |  |
| CLIENT                                      |                                        |                                                                                              |                                                        | FEES TO                                         | PROCESSING        | PERSON            |  |
| STEPS                                       |                                        | AGENCY ACTIONS                                                                               |                                                        | BE PAID                                         | TIME              | RESPONSIBLE       |  |
| 1. Submit                                   | 1.1 Red                                | ceives and evaluates th                                                                      | e                                                      | None                                            | 10 minutes        | CIAP Overall      |  |
| written request                             | written request request                |                                                                                              |                                                        |                                                 |                   | Freedom of        |  |
| Of accomplished                             |                                        |                                                                                              |                                                        |                                                 | Receiving Officer |                   |  |
| FOI Request                                 | 1 1 1 If                               | the information is read                                                                      | ilv                                                    | 1                                               | 10 minutes        |                   |  |
| Form or send                                | send available, it will be immediately |                                                                                              |                                                        |                                                 |                   | Receiving Officer |  |
| through email                               | ail provided to the requesting party.  |                                                                                              |                                                        |                                                 |                   |                   |  |

| CLIENT<br>STEPS                                  | AGENCY ACTIONS                                                                                                    | FEES TO<br>BE PAID                                                                                                    | PROCESSING<br>TIME                                                                                        | PERSON<br>RESPONSIBLE                                                                                                    |
|--------------------------------------------------|----------------------------------------------------------------------------------------------------|----------------------------------------------------------------------------------------------------|----------------------------------------------------------------------------------------------------|----------------------------------------------------------------------------------------------------|
| at<br><u>ciap@construct</u><br><u>ion.gov.ph</u> | <ul> <li>1.1.2 If the request needs further evaluation and review, it will be endorsed to the concerned Implementing Board.</li> <li>1.1.3 If requested information is voluminous, FRO issues Notice of Extension and informs the requesting party.</li> </ul> |                                                                                                    | Per EO 2<br>within the<br>prescribed 15<br>working days<br>Not to exceed<br>Additional 20<br>working days | CIAP Overall FOI<br>Receiving<br>Officer/FRO of<br>the concerned<br>Implementing<br>Board<br>CIAP Overall FOI<br>Receiving Officer |
|                                                  | 1.1.4 In case of denial, EO No. 2<br>s 2016 will be adopted.                                                                                                    |                                                                                                    |                                                                                                    | CIAP Overall FOI<br>Receiving Officer                                                                                              |
|                                                  | <ul> <li>1.2. Approval or denial of request</li> <li>1.2.1 For approved requests</li> <li>1.2.1.1. The requested</li> <li>information will be released by the designated FOI receiving Officer.</li> </ul>                                                     | -                                                                                                    | -<br>Within the<br>prescribed 15<br>working days<br>per E.O. No. 2                                        | FRO of the<br>concerned<br>Implementing<br>Board                                                                                   |
|                                                  | 1.2.1.2. Informs requesting party<br>of the Board's applicable fees.                                                                                                    | CIAC:<br>Certified<br>Copies<br>(₱10.00<br>per page)<br>Clearance<br>/Certificati<br>on<br>(₱20.00)<br>Request<br>relative to<br>closed<br>cases<br>within the<br>retention<br>period<br>(₱1,000.0<br>0)<br>All other<br>request | One day                                                                                                   | FRO of the<br>concerned<br>Implementing<br>Board                                                                                   |

| CLIENT                                                                                                    | AGENCY ACTIONS                                                                                                    | FEES TO                                                                                                    | PROCESSING                                                    | PERSON                                                                                                    |
|----------------------------------------------------------------------------------------------------|----------------------------------------------------------------------------------------------------|----------------------------------------------------------------------------------------------------|---------------------------------------------------------------|----------------------------------------------------------------------------------------------------|
| STEPS                                                                                                    | ACENCI ACTIONS                                                                                                    | BE PAID                                                                                                    | TIME                                                          | RESPONSIBLE                                                                                                |
|                                                                                                    | <ul> <li>1.2.2. For denied requests:</li> <li>1.2.2 Within 15 working days from<br/>the receipt of the request,<br/>requesting party will be notified of<br/>the denial in writing (Section 12 of<br/>EO No. 2 s 2016)</li> </ul>                             | -                                                                                                    | Within the<br>prescribed 15<br>working days<br>per E.O. No. 2 | CIAP Overall FOI<br>Receiving Officer                                                                      |
| 2. Client may<br>file a written<br>administrative<br>FOI Appeal to<br>the CIAP's<br>Central<br>Appeals and<br>Review<br>Committee<br>within 15<br>calendar days<br>from the notice<br>of denial. | Note: Denial of any request for<br>access to information may be<br>appealed to the office within 15<br>days from the notice of denial<br>(Section 13 EO No. 2 s. 2016)<br>*Appealed requests must be<br>acted upon for a maximum period<br>of 30 working days | -                                                                                                    | Within 15 days<br>from the notice<br>of denial                | CIAP Central<br>Appeals and<br>Review<br>Committee per<br>Office Order No.<br>25-D-017                     |
| Upon<br>exhaustion of<br>administrative<br>FOI appeal<br>remedies, the<br>requesting<br>party may file<br>the appropriate<br>judicial action<br>in accordance<br>with the Rules<br>of Court.     |                                                                                                    |                                                                                                    | Within the<br>prescribed 30<br>working days                   |                                                                                                    |
| 3. Receive<br>requested<br>information                                                                                                    | 2.1 Updates records/database and transmits information                                                                                                    | None                                                                                                    | One working<br>day                                            | CIAP Overall FOI<br>Receiving Officer                                                                      |
| 4. If for pick-up,<br>client pays<br>applicable fees                                                                                                    | 2.2 Coordinates with requesting<br>party the schedule of pick-up of<br>documents                                                                                                    | Depends<br>on the<br>number of<br>pages per<br>CIAP FOI<br>Manual<br>2025 and<br>applicable<br>fees of the | -                                                             | AFMD-GSS<br>(Cashier Unit)<br>CIAP Overall FOI<br>Receiving<br>Office/Assigned<br>FOI Receiving<br>Officer |

| CLIENT<br>STEPS | AGENCY ACTIONS                                                                 | FEES TO<br>BE PAID | PROCESSING<br>TIME | PERSON<br>RESPONSIBLE |  |
|-----------------|--------------------------------------------------------------------------------|--------------------|--------------------|-----------------------|--|
|                 |                                                                                | responsibl         |                    |                       |  |
|                 |                                                                                | e board            |                    |                       |  |
| TOTAL:          | Certified Copies (₱10.00 per page) Clearance/Certification (₱20.00)            |                    |                    |                       |  |
|                 | Request relative to closed cases within the retention period (₱1,000.00)       |                    |                    |                       |  |
|                 | All other request (₱200.00) Based on EO No. 2 s 2016                           |                    |                    |                       |  |
|                 | Simple requests: 1 to 2 days                                                   |                    |                    |                       |  |
|                 | Requests requiring evaluation or voluminous information: 15 to 35 working days |                    |                    |                       |  |
|                 | Requests with an appeal: Additional 30 working days                            |                    |                    |                       |  |
|                 | All other request (₱200.00)                                                    | -                  |                    |                       |  |

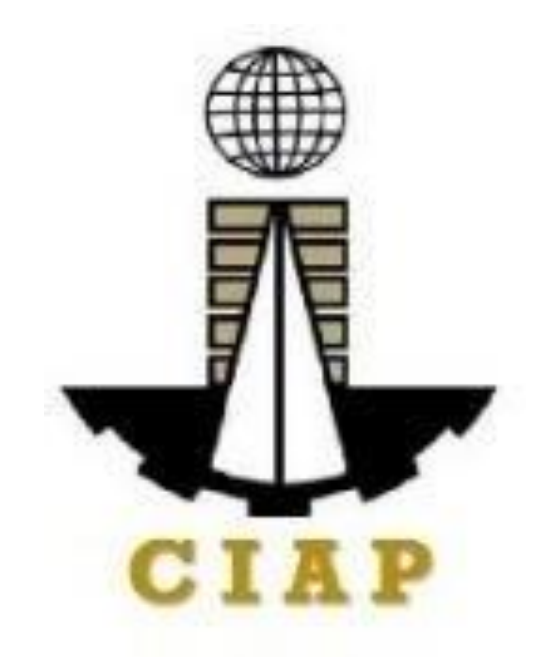

## CIAP Executive Office Internal Services
## **1. Provision of Goods and Services from External Service Providers**

\* Service is covered under RA 9184

Purchase Request for Goods (Items, Supplies, and Materials) produced through the following:

### • Public Bidding

| Office or Division:                                                                                                    | Finance                                                    |               |                                   |  |  |  |
|----------------------------------------------------------------------------------------------------|------------------------------------------------------------|---------------|-----------------------------------|--|--|--|
| Classification:                                                                                                    | Highly Technical                                           |               |                                   |  |  |  |
| Type of Transaction:                                                                                                    | G2C – Government to Client                                 |               |                                   |  |  |  |
| Who may avail:                                                                                                    | Creditors/ Suppliers                                       |               |                                   |  |  |  |
| CHECKLIST                                                                                                    | OF REQUIREMENTS                                            | V             | WHERE TO SECURE                   |  |  |  |
|                                                                                                    | Item                                                       | No. of copies | PERSON RESPONSIBLE                |  |  |  |
| Authenticated photocopy of the thereto                                                                                                    | approved APP and any amendment                             | 1             | Supply Section                    |  |  |  |
| Approved Contract                                                                                                    |                                                            | 1             | Supply Section                    |  |  |  |
| Invitation to Apply for Eligibility                                                                                                    | to Bid                                                     | 1             | Supply Section                    |  |  |  |
| Letter of Intent                                                                                                    |                                                            | 1             | To be provided by the<br>Supplier |  |  |  |
| Results of Eligibility Check/ Scr                                                                                                    | eening                                                     | 1             | Supply Section                    |  |  |  |
| Bidding Documents                                                                                                    |                                                            | 1             | Supply Section                    |  |  |  |
| Minutes of Pre-bid Conference (Approved Budget forContract (ABC)<br>Php1 million and above)                                                                 |                                                            | 1             | Supply Section                    |  |  |  |
| Bidders Technical and Financial Proposals                                                                                                    |                                                            |               | Supply Section                    |  |  |  |
| Proof of posting of invitation or<br>quotation and Notice of Award                                                                                          | request for submission of price<br>in the PhilGEPS website | 1             | Supply Section                    |  |  |  |
| Minutes of Bid Opening                                                                                                    |                                                            | 1             | Supply Section                    |  |  |  |
| Abstract of Bids                                                                                                    |                                                            | 1             | Supply Section                    |  |  |  |
| Post-Qualification Report of Te                                                                                                    | chnical Working Group                                      | 1             | Supply Section                    |  |  |  |
| BAC Resolution declaring winn                                                                                                    | ing bidder                                                 | 1             | Supply Section                    |  |  |  |
| Notice of Post-Qualification                                                                                                    |                                                            | 1             | Supply Section                    |  |  |  |
| BAC Resolution recommending approval and approval by the Head<br>of the Procuring Entity of the Resolution of<br>the BAC recommending award of the contract |                                                            | 1             | Supply Section                    |  |  |  |
| Notice of Award                                                                                                    |                                                            | 1             | Supply Section                    |  |  |  |
| Performance Security                                                                                                    |                                                            | 1             | Supply Section                    |  |  |  |
| Program of Work and Detailed                                                                                                    | Estimates                                                  | 1             | Supply Section                    |  |  |  |
| Notice to Proceed                                                                                                    |                                                            | 1             | Supply Section                    |  |  |  |
| Bid Evaluation Report                                                                                                    |                                                            | 1             | Supply Section                    |  |  |  |
| Ranking of Short-listed bidders                                                                                                    |                                                            | 1             | Supply Section                    |  |  |  |

| Post Qualifica                                                                                                    | ation Evaluation Report                                                                                                    |               | 1                     | S                  | upply Section                                                       |
|----------------------------------------------------------------------------------------------------|----------------------------------------------------------------------------------------------------|---------------|-----------------------|--------------------|---------------------------------------------------------------------|
| Print out copy                                                                                                    | of posting of award in the PhilGEPS;                                                                                                    |               |                       |                    |                                                                     |
| •                                                                                                    | Notice of Award                                                                                                    |               | 1                     | S                  | upply Section                                                       |
| •                                                                                                    | Notice to Proceed Contract                                                                                                    |               |                       |                    |                                                                     |
| Approved Pu                                                                                                    | rchase Request                                                                                                    |               | 1                     | S                  | upply Section                                                       |
| Original copy of articles, un                                                                                                    | of Supplier's Invoices showing the quantity, des<br>it and total value duly signed by the supplier                                                                                                    | scription     | 1                     | To be              | e provided by the<br>Supplier                                       |
| Delivery Rec                                                                                                    | eipt                                                                                                    |               | 1                     | To be              | e provided by the<br>Supplier                                       |
| Inspection an                                                                                                    | d Acceptance Report                                                                                                    |               | 1                     | S                  | upply Section                                                       |
| Property Ack                                                                                                    | nowledgement Receipt (equipment only)                                                                                                    |               | 1                     | S                  | upply Section                                                       |
| Approved Pu                                                                                                    | rchase Request                                                                                                    |               | 1                     | S                  | upply Section                                                       |
| Authority to F                                                                                                    | Purchase (motor vehicle only)                                                                                                    |               | 1                     | S                  | upply Section                                                       |
| CLIENT                                                                                                    | AGENCY ACTIONS                                                                                                    | FEES          | PROCE                 | SSING              | PERSON                                                              |
| STEPS                                                                                                    |                                                                                                    | TO BE<br>PAID | TI                    | ME                 | RESPONSIBLE                                                         |
| Submit duly<br>accomplished<br>required<br>documents.<br>(*Wait for the<br>receiving<br>person to log<br>the receipt<br>and/or sign<br>the receiving<br>copy of the<br>employee) | <ol> <li>Check and Review by the receiving person</li> <li>1.1 Checking as to the completeness of the documents needed.</li> <li>1.2 Review the document as to its validity for claiming.</li> <li>If the documents are not found to be incompliance and/or complete, the claim shall be denied and such will not be received.</li> <li>If the documents are found to be in compliance and/or complete, the receiving person willhave to log the receipt and/or sign the receiving copy of the employee.</li> </ol>       | None          | 1 worki               | ing day            | Administrative<br>Assistant II                                      |
| Secure a copy<br>of the receipt<br>of documents<br>submitted for<br>proper<br>monitoring.                                                                                        | <ol> <li>Prepare the Obligation Request and Status<br/>(ORS) and assign number to obligate the<br/>amount claimed. (*Includes checking of<br/>authority to incur expense and working out of<br/>fundsfor fund/ allotment availability)</li> <li>Review the completeness of documents and<br/>certify the ORS as to availability of allotment.<br/>Includes coordination with the requesting/<br/>concerned unit as tothe technicalities of the<br/>transaction.</li> <li>Prepare the Disbursement Voucher (DV)</li> </ol> | None          | 3 workii<br>10 workii | ng days<br>ng days | Budget Officer/<br>Administrative<br>Assistant II<br>Budget Officer |

| <ul> <li>amounts based on the approved DTR and<br/>as computed by the payroll officer/<br/>accountant.</li> </ul>                                                                                                    | 2 working days                             |                                                            |
|----------------------------------------------------------------------------------------------------|--------------------------------------------|------------------------------------------------------------|
| <ul> <li>4. Forward the DV and its supporting attachments to the accounting division.</li> <li>5. Receive, review the accuracy of computation and certify the DV and its supporting documents.</li> <li>6. Assign DV Number and DV release</li> </ul> | 20 Minutes<br>3 working days<br>20 Minutes | Administrative<br>Assistant II                             |
|                                                                                                    |                                            | Administrative<br>Assistant II<br>Accountant<br>Accountant |
| Total of 10 working days, 2 Hour                                                                                                    | s and 40 Minutos                           |                                                            |
| Please proceed to the next step (Gen                                                                                                    | eral Service Section)                      |                                                            |

# • Emergency Cases

| Office or Division:                                                                                                    | Finance                             |   |                       |  |  |
|----------------------------------------------------------------------------------------------------|-------------------------------------|---|-----------------------|--|--|
| Classification:                                                                                                    | Highly Technical                    |   |                       |  |  |
| Type of Transaction:                                                                                                   | G2C – Government to Client          |   |                       |  |  |
| Who may avail:                                                                                                    | Creditors/ Suppliers                |   |                       |  |  |
| CHECKLI                                                                                                    | ST OF REQUIREMENTS                  | V | VHERE TO SECURE       |  |  |
| Item                                                                                                    |                                     |   | PERSON<br>RESPONSIBLE |  |  |
| Purchase Order/ Contract                                                                                               |                                     | 1 | Supply Section        |  |  |
| Proof of posting of invitation or request for submission of price guotation and Notice of Award in the PhilGEPSwebsite |                                     |   | Supply Section        |  |  |
| Performance and warranty securities                                                                                    |                                     |   | Supply Section        |  |  |
| BAC Resolution recommending the alternative mode of procuremen with approval by the HOPE                               |                                     |   | Supply Section        |  |  |
| Authenticated photocopy c                                                                                              | f the approved APP and anyamendment | 1 | Supply Section        |  |  |

| thereto                                                                                                    |                                                                                                    |                       |                              |                             |                                                                     |  |
|----------------------------------------------------------------------------------------------------|----------------------------------------------------------------------------------------------------|-----------------------|------------------------------|-----------------------------|---------------------------------------------------------------------|--|
| Approved Pu                                                                                                    | rchase Request                                                                                                    |                       | 1                            |                             | Supply Section                                                      |  |
| Original copy of Supplier's Invoices showing the quantity, description of articles, unit and total value duly signed by the supplier                                             |                                                                                                    | 1                     | To k                         | be provided by the Supplier |                                                                     |  |
| Delivery Rec                                                                                                    | eipt                                                                                                    |                       | 1                            | To t                        | To be provided by the<br>Supplier                                   |  |
| Property Ack                                                                                                    | nowledgement Receipt (equipment only)                                                                                                    |                       | 1                            |                             | Supply Section                                                      |  |
| Authority to F                                                                                                    | Purchase (motor vehicle only)                                                                                                    |                       | 1                            |                             | Supply Section                                                      |  |
| Inspection ar                                                                                                    | d Acceptance Report                                                                                                    |                       | 1                            |                             | Supply Section                                                      |  |
| Price quotation                                                                                                    | on from at least three invited suppliers                                                                                                    |                       | 1                            | :                           | Supply Section                                                      |  |
| Abstract of su                                                                                                    | ubmitted Price Quotation                                                                                                    |                       | 1                            | :                           | Supply Section                                                      |  |
| BAC Resolut<br>Calculated R                                                                                                    | ion recommending award of contract toLowest esponsive Bid (LCRB)                                                                                                    |                       | 1                            | ;                           | Supply Section                                                      |  |
| Justification a                                                                                                    | as to the necessity of purchase                                                                                                    |                       | 1                            |                             | Supply Section                                                      |  |
| CLIENT<br>STEPS                                                                                                    | AGENCY ACTIONS                                                                                                    | FEES<br>TO BE<br>PAID | PROCE<br>TIN                 | ssing<br>1e                 | PERSON<br>RESPONSIBLE                                               |  |
| Submit duly<br>accomplished<br>required<br>documents.<br>(*Wait for the<br>receiving<br>person to log<br>the receipt<br>and/or sign<br>the receiving<br>copy of the<br>employee) | <ol> <li>Check and Review by the receiving<br/>person</li> <li>Checking as to the completeness of the<br/>documents needed.</li> <li>Review the document as to its validity for<br/>claiming.</li> <li>If the documents are not found to be<br/>incompliance and/or complete, the claim<br/>shall be denied and such will not be<br/>received.</li> <li>If the documents are found to be in<br/>compliance and/or complete, the receiving<br/>person willhave to log the receipt and/or sign<br/>the receiving copy<br/>of the employee.</li> <li>Prepare the Obligation Request and Status</li> </ol> | None                  | 1 workin                     | ng day                      | Administrative<br>Assistant II                                      |  |
| Secure a copy<br>of the receipt<br>of documents<br>submitted for<br>proper<br>monitoring.                                                                                        | <ul> <li>(ORS) and assign number to obligate the amount claimed. (*Includes checking of authority to incur expense and working out of fundsfor fund/ allotment availability)</li> <li>2. Review the completeness of documents and certify the ORS as to availability of allotment. Includes coordination with the requesting/ concerned unit as to the</li> </ul>                                                                                                    | None                  | 3 workin<br>10 worki<br>days | ng days                     | Budget Officer/<br>Administrative<br>Assistant II<br>Budget Officer |  |

| technicalities of the transaction.<br>3. Prepare the Disbursement Voucher (DV)<br>– amounts based on the approved DTR and<br>as computed by the payroll officer/<br>accountant.<br>4. Forward the DV and its supporting<br>attachments to the accounting division.<br>5. Receive, review the accuracy of<br>computation and certify the DV and its<br>supporting documents.<br>6. Assign DV Number and DV release | 2 working days<br>20 Minutes<br>3 working days<br>20 Minutes | Administrative<br>Assistant II<br>Administrative<br>Assistant II<br>Accountant<br>Accountant |
|----------------------------------------------------------------------------------------------------|--------------------------------------------------------------|----------------------------------------------------------------------------------------------|
| <b>Total of 19 working days, 2 Hours</b><br>Please proceed to the next step (Gene                                                                                                    | s and 40 Minutes<br>eral Service Section)                    |                                                                                              |

## • Small Value Procurement

| Office or Division:                                                                                                    | Fina          | nce                    |  |  |
|----------------------------------------------------------------------------------------------------|---------------|------------------------|--|--|
| Classification:                                                                                                    | High          | Highly Technical       |  |  |
| Type of Transaction:                                                                                                    | G2C           | - Government to Client |  |  |
| Who may avail:                                                                                                    | Crea          | litors/ Suppliers      |  |  |
| CHECKLIST OF REQUIREMENTS                                                                                                 | V             | WHERE TO SECURE        |  |  |
| Item                                                                                                    | No. of copies | PERSON RESPONSIBLE     |  |  |
| Purchase Order/ Contract                                                                                                  | 1             | Supply Section         |  |  |
| Proof of posting of invitation or request for submission ofprice<br>quotation and Notice of Award in the PhilGEPS website | 1             | Supply Section         |  |  |
| Performance and warranty securities                                                                                       | 1             | Supply Section         |  |  |
| BAC Resolution recommending the alternative mode of procurement with approval by the HOPE                                 | 1             | Supply Section         |  |  |
| Authenticated photocopy of the approved APP and any amendment thereto                                                     | 1             | Supply Section         |  |  |
| Approved Purchase Request                                                                                                 | 1             | Supply Section         |  |  |
| Original copy of Supplier's Invoices showing the quantity, description                                                    | 1             | To be provided by the  |  |  |

| of articles, unit and                                                                                                    | total value duly signed bythe supplier                                                                                                    |                       |                           |                  | Supplier                                                            |
|----------------------------------------------------------------------------------------------------|----------------------------------------------------------------------------------------------------|-----------------------|---------------------------|------------------|---------------------------------------------------------------------|
| Delivery Receipt                                                                                                    |                                                                                                    |                       |                           | To be            | e provided by the<br>Supplier                                       |
| Property Acknowle                                                                                                    | dgement Receipt (equipment only)                                                                                                    |                       | 1                         | S                | upply Section                                                       |
| Authority to Purcha                                                                                                    | se (motor vehicle only)                                                                                                    |                       | 1                         | S                | upply Section                                                       |
| Inspection and Acc                                                                                                    | eptance Report                                                                                                    |                       | 1                         | S                | upply Section                                                       |
| Price quotation from                                                                                                    | n at least three invited suppliers                                                                                                    |                       | 1                         | S                | upply Section                                                       |
| Abstract of submitte                                                                                                    | ed Price Quotation                                                                                                    |                       | 1                         | S                | upply Section                                                       |
| BAC Resolution rec<br>Calculated Respon                                                                                                    | commending award of contract toLowest sive Bid (LCRB)                                                                                                    |                       | 1                         | S                | upply Section                                                       |
| Letter/ invitation to                                                                                                    | submit proposals                                                                                                    |                       | 1                         | S                | upply Section                                                       |
| CLIENT STEPS                                                                                                    | AGENCY ACTIONS                                                                                                    | FEES<br>TO BE<br>PAID | PROC                      | ESSING<br>ME     | PERSON<br>RESPONSIBLE                                               |
| Submit duly<br>accomplished<br>required<br>documents.<br>(*Wait for the<br>receiving person to<br>log the receipt<br>and/or sign the<br>receiving copy of<br>the employee) | <ol> <li>Check and Review by the receiving person</li> <li>1.1 Checking as to the completeness of the documents needed.</li> <li>1.2 Review the document as to its validity for claiming.</li> <li>If the documents are not found to be incompliance and/or complete, the claim shall be denied and such will not be received.</li> <li>If the documents are found to be in compliance and/or complete, the receiving person willhave to log the receipt and/or sign the receiving copy of the employee.</li> </ol> | None                  | ₽ 1 work                  | king day         | Administrative<br>Assistant II                                      |
| Secure a copy of<br>the receipt of<br>documents<br>submitted for proper<br>monitoring.                                                                                     | <ol> <li>Prepare the Obligation Request and<br/>Status (ORS) and assign number to<br/>obligate the amount claimed. (*Includes<br/>checking of authority to incur expense and<br/>working out of funds for fund/ allotment<br/>availability)</li> <li>Review the completeness of documents<br/>and certify the ORS as to availability of<br/>allotment. Includes coordination with the<br/>requesting/ concerned unit as to the<br/>technicalities of the transaction.</li> </ol>                                    | None                  | 3 work<br>10 worl<br>days | ing days<br>king | Budget Officer/<br>Administrative<br>Assistant II<br>Budget Officer |

| <ul> <li>3. Prepare the Disbursement Voucher (DV) – amounts based on the approved DTR and as computed by the payroll officer/ accountant.</li> <li>4. Forward the DV and its supporting attachments to the accounting division.</li> <li>5. Receive, review the accuracy of computation and certify the DV and its supporting documents.</li> <li>6. Assign DV Number and DV release</li> </ul> | 2 working days<br>20 Minutes<br>3 working days<br>20 Minutes | Administrative<br>Assistant II |  |  |  |
|----------------------------------------------------------------------------------------------------|--------------------------------------------------------------|--------------------------------|--|--|--|
|                                                                                                    |                                                              | Administrative<br>Assistant II |  |  |  |
|                                                                                                    |                                                              | Accountant                     |  |  |  |
|                                                                                                    |                                                              | Accountant                     |  |  |  |
| Total of 19 working days, 2 Hours and 40 Minutes<br>Please proceed to the next step (General Service Section)                                                                                                    |                                                              |                                |  |  |  |

# • Direct Contracting

| Office or Division:                                                    | Finance                                                       |               |                       |
|------------------------------------------------------------------------|---------------------------------------------------------------|---------------|-----------------------|
| Classification:                                                        | Highly Technical                                              |               |                       |
| Type of Transaction:                                                   | G2C – Government to Client                                    |               |                       |
| Who may avail:                                                         | Creditors/ Suppliers                                          |               |                       |
| CHECKLIST                                                              | OF REQUIREMENTS                                               | WHERE TO      | D SECURE              |
| Item                                                                   |                                                               | No. of copies | PERSON<br>RESPONSIBLE |
| Purchase Order/ Contract                                               |                                                               | 1             | Supply Section        |
| Proof of posting of invitation<br>price quotation and Notic<br>website | on or request for submission of<br>e of Award in the PhilGEPS | 1             | Supply Section        |
| Performance and warranty                                               | v securities                                                  | 1             | Supply Section        |
| BAC Resolution recommer<br>procurement with approva                    | nding the alternativemode of<br>I by the HOPE                 | 1             | Supply Section        |

| Authenticated<br>amendment t                                                                                                    | d photocopy of the approved APPand any hereto                                                                                                    |                       | 1                     | Supply Section                                |
|----------------------------------------------------------------------------------------------------|----------------------------------------------------------------------------------------------------|-----------------------|-----------------------|-----------------------------------------------|
| Approved Purchase Request                                                                                                    |                                                                                                    |                       | 1                     | Supply Section                                |
| Original copy of Supplier's Invoices showing the quantity,<br>description of articles, unit and total value duly signed by<br>the supplier                                                     |                                                                                                    |                       | 1                     | To be provided by the Supplier                |
| Delivery Receipt                                                                                                    |                                                                                                    |                       | 1                     | To be provided by the Supplier                |
| Property Ack                                                                                                    | nowledgement Receipt (equipment only)                                                                                                    |                       | 1                     | Supply Section                                |
| Authority to F                                                                                                    | Purchase (motor vehicle only)                                                                                                    |                       | 1                     | Supply Section                                |
| Inspection an                                                                                                    | d Acceptance Report                                                                                                    |                       | 1                     | Supply Section                                |
| Certified True<br>manufacturer<br>conditions of                                                                                                    | e copy of letter to selected<br>/ supplier to submit the price quotation and<br>sale                                                                                                    |                       | 1                     | Supply Section                                |
| Certificate of                                                                                                    | Exclusive Distributorship                                                                                                    |                       | 1                     | To be provided by<br>the Supplier             |
| Certification from the agency that there are no sub-dealers<br>selling at lower prices and for which no suitable substitute<br>can be obtained at more advantageous terms to the<br>government |                                                                                                    |                       | 1                     | Supply Section                                |
| CLIENT                                                                                                    | AGENCY ACTIONS                                                                                                    | FEES                  | PROCESSING            | PERSON                                        |
| STEPS                                                                                                    |                                                                                                    |                       | TIME                  | RESPONSIBLE                                   |
| STEPS<br>Submit duly<br>accomplished<br>required<br>documents.<br>(*Wait for the<br>receiving<br>person to log<br>the receipt<br>and/or sign<br>the receiving<br>copy of the<br>employee)      | <ol> <li>Check and Review by the receiving<br/>person</li> <li>Checking as to the completeness of the<br/>documents needed.</li> <li>Review the document as to its validity<br/>for claiming.</li> <li>If the documents are not found to be<br/>incompliance and/or complete, the claim<br/>shall be denied and such will not be<br/>received.</li> <li>If the documents are found to be in<br/>compliance and/or complete, the receiving<br/>person willhave to log the receipt and/or sign<br/>the receiving copy<br/>of the employee.</li> </ol> | TO BE<br>PAID<br>None | TIME<br>1 working day | RESPONSIBLE<br>Administrative<br>Assistant II |

| proper<br>monitoring. | working out of funds for fund/ allotment<br>availability)                                                                                                    |                      |                              |                                |
|-----------------------|----------------------------------------------------------------------------------------------------|----------------------|------------------------------|--------------------------------|
|                       | 2. Review the completeness of documents<br>and certify the ORS as to availability of<br>allotment. Includes coordination with the<br>requesting/ concerned unit as to the<br>technicalities of the transaction. |                      | 10 working<br>days           | Budget Officer                 |
|                       | 3. Prepare the Disbursement Voucher (DV) — amounts based on the approved DTR and as computed by the payroll officer/ accountant.                                                                                |                      | 2 working days               | Administrative<br>Assistant II |
|                       | <ol> <li>Forward the DV and its supporting<br/>attachments to the accounting division.</li> <li>Receive, review the accuracy of<br/>accuracy and continuity the DV and its</li> </ol>                           |                      | 20 Minutes                   | Administrative<br>Assistant II |
|                       | supporting documents.                                                                                                    |                      | 3 working days               | Accountant                     |
|                       | 6. Assign DV Number and DV release                                                                                                    |                      | 20 Minutes                   | Accountant                     |
|                       | <i>Total of 19 working days, 2 Hou</i><br>Please proceed to the next step (Ge                                                                                                    | rs and 4<br>neral Se | 0 Minutes<br>ervice Section) |                                |

## • Limited Source Bidding

| Office or Division:                                                                                                    | Finance                    |   |                    |  |  |
|----------------------------------------------------------------------------------------------------|----------------------------|---|--------------------|--|--|
| Classification:                                                                                                    | Highly Technical           |   |                    |  |  |
| Type of Transaction:                                                                                                    | G2C – Government to Client |   |                    |  |  |
| Who may avail:                                                                                                    | Creditors/ Suppliers       |   |                    |  |  |
| CHECKLIST                                                                                                    | OF REQUIREMENTS            |   | WHERE TO SECURE    |  |  |
| Item                                                                                                    |                            |   | PERSON RESPONSIBLE |  |  |
| Purchase Order/ Contract                                                                                                  |                            |   | Supply Section     |  |  |
| Proof of posting of invitation or request for submission of price<br>quotation and Notice of Award in the PhilGEPSwebsite |                            |   | Supply Section     |  |  |
| Performance and warranty s                                                                                                | securities                 | 1 | Supply Section     |  |  |
| BAC Resolution recommending the alternative mode of<br>procurement with approval by the HOPE                              |                            |   | Supply Section     |  |  |
| Authenticated photocopy of the approved APP and any amendment thereto                                                     |                            |   | Supply Section     |  |  |
| Approved Purchase Reques                                                                                                  | t                          | 1 | Supply Section     |  |  |

| Original copy of Supplier's Invoices showing the quantity,<br>description of articles, unit and total value duly signed bythe<br>supplier | 1 | To be provided by the<br>Supplier |
|----------------------------------------------------------------------------------------------------|---|-----------------------------------|
| Delivery Receipt                                                                                                    | 1 | To be provided by the<br>Supplier |
| Property Acknowledgement Receipt (equipment only)                                                                                         | 1 | Supply Section                    |
| Authority to Purchase (motor vehicle only)                                                                                                | 1 | Supply Section                    |
| Inspection and Acceptance Report                                                                                                    | 1 | Supply Section                    |
| Winning Bidder's offer or proposal                                                                                                    | 1 | Supply Section                    |
| Abstract of Bids                                                                                                    | 1 | To be provided by the<br>Supplier |

| CLIENT<br>STEPS                                                                                                    | AGENCY ACTIONS                                                                                                    | FEES TO<br>BE PAID | PROCESSING<br>TIME                | PERSON RESPONSIBLE                             |
|----------------------------------------------------------------------------------------------------|----------------------------------------------------------------------------------------------------|--------------------|-----------------------------------|------------------------------------------------|
| Submit duly<br>accomplished<br>required<br>documents.<br>(*Wait for the<br>receiving<br>person to log<br>the receipt<br>and/or sign<br>the receiving<br>copy of the<br>employee) | <ol> <li>Check and Review by the receiving person</li> <li>Checking as to the completeness of the documents needed.</li> <li>Review the document as to its validity for claiming.</li> <li>If the documents are not found to be incompliance and/or complete, the claim shall be denied and such will not be received.</li> <li>If the documents are found to be in compliance and/or complete, the received.</li> <li>If the documents are found to be in compliance and/or complete, the received.</li> </ol> | None               | 1 working day                     | Administrative Assistant II                    |
| Secure a copy<br>of the receipt<br>of documents<br>submitted for<br>proper<br>monitoring.                                                                                        | 1. Prepare the Obligation<br>Request and Status (ORS)<br>and assign number to<br>obligate the amount<br>claimed. (*Includes<br>checking of authority to<br>incur expense and working<br>out of funds for fund,<br>allotment availability)                                                                                                    | None               | 3 working days<br>10 working days | Budget Officer/ Administrative<br>Assistant II |
|                                                                                                    | 2. Review the                                                                                                    |                    |                                   | Budget Officer                                 |

| completeness of<br>documents and certify the<br>ORS as to availability of<br>allotment. Includes<br>coordination with the<br>requesting/ concerned unit<br>as tothe technicalities of the | 2 working days |                             |  |  |  |  |  |
|----------------------------------------------------------------------------------------------------|----------------|-----------------------------|--|--|--|--|--|
| transaction.                                                                                                    | 20 Minutes     |                             |  |  |  |  |  |
| 3. Prepare the<br>Disbursement Voucher<br>(DV) – amounts based on                                                                                                    | 3 working days | Administrative Assistant II |  |  |  |  |  |
| the approved DTR and as<br>computed by the payroll<br>officer/ accountant.<br>4 Forward the DV and its                                                                                    | 20 Minutes     | Administrative Assistant II |  |  |  |  |  |
| supporting attachments to<br>the accounting division.<br>5. Receive, review the                                                                                                    |                | Accountant                  |  |  |  |  |  |
| accuracy of computation<br>and certify the DV and its<br>supporting documents.                                                                                                    |                | Accountant                  |  |  |  |  |  |
| 6. Assign DV Number and DV release                                                                                                    |                |                             |  |  |  |  |  |
| Total of 19 working days, 2 Hours and 40 Minutes                                                                                                    |                |                             |  |  |  |  |  |
| Please proceed to the next step (General Service Section)                                                                                                    |                |                             |  |  |  |  |  |

## 2. Dispatch of Service Vehicles

This Procedure applies to requests for service vehicles for all implementing agencies. This procedure covers activities from the receipt of request up to the return of service vehicle to the motor pool.

| Office or Division:  | AFMD                                                  |            |  |  |
|----------------------|-------------------------------------------------------|------------|--|--|
| Classification:      | Simple                                                |            |  |  |
| Type of Transaction: | Internal/Within the Agency-(Government to Government) |            |  |  |
| Who may avail:       | CIAP concerned employees                              |            |  |  |
| CHECKLIST OF RE      | KLIST OF REQUIREMENTS WHERE TO SECURE                 |            |  |  |
| 1. Duly accomplished | Vehicle Trip Ticket                                   | Dispatcher |  |  |
| Request              | Form.                                                 |            |  |  |

| CLIENT STEPS                                                        | AGENCY ACTIONS                                                                                                   | FEES<br>TO<br>BE<br>PAID | PROCESSING<br>TIME | PERSON<br>RESPONSIBLE   |
|---------------------------------------------------------------------|----------------------------------------------------------------------------------------------------|--------------------------|--------------------|-------------------------|
| Submit the duly<br>accomplished<br>Request Form to<br>dispatcher at | Receive the Request Form<br>and indicate the<br>availability/non-availability of<br>vehicle                      | None                     | 5 minutes          | Dispatcher              |
|                                                                     | Send the Request Form tothe<br>Records Section for assigning<br>of reference number (if<br>vehicle is available) | None                     | 5 minutes          | Dispatcher              |
| least one day                                                       | Assign reference number                                                                                          | None                     | 5 minutes          | Records Clerk           |
| Derore the                                                          | Approval/Denial of Request                                                                                       | None                     | 2 minutes          | AdministrativeOfficer V |
| /Except in cases                                                    | Release of theTrip Ticket                                                                                        | None                     | 5 Minutes          | Records Clerk           |
| (Except in cases                                                    | Prepare Service Vehicle                                                                                          | None                     | 10 Minutes         | Driver                  |
| olemergency).                                                       | Dispatch Service Vehicle                                                                                         | None                     | 2 Minutes          | Driver                  |
|                                                                     | Update Records                                                                                                   | None                     | 2 Minutes          | Driver                  |
|                                                                     | Monitor dispatched Service Vehicle                                                                               | None                     | 5 Minutes          | Driver                  |
|                                                                     | Total of                                                                                                    | 41 Minut                 | tes                |                         |

# 3. Issuance of Requested Supplies and Equipment available in stock

| Office or Divis                                       | ion:                   | AFMD- Prop                                              | AFMD- Property and Supply Section                                                                                    |            |                    |                                       |  |
|-------------------------------------------------------|------------------------|---------------------------------------------------------|----------------------------------------------------------------------------------------------------|------------|--------------------|---------------------------------------|--|
| Classification:                                       | 1                      | Simple                                                  |                                                                                                    |            |                    |                                       |  |
| Type of Transa                                        | action:                | G2G - Gove                                              | rnment to G                                                                                                    | overnme    | ent                |                                       |  |
| Who may avai                                          | l:                     | Employees of                                            | of the CIAP                                                                                                    | Impleme    | nting Boards       |                                       |  |
| CHECKLIST                                             | OF REQU                | IREMENTS                                                |                                                                                                    |            | WHERE TO SE        | CURE                                  |  |
| 1. Requisition                                        | and Issue              | e Slip                                                  | Each office                                                                                                    | e is provi | ded with Requisiti | on and Issue Slip                     |  |
| CLIENT<br>STEPS                                       | A                      |                                                         | Y ACTIONS FEES<br>TO PROCESSING PERSON<br>BE TIME RESPONSIBLE<br>PAID                                                |            |                    |                                       |  |
| 1. Accomplish<br>the<br>Requisition<br>and Issue Slip | 1.1 Red<br>Red<br>Sub  | ceive the signed<br>quisition and Issue Slip<br>omitted |                                                                                                    | None       | 2 minutes          | Supply Officer/<br>Property Custodian |  |
|                                                       | 1.2 Acc<br>rec         | omplished the RIS form<br>ived.                         |                                                                                                    |            | 20 minutes         | Supply Officer/<br>Property Custodian |  |
|                                                       | 1.3 Rel<br>and<br>Offi | ease the Requ<br>I Issue Slip to<br>ce                  | quisition       1 working day         o requesting       upon receipt of         Signed RIS       Property Custodian |            |                    |                                       |  |
| Total of 1 working day and 22 minutes                 |                        |                                                         |                                                                                                    |            |                    |                                       |  |

## 4. Issuance of Requested Employees' Documents

| Office or Division                                                               | า:     | AFMD- Personnel Se               | ction                                |                    |                            |                                              |
|----------------------------------------------------------------------------------|--------|----------------------------------|--------------------------------------|--------------------|----------------------------|----------------------------------------------|
| Classification:                                                                  |        | Simple                           |                                      |                    |                            |                                              |
| Type of Transact                                                                 | ion:   | G2G - Government to              | Governme                             | ent                |                            |                                              |
| Who may avail:                                                                   |        | Employees of the CIA             | yees of the CIAP Implementing Boards |                    |                            |                                              |
| CHECKLIST                                                                        | OF R   | EQUIREMENTS                      |                                      | WI                 | HERE TO SECUR              | RE                                           |
| 1. Request Form                                                                  |        |                                  | Personnel                            | Section            |                            |                                              |
| CLIENT STEPS                                                                     |        | AGENCY ACTIONS                   | FEES<br>TO<br>BE<br>PAID             | PROCESSING<br>TIME | PERSON<br>RESPONSIBLE      |                                              |
| 1. Fill out the<br>request form<br>indicating the<br>purpose/s of the<br>request | 1.1 Re | eceive the request form          |                                      | None               | 5 minutes<br>1 working day | Personnel<br>Section<br>Personnel<br>Section |
|                                                                                  | 1.3 Ap | proval of the document           | t                                    |                    | 1 working day              | Chief/Director                               |
|                                                                                  | 1.4 Re | elease of the requested document |                                      |                    | 5 minutes                  | Personnel<br>Section                         |
| 2. Receive and acknowledge receipt                                               |        |                                  | receipt                              |                    | 5 minutes                  |                                              |
|                                                                                  |        | Total of 2 work                  | ing days,                            | 15 minu            | tes                        |                                              |

### 5. Certifying of CIAP Documents

The Records Officer receives the original signed document and assigns a number based on the last entry in the monitoring sheet. The Records Officer also creates a digital copy of the document and immediately stores the same to the designated records management hard drive and uploads it to the OneDrive system for secure, cloud-based storage. The original copy if filed at Records Unit, while the certified true copy is provided to the internal client.

| Office or Division:                  | AFMD- Records Sect                        | tion            |  |  |
|--------------------------------------|-------------------------------------------|-----------------|--|--|
| Classification:                      | Simple                                    |                 |  |  |
| Type of Transaction:                 | G2G - Government to Government            |                 |  |  |
| Who may avail:                       | Employees of the CIAP Implementing Boards |                 |  |  |
| CHECKLIST OF R                       | CHECKLIST OF REQUIREMENTS WHERE TO SECURE |                 |  |  |
| 1. Filled up records request / email |                                           | Records Section |  |  |
| communication                        | nication                                  |                 |  |  |

| CLIENT STEPS                   | AGENCY ACTIONS                                                                                                    | FEES<br>TO<br>BE<br>PAID | PROCESSING<br>TIME      | PERSON<br>RESPONSIBLE               |
|--------------------------------|----------------------------------------------------------------------------------------------------|--------------------------|-------------------------|-------------------------------------|
| 1. Submit the signed document. | <ol> <li>The records officer/staff<br/>receives a request and logs it in their<br/>inventory, recording details such as<br/>date of request, the requesting<br/>officer/staff's, the number of copies<br/>required, and the purpose of the<br/>request.</li> <li>Reproduces/photocopies the<br/>record(s) requested</li> <li>Original copies are retained</li> <li>Upon completion of the</li> </ol> | None                     | 5 minutes<br>20 minutes | Requesting<br>official/<br>employee |
|                                | client signs/initials in the logbook to                                                                                                    |                          | E minutos               | Requesting                          |
|                                | record/document.                                                                                                    |                          | 5 minutes               | employee                            |
|                                | Total of 30 minut                                                                                                    | es                       |                         |                                     |

### 6. Request for IT Repair and/or Rehabilitation

Technical support services provided by the ICT Section for CIAP personnel include assistance with:

- ICT Hardware and Software
- Office365 Account
- Website Posting

| Office or Division                  | า:       | Policy and Program C      | and Program Coordination and Monitoring Division – Information and |                  |             |  |  |
|-------------------------------------|----------|---------------------------|--------------------------------------------------------------------|------------------|-------------|--|--|
|                                     |          | Communications Tech       | nology Section                                                     | (ICT)            |             |  |  |
| Classification:                     | -        | Simple                    |                                                                    |                  |             |  |  |
| Type of Transact                    | ion:     | G2G - Government to       | Government                                                         |                  |             |  |  |
| Who may avail: Employees of the CIA |          |                           | P Implementing                                                     | Boards           |             |  |  |
| CHECKLIST                           | f of re  | EQUIREMENTS               | WHERE TO SECURE                                                    |                  |             |  |  |
| 2. Online ICT Su                    | pport/R  | equest Form               | ICT Section (av                                                    | /ailable online) |             |  |  |
| CLIENT                              | Δ        | GENCY ACTIONS             | FEES TO                                                            | PROCESSING       | PERSON      |  |  |
| STEPS                               |          |                           | BE PAID                                                            | TIME             | RESPONSIBLE |  |  |
| 1. Accomplish                       | 1.1 ICT  | Section receives and      | None                                                               | 20 minutes to    | ICT Staff   |  |  |
| the online ICT                      | que      | ues the request.          |                                                                    | 1 hour           |             |  |  |
| Support/Reque                       | 1.2 Tec  | hnical Support Staff wil  |                                                                    |                  |             |  |  |
| st Form                             | asse     | ess the issue based on    |                                                                    |                  |             |  |  |
| detailing the                       | the      | provided details.         |                                                                    |                  |             |  |  |
| issue or                            | 1.3 Ass  | ign technical staff       |                                                                    |                  |             |  |  |
| problem                             | mer      | nber to attend to the     |                                                                    |                  |             |  |  |
| encountered.                        | requ     | uest.                     |                                                                    |                  |             |  |  |
|                                     | 1.4 Dete | ermine a possible         |                                                                    |                  |             |  |  |
|                                     | solu     | ition and communicate     |                                                                    |                  |             |  |  |
|                                     | next     | t steps to the client.    |                                                                    |                  |             |  |  |
| 2. For site visit,                  | 2.1 Dep  | pending on the            | None                                                               | 2 to 3 working   | ICT Staff   |  |  |
| demonstrate                         | comple   | xity of the issue, a      |                                                                    | days             |             |  |  |
| the ICT system                      | remote   | access or site visit may  | /                                                                  |                  |             |  |  |
| with the                            | be requ  | ired to diagnose and      |                                                                    |                  |             |  |  |
| problem to the                      | resolve  | the problem.              |                                                                    |                  |             |  |  |
| assigned IT                         |          |                           |                                                                    |                  |             |  |  |
| staff.                              | 2.2 In c | ase the problem is        |                                                                    |                  |             |  |  |
|                                     | resolve  | d, inform client to carry |                                                                    |                  |             |  |  |
|                                     | out test | ing.                      |                                                                    |                  |             |  |  |
|                                     | 3.3 2.3  | If the issue persists,    |                                                                    |                  |             |  |  |
|                                     | inform t | he client of further      |                                                                    |                  |             |  |  |
|                                     | actions  | needed to resolve the     |                                                                    |                  |             |  |  |
|                                     | ISSUE, 8 | ing document the          |                                                                    |                  |             |  |  |
| 2 Complete                          |          | UII.                      |                                                                    | -                | ICT Stoff   |  |  |
| 5. Complete                         |          | no form whether the       |                                                                    |                  | ICT Stall   |  |  |
|                                     |          |                           |                                                                    |                  |             |  |  |
| теефраск                            | foodbar  | as completed the          |                                                                    |                  |             |  |  |
| survey and                          | the stat | us of the request as      |                                                                    |                  |             |  |  |

| CLIENT<br>STEPS                                                                     | AGENCY ACTIONS                         | FEES TO<br>BE PAID | PROCESSING<br>TIME | PERSON<br>RESPONSIBLE |
|-------------------------------------------------------------------------------------|----------------------------------------|--------------------|--------------------|-----------------------|
| provide the<br>ticket number<br>to confirm the<br>request has<br>been<br>addressed. | "Completed" or "Deferred" accordingly. |                    |                    |                       |
|                                                                                     | TOTAL                                  | None               | 3 working<br>days  |                       |

#### FEEDBACK AND COMPLAINTS MECHANISM

#### CONSTRUCTION MANPOWER DEVELOPMENT FOUNDATION

| How to<br>send<br>feedback     | Answer the client feedback form and drop it at the designated drop box inside the CMDF Office Contact info: 8890-1610 or 8511-1054 or 8511-1056 marketing@cmdf.dti.gov.ph                     |
|--------------------------------|----------------------------------------------------------------------------------------------------|
| How feedbacks<br>are processed | Every Monday, the Administrative Assistant opens the drop box and compiles and records all feedback submitted.                                                                                |
|                                | Feedback requiring answers are forwarded to the relevant personnel and they are required to answer within three (3) working days upon receipt of the feedback.                                |
|                                | The answer of the office is then relayed to the citizen. For inquiries and follow-ups, clients may contact the following telephone numbers: 8890-1610 or 8511-1054.                           |
| How to file<br>acomplaint      | Answer the client Complaint Form and drop it at the designated drop box inside the CMDF Office.                                                                                               |
|                                | Complaints can also be filed via telephone.                                                                                                    |
|                                | Make sure to provide the following information: (1) name of person being complained, (2) incident, (3) evidence.                                                                              |
|                                | For inquiries and follow-ups, clients may contact the following telephone numbers: 8890-1610 and 8511-1054                                                                                    |
| How<br>complaints<br>are       | The Executive Secretary opens the complaints drop box on a daily basis and forward to the Executive Director.                                                                                 |
| processed                      | Upon evaluation, the Executive Director shall start the investigation and forward the complaint to the relevant division for their explanation.                                               |
|                                | The Board Secretary will prepare a report after the investigation and shall submit it to the Executive Director for appropriate action.                                                       |
|                                | For inquiries and follow-ups, clients may contact the following telephone numbers: 8890-1610, 8511-1054 and 8511-1056 Contact Information marketing@cmdf.dti.gov.ph                           |
|                                | The Division will create a report after the investigation and shall submit it to the Executive Director for appropriate action. The Executive Secretary will give the feedback to the client. |

#### PHILIPPINE OVERSEAS CONSTRUCTION BOARD

| How to<br>send<br>feedback            | Answer the Client Feedback Form and dropit at the designated drop box at the Receiving Area of POCB.                                                                                                    |
|---------------------------------------|----------------------------------------------------------------------------------------------------|
|                                       | Contact         info:         +63.2.8-8961833         or         POCB@construction.gov.ph           RosemarieDelRosario@construction.gov.ph         DorisGacho@construction.gov.ph                                                  |
| How feedbacks<br>are processed        | Every Friday, the POCB Board Secretary and Executive Director open the drop box and compile and record all feedback submitted.                                                                                                    |
|                                       | Feedback requiring answers are forwardedto the relevant personnel and they are required to answer within three (3) workingdays upon receipt of the feedback.                                                                        |
|                                       | The answer of the office is then relayed tothe client.                                                                                                    |
|                                       | For inquiries and follow-ups, clients may contact the following telephone number+63.2.8-8961833oremailPOCB@construction.gov.phRosemarieDelRosario@construction.gov.phDorisGacho@construction.gov.ph                                 |
| How to file<br>acomplaint             | Answer the Client Complaint Form and dropit at the designated drop box at the Receiving Area of POCB.                                                                                                    |
|                                       | Complaints can also be filed via telephone number +63.2.8-8961833 or email<br><u>POCB@construction.gov.ph</u> / <u>RosemarieDelRosario@construction.gov.ph</u><br><u>DorisGacho@construction.gov.ph</u>                             |
|                                       | Make sure to provide the following information: (1) name of person being complained, (2) incident, (3) evidence.                                                                                                    |
|                                       | For inquiries and follow-ups, clients maycontact the following telephone number<br>+63.2.8-8961833 or email <u>POCB@construction.gov.ph</u><br><u>RosemarieDelRosario@construction.gov.ph</u> <u>DorisGacho@construction.gov.ph</u> |
| How<br>complaints<br>are<br>processed | The POCB Board Secretary and ExecutiveDirector open the Complaints drop box daily and evaluate each complaint.                                                                                                    |
|                                       | Upon evaluation, the Board Secretary shall start the investigation and forward the complaint to the relevant personnel for theirexplanation.                                                                                        |
|                                       | The Board Secretary will prepare a report after the investigation and shall submit it to the Executive Director for appropriate action.                                                                                             |
|                                       | The Board Secretary will give feedback tothe client.                                                                                                    |